# Análisis Estadístico. Un enfoque práctico con Statgraphics

Armando Cervantes Sandoval María José Marques Dos Santos Patricia Rivera García

Ilustración de portada: Anahy Cruz Mejía

Publicado con apoyo de los proyectos PAPIME EN216403 y EN203503

DERECHOS RESERVADOS © 2006 UNIVERSIDAD NACIONAL AUTÓNOMA DE MÉXICO FACULTAD DE ESTUDIOS SUPERIORES ZARAGOZA Av. Guelatao No. 66, Colonia Ejercito de Oriente, Delegación Iztapalapa, México, D.F. 09230

ISBN: 970-32-2902-6

Material de uso libre para fines académicos, con la cita o referencia bibliográfica correspondiente. Prohibida su reproducción total o parcial con fines de lucro.

### Prólogo

Este material es una guía práctica para realizar análisis estadístico de datos, utilizando el software de análisis estadístico Statgraphics. Con ese fin se hace una revisión del "paquete" en un formato de curso, donde se describe paso a paso como utilizar y aplicar algunas de las muchas opciones disponibles, quedando una gran cantidad de ellas todavía por analizar.

Enfocado al uso del software, sin perder formalidad y con el rigor necesario, en cada capítulo se presenta una muy breve explicación estadística, se indica como realizar el análisis correspondiente en Statgraphics y mediante ejemplos se dan algunos criterios que apoyan la interpretación de resultados.

Está dirigido a quienes sabiendo que técnica estadística aplicar requieren de una herramienta confiable que se haga cargo del trabajo de cálculo numérico. No se pretende que sea un libro de estadística, ni siquiera un recetario de estadística y muchos menos un manual de Statgraphics, simplemente se busca que sea una herramienta de apoyo en el quehacer académico de estudiantes, profesores e investigadores. Que los motive e invite a revisar material más formal.

Se recomienda utilizar éste material directamente en el Statgraphics, rehaciendo los ejemplos y ejercicios.

Un reconocimiento especial a los alumnos del curso que dieron origen a estas notas, así como a los de cursos posteriores, por su paciencia y cuidado para realizar algunas correcciones. En especial a las 3 generaciones del Diplomado en Estadística Práctica.

Se agradece a: M en A. Teresa Guerra Dávila, Dr. José Luis Gómez Márquez y Dr. Gerardo Cruz Flores, la minuciosa revisión del este material, así como sus valiosas sugerencias y comentarios.

Finalmente, asumimos la responsabilidad de cualquier error, omisión o mala interpretación que, totalmente sin querer, se presente. Agradeciendo todas las correcciones, comentarios y sugerencias, que ayuden a mejorar este material, al correo electrónico: <u>arpacer@servidor.unam.mx</u>.

Armando Cervantes S. María José Marques Dos Santos Patricia Rivera García

## Contenido

| Pág.                                                                                                    |
|----------------------------------------------------------------------------------------------------|
| Capítulo 1 1                                                                                                    |
| Breve introducción a Statgraphics                                                                                                    |
| Se describe el entorno de trabajo de <i>Statgraphics</i> , se explica el manejo del editor de datos, como guardar datos y resultados en disco, también se empieza a mostrar el análisis con las opciones gráficas.                                                                                                    |
| Capítulo 2                                                                                                    |
| Se revisa la forma de elaborar y manejar este tipo de gráficos, como una opción para ejercitar el manejo del entorno Statgraphics.                                                                                                    |
| Capítulo 3 13                                                                                                    |
| Describiendo los datos                                                                                                    |
| Se explica como obtener las estadísticas descriptivas de un conjunto de datos, enfatizando en la combinación de herramientas gráficas (boxplot y diagramas de tallo y hojas) con resultados numéricos para describir y explorar los datos, antes de aplicar cualquier análisis inferencial.                                                                     |
| También se explican una serie de conceptos y términos necesarios para definir y seleccionar la técnica estadística más adecuada y para apoyar la interpretación de resultados.                                                                                                    |
| Capítulo 4                                                                                                    |
| Inferencia estadística                                                                                                    |
| Se explica brevemente en que consiste la inferencia estadística, se dan las fórmulas de cálculo de intervalos de confianza y pruebas de hipótesis para las medias o varianzas, una media o varianza contra un valor definido de antemano y la comparación de un par de medias o varianzas, mostrando la secuencia a seguir para realizar este tipo de análisis. |
| Capítulo 5                                                                                                    |
| Bondad de ajuste y prueba de independencia                                                                                                    |
| Se revisa la bondad de ajuste, enfocada al cumplimiento de la normalidad en un conjunto de datos. Así como la prueba de independencia, herramienta bastante útil en el análisis de datos cuyos resultados son conteos o frecuencias.                                                                                                    |
| Capítulo 6                                                                                                    |
| Se hace un alto para realizar una breve revisión, mediante el desarrollo de ejercicios, para analizar los avances.                                                                                                    |

| Capítulo 7      |           | 63 |
|-----------------|-----------|----|
| Métodos no-para | amétricos |    |

Se revisan las pruebas No-Paramétricas análogas a las revisadas en todo este escrito. Herramienta necesaria para datos que por su naturaleza no cumplen con los supuestos de las pruebas paramétricas.

# Capítulo 8 73 Análisis de varianza y diseño de experimentos 73

Se hace una breve revisión del concepto de Análisis de Varianza (ANVA), mostrando la estrategia de cálculo numérico. A partir de ahí se muestra lo que es un diseño de una-vía o completamente al azar, un diseño de bloques al azar y los diseños factoriales de dos vías (dos factores). Se enfatiza en la verificación de supuestos para garantizar la validez de las conclusiones. En los ejercicios se plantea un diseño cuadrado latino y un diseño factorial con tres factores.

| Capítulo 9       |       | 91 |
|------------------|-------|----|
| Análisis de regr | esión |    |

Se analiza en que consiste el método de mínimos cuadrados, tanto para la regresión lineal simple como para la múltiple. Se explica brevemente como se interpreta el ANVA para un análisis de regresión y las pruebas de hipótesis para los coeficientes de un modelo lineal.

También se revisan los métodos de selección de variables y los criterios para definir cuando un modelo es mejor que otro.

Bibliografía ..... 113

Se dan algunas referencias bibliográficas que pueden apoyar tanto el aspecto estadístico, como el uso del "paquete" Statgraphics. Material relativamente accesible por el nivel técnico de la información que presentan y por su disponibilidad en las bibliotecas.

Pág.

## CAPÍTULO 1

#### **BREVE INTRODUCCIÓN A STATGRAPHICS**

Como cualquier otro software de Análisis Estadístico el primer paso consiste en entrar y salir de él.

#### ENTRAR

Seguir la secuencia:

Inicio -> Programas -> STATGRAPHICS Plus -> Sgwin

| Cel_1 | Col.2 | Cal_3 | Cel_4 | Cel 5 | Cel_6 | Cel 7 | Col.B | Cel |
|-------|-------|-------|-------|-------|-------|-------|-------|-----|
| -     | -     |       |       |       |       |       |       |     |
| -     |       |       |       |       |       |       |       |     |
| -     |       |       |       |       |       |       |       |     |
| -     |       |       |       |       |       |       |       |     |
|       |       |       |       |       |       |       |       |     |
| -     |       |       |       |       |       |       |       |     |
| -     |       |       |       |       |       |       |       |     |
| -     |       |       |       |       |       |       |       |     |
| -     |       |       |       |       |       |       |       |     |
| -     |       |       |       |       |       |       |       |     |
|       |       |       |       |       |       |       |       |     |
|       |       |       |       |       |       |       |       |     |
| 1     |       |       |       |       |       |       |       |     |
|       |       |       |       |       |       |       |       |     |
|       |       |       |       |       |       |       |       |     |
| -     |       |       |       |       |       |       |       |     |
|       |       |       |       |       |       |       |       |     |
| 1     |       |       |       |       |       |       |       |     |
|       |       |       |       |       |       |       |       |     |
|       |       |       |       |       |       |       |       |     |
|       |       |       |       |       |       |       |       |     |
|       |       |       |       |       |       |       |       |     |
|       |       |       |       |       |       |       |       |     |
|       |       |       |       |       |       |       |       |     |
|       |       |       |       |       |       |       |       |     |
|       |       |       |       |       |       |       |       |     |
| 1     |       |       |       |       |       |       |       |     |
|       |       |       |       |       |       |       |       |     |
|       |       |       |       |       |       |       |       |     |
|       |       |       |       |       |       |       |       |     |

Figura 1. Hoja de Trabajo de STATGRAPHICS.

Salir

Al igual que cualquier aplicación en ambiente Windows, se tienen varias opciones para salir del "paquete"

**1.** Cerrar con un clic en la caja de la esquina superior derecha, sobre el icono marcado con una fea X.

2. En la caja de diálogo de la esquina superior izquierda de la barra de título, dar un clic y luego seleccionar cerrar.

**3.** Desde la opción de la barra de menú, seleccionar **FILE** y luego **Exit STATGRAPHICS**.

#### CAPTURA Y EDICIÓN DE DATOS

Este es el paso más importante de cualquier análisis, para el cual Statgraphics cuenta con una hoja de datos, en formato tipo Excel, de manera que sólo basta con "teclear" los datos o importarlos de Excel, con **Copy-Paste**.

Para definir el tipo y tamaño de datos, se recomienda la secuencia:

- a) Dar un clic sobre el identificador de columna, por ejemplo Col\_1.
- b) Una vez seleccionada la columna dar un clic derecho y seleccionar del menú flotante que aparece la opción Modify Column (figura 2).

c) Una vez que aparece la caja de diálogo de la figura 3, seleccionar las opciones adecuadas, como nombre y tipo de la variable a ingresar en esa columna. También puede llegar hasta aquí dando un doble clic en el paso a.

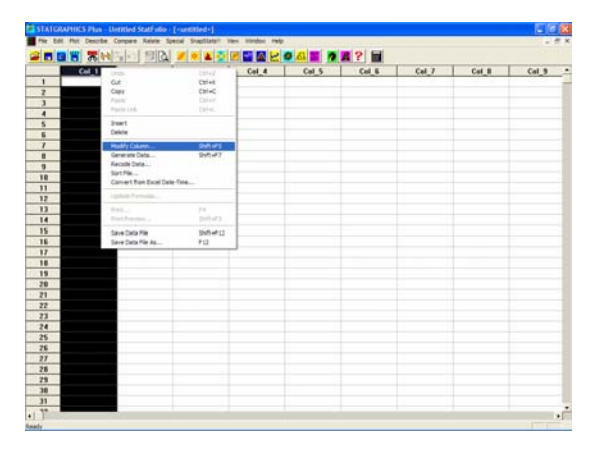

Figura 2. Menú flotante para definir el tipo de variable y asignarle nombre.

| Modify Column      |        |
|--------------------|--------|
| Name:              | ОК     |
|                    | Cancel |
| Lomment:           |        |
| N Gable            | Define |
| 13                 | Help   |
| Туре               |        |
| Numeric            |        |
| C Character        |        |
| C Integer          |        |
| C Date             |        |
| C Month            |        |
| C Quarter          |        |
| C Time (HH:MM)     |        |
| C Time (HH:MM:SS)  |        |
| C Fixed Decimal: 2 |        |
| C Formula          |        |
|                    |        |

Figura 3. En esta caja de diálogo se puede definir el tipo de dato (se tienen 10 opciones). También se le da un nombre a la variable, se define la amplitud y se le puede agregar un comentario.

**NOTA:** Los datos se pueden obtener de cualquier software que tenga el formato de hoja electrónica de cálculo y sólo basta con un "copy (cut)" y "paste" para tenerlos en STATGRAPHICS. Si tiene algún problema se recomienda "triangular" con Excel o alguna otra hoja de cálculo.

Al dar clic sobre el identificador de columna, también se puede resaltar la opción **Generate Data** (figuras 4 y 5) para transformar los datos.

| 1.2.2. | 111 200                    |            |       |       |       |       |       |       |     |
|--------|----------------------------|------------|-------|-------|-------|-------|-------|-------|-----|
| CH_1   | Linda                      | Carlot     | Col 4 | Col_5 | Cal_6 | Cal_7 | Cal_B | Cal 9 | Cal |
| _      | NO.                        | Clifet     |       |       |       |       |       |       |     |
| _      | C-RPP                      | CENT       |       |       |       |       |       |       |     |
| _      | Fight Ltd.                 |            |       |       |       |       |       |       |     |
| _      | burd .                     |            |       |       |       |       |       |       |     |
| _      | Delete                     |            |       |       |       |       |       |       |     |
|        | AL 45 - 510 - 11           | 100.00.000 |       |       |       |       |       |       |     |
|        | PORY COURS                 | 201015     |       |       |       |       |       |       |     |
|        | Recode Cela                |            |       |       |       |       |       |       |     |
|        | Sort File                  |            |       |       |       |       |       |       |     |
|        | Convert from Excel Date To | · · · ·    |       |       |       |       |       |       |     |
|        | ipitata Portular           |            |       |       |       |       |       |       |     |
|        |                            |            |       |       |       |       |       |       |     |
|        | Mark Income                | (hatt-ski) |       |       |       |       |       |       |     |
|        | Sam Data Ne                | 56.012     |       |       |       |       |       |       |     |
|        | Save Data File AL          | PLI        |       |       |       |       |       |       |     |
|        | Sele Data Fee Al.          | P14        | }     |       |       |       |       |       |     |
| l      |                            |            |       |       |       |       |       |       |     |
|        |                            |            |       |       |       |       |       |       |     |
|        |                            |            |       |       |       |       |       |       |     |
|        |                            |            |       |       |       |       |       |       |     |
|        |                            |            |       |       |       |       |       |       |     |
|        |                            |            |       |       |       |       |       |       |     |
|        |                            |            |       |       |       |       |       |       |     |
|        |                            |            |       |       |       |       |       |       |     |
|        |                            |            |       |       |       |       |       |       |     |
|        |                            |            |       |       |       |       |       |       |     |
|        |                            |            |       |       |       |       |       |       |     |
|        |                            |            |       |       |       |       |       |       |     |
|        |                            |            |       |       |       |       |       |       |     |
|        |                            |            |       |       |       |       |       |       |     |
|        |                            |            |       |       |       |       |       |       |     |
|        |                            |            |       |       |       |       |       |       |     |
|        |                            |            |       |       |       |       |       |       |     |
|        |                            |            |       |       |       |       |       |       |     |
|        |                            |            |       |       |       |       |       |       |     |
|        |                            |            |       |       |       |       |       |       |     |
|        |                            |            |       |       |       |       |       |       |     |
|        |                            |            |       |       |       |       |       |       |     |
|        |                            |            |       |       |       |       |       |       |     |
|        |                            |            |       |       |       |       |       |       |     |

Figura 4. Menú flotante para definir generador de datos.

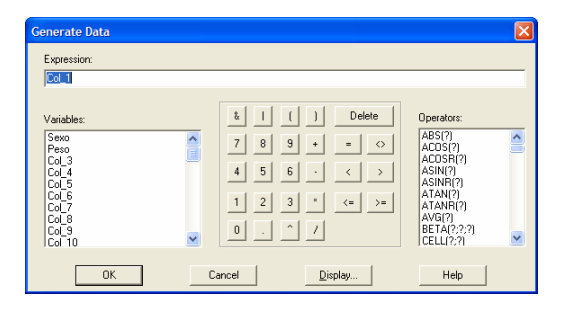

Figura 5. Esta caja de diálogo permite definir nuevas variables a partir de las ya existentes, aplicando las operaciones aritméticas básicas y algunas funciones matemáticas integradas.

#### Ejemplos para manejo de datos

La distribución de alumnos en las 7 carreras de la Facultad de estudios Superiores Zaragoza es aproximadamente:

| Carrera            | Número de alumnos |
|--------------------|-------------------|
| Biología           | 700               |
| Enfermería         | 850               |
| Ingeniería Química | 400               |
| Medicina           | 1600              |
| Odontología        | 1700              |
| Psicología         | 1800              |
| Q.F.B.             | 1130              |

Para generar el archivo se deben considerar dos variables: una llamada **Carrera** de tipo **Character** y otra de nombre **Alumnos** de tipo **Numeric**, entonces se tienen 2 columnas con 7 datos cada una.

Los datos se "teclean" directamente en la hoja de datos y el nombre de las variables y tipo de datos se modifican siguiendo la secuencia.

**1.** Dar un clic sobre el identificador de la columna, lo que equivale a seleccionar la columna (un doble clic equivale al paso 2).

2. Dar un clic derecho para que aparezca un menú flotante.

**3.** Seleccionar la opción **Modify Column** y utilizar la caja de diálogo que aparece (figura 3), para definir las mejores opciones de trabajo.

Como segundo ejemplo se tiene:

Peso en Kg de una muestra al azar de 50 estudiantes de una universidad, tomados de sus registros médicos.

| Género | I | Μ  | М  | М  |   | F  |   | F  | Ν  | Λ  | F  |   | М   | Μ  | F  |
|--------|---|----|----|----|---|----|---|----|----|----|----|---|-----|----|----|
| Peso   | 8 | 89 | 93 | 96 |   | 64 |   | 68 | 9  | 98 | 69 |   | 102 | 95 | 60 |
|        |   |    |    |    |   |    |   |    |    |    |    |   |     |    |    |
| Género |   | F  | М  | F  |   | М  |   | М  |    | F  | F  |   | М   | М  | F  |
| Peso   |   | 49 | 75 | 54 |   | 79 |   | 81 |    | 56 | 59 |   | 84  | 85 | 60 |
|        |   |    |    |    |   |    |   |    |    |    |    |   |     |    |    |
| Género | Ν | Ν  | М  | F  |   | М  |   | F  | I  | F  | М  |   | М   | М  | М  |
| Peso   | ĉ | 94 | 88 | 59 |   | 84 |   | 58 | ;  | 58 | 81 |   | 79  | 77 | 74 |
|        |   |    |    |    |   |    |   |    |    |    |    |   |     |    |    |
| Género |   | F  | М  | Μ  |   | F  |   | Μ  |    | F  | М  |   | F   | М  | М  |
| Peso   | 1 | 51 | 72 | 73 |   | 54 |   | 78 |    | 55 | 77 |   | 58  | 81 | 83 |
|        |   |    |    |    |   |    |   |    |    |    |    |   |     |    |    |
| Género | F |    | М  | F  | ſ | Ν  | N | Λ  | F  |    | F  | Ν | 1   | М  | М  |
| Peso   | 7 | 1  | 92 | 60 | 8 | 35 | ĉ | 98 | 66 | ô  | 65 | 1 | 08  | 88 | 92 |

Para generar el archivo se deben considerar dos variables: una llamada **Género** de tipo **Character** y otra de nombre **Peso** de tipo **Numeric**, entonces se tienen 2 columnas con 50 datos cada una.

Al igual que en caso anterior, los datos se "teclean" directamente en la hoja de datos y el nombre de las variables y tipo de datos se modifican siguiendo la secuencia.

**1.** Dar un clic sobre el identificador de la columna, lo que equivale a seleccionar la columna (un doble clic equivale al paso 2).

2. Dar un clic derecho para que aparezca un menú flotante.

**3.** Seleccionar la opción **Modify Column** y utilizar la caja de diálogo que aparece (figura 3), para definir las mejores opciones de trabajo.

#### Salvar o Guardar un archivo de datos

El siguiente paso consiste en almacenar o "guardar" los datos en un archivo, lo que se logra con la secuencia.

#### File -> Save As -> Save Data File As

Enseguida aparece una caja de diálogo donde se indica el nombre del archivo.

Se debe aclarar que el archivo se guarda con un formato STATGRAPHICS, por lo que sólo podrá "abrirse" en este "paquete". Aunque también puede guardarse como archivo texto, TXT, o XML.

| Save Data            | File As                                                                                           | ? 🗙                        |
|----------------------|---------------------------------------------------------------------------------------------------|----------------------------|
| Guar <u>d</u> ar en: | Curso_estad_2003 💌 🔶 🛍                                                                            |                            |
| diplo05_             | ejer01                                                                                            |                            |
| <u>N</u> ombre:      |                                                                                                   | <u>G</u> uardar            |
| Tip <u>o</u> :       | SG PLUS Files (*.sf3,*.sf)<br>SG PLUS Files (*.sf3,*.sf)<br>Text Files (*.bt)<br>XML Files (*.xm) | Cancelar<br>Ay <u>u</u> da |

Figura 6. Caja de diálogo para asignarle nombre a un archivo de datos.

**NOTA:** STATGRAPHICS funciona con una metáfora de escritorio de trabajo, donde cada tipo de ventana es parte de este escritorio, de manera que para guardar todas las ventanas se puede utilizar **SAVE STATFOLIO AS**.

Si se realizan modificaciones posteriores se puede utilizar la opción SAVE, en lugar de SAVE AS.

#### **Procesando Datos**

El primer paso de un análisis consiste en explorar los datos de manera gráfica, para esto Statgraphics cuenta con varias opciones. Por ejemplo, de la barra de menú se pueden seguir las secuencias.

a) Plot -> Business Chart -> Pie Chart

b) Plot -> Business Chart -> Bar Chart

Las dos gráficas anteriores son para datos de tipo categórico (nominales u ordinales), como es el caso del ejemplo de las carreras de la FES Zaragoza.

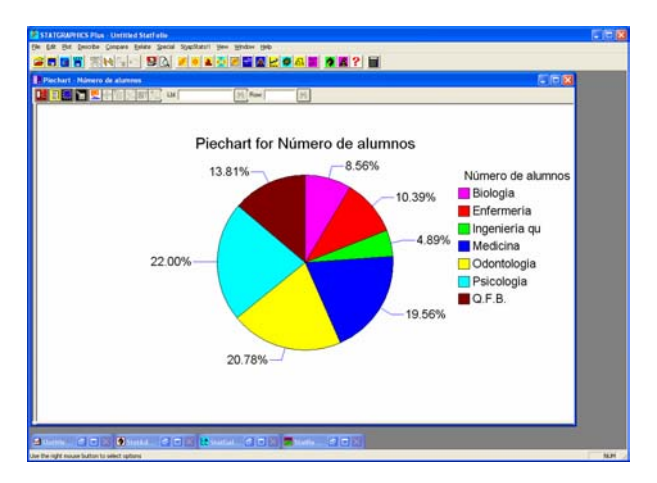

Figura 7. Diagrama de Pie (pastel) para el número de alumnos de las carreras de la FES Zaragoza.

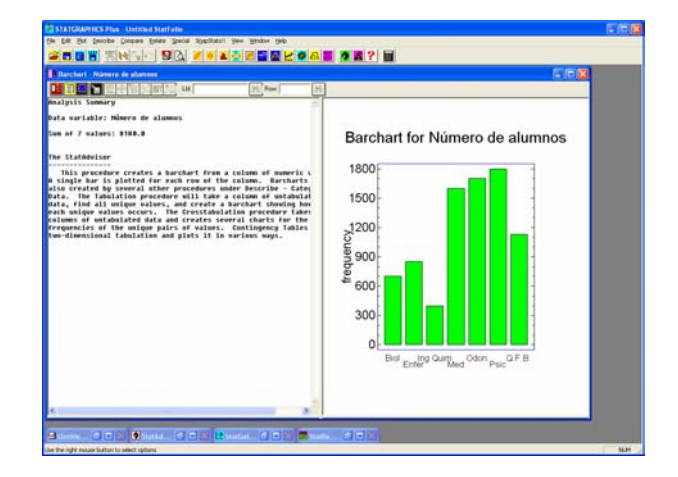

Figura 8. Diagrama de Barras para el número de alumnos de las carreras de la FES Zaragoza.

Para datos cuantitativos se puede seguir la secuencia

c) Plot -> Exploratory Plots -> Box and Whisker Plot

d) Plot -> Exploratory Plots -> Multiple Box and Whisker Plot

e) Plot -> Exploratory Plots -> Frequency Histogram

Estas dos gráficas son para datos de tipo continuo o de escala.

Esta última opción presenta una caja de diálogo que permite seleccionar las variables a trabajar (figura 9).

| Box-and-Whisker Plot<br>Carrera<br>Número de alumnos<br>Género<br>Peso | Data:<br>Peso<br>(Select)<br>Género |
|------------------------------------------------------------------------|-------------------------------------|
| Sort column names                                                      | Delete Iransform Help               |

Figura 9. Selección de variables para un Diagrama de caja y bigote (también conocida, como caja y alambre).

| Box and White Plot - Pese                                                                                                    |                               |
|----------------------------------------------------------------------------------------------------|-------------------------------|
| Analytis Sumary                                                                                                    |                               |
| JATA WAFLABIN: Prom<br>58 values ranging from 45.8 to 186.8                                                                                                    | Box-and-Whisker Plot          |
| The StatMoniser<br>This processor studyings a new mod withdow plot of a simple c<br>transformed to a state of the state of the state of the state<br>processing Benerike - Manwrit Bata - Ben-Sprinkle Mulgisls for<br>hill motor. |                               |
|                                                                                                    | 49 59 69 79 89 99 109<br>Peso |

Figura 10. Diagrama de caja y bigote.

Al dar clic en el botón derecho sobre la gráfica se puede entrar a **pane options** para cambiar las opciones de vertical a horizontal o de diagrama con o sin muesca.

| Box-and-Whisker Plot Opti               | ons 🛛 🔀                                                      |
|-----------------------------------------|--------------------------------------------------------------|
| Direction<br>C Vertical<br>C Horizontal | Features<br>Median Notch<br>V Outlier Symbols<br>Mean Marker |
| OK                                      | Cancel Help                                                  |

Figura 11. Pane Options para Diagrama de caja y bigote.

Para realizar un diagrama de cajas múltiple, para ambos géneros, se selecciona

# Plot -> Exploratory Plots -> Multiple Box and Whisker Plot

| Manual and and and determined deal behavior of a feature of                                                                                                    | E R 8                |
|----------------------------------------------------------------------------------------------------|----------------------|
| Control of the second of the second of | Box-and-Whisker Plot |

Figura 12. Diagrama de caja y bigote múltiple.

Al igual que el anterior se tienen las opciones con y sin muesca y vertical u horizontal

Para realizar el histograma de frecuencias se sigue la secuencia

#### Plot -> Exploratory Plots -> Frequency Histogram

| Frequency Histogram                            |                                      |
|------------------------------------------------|--------------------------------------|
| Carrera<br>Número de alumnos<br>Género<br>Peso | Data:<br>Peso<br>(Select.)<br>Género |
| Sort column names                              |                                      |
| OK Cancel                                      | Delete <u>T</u> ransform Help        |

Al aceptar aparece la ventana de resultados, que se divide en dos partes, una para resultados tabulares y otra para los gráficos (figura 13).

| Constraints and a second second | Histogram                |
|----------------------------------------------------------------------------------------------------|--------------------------|
|                                                                                                    | 46 66 86 106 126<br>Peso |

Figura 13. Ventana de salida o resultados.

#### Análisis de la ventana de resultados

**1.** Al dar un doble clic sobre las ventanas estas se pueden maximizar o minimizar.

2. Hay una barra de iconos de la ventana de resultados, los más importantes son: un botón rojo que permite abrir el diálogo para seleccionar variables a utilizar en el análisis; un botón amarillo que permite seleccionar las opciones tabulares a trabajar (figura 14), un botón de fondo negro con un gráfico en azul que permite seleccionarlas opciones gráficas del análisis (figura 15). Un botón que muestra un disco flexible, para guardar o almacenar los resultados en disco.

| Tabular Options  |      |
|------------------|------|
| Analysis Summary |      |
| OK Cancel        | Help |

Figura 14. Opciones Tabulares, Las opciones dependen del tipo de análisis que se esté realizando.

| Graphical Options |         |      | × |
|-------------------|---------|------|---|
| Frequency Hi      | stogram |      |   |
| ОК                | Cancel  | Help |   |

Figura 15. Opciones Gráficas.

STATGRAPHICS tiene la característica distintiva de contar con un "Sistema Experto" que guía el análisis y apoya la interpretación de resultados.

Cada ventana tiene varias posibilidades de trabajo, las cuales se despliegan en un menú flotante que aparece al dar un clic derecho sobre la ventana.

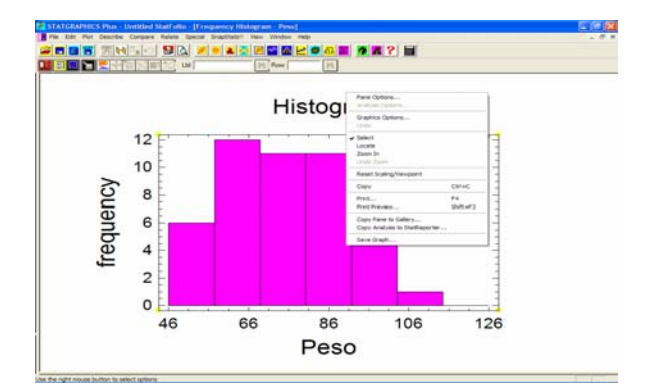

Figura 16. Menú flotante de resultados.

Es importante resaltar las opciones: Pane Options, Graphics Options y Copy Análisis to StatReporter.

Pane Options, despliega las opciones de la técnica seleccionada.

| Frequency Plot Option | ıs 🔀      |
|-----------------------|-----------|
| Number of Classes:    | ОК        |
| Ja                    | Cancel    |
| Lower Limit:<br>46.   | Help      |
| Upper Limit:          |           |
| 126.                  | 🖂 Hold    |
| Counts                | Plot Type |
| Relative              | Histogram |
| Cumulative            | C Polygon |
|                       |           |

Figura 17. Opciones del Histograma de Frecuencias.

**Graphics Options**, permite modificar el gráfico, ya sea el título principal, títulos de ejes, tipo y tamaño de fuentes, gráfico en dos o tres dimensiones, así como la orientación de texto.

| Graphics Options                                                                                                    |
|----------------------------------------------------------------------------------------------------|
| Layout       Grid       Fills       Top Title       X-Axis       Y-Axis       Profile         Image: Construction of the structure       Image: Constructure       Image: Constructure       Imag |
| Aceptar Cancelar Aplicar Ayuda                                                                                                    |

Figura 18. Opciones Gráficas, permite editar un gráfico antes de guardarlo.

**Copy Análisis to StatReporter**, es la opción que permite almacenar los resultados en un generador de reportes de STATGRAPHICS, equivalente a un editor de texto donde se puede agregar o editar texto.

#### Almacenar, Editar y Guardar en Disco los Resultados

Como se acaba de mencionar, los resultados se guardan o almacenan al seleccionar **Copy Análisis to StatReporter** (NOTA: Sólo se almacena en la memoria de trabajo de STATGRAPHICS), la información almacenada se puede consultar y modificar al seleccionar de la barra de menú la secuencia:

#### Window -> StatReporter

Desplegándose un ambiente de edición donde se puede agregar, borrar o modificar la información.

Una vez realizadas todas las modificaciones, la información se almacena en disco al dar un clic derecho y del menú flotante que aparece seleccionar **Save StatReporter As**, entonces aparece un diálogo para darle un nombre al archivo. En este menú también aparece la opción de limpiar el área de StatReporter.

| Save State          | leporter As              | ? 🛛             |
|---------------------|--------------------------|-----------------|
| Guar <u>d</u> ar en | Curso_estad_2003 💌 🗢 🔁 📸 |                 |
| FORMAT              | 'O ASIGNATURA            |                 |
| Nombre:             | Diplo05_eje01            | <u>G</u> uardar |
| Tip <u>o</u> :      | Rich Text Files (*.tf)   | Cancelar        |
|                     |                          | Ayuda           |

Figura 19 Diálogo para salvar el contenido del StatReporter.

**NOTA:** El formato de este archivo es RTF (Riched Text Format), el cual se puede "abrir" directamente en cualquier procesador de palabras, como Word de Microsoft.

Es importante practicar este manejo de datos y archivos, ya que son los pasos esenciales para:

1. Ingresar los datos al software de análisis estadístico.

2. Tener datos para seleccionar un análisis de la amplia gama de posibilidades que se encuentra en este "paquete".

3. Almacenar los resultados en un formato que permita realizar un reporte escrito de la manera más rápida y sencilla.

4. Al salvar el archivo StatReporter no se guardan los datos sino solamente los resultados, por ello es necesario salvar los datos como un archivo Datafile.

## **CAPÍTULO 2**

#### **GRÁFICOS CIRCULARES Y DE BARRAS**

Estos gráficos se utilizan para trabajar con datos de tipo cualitativo, cuya respuesta se mide mediante conteos o datos de frecuencias. Su manejo se muestra mediante ejemplos.

#### **GRÁFICOS DE PIE, CIRCULARES O DE PASTEL**

#### Ejemplo 1

Se le pidió a los alumnos de primer año del Colegio de Administración de una Universidad que indicaran su campo de estudio preferido, los resultados se presentan en el siguiente cuadro.

| Campo          | Alumnos |
|----------------|---------|
| Administración | 55      |
| Contabilidad   | 51      |
| Finanzas       | 28      |
| Mercadotecnia  | 82      |

Los pasos a seguir son:

**1.** Generar un archivo con 2 columnas, una llamada **campo** de **tipo character** y una llamada **frec\_alumnos** de **tipo numérico**. Se tienen sólo 4 filas de datos y se recomienda guardar el archivo de datos en disco, antes de continuar.

2. Seguir, del menú, la secuencia:

#### Plot ->Business Charts -> Piechart

**3.** Colocar las variables adecuadas en la caja de diálogo que aparece.

| Piechart                                                                | × |
|-------------------------------------------------------------------------|---|
| Counts:<br>Frec_alumnos  Counts:  Frec_alumnos  (Labels:)  Campo  Campo |   |
| Sort column names                                                       |   |
| OK Cancel Delete Iransform Help                                         |   |

Figura 20 Diálogo para realizar gráficos de pastel, en **Counts** se coloca la variable que tiene los conteos o frecuencias y en **Labels** la variable que identifica las categorías.

4. Presionar el botón OK, para obtener los siguientes resultados

#### Piechart - Frec\_alumnos

Analysis Summary Data variable: Frec\_alumnos Sum of 4 values: 216.0

## The StatAdvisor

This procedure creates a piechart from a column of numeric values. Piecharts are also created under Describe - Categorical Data Tabulation. The Tabulation procedure will take a column of untabulated data, find all unique values, and create a piechart showing how often each unique value occurs.

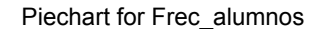

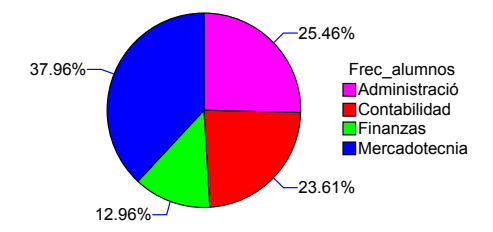

Estos son todos los resultados posibles, ya que las opciones tabulares y las opciones gráficas no muestran más resultados.

Para trabajar con el Pane Options del gráfico:

- 1. Dar un doble clic en la ventana de gráficos para maximizarla.
- Dar un clic derecho y del menú que aparece seleccionar Pane Options. De la caja de diálogo que aparece (figura 21 seleccionar las mejores opciones de trabajo.

Se puede definir el tipo de leyenda (**Legends**) que se quiere desplegar en el gráfico.

En cada rebanada también se tienen opciones para el despliegue de etiquetas (Labels).

El tamaño del gráfico (**Diameter**), si alguna "rebanada" va separada del resto del gráfico (**Offset Slice #**) y si se presentas líneas que unan las etiquetas con la "rebanada" correspondiente (**Lines**).

| Piechart Options     | ×               |
|----------------------|-----------------|
| Legends              | ОК              |
| C Percent            | Cancel          |
| C Counts<br>C Labels | Help            |
| C None               | Diameter:       |
| Labels               | 100 %           |
| Percent              | Offset Slice #: |
| C Counts             | Jo              |
| C Labels             | 🔽 Lines         |
| C None               |                 |

Figura 21. Diálogo Pane Options para gráficos circulares.

Tambien se pueden probar las **Graphics Options**, siguiendo el mismo procedimiento de Pane Options. Con esto aparece un menú en forma de carpetas o folders, donde se pueden modificar los atributos del gráfico (figura 22), como título, tipo y tamaño de letra, así como la orientación del texto.

| Layout Lines Fills Text Legend Top Title Profile |
|--------------------------------------------------|
| Title:<br>Piechart for {1}                       |
|                                                  |
| 1                                                |
| └─ Vertical                                      |
| Line 1 Eonts                                     |
| Line 2 Fonts                                     |
|                                                  |
|                                                  |
|                                                  |
|                                                  |
|                                                  |
| Acentar Cancelar Anlicar Avuida                  |

Figura 22. Diálogo Graphics Options para gráficos circulares.

Es importante recordar que los resultados se almacenan en el StatReporter, al dar un **clic derecho** sobre cualquier ventana de resultados y seleccionando **Copy Analysis to StatReporter**.

Estos resultados se guardan en disco en un formato accesible a cualquier procesador de texto al seguir la secuencia: File -> Save As -> Save StatReporter As

#### Ejemplo 2.

Los siguientes datos representan ventas, en millones de dólares, de 20 empresas de la industria de servicios de cuidado de salud (Business Week, 17 de noviembre de 1977).

| Empresa          | Ventas |
|------------------|--------|
| Beverly Ent.     | 805    |
| Coventry         | 307    |
| Express Scripts  | 320    |
| HealthSouth      | 748    |
| Horizon          | 445    |
| Humana           | 1968   |
| Int. Health      | 472    |
| Lab. Corp. Am.   | 377    |
| Manor Care       | 274    |
| Medpartners      | 1614   |
| Novacare         | 357    |
| Phycor           | 284    |
| Quest Diag.      | 374    |
| Quorum Health    | 393    |
| Sun Healthcare   | 486    |
| Tenet Haelthcare | 2331   |
| U. Wisconsin     | 389    |
| Univ. Health     | 362    |
| Vencor           | 845    |
| Wellpoint        | 1512   |

Utilice un gráfico de Pastel para describir este conjunto de datos.

#### Los pasos a seguir son:

**1.** Generar un archivo con 2 columnas, una llamada **Empresa** de **tipo character** y una llamada **Ventas** de **tipo numérico**. Se tienen 20 filas de datos y se recomienda guardar el archivo de datos en disco, antes de continuar.

2. Seguir, del menú, la secuencia:

#### Plot ->Business Charts -> Piechart

**3.** Colocar las variables adecuadas en la caja de diálogo que aparece.

4. Una vez que aparecen los resultados se puede "jugar" con las opciones del Pane Options o de Graphics Options.

- 5. Guardar los resultados en el StatReporter.
- 6. Almacenar en disco el contenido del StatReporter.

#### Resultados

#### **Piechart - Ventas**

Analysis Summary

```
Data variable: Ventas
```

Sum of 20 values: 14663.0

#### The StatAdvisor

This procedure creates a piechart from a column of numeric values. Piecharts are also created under Describe - Categorical Data -Tabulation. The Tabulation procedure will take a column of untabulated data, find all unique values, and create a piechart showing how often each unique value occurs.

#### Interpretación

Este tipo de gráficos sólo permite visualizar quien tiene mayor frecuencia o mayor porcentaje, realizando una comparación relativa entre todas las categorías que se tienen en los datos

#### **GRÁFICOS DE BARRAS**

Para los datos del ejemplo 1, de este capítulo, como ya se tienen los datos almacenados basta con "abrir" el archivo, con la secuencia

#### File -> Open -> Open Data File

Seleccionar el archivo adecuado, definiendo la trayectoria en la que esta almacenado (unidad de disco, carpeta y subcarpeta y nombre del archivo) para llenar la caja de diálogo que aparece (figura 23).

| Open Data          | a File ?                          | × |
|--------------------|-----------------------------------|---|
| <u>B</u> uscar en: | 🗁 manual_STATGRAPHICS 💽 🔶 🖻 📸 📰 🗸 |   |
| manual_            | ejemplo01                         |   |
| manual_            | _ejemplo02<br>_ejemplo03          |   |
|                    |                                   |   |
|                    |                                   |   |
|                    |                                   |   |
| <u>N</u> ombre:    | manual_ejemplo02                  |   |
| Tip <u>o</u> :     | SG PLUS Files (*.sf3;*.sfx;*.sf)  |   |
|                    | Ayuda                             |   |

Figura 23. Diálogo para abrir archivos de datos

Una vez que ya se tienen los datos, seguir la secuencia

#### Plot -> Business Charts -> Barchart

| Barchart              |                                               |
|-----------------------|-----------------------------------------------|
| Campo<br>Frec_alumnos | Counts:<br>Frec_alumnos<br>(Labels:)<br>Campo |
| Sort column names     | (Standard Errors:)                            |
| OK Cancel             | Delete <u>I</u> ransform Help                 |

Figura 24. Diálogo para definir variables en un gráfico de barras.

#### Resultados

#### Barchart - Frec\_alumnos

Analysis Summary

Data variable: Frec\_alumnos Sum of 4 values: 216.0 The StatAdvisor

This procedure creates a barchart from a column of numeric values. A single bar is plotted for each row of the column. Barcharts are also created by several other procedures under Describe - Categorical Data. The Tabulation procedure will take a column of untabulated data, find all unique values, and create a barchart showing how often each unique values occurs. The Crosstabulation procedure takes two columns of untabulated data and creates several charts for the frequencies of the unique pairs of values. Contingency Tables takes a two-dimensional tabulation and plots it in various ways.

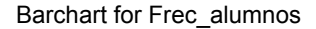

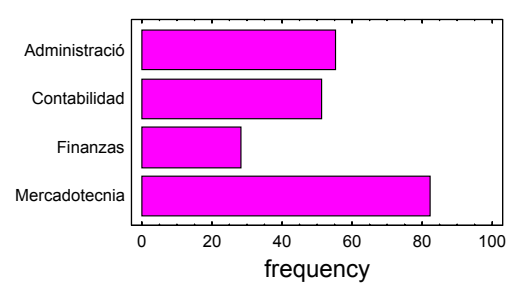

Siguiendo la misma secuencia para el ejemplo 2 de este capítulo, se tienen los siguientes resultados.

#### Resultados, ejemplo 2

#### **Barchart - Ventas**

Analysis Summary Data variable: Ventas Sum of 20 values: 14663.0 The StatAdvisor

This procedure creates a barchart from a column of numeric values. A single bar is plotted for each row of the column. Barcharts are also created by several other procedures under Describe - Categorical Data. The Tabulation procedure will take a column of untabulated data, find all unique values, and create a barchart showing how often each unique values occurs. The Crosstabulation procedure takes two columns of untabulated data and creates several charts for the frequencies of the unique pairs of values. Contingency Tables takes a two-dimensional tabulation and plots it in various ways.

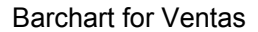

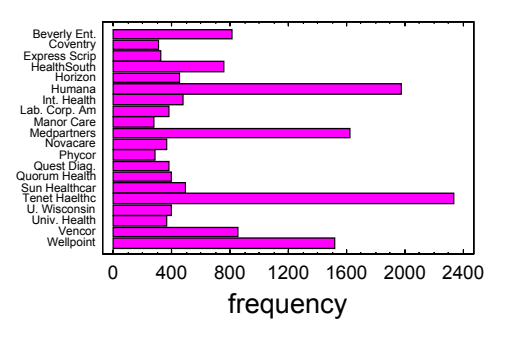

También se puede trabajar con las posibilidades de **Pane Options** y de **Graphics Options** para darles una mejor presentación a los resultados

La recomendación es trabajar los gráficos desde Statgraphics, para editarlos lo menos posible en el procesador de palabras y evitar que el tamaño de los archivos crezca mucho.

#### Ejemplo 3

Para "manejar" un poco los datos se pide:

- a.- Etiquetar los datos del ejemplo 2 como Año\_1977
- b.- Generar datos para 1978 con un incremento del 10%
- c.- Generar datos para 1979 con un incremento del 15% de los valores de 1978.
- d.- Realizar gráficos de barras para describir los datos.

Los datos a trabajar son:

| Empresa       | Año_1977 | Año_1978 | Año_1979 |
|---------------|----------|----------|----------|
| Beverly Ent.  | 805      | 885.5    | 1018.325 |
| Coventry      | 307      | 337.7    | 388.355  |
| Express Scrip | 320      | 352      | 404.8    |
| HealthSouth   | 748      | 822.8    | 946.22   |
| Horizon       | 445      | 489.5    | 562.925  |
| Humana        | 1968     | 2164.8   | 2489.52  |
| Int. Health   | 472      | 519.2    | 597.08   |
| Lab. Corp. Am | 377      | 414.7    | 476.905  |
| Manor Care    | 274      | 301.4    | 346.61   |
| Medpartners   | 1614     | 1775.4   | 2041.71  |
| Novacare      | 357      | 392.7    | 451.605  |
| Phycor        | 284      | 312.4    | 359.26   |
| Quest Diag.   | 374      | 411.4    | 473.11   |
| Quorum Health | 393      | 432.3    | 497.145  |
| Sun Healthcar | 486      | 534.6    | 614.79   |
| Tenet Haelthc | 2331     | 2564.1   | 2948.715 |
| U. Wisconsin  | 389      | 427.9    | 492.085  |
| Univ. Health  | 362      | 398.2    | 457.93   |
| Vencor        | 845      | 929.5    | 1068.925 |
| Wellpoint     | 1512     | 1663.2   | 1912.68  |

La secuencia es:

- Dar un clic sobre el identificador de la columna de ventas y luego un clic derecho, seleccionar Modify column y cambiar el nombre.
- Dar un clic sobre el identificador de la columa 3 (primera fila) y luego un clic derecho. Seleccionar Generate Data, en la caja de diálogo "teclear" o seleccionar la variable para definir la fórmula: Año\_1977\*1.10 (figura 25)

| Generate Data                                 |                                                                                                    | X |
|-----------------------------------------------|----------------------------------------------------------------------------------------------------|---|
| Expression:<br>Año_1977*1.10                  |                                                                                                    |   |
| Variables:<br>Empresa<br>Año_1977<br>Año_1978 | &         I         (         )         Delete         Operators:           7         8         9         +         =         ADSR(?)           4         5         6         -         >         ADSR(?)           1         2         3          =         ATANR(?)           0         .         ^         /         BETA72:2? |   |
| OK                                            | Cancel Display Help                                                                                                    |   |

Figura 25. Diálogo para generar nuevos datos.

- 3. Cambiar el nombre de la columna 3 a Año\_1978.
- 4. Repetir pasos 2 y 3 para la columna 4.
- 5. Ahora si, del menú seguir la secuencia

#### Plot -> Business Chart -> Multiple Barchart

 Colocar las variables adecuadas en la caja de diálogo que aparece, figura 26.

| Multiple Barchart                           |                       |
|---------------------------------------------|-----------------------|
| Año_1977<br>Año_1978<br>Año_1979<br>Empresa | Columns:              |
|                                             | (Standard Errors:)    |
|                                             | (Labels:)             |
| Sort column names                           | (Select)              |
| OK Cancel                                   | Delete Iransform Help |

Figura 26. Diálogo para gráficos de barras.

7. Dar un clic sobre el botón OK para obtener los primeros resultados.

#### Resultados

#### **Multiple Barchart**

Analysis Summary

```
Column variables:
Año_1977
Año_1978
Año_1979
```

Table sum: 49341.0 Number of rows: 20 Number of columns: 3

The StatAdvisor

This procedure plots multiple barcharts for previously tabulated data. If your data has not yet been tabulated, use the Crosstabulation procedure instead.

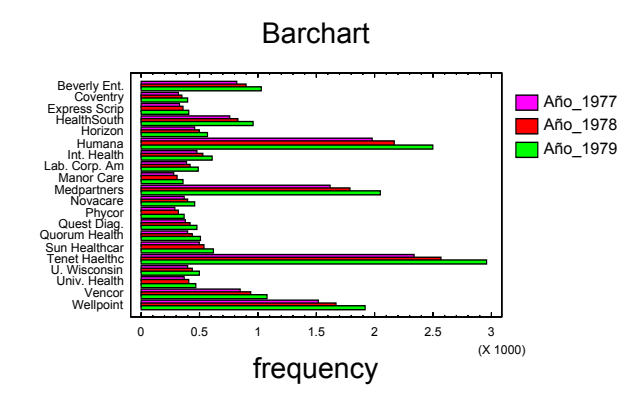

#### Interpretación

Como en los gráficos de barras de una sola variable, este tipo de gráficos sólo permite visualizar quien tiene mayor frecuencia o mayor porcentaje, realizando una comparación relativa entre todas las categorías que se tienen en los datos.

Análisis Estadístico. Un enfoque práctico con Statgraphics

\_\_\_\_

#### **CAPÍTULO 3**

#### DESCRIBIENDO LOS DATOS

En el análisis estadístico la primera actividad a realizar es ver los datos, observarlos o explorarlos. Apreciar su distribución, agrupamiento, dispersión o la presencia de valores extremos. Como se dice: dejar que los datos hablen.

Empezaremos por revisar algunos gráficos de uso común. Como los de Caja y bigote, los de Tallo y hojas, así como los clásicos Histogramas.

#### DIAGRAMA DE CAJA Y BIGOTE O BOXPLOT

Estas gráficas se han vuelto muy populares, ya que ofrecen mucha información de manera compacta. Muestran el rango de los datos, la dispersión a través del rango intercuartílico y la mediana como medida de tendencia central.

Pasos para construir un BoxPlot

- 1. Calcular los cuartiles Q<sub>1</sub>, Q<sub>2</sub> y Q<sub>3</sub>
- Sobre una línea, horizontal o vertical, "pintar": el valor mínimo; Q<sub>1</sub>; Q<sub>2</sub>; Q<sub>3</sub> y el valor máximo
- 3. Hacer un rectángulo de Q1 a Q3
- 4. Trazar una línea en Q<sub>2</sub>=mediana
- Revisar que los valores extremos no estén a una distancia mayor a 1.5 el valor del rango intercuartílico, si hay algún valor marcarlo.

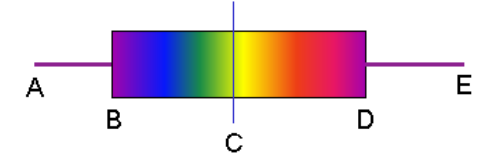

Figura 27. Representación de un Boxplot

Para mostrar su manejo en StatGraphics se consideran los siguientes datos.

**Ejemplo 1.** En un cierto mes, quince vendedores alcanzaron: 107, 90, 80, 92, 86, 109, 102, 92, 353, 78, 74, 102, 106, 95 y 91 por ciento de sus cuotas de venta. (Estadística Elemental, John E. Freund y Gary A. Simon, 1992, Prentice Hall, pág. 56).

La secuencia a seguir es:

- 1. Generar un archivo de datos con una sola columna llamada porcentajes, de tipo numérico.
- 2. "Teclear" los datos y almacenarlos en disco.
- 3. Del menú seguir la secuencia

#### Plot -> Exploratory Plots -> Box-and-Whisker Plot

4. Llenar el diálogo que indica la variable a trabajar, figura 28.

| Box-and-Whisker Plot |                                   |
|----------------------|-----------------------------------|
| Porcentajes          | Data:<br>Porcentajes<br>(Select:) |
| 🔽 Sort column names  |                                   |
| OK Cancel            | Delete <u>I</u> ransform Help     |

Figura 28. Seleccionar variables para un Boxplot.

5. Presionar el botón OK y analizar los resultados.

#### Resultados

#### **Box-and-Whisker Plot - Porcentajes**

Analysis Summary

Data variable: Porcentajes

15 values ranging from 74.0 to 353.0

The StatAdvisor

This procedure displays a box-and-whisker plot of a single column of data. You can create many other graphs and statistics for the data by selecting Describe - Numeric Data - One-Variable Analysis from the main menu.

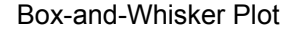

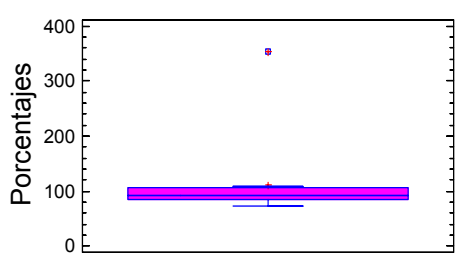

#### Interpretación

1.- Notar lo concentrado de la caja, en relación sobre todo al alambre de los valores menores.

2.- Notar que la mediana está muy hacia abajo de la caja y no al centro como se espera en una distribución de datos "bien portada".

3.- Nótese el punto aislado, el cual indica un valor extremo.

**NOTA:** El bigote va de la caja al valor más alejado dentro del intervalo de 1.5 rangos intercuartílicos. Los valores extremos (posibles outliers), son casos u observaciones que están entre 1.5 a 3 veces el rango intercuartílico, con respecto al extremo más cercano de la caja. Outliers o valores aberrantes, casos con valores más allá de 3 veces el rango intercuartílico, con respecto al extremo más cercano de la caja.

#### Manejando valores extremos y outliers

Dar un doble clic sobre el gráfico, para maximizarlo. Ahora dar un clic sobre el outlier, para identificar el número de observación y el valor del dato que corresponde a este outlier. Se puede navegar entre ventanas seleccionado del menú la opción **Window** y luego de la parte inferior del menú seleccionar la ventana correspondiente. Generalmente la opción 1 corresponde a los datos, la 4 al StatReporter y los números finales a las ventanas de resultados.

Al Identificar el valor de 353 y eliminarlo se tienen los siguientes resultados.

Box-and-Whisker Plot - Porcentajes Analysis Summary Data variable: Porcentajes 14 values ranging from 74.0 to 109.0

#### The StatAdvisor

This procedure displays a box-and-whisker plot of a single column of data. You can create many other graphs and statistics for the data by selecting Describe - Numeric Data - One-Variable Analysis from the main menu.

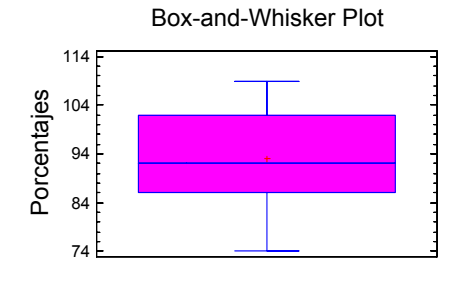

#### Interpretación

1.- Es importante ver como se modifica la caja y el bigote en este gráfico.

2.- La mediana continúa hacia abajo de la caja y no al centro como se espera en una distribución de datos "bien portada". También es importante notar el signo + dentro de la caja, ya que indica el valor de la media aritmética.

3.- Ya no hay puntos aislados, en otras palabras se eliminó el outlier y se mejoró la distribución de los datos.

**NOTA:** La identificación de un outlier o valor extremo no implica su eliminación automática. Eliminar datos u observaciones es una decisión que el investigador toma en el contexto de su investigación y no con base en la estadística.

Por otro lado, en el gráfico se pueden analizar las posibilidades del **Pane Options** y de **Graphic Options**, que funcionan de manera semejante a los gráficos de **Pie.** 

**Ejemplo 2.** Un servicio de prueba de consumo obtuvo los siguientes resultados de millas por galón en cinco recorridos de prueba realizados con cada uno de tres automóviles compactos:

| Automóvil A                                                                            | 27.9 | 30.4 | 30.6 | 31.4 | 31.7 |
|----------------------------------------------------------------------------------------|------|------|------|------|------|
| Automóvil B                                                                            | 31.2 | 28.7 | 31.3 | 28.7 | 31.3 |
| Automóvil C                                                                            | 28.6 | 29.1 | 28.5 | 32.1 | 29.7 |
| (Estadística Elemental, John E. Freund y Gary A. Simon, 1992, Prentice Hall, pág. 56). |      |      |      |      |      |

Realizar Boxplot's comparativos de las tres marcas de automóviles.

#### SOLUCIÓN

1. Primero hay que darle los datos a Statgraphics, nótese el formato en dos columnas: una que identifica el tipo de automóvil y otra para las millas recorridas.

2. Del menú seguir la secuencia:

Plot -> Exploratory Plots ->Multiple Box-and-Whisker Plot

3. Llenar el diálogo que se presenta, figura 29.

| Multiple Box-and-Whisker Plo | t 🔀                                                                                                    |
|------------------------------|----------------------------------------------------------------------------------------------------|
| Automovil<br>Kilometros      | Data          Image: Construction of the second second se |
| 🔽 Sort column names          |                                                                                                    |
| OK Cancel                    | Delete Iransform Help                                                                                                    |

Figura 29. Seleccionar variables para múltiples Boxplot.

#### 4. Dar OK e interpretar los resultados

# Multiple Box-and-Whisker Plot - Kilómetros by Automóvil

Analysis Summary

```
Dependent variable: Kilometros
Factor: AutomovilMultiple Box-and-Whisker Plot -
Kilometros by Automovil
```

Number of observations: 15 Number of levels: 3

## The StatAdvisor

This procedure constructs box-and-whisker plots to compare the 3 samples of Kilometros. For a detailed statistical analysis of this data, select Compare - Analysis of Variance -One-Way ANOVA from the main menu.

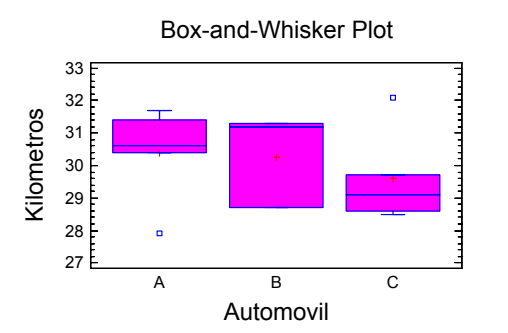

En este gráfico se aprecia la disparidad en la distribución de los datos entre los tres grupos, inclusive se detectan valores extremos en los automóviles A y C.

Otro aspecto relevante es cambiar la dirección de gráfico (horizontal o vertical) con el diálogo **Pane Options** (figura 30) que aparece al dar un clic derecho sobre el gráfico.

| Multiple Box-and-Whisker                | Plot Options                                  |
|-----------------------------------------|-----------------------------------------------|
| Direction<br>C Vertical<br>C Horizontal | Features<br>Median Notch<br>V Outlier Symbols |
| ОК                                      | Cancel Help                                   |

Figura 30. Pane Options para múltiples Boxplot.

Cuyo resultado se presenta a continuación.

#### Multiple Box-and-Whisker Plot - Kilómetros by Automóvil

Analysis Summary

Dependent variable: Kilometros Factor: Automovil

Number of observations: 15 Number of levels: 3

The StatAdvisor

This procedure constructs box-and-whisker plots to compare the 3 samples of Kilometros. For a detailed statistical analysis of this data, select Compare - Analysis of Variance One-Way ANOVA from the main menu.

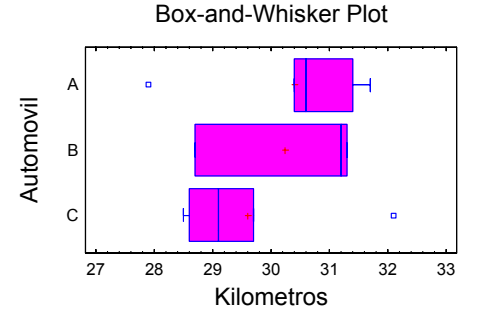

Un aspecto importante de la interpretación es decir cual de los tres tipos automóvil tiene mejor rendimiento promedio y cuál o cuáles presentan poca dispersión en sus resultados.

**NOTA**: En estos gráficos, la mediana se representa como una línea vertical dentro de la caja, mientras que la media se indica por un signo de más (+).

#### **DIAGRAMAS DE TALLO Y HOJAS**

Estos diagramas fueron desarrollados por John Tukey en 1977. Permiten observar la distribución de los datos originales y son muy útiles para resumir y describir, sobre todo cuando no se rebasan los cien datos.

Para construir un diagrama de tallo y hoja:

- 1. Colocar a la izquierda los dígitos más significativos del dato (Tallo)
- Colocar a la derecha los dígitos menos significativos, en orden de menor a mayor, unidades o decimales, (Hojas). En algunos casos conviene poner en las hojas dos dígitos significativos.
- 3. Hacer un conteo de la frecuencia de valores asociados al valor del tallo.

#### Y ¿cómo se hacen en Statgraphics?

1. Del menú seguir la secuencia:

#### Describe -> Numeric Data -> One-Variable Analysis

2. Llenar la información solicitada en la caja de diálogo y seleccionar, en las opciones tabulares de los resultados, el gráfico de tallo y hojas.

El cómo trabajar con estos gráficos se muestra en el ejemplo 3.

#### HISTOGRAMAS

Un histograma es un gráfico de barras que muestra la frecuencia de cada uno de los valores encontrados en la variable medida (número de veces que se repite un valor). En términos simples, consta de un eje horizontal cuya escala va desde el valor más pequeño hasta el valor máximo en los datos, valores que de preferencia deben ser cuantitativos y continuos (resultado de mediciones de peso, longitud, volumen, etc.); y de un eje vertical cuya escala puede ir desde cero hasta la máxima frecuencia encontrada.

#### Pasos para construir un histograma.

Para elaborar un histograma se recomienda:

1) Obtener el valor máximo y el mínimo, de todo el conjunto de valores.

2) Escribir cada uno de los valores, en columna y en orden ascendente.

**3)** Revisar todos los valores del conjunto total de datos y colocar una marca, al frente de cada valor, por cada vez que se repita.

4) Contar el número de marcas en cada uno de los valores, anotándolo en la fila correspondiente.

#### Y ¿cómo se hacen en Statgraphics?

Seguir la misma secuencia de los gráficos de tallo y hojas. En las opciones tabulares aparece la tabulación de frecuencias y en opciones gráficas se puede solicitar el histograma de frecuencias.

**Ejemplo 3**, (considerando los datos del ejemplo 1 de este capítulo, eliminando el outlier)

Realizar un gráfico de tallos y hojas; un histograma y empezar a describir los datos.

1. "Teclear" los datos en una columna llamada porcentaje, de tipo numérico.

2. Seguir la secuencia

#### Describe -> Numeric Data -> One-Variable Analysis

3. En la caja de diálogo seleccionar la variable a analizar

| One-Variable Analysis |                                   |
|-----------------------|-----------------------------------|
| porcentajes           | Data:<br>porcentajes<br>(Select:) |
| 🔽 Sort column names   |                                   |
| OK Cancel             | Delete Iransform Help             |

Figura 31. Diálogo para el Análisis de una variable.

- 4. Dar OK para visualizar los primeros resultados
- Dar un clic sobre las opciones tabulares (Tabular Options, ícono en el botón color amarillo de la ventana de resultados), figura 32.

| Tabular Options            |
|----------------------------|
| ✓ Analysis Summaru         |
| Summary Statistics         |
| Percentiles                |
| Frequency Tabulation       |
| 🔽 Stem-and-Leaf Display    |
| Confidence Intervals       |
| Hypothesis Tests           |
| OK Cancel <u>A</u> ll Help |

Figura 32. Opciones tabulares para el Análisis de una variable.

Seleccionar, todo menos intervalos de confianza y prueba de hipótesis que corresponde a la inferencia estadística.

 Dar un clic sobre las opciones gráficas (Graphical Options, ícono en el botón color azul de la ventana de resultados), figura 33.

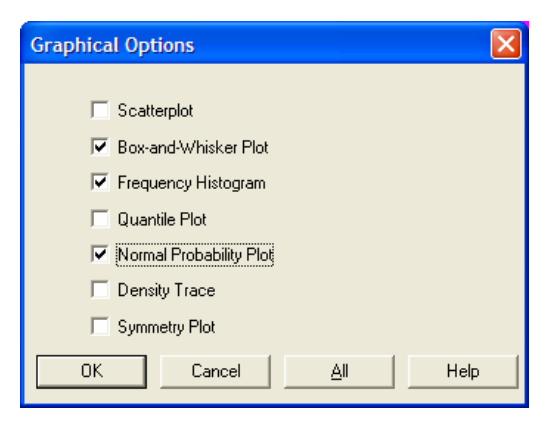

Figura 33. Opciones gráficas para el Análisis de una variable.

- 7. Seleccionar gráficos de Boxplot, Histogramas de frecuencia y los gráficos de Probabilidad Normal.
- 8. Dar OK para observar los resultados.

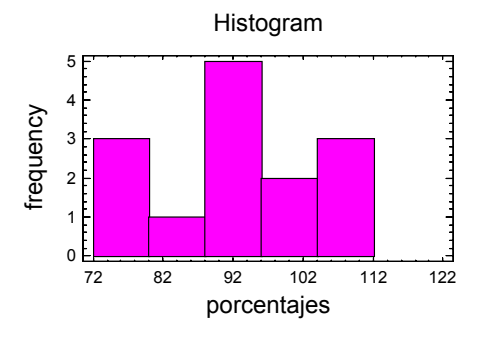

#### Resultados

#### **One-Variable Analysis - porcentajes**

Analysis Summary

Data variable: porcentajes

14 values ranging from 74.0 to 109.0

The StatAdvisor

-----

This procedure is designed to summarize a single sample of data. It will calculate various statistics and graphs. Also included in the procedure are confidence intervals and hypothesis tests. Use the Tabular Options and Graphical Options buttons on the analysis toolbar to access these different procedures.

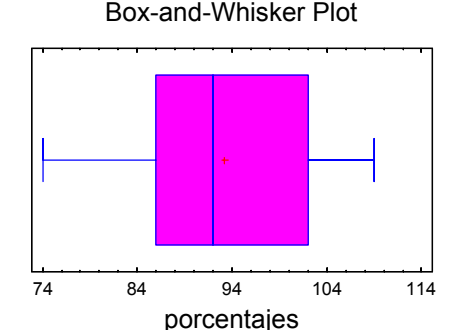

Summary Statistics for porcentajes

```
Count = 14
Average = 93.1429
Variance = 123.516
Standard deviation = 11.1138
Minimum = 74.0
Maximum = 109.0
Range = 35.0
Stnd. skewness = -0.29921
Stnd. kurtosis = -0.733076
```

The StatAdvisor

This table shows summary statistics for porcentajes. It incluyes measures of central tendency, measures of variability, and measures of shape. Of particular interest here are the standardized skewness and standardized kurtosis, which can be used to determine whether the sample comes from a normal distribution. Values of these statistics outside the range of -2 to indicate significant departures +2 from normality, which would tend to invalidate any statistical test regarding the standard deviation. In this case, the standardized skewness value is within the range expected for data from a normal distribution. The standardized kurtosis value is within the range expected for data from a normal distribution.

Percentiles for porcentajes

1.0% = 74.0 5.0% = 74.0 10.0% = 78.0 25.0% = 86.0 50.0% = 92.0 75.0% = 102.0 90.0% = 107.0 95.0% = 109.099.0% = 109.0

#### The StatAdvisor

This pane shows sample percentiles for porcentajes. The percentiles are values below which specific percentages of the data are found. You can see the percentiles graphically y selecting Quantile Plot from the list of Graphical Options.

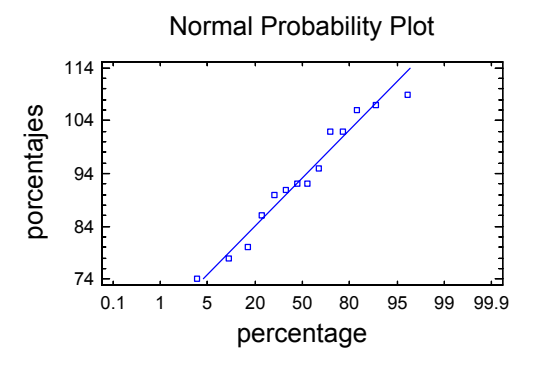

# Este gráfico permite apreciar las desviaciones de la normalidad de los datos. Para ser normales deben comportarse linealmente.

Frequency Tabulation for porcentajes

| Class                                        | Lower<br>Limit                                          | Upper<br>Limit                                 | Midpoint                               | Relative<br>Frequency           | Cumulative<br>Frequency                                            | Cum.<br>Frequency                  | Rel.<br>Freq                                                       |
|----------------------------------------------|---------------------------------------------------------|------------------------------------------------|----------------------------------------|---------------------------------|--------------------------------------------------------------------|------------------------------------|--------------------------------------------------------------------|
| at or<br>1<br>2<br>3<br>4<br>5<br>3<br>above | below<br>72.0<br>80.0<br>88.0<br>96.0<br>104.0<br>112.0 | 72.0<br>80.0<br>88.0<br>96.0<br>104.0<br>112.0 | 76.0<br>84.0<br>92.0<br>100.0<br>108.0 | 0<br>3<br>1<br>5<br>2<br>3<br>0 | 0.0000<br>0.2143<br>0.0714<br>0.3571<br>0.1429<br>0.2143<br>0.0000 | 0<br>3<br>4<br>9<br>11<br>14<br>14 | 0.0000<br>0.2143<br>0.2857<br>0.6429<br>0.7857<br>1.0000<br>1.0000 |
|                                              |                                                         |                                                |                                        |                                 |                                                                    |                                    |                                                                    |

Mean = 93.1429 Standard deviation = 11.1138

#### The StatAdvisor

This option performs a frequency tabulation by dividing the range of porcentajes into equal width intervals and counting the number of data values in each interval. The frequencies show the number of data values in each interval, while the relative frequencies show the proportions in each interval. You can change the definition of the intervals by pressing the alternate mouse button and selecting Pane Options. You can see the results of the tabulation graphically by selecting Frequency Histogram from the list of Graphical Options. Stem-and-Leaf Display for porcentajes: unit =
1.0 1|2 represents 12.0

| 1<br>2 | 7   4<br>7   8 |
|--------|----------------|
| 3      | 8 0            |
| 4      | 8 6            |
| (4)    | 9 0122         |
| 6      | 9 5            |
| 5      | 10122          |
| 3      | T010/9         |

#### The StatAdvisor

This display shows a frequency tabulation for The range of the data has been porcentajes. divided into 8 intervals (called stems), each represented by a row of the table. The items are labeled using one or more leading digits for the data values falling within that interval. On each row, the individual data values are represented by a digit (called a leaf) to the right of the vertical line. This results in a histogram of the data from which you can recover at least two significant digits for each data value. If there are any points lying far Hawai from most of the others (called outside points), they are placed on separate high and low stems. In this case, there are no outside points. Outside points are illustrated graphically on the box-and-whisker plot, which you can access via the list of Graphical Options. The leftmost which give column of numbers are depths, cumulative counts from the top and bottom of the table, stopping at the row which contains the median.

#### Interpretación.

Este software presenta un **StatAdvisor**, herramienta de interpretación que sólo requiere leer en íngles.

También aparecen las medidas de tendencia central y de dispersión como la media, mediana, moda, varianza, desviación estándar, rango, sesgo y curtosis estándares.

El gráfico Boxplot que da una idea de la distribución de los datos, además del gráfico de tallo y hojas, que muestra la distribución de frecuencia de los datos y donde se pueden apreciar los datos originales.

Además, se tiene una tabla de frecuencias, cuyo gráfico también se muestra.

El gráfico de probabilidad normal permite visualizar hasta donde los datos se apegan a una distribución normal o se alejan de ella, aspecto interesante y necesario para trabajar la estadística inferencial.

#### Más opciones de análisis

Statgraphics muestra resultados parciales en ventanas separadas, cada una de las cuales puede tener a su vez más opciones.

Para accesar a estas opciones hay que dar un clic derecho sobre alguna ventana de resultados y del menú flotante que aparece seleccionar **Pane Options**. Por ejemplo para **Summary** se presenta el diálogo de la figura 34.

| Summary Statistics Options |                       |                 |  |  |  |  |
|----------------------------|-----------------------|-----------------|--|--|--|--|
| ✓ Average                  | 💌 Min.                | 🔲 Skewness      |  |  |  |  |
| 🔲 Median                   | 🔽 Max.                | 🔽 Std. Skewness |  |  |  |  |
| ☐ Mode                     | 🔽 Range               | 🔲 Kurtosis      |  |  |  |  |
| 🔲 Geo. Mean                | 🔲 Lower Quartile      | 🔽 Std. Kurtosis |  |  |  |  |
| 🔽 Variance                 | 🔲 Upper Quartile      | Coeff. of Var.  |  |  |  |  |
| 🔽 Std. Deviation           | 🔲 Interquartile Range | 🔲 Sum           |  |  |  |  |
| 🔲 Std. Error               |                       |                 |  |  |  |  |
| ОК                         | Cancel <u>A</u> ll    | Help            |  |  |  |  |

Figura 34. Estadísticas básicas para el Análisis de una variable.

Aquí basta con dar un clic sobre la caja de selección de aquellas opciones que se requieran (de preferencias las que sepa Ud. interpretar).

En la ventana de frecuencias se tiene un diálogo que permite definir el número de intervalos de clases, así como el límite inferior y superior de los datos (figura 35). Este diálogo también afecta al gráfico de histograma de frecuencias.

| Frequency Tabulation Options |        |  |  |  |  |
|------------------------------|--------|--|--|--|--|
| Number of Classes:           | ОК     |  |  |  |  |
| E                            | Cancel |  |  |  |  |
| Lower Limit:<br>72.          | Help   |  |  |  |  |
| Upper Limit:<br>112.         | T Hold |  |  |  |  |

Figura 35. Opciones para tabla de frecuencias.

Las gráficas también tienen más opciones, en el Pane Options. Por ejemplo, para el histograma de frecuencias se presenta el diálogo de la figura 36.

| Frequency Plot Options |                               |  |  |  |  |
|------------------------|-------------------------------|--|--|--|--|
| Number of Classes:     | ОК                            |  |  |  |  |
| E                      | Cancel                        |  |  |  |  |
| Lower Limit:<br>72.    | Help                          |  |  |  |  |
| Upper Limit:           |                               |  |  |  |  |
| 112.                   | Hold                          |  |  |  |  |
| Counts                 | Plot Type                     |  |  |  |  |
| E Relative             | <ul> <li>Histogram</li> </ul> |  |  |  |  |
| Cumulative             | C Polygon                     |  |  |  |  |
|                        |                               |  |  |  |  |

Figura 36. Opciones para el gráfico de frecuencias.

**NOTA:** Si se selecciona Polygon + Cumulative se obtiene la Ojiva.

#### Ejemplo 4

Se tienen los siguientes datos de emisiones de óxido de azufre, en toneladas.

(modificado de Estadística Elemental, John E. Freund y Gary A. Simon, 1992, Prentice Hall, pp. 21-22).

#### Planta industrial A

| -    |      |      |      |      |      |      |      |      |      |
|------|------|------|------|------|------|------|------|------|------|
| 15.8 | 22.7 | 26.8 | 19.1 | 18.5 | 14.4 | 8.3  | 25.9 | 26.4 | 9.8  |
| 22.7 | 15.2 | 23.0 | 29.6 | 21.9 | 10.5 | 17.3 | 6.2  | 18.0 | 22.9 |
| 24.6 | 19.4 | 12.3 | 15.9 | 11.2 | 14.7 | 20.5 | 26.6 | 20.1 | 17.0 |
| 22.3 | 27.5 | 23.9 | 17.5 | 11.0 | 20.4 | 16.2 | 20.8 | 13.3 | 18.1 |

#### Planta industrial B

| 27.8 | 29.1 | 23.9 | 24.4 | 21.0 | 27.3 | 14.8 | 20.9 | 21.7 | 15.8 |
|------|------|------|------|------|------|------|------|------|------|
| 18.5 | 22.2 | 10.7 | 25.5 | 22.3 | 12.4 | 16.9 | 31.6 | 22.4 | 24.6 |
| 16.5 | 27.6 | 23.0 | 27.1 | 12.0 | 20.6 | 19.7 | 19.9 | 26.5 | 21.4 |
| 28.7 | 23.1 | 16.2 | 26.7 | 13.7 | 22.0 | 17.5 | 21.1 | 34.8 | 31.5 |

a. "Teclear" y guardar los datos en un archivo Statgraphics (.sf3)

b. Realizar un análisis descriptivo de los datos y comparar las dos plantas.

c. Guardar los resultados del análisis en un archivo Word

#### SOLUCIÓN:

**a**. Generar un archivo con dos columnas, ambas de tipo numérico, una para el tipo de planta (1 o 2) y otra para las toneladas de azufre; con 80 filas o renglones de datos.

Asegurarse de almacenar el archivo en disco duro o flexible.

# b. Para realizar el análisis, del menú seguir la secuencia Describe -> Numeric Data -> Subset Analysis

En el diálogo que aparece ubicar las variables en su lugar correspondiente.

| Subset Analysis      |                                         |
|----------------------|-----------------------------------------|
| Planta<br>Ton_azufre | Data:<br>Ton_azufre<br>Codes:<br>Planta |
|                      | (Labels:)                               |
| ☑ Sort column names  | (Select)                                |
| OK Cancel            | Delete Iransform Help                   |

Figura 37. Opciones para Subset Análisis.

**Data** corresponde a los datos que se quieren analizar y **Code** a la variable que identifica las categorías o subconjuntos de datos.

Dar un clic sobre el botón OK para visualizar los resultados parciales.

Después seleccionar las opciones tabulares y las opciones gráficas de este análisis.

|       | Graphical Options                                                                                                    |   |
|-------|----------------------------------------------------------------------------------------------------|---|
|       | □ Scatterplot         I Means Plot         □ Median Plot         □ Sigma Plot         □ Range Plot         I Box-and-Whisker Plot         □ OK       Cancel |   |
| Tabul | lar Options                                                                                                    | × |
|       | <ul> <li>✓ Analysis Summary</li> <li>✓ Summary Statistics</li> <li>✓ Means Table</li> <li>OK Cancel <u>A</u>II Help</li> </ul>                              |   |

Figura 38. Opciones tabulares y gráficas de Subset Análisis.

#### Resultados

#### **Subset Analysis**

Analysis Summary

Data variable: Ton\_azufre Code variable: Planta

Number of observations: 80 Number of levels: 2

The StatAdvisor

This procedure calculates summary statistics for the values of Ton\_azufre corresponding to each of the 2 levels of Planta. It also creates a variety of plots and allows you to save the calculated statistics. Further analyses can be performed on the data using the Oneway Analysis of Variance procedure under Compare on the main menu.

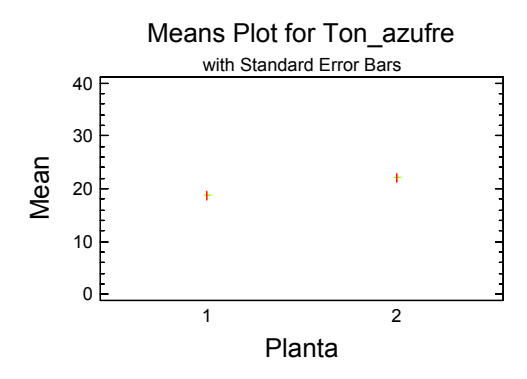

Summary Statistics

| Code C | ount     | Average           | Median       | Standard<br>Deviation | Minimum     | Maximum      | Range        |
|--------|----------|-------------------|--------------|-----------------------|-------------|--------------|--------------|
| 1<br>2 | 40<br>40 | 18.7075<br>22.085 | 18.8<br>22.1 | 5.71697<br>5.66168    | 6.2<br>10.7 | 29.6<br>34.8 | 23.4<br>24.1 |
| Total  | 80       | 20.3963           | 20.85        | 5.90317               | 6.2         | 34.8         | 28.6         |

| :                   | Interquartil     | e                        |                       |
|---------------------|------------------|--------------------------|-----------------------|
| Code                | Range            | Skewness                 | Kurtosis              |
| 1<br>2              | 7.85<br>8.6      | -0.196218<br>-0.00843432 | -0.584771<br>-0.34117 |
| Total<br>The StatAd | 8.3<br>visor<br> | -0.0971557               | -0.334444             |

This table shows sample statistics for the 2 levels of Planta.  $% \left( {{{\left[ {{{L_{\rm{B}}} \right]}} \right]}_{\rm{B}}} \right)$ 

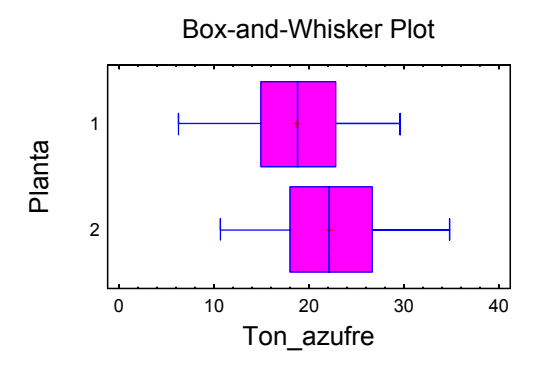

Means Table with Standard Error Intervals

| Code   | Count    | Mean              | Standard<br>Error   | Lower<br>Limit     | Upper<br>Limit     |
|--------|----------|-------------------|---------------------|--------------------|--------------------|
| 1<br>2 | 40<br>40 | 18.7075<br>22.085 | 0.903933<br>0.89519 | 17.8036<br>21.1898 | 19.6114<br>22.9802 |
| Total  | 80       | 20.3963           | 0.659995            | 19.7363            | 21.0562            |

The StatAdvisor

This table shows the sample means and Standard errors for the 2 levels of Planta. Also show are intervals representing the means plus and minus one standard error.

c. Para almacenar los resultados se debe dar un clic derecho en cualquier ventana de resultados y del menú flotante que aparece elegir Copy Analysis to StatReporter. Después se puede salvar el StatReporter como un archivo Word (File -> Save as -> Save StatReporter as) o simple y sencillamente ir a la ventana de StatReporter (Window -> StatReporter) y hacer un Copia y Pega o un Corte y Pega de toda la información de interés.

#### Interpretación

Se puede apreciar que la emisión de azufre es, en promedio, semejante en ambas plantas (tanto en la media como en dispersión). Aunque la planta B tiende a presentar una mayor emisión de Azufre.

NOTA: Todas las herramientas descriptivas muestran su verdadera utilidad cuando se tienen dos o más grupos a comparar, por lo que es interesante analizar comparativamente: medias, varianzas, rangos, sesgos y curtosis; tanto a nivel numérico como de manera gráfica.

**Ejemplo 5.** Retomando el ejemplo del servicio de prueba de consumo donde se obtuvieron los siguientes resultados de milla por galón en cinco recorridos de

prueba realizados con cada uno de tres automóviles compactos:

| Automóvil A | 27.9 | 30.4 | 30.6 | 31.4 | 31.7 |
|-------------|------|------|------|------|------|
| Automóvil B | 31.2 | 28.7 | 31.3 | 28.7 | 31.3 |
| Automóvil C | 28.6 | 29.1 | 28.5 | 32.1 | 29.7 |

Realizar el análisis descriptivo correspondiente.

Aquí se tiene un archivo de datos con 2 columnas y 15 datos. Una de nombre marca y la otra recorrido.

1. A partir de la barra de menú seguir la secuencia

| Describe -> | Numeric D | Data -> Sι | ubset Ana | lysis |
|-------------|-----------|------------|-----------|-------|
|-------------|-----------|------------|-----------|-------|

| Subset Analysis     |                       |
|---------------------|-----------------------|
| Marca<br>Recorrido  | Data:                 |
|                     | Codes:                |
|                     | (Labels:)             |
| ☐ Sort column names | (Select)              |
| OK Cancel           | Delete Iransform Help |

Figura 39. Diálogo para seleccionar variables.

**2.** Una vez que se seleccionan las variables dar OK y observar los resultados.

3. Considerar las opciones tabulares y gráficas, totalmente análogas a cuando se trabajó con un solo grupo

**4.** Revisar las posibilidades de **Pane Options**, en cada ventana de resultados.

#### 5. Resultados

#### Subset Analysis

```
Analysis Summary
Data variable: Recorrido
Code variable: Marca
Number of observations: 15
Number of levels: 3
```

The StatAdvisor

```
This procedure calculates summary statistics for
the values of Recorrido corresponding to each of
the 3 levels of Marca. It also creates a variety
```

of plots and allows you to save the calculated statistics. Further analyses can be performed on the data using the Oneway Analysis of Variance procedure under Compare on the main menu.

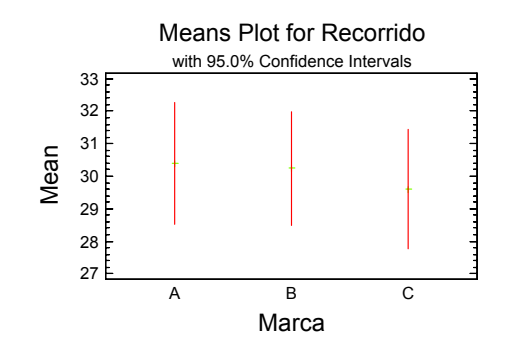

Summary Statistics

| Code        | Count            | Average               | Median               | Deviation                     |
|-------------|------------------|-----------------------|----------------------|-------------------------------|
| A<br>B<br>C | 5<br>5<br>5<br>5 | 30.4<br>30.24<br>29.6 | 30.6<br>31.2<br>29.1 | 1.49833<br>1.40641<br>1.47648 |
| Total       | 15               | 30.08                 | 30.4                 | 1.39908                       |

Standard

The StatAdvisor

This table shows sample statistics for the 3 levels of Marca.

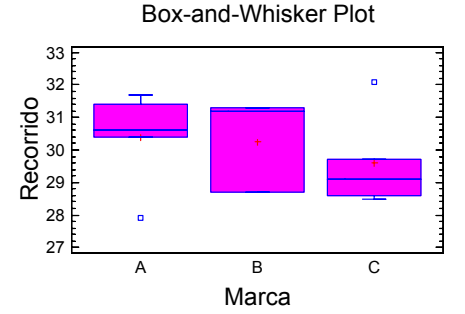

Means Table with 95.0% Confidence Intervals

| Code (      | Count       | Mean                  | Standard<br>Error                | Lower<br>Limit                | Upper<br>Limit                |
|-------------|-------------|-----------------------|----------------------------------|-------------------------------|-------------------------------|
| A<br>B<br>C | 5<br>5<br>5 | 30.4<br>30.24<br>29.6 | 0.670075<br>0.628967<br>0.660303 | 28.5396<br>28.4937<br>27.7667 | 32.2604<br>31.9863<br>31.4333 |
| Total       | 15          | 30.08                 | 0.361241                         | 29.3052                       | 30.8548                       |

The StatAdvisor

This table shows the sample means and standard errors for the 3 levels of Marca. Also shown are intervals representing 95.0% confidence intervals for the means.

**NOTA**: El nivel de confianza se puede modificar, para esto dar un clic derecho en la ventana de resultados,

seleccionar **Pane Options** y en el diálogo que aparece modificar el valor del nivel de confianza.

#### ¿Qué puede interpretar de estos resultados?

#### **Ejercicios**

Seguir toda la secuencia de análisis, más algunas que Ud. explore y considere que mejoran y facilitan el análisis estadístico de los siguientes datos.

1. En el primer día de clases se les preguntó a 50 estudiantes acerca del tiempo requerido para desplazarse de su casa a la universidad (redondeado a 5 minutos). Los datos resultantes son:

| 30 | 40 | 35 | 50 | 50 | 55 | 50 | 35 | 35 | 60 |
|----|----|----|----|----|----|----|----|----|----|
| 45 | 45 | 20 | 50 | 55 | 70 | 45 | 60 | 30 | 45 |
| 35 | 50 | 20 | 45 | 75 | 55 | 55 | 45 | 35 | 30 |
| 25 | 40 | 25 | 45 | 50 | 55 | 40 | 40 | 40 | 40 |
| 15 | 40 | 25 | 35 | 35 | 50 | 50 | 30 | 50 | 35 |

¿Qué se puede decir de los tiempos de desplazamiento? Sugerencia analizar con base en dispersiones y medidas de tendencia central.

2. Se toma una muestra de 50 calificaciones de una población de resultados de un examen final de estadística. Estos datos se muestran en la siguiente tabla.

| 75 | 97 | 71 | 65 | 84 | 27 | 99 | 91 | 99 | 82 |
|----|----|----|----|----|----|----|----|----|----|
| 96 | 58 | 94 | 43 | 10 | 10 | 91 | 10 | 94 | 43 |
| 74 | 73 | 68 | 54 | 50 | 49 | 81 | 10 | 97 | 76 |
| 10 | 94 | 79 | 80 | 82 | 71 | 88 | 88 | 47 | 73 |
| 71 | 99 | 86 | 10 | 84 | 93 | 77 | 98 | 44 | 10 |

¿Qué tan buenas son las calificaciones y qué se puede decir de este grupo de alumnos?

SUGERENCIA. Como sólo hay una variable, se recomienda seguir la secuencia

#### Describe -> Numeric Data -> One-Variable Analysis

#### **REVISIÓN DE CONCEPTOS BÁSICOS**

Para entender e interpretar los resultados obtenidos hasta el momento, se revisan algunos conceptos estadísticos muy sencillos pero útiles.

#### Tipo de Datos y Niveles de Medición

Los datos pueden ser cualitativos o cuantitativos. Los **datos cualitativos**, como color de ojos en grupo de individuos, no se pueden trabajar aritméticamente, ya que son etiquetas que definen si un individuo pertenece o no a una categoría. Inclusive los datos de este tipo también se conocen como categóricos.

**Datos cuantitativos**: Mediciones que toman valores numéricos, para los cuales descripciones como media y desviación estándar son significativos. Se pueden clasificar en discretos y continuos.

**Datos discretos**: Se colectan por **conteo**, por ejemplo el número de productos defectuosos en un lote de producción.

**Datos continuos**: Se colectan por **medición** y se expresan en una escala continua. Por ejemplo la estatura de las personas.

La primera actividad en el análisis estadístico es contar o medir, ya que los datos representan un modelo de la realidad basado en escalas numéricas y medibles. Los datos vienen en forma Nominal, Ordinal, Intervalo y de razón o cociente.

Los datos categóricos se pueden medir sobre una escala nominal u ordinal. Mientras que en los datos continuos se pueden medir en escala de intervalo o de razón. En la escala de intervalo el valor cero y las unidades de medición son arbitrarias, mientras que en la escala de razón la unidad de medición es arbitraria pero el cero es una característica natural.

Considerando que la mayoría de las pruebas estadísticas clásicas se basan en que los datos se apeguen a una distribución normal, se prefieren los datos en escalas de intervalo o de razón.

#### Medidas de Tendencia Central

Una forma de representar a un conjunto de datos es a través de una medida de localización de la tendencia central, entre las cuales se tiene la media, mediana y moda.

**Media.** La media aritmética o simplemente promedio se obtiene sumando todos los valores de una muestra y dividiendo entre el número de datos.

$$Media = \overline{y} = \frac{\sum_{i=1}^{n} y_i}{n}$$

**NOTA:** Se considera el valor de Y, por corresponder a la variable de respuesta, que es la que se mide y para no confundir con X's o variables independientes que en muchos estudios son factores o variables categóricas.

El cálculo de la media utiliza todas las observaciones, de manera que se vuelve sensible a valores extremos, ya que valores extremadamente grandes o pequeños "jalan" el resultado de cálculo hacia ellos. Aún así, es la medida de tendencia central más utilizada, por presentar propiedades matemáticas convenientes para el análisis estadístico inferencial.

**Media ponderada**. Se utiliza cuando los datos de una muestra no tienen todos los mismos pesos, entonces cada valor se pondera por un peso acorde a su nivel de importancia.

$$\overline{y}_{w} = \frac{\sum w_{i}y_{i}}{\sum w_{i}}$$

**Mediana**. Es el valor que está exactamente a la mitad de un conjunto ordenado de observaciones. Si el número de observaciones es impar la mediana es un sólo valor. Si el número de observaciones es par entonces la mediana es el promedio de los dos valores que están al centro.

Generalmente la mediana es una mejor medida de tendencia central cuando hay valores extremadamente pequeños o grandes y cuando los datos están sesgados a la izquierda o la derecha.

**Moda**. La moda es el valor que más se presenta en un conjunto de observaciones.

Seleccionando entre media, mediana y moda

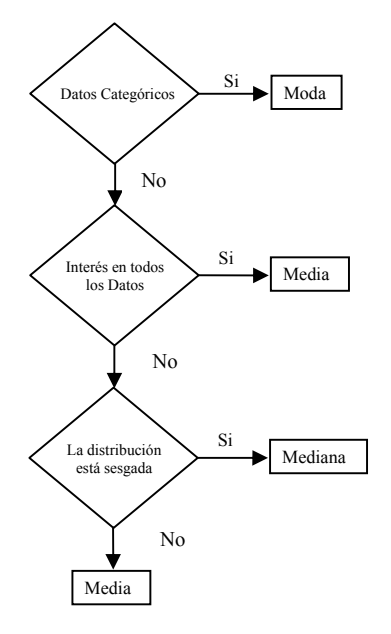

#### Medidas de Dispersión

Al hablar de dispersión se debe considerar que la calidad de la información y la variación están inversamente relacionadas. De aquí la necesidad de medir la variación que existe en un conjunto de datos.

Las medidas más comunes de variación son: el rango, varianza, desviación estándar y coeficiente de variación.

**Rango**. Es el valor absoluto de la diferencia del valor máximo menos el valor mínimo. Sólo se basa en dos valores y no es una medida recomendable cuando hay valores extremos.

R = Valor máximo – Valor mínimo

$$R = y_n - y_1$$

Cuando se trabaja con datos discretos es común definirlo como:

$$R = y_n - y_1 + 1.$$

**Cuartiles.** Cuando se tienen un conjunto de datos ordenados en forma ascendente, se pueden dividir en cuartos,  $Q_1$ ,  $Q_2$ ,  $Q_3$  y  $Q_4$ . Para el valor del primer cuartil,  $Q_1$ , hay un 25% de valores más pequeños y un 75% de

valores más grandes, de manera análoga en el  $Q_2$ =mediana hay un 50% de valores más pequeños y un 50% de valores más grandes y en  $Q_3$  un 75% y 25% respectivamente.

**Percentiles**. Es un concepto semejante al de cuartil, de tal manera que  $Q_1 = P_{25}$ ,  $Q_2 = P_{50}$  = mediana y  $Q_3 = P_{75}$ . La ventaja de los percentiles es que pueden dividir a un conjunto de datos en 100 partes.

**Rango intercuartilico**. Expresa el intervalo de valores en el cual se encuentra el 50% de los datos, ya que es la distancia del cuartil 1 al cuartil 3, esto es:

$$RIQ = Q_3 - Q_1$$

Varianza. Es un promedio de las distancias de cada observación con respecto a la media aritmética.

$$Varianza = s^{2} = \frac{\sum_{i=1}^{n} (y_{i} - \overline{y})^{2}}{n-1}$$

La varianza es una medida de la variabilidad o dispersión de los datos y no está en las mismas unidades que las observaciones, de ahí que sea difícil su interpretación. Este problema se resuelve trabajando con la raíz cuadrada de la varianza.

**Desviación estándar =** s =  $\sqrt{s^2}$ 

**Coeficiente de variación**. Expresa la variación de un conjunto de datos en relación a su media.

$$CV = 100 \left| \frac{s}{\overline{y}} \right| \%$$

El CV es independiente de las unidades de medición y en la estimación de un parámetro, cuando es menor al 10% el estimador se considera aceptable. Al inverso del CV, 1/CV, se le conoce como el cociente señal/ruido.

Para datos sesgados o agrupados, el coeficiente de variación cuartil es más útil que el CV.

$$V_{Q} = \left(\frac{Q_{3} - Q_{1}}{Q_{3} + Q_{1}}100\right)\%$$

#### Sesgo y Curtosis

**Sesgo**. Es una medida de la desviación de una muestra con respecto a la media de una distribución normal. En otras palabras, mide la asimetría en la distribución de un conjunto de datos.

El sesgo es cero cuando se tiene una distribución simétrica con respecto a la media. Cuando es positivo indica que las observaciones se agrupan a la izquierda de la media, con la mayoría de los valores extremos a la derecha de la media. En otras palabras el signo del sesgo indica hacia que lado de la media se tienen los valores extremos.

Sesgo (Skewness) = 
$$\frac{\sum_{i=1}^{n} (y_i - \overline{y})^3}{(n-1)s^3}$$
, con n > 1

**Curtosis**. Es una medida del pico o aplanado de una distribución. Una distribución normal estándar tiene una curtosis de 3. De tal manera que un valor mayor que 3.0 indica un pico mayor a una distribución normal, mientras un valor menor que 3.0 indica una distribución más aplanada que una normal.

Curtosis = 
$$\frac{\sum_{i=1}^{n} (y_i - \overline{y})^4}{(n-1)s^4}$$
, con n > 1

#### Outlier

Un outlier u observación aberrante es un resultado distante de la mayoría de las observaciones. Se identifica porque su distancia al cuartil más cercano es mayor a 1.5 veces el rango intercuartílico.

La estadística, como toda disciplina científica, tiene su propio lenguaje o "jerga técnica" que permite y facilita la comunicación entre estadísticos o entre quien tiene los datos y quien debe analizarlos, de ahí la necesidad de definir y conocer algunos términos o conceptos.

#### GLOSARIO

**Población**: Colección de personas, animales, plantas o cosas acerca de las cuales se colectan datos. Es el grupo de interés sobre el cual se quieren realizar conclusiones.

Variables cualitativas y cuantitativas: Cualquier objeto o evento, que puede variar en observaciones sucesivas, ya sea en cantidad o cualidad. De aquí que se clasifiquen como cuantitativas o cualitativas, cuyos valores se denominan "variedades" y "atributos" respectivamente.

**Variable**: Una característica o fenómeno, que toma valores diferentes, como: peso o género, ya que difieren de medición a medición.

**Aleatoriedad**: esto significa impredecibilidad. Lo fascinante es que aunque cada observación aleatoria puede no ser predecible por si sola, colectivamente siguen un patrón predecible, llamado función de distribución. Lo que permite asociarle una probabilidad a la ocurrencia de cada resultado.

**Muestra**: Un subconjunto perfectamente acotado y definido de una población o universo.

**Experimento**: Es un proceso cuyos resultados no se conocen de antemano ni son predecibles.

**Experimento estadístico**: En general un experimento es una operación en la cual se seleccionan o fijan los valores de una variable (variable independiente) y se miden o cuantifican los valores de otra variable (variable dependiente). Entonces, un experimento estadístico es una operación en la cual se fijan los valores de la variable independiente y se toma una muestra aleatoria de una población para inferir los valores de la variable dependiente.

**Diseño de Experimentos**: Es una herramienta para adquirir conocimiento acerca de un fenómeno o proceso. Este conocimiento se puede utilizar para ganar competitividad, acortar el ciclo de desarrollo de un producto o proponer nuevos productos o procesos que cumplan o excedan la expectación de un comprador.

Variable aleatoria: Es una función real (se le llama variable pero en realidad es una función) que asigna un valor numérico a cada evento simple. Estas variables son necesarias ya que no se pueden realizar operaciones algebraicas sobre resultados textuales, lo que permite obtener estadísticas, como promedios y varianzas. Además de que cualquier variable aleatoria tiene asociada una distribución de probabilidades.

**Probabilidad**: En términos simples es una medida de la posibilidad, se puede definir como el cociente del número de casos de interés que se presentan en un estudio entre el número de casos totales. Se utiliza para

anticipar el tipo de distribución que sigue un conjunto de datos y asociarlos a un modelo probabilístico. Es importante hacer notar que los fenómenos aleatorios no son azarosos, ya que presentan un orden que sólo emerge cuando se describe un gran número de corridas (por ejemplo, al lanzar dos veces una moneda rara vez se obtiene un sol y una águila, pero si la lanza digamos unas diez mil veces, lo más seguro es que exista una clara tendencia a obtener la mitad de lanzamientos como sol y la otra mitad como águila). La descripción matemática de la variación es central a la estadística, ya que la probabilidad requerida para la inferencia está orientada hacia la distribución de los datos y no es de ninguna manera axiomática o combinatoria.

**Unidad Muestral**: Es una persona, animal, planta o cosa que está bajo observación o estudio por un investigador. En otras palabras, el objeto o entidad básica sobre la cual se realiza un experimento, por ejemplo, una persona, una muestra de suelo, etcétera.

**Parámetro**: Un valor desconocido, que por lo tanto tiene que estimarse. Los parámetros se utilizan para representar alguna característica de una población. Por ejemplo, la media poblacional,  $\mu$ , es un parámetro que generalmente se utiliza para indicar el promedio de una característica numérica de la población.

En una población, un parámetro es un valor fijo que no cambia. Cada muestra de la población tiene su propio valor de alguna estadística que sirve para estimar su parámetro.

**Estadística o estadístico**: Valor que se obtiene a partir de una muestra de datos. Se utiliza para generar información acerca del parámetro de su población. Ejemplo de estadística es la media y la varianza de una muestra, que se representan con letras latinas, mientras que los parámetros de una población se representan con letras griegas.

**Estadística descriptiva**: Área de la estadística que permite presentar los datos de manera clara y concisa, de tal forma que para la toma de decisiones se tengan a la mano las características esenciales de los datos.

Los principales estadísticos como medidas de tendencia central son la media o la mediana, y la varianza o la desviación estándar como medidas de dispersión.

Estadística inferencial. Implica o significa hacer inferencias de una población, partiendo de valores

muestrales. Cualquier conclusión de este tipo se debe expresar en términos probabilísticos, ya que la probabilidad es el lenguaje y la herramienta de medición de la incertidumbre que cuantifica la validez de una conclusión estadística.

Inferencia estadística: Se refiere a incrementar el conocimiento de una población con base en datos muestrales, también se conoce como razonamiento inductivo e implica conocer el todo a partir de sus partes. La inferencia estadística guía la selección de un modelo estadístico apropiado que en combinación con el adecuado tipo de datos permite cuantificar la confiabilidad de las conclusiones que se obtienen.

Condiciones de Distribución normal: La distribución normal o Gaussiana es una distribución continua y simétrica que tiene la forma de una campana. Uno de los aspectos más interesantes es que sólo se necesitan la media y la varianza para determinar completamente la distribución. En estudios reales se han encontrado una amplia gama de variables que tienen una distribución aproximadamente normal. Y que aún cuando una variable puede seguir una distribución no-normal la media de muchas observaciones independientes de la misma distribución se acerca arbitrariamente a una distribución normal. conforme el número de observaciones aumenta.

Su mayor importancia radica en que muchas de las pruebas estadísticas más frecuentemente utilizadas tienen como condición que los datos sigan una distribución normal.

Estimación y contraste o prueba de hipótesis: La inferencia en estadística considera dos grandes temas: el primero es la estimación, que implica estimar valores para parámetros poblacionales, considerando la variación aleatoria, por lo que dichas estimaciones se dan en valores de intervalo y nunca como valores puntuales. El segundo gran tema corresponde al contraste o prueba de hipótesis, donde se someten a prueba los posibles valores de algún parámetro con base en un modelo estadístico probabilístico.

#### **COMENTARIOS FINALES**

Hasta el momento se han revisado los aspectos básicos del "paquete" Statgraphics y del análisis estadístico, por lo que estamos listos para empezar a revisar los fundamentos de la estadística inferencial, es decir estimaciones y contrastes o pruebas de hipótesis.

# CAPÍTULO 4 INFERENCIA ESTADÍSTICA

#### MOTIVACIÓN

La inferencia estadística se caracteriza porque a través de una muestra se pueden realizar inferencias de toda una población en estudio. De manera que utilizando modelos estadísticos se puede asignar un nivel de confiabilidad a las conclusiones que se obtengan, proporcionando soporte para la toma de decisiones.

#### Población y muestra

En cualquier proceso de investigación o producción es demasiado costoso, en recursos o en tiempo, revisar uno a uno todos los elementos que conforman una población, de ahí la necesidad de revisar unos cuantos, que sean representativos, y a partir de ellos predecir el comportamiento de toda la población.

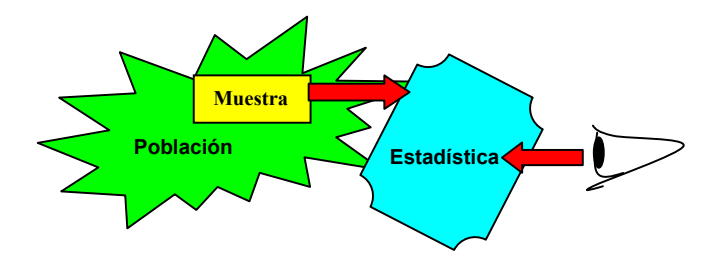

El primer "viaje" a la estadística implica seleccionar una muestra de manera aleatoria, es decir, sin privilegiar o descartar de antemano elemento alguno; garantizando que todos tengan la misma posibilidad de ser elegidos. La mejor forma de hacer esto es utilizando herramientas como tablas de números aleatorios, una urna, o algún proceso de números pseudoaleatorios como los que vienen integrados las calculadoras y en la mayoría de los paquetes estadísticos. Cualquiera de estas opciones es mejor que cerrar los ojos y estirar la mano o establecer criterios personales de selección de muestras.

Uno de los ejemplos más simples, pero nada estadístico, es lo que hacen quienes cocinan ya que a través de pequeñas "probadas" saben si un guiso está o no en su punto, esto previa homogenización del contenido de la cazuela y sin consumir todo su contenido.

Es conveniente aclarar que el tema de muestreo es una de las grandes ramas de la estadística, para la cual

existen libros completos que analizan a detalle cada una de las opciones, dependiendo del propósito del muestreo.

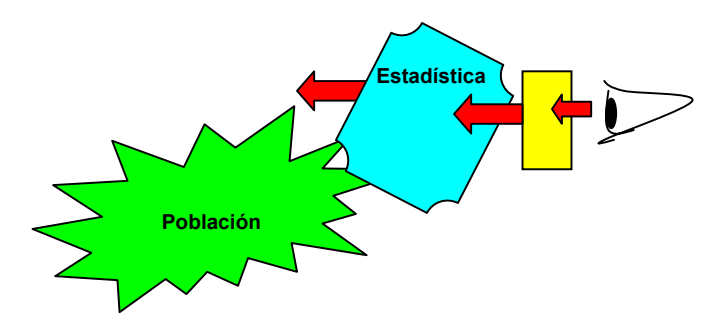

El segundo "viaje" a la estadística consiste en analizar la muestra mediante alguna de las muchas técnicas de la estadística inferencial para tomar decisiones con respecto a la población, apoyándose en el conocimiento de causa evidenciado a partir de los datos y asignándole un nivel de confiabilidad o de incertidumbre a las conclusiones obtenidas.

#### INCERTIDUMBRE Y DISTRIBUCIONES ESTADÍSTICAS

La estadística es la disciplina que estudia los procesos estocásticos, es decir aquellos que presentan variaciones, sin causa asignable (debidas al azar). Por lo que se han desarrollado técnicas que permiten detectar y diferenciar variaciones por efecto de algún factor, de las debidas al azar, con el fin de identificar su comportamiento y reducir estas últimas a un nivel aceptable para que no altere las características de calidad de los productos en manufacturación.

Con el apoyo de la teoría de la probabilidad se ha demostrado que las variables aleatorias tienen un comportamiento bien definido, que se puede representar mediante funciones de probabilidad y funciones de densidad de probabilidad, que dependiendo del tipo de unidades de medición generan las distribuciones estadísticas, base fundamental de las técnicas inferenciales. Debido a su importancia algunas de ellas se han tabulado para facilitar su uso; entre las más conocidas, sin ser las únicas, se encuentran:

> - Binomial - Poisson - Normal (Ζ) - t-student - F-Fisher - Ji-cuadrada (χ²)

Estas distribuciones realmente corresponden a modelos matemáticos, por ejemplo la función de densidad de la distribución normal tiene como expresión matemática la siguiente ecuación.

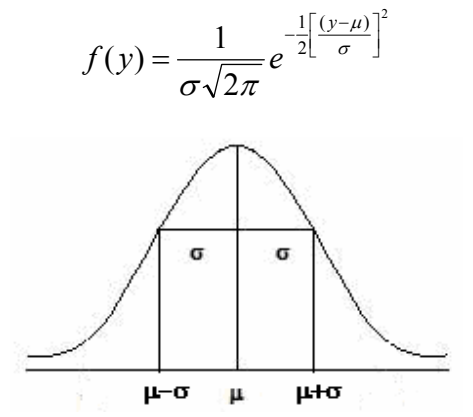

Distribución Normal, mostrando los puntos de inflexión.

Donde se puede ver que la distribución queda totalmente representada por dos parámetros:  $\mu$  (la media) y  $\sigma$  (la desviación estándar). Con las siguientes propiedades.

- Toda el área bajo la curva suma a 1.

- Los puntos de inflexión se localizan en  $\mu - \sigma$  y  $\mu + \sigma$ .

- Entre  $\mu - 4\sigma$  y  $\mu + 4\sigma$  se encuentra la mayor parte del área bajo la curva (99.994%).

#### DISTRIBUCIÓN NORMAL ESTÁNDAR

- A una distribución normal con  $\mu$  = 0 y  $\sigma$  = 1 se le conoce como normal estándar y se representa por la  $(v - \mu)$ 

variable z donde  $z = \frac{(y - \mu)}{\sigma}$ .

Su función densidad de probabilidad está dada por

$$f(z) = \frac{1}{\sqrt{2\pi}} e^{-\frac{1}{2}[z]^2}$$

Cada conjunto de datos genera una distribución con sus propios valores de  $\mu$ ,  $\sigma$  y f(y), además es difícil que el valor estimado a partir de la media sea exactamente  $\mu$ , por lo que es común establecer intervalos de confianza en los que se espera que el verdadero valor se encuentre entre un límite inferior (LI) y uno superior (LS). Valores que al representarse en la distribución, como área bajo la curva, indican una probabilidad.

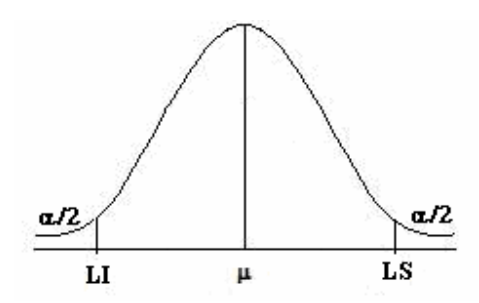

Distribución normal y Límites de confianza para la media

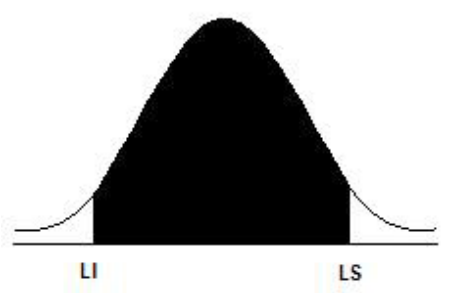

Área bajo la curva delimitada por los límites de confianza.

Los valores de Z asociados a LI y LS acotan o delimitan cierta proporción del área, de ahí la importancia de saber, por ejemplo, que -1.96 < Z < 1.96 delimita el 95% del área bajo la curva de una distribución normal y que el área que no está sombreada corresponde al complemento a 1, en este caso al 5%, que expresado en probabilidades se le conoce como nivel de significancia,  $\alpha$ , y a (1 -  $\alpha$ ) como nivel de confianza.

De la misma forma el valor de -2.5756 < Z < 2.5756 delimita el 99%, con un complemento de 1% que dividido entre 2 corresponde al 0.5% ( $\alpha_{(0.01)/2} = 0.005$ ), lo interesante es que al asociar estos valores a los datos muestrales se pueden establecer intervalos de confianza para estimar los valores poblacionales.

#### **TEOREMA CENTRAL DEL LÍMITE**

Este teorema establece que la distribución de las medias muestrales es normal aún cuando las muestras se toman de una distribución no-normal.

Si  $y_1$ ,  $y_2$ ,...,  $y_n$  son resultados de una muestra de n observaciones independientes de una variable aleatoria Y con media  $\mu$  y desviación  $\sigma$ , la media de las  $\overline{Y}$ 's se distribuirá aproximadamente en forma normal con media y varianza, respectivamente:

$$\mu_{\overline{y}} = \mu$$
 y  $\sigma_{\overline{y}}^2 = \frac{\sigma^2}{n}$ 

La aproximación es mucho mejor cuando n se hace grande. En general, la población de la cual se toman las

muestras no necesita ser normal, para que la distribución de las medias muestrales sea normal. Esto constituye lo más notorio y poderoso de este teorema.

#### ESTIMACIÓN (INTERVALOS DE CONFIANZA)

La estimación hace referencia al cálculo de intervalos de confianza para los parámetros de una distribución, a partir de datos muestrales.

Por ejemplo, para la estimación de la media se tiene:

$$P(LI < \mu < LS) = 1 - \alpha$$

que puede leerse como: la probabilidad de que el verdadero valor de  $\mu$  esté en el intervalo acotado por Ll y LS es 1- $\alpha$ , cuyo resultado numérico es Ll  $\leq \mu \leq$  Ls.

De aquí se pueden empezar a plantear las siguientes fórmulas de cálculo.

#### Cuadro 1: Intervalos de confianza para un parámetro.

| Parámetro                                                                                                  | Intervalo                                                                                                    |
|----------------------------------------------------------------------------------------------------|----------------------------------------------------------------------------------------------------|
| <ol> <li>μ Con varianza<br/>conocida o n &gt; 30<br/>(donde n es el<br/>tamaño de<br/>muestra).</li> </ol> | $\overline{y} + \overline{z}_{1-\frac{\alpha}{2}} \frac{\sigma}{\sqrt{n}}$ $\overline{y} - \overline{z}_{1-\frac{\alpha}{2}} \frac{\sigma}{\sqrt{n}} < \mu < \overline{y} + \overline{z}_{1-\frac{\alpha}{2}} \frac{\sigma}{\sqrt{n}}$ |
| 2) $\mu$ Con<br>varianza<br>desconocida o n<br>$\leq$ 30.                                                  | $\overline{y} \pm t_{1-\frac{\alpha}{2},n-1} \frac{s}{\sqrt{n}}$ $\overline{y} - t_{1-\frac{\alpha}{2},n-1} \frac{s}{\sqrt{n}} < \mu < \overline{y} + t_{1-\frac{\alpha}{2},n-1} \frac{s}{\sqrt{n}}$                                   |
| <ol> <li>π Proporción<br/>binomial con n<br/>grande</li> </ol>                                             | $p \mp z_{1-\frac{\alpha}{2}} \sqrt{\frac{pq}{n}}$ $p - z_{1-\frac{\alpha}{2}} \sqrt{\frac{pq}{n}} < \pi < p + z_{1-\frac{\alpha}{2}} \sqrt{\frac{pq}{n}}$                                                                             |
| <b>4) σ</b> <sup>2</sup> Varianza<br>distribución<br>normal.                                               | $\frac{(n-1)s^{2}}{\chi^{2}_{1-\frac{\alpha}{2},n-1}} < \sigma^{2} < \frac{(n-1)s^{2}}{\chi^{2}_{\frac{\alpha}{2},n-1}}$                                                                                                    |

El cuadro muestra los intervalos para los parámetros de una distribución normal: la media y la varianza. En la fórmula 1 se establece que la varianza es conocida, esto se logra cuando se tiene un proceso o fenómeno bien estudiado y se tiene una buena estimación del valor de la varianza poblacional. Cuando el tamaño de muestra es mayor a 30 se asume que s<sup>2</sup> =  $\sigma^2$ . En la fórmula 2 sólo se conoce la varianza muestral, así que para trabajar con ella hay que apoyarse en una distribución conocida como t de student, la cual también es simétrica y considera el manejo de n –1 grados de libertad. La fórmula 4

corresponde al intervalo para una varianza poblacional, a partir de la varianza muestral, aquí se debe utilizar una distribución conocida como Ji-cuadrada. Se requieren dos valores uno para el límite inferior y otro para el límite superior, ya que esta distribución no es simétrica y no tiene valores negativos, ya que al elevar al cuadrado un valor y luego sumarlo no hay posibilidades de obtener valores negativos.

#### Cuadro 2: Intervalos de confianza para dos parámetros.

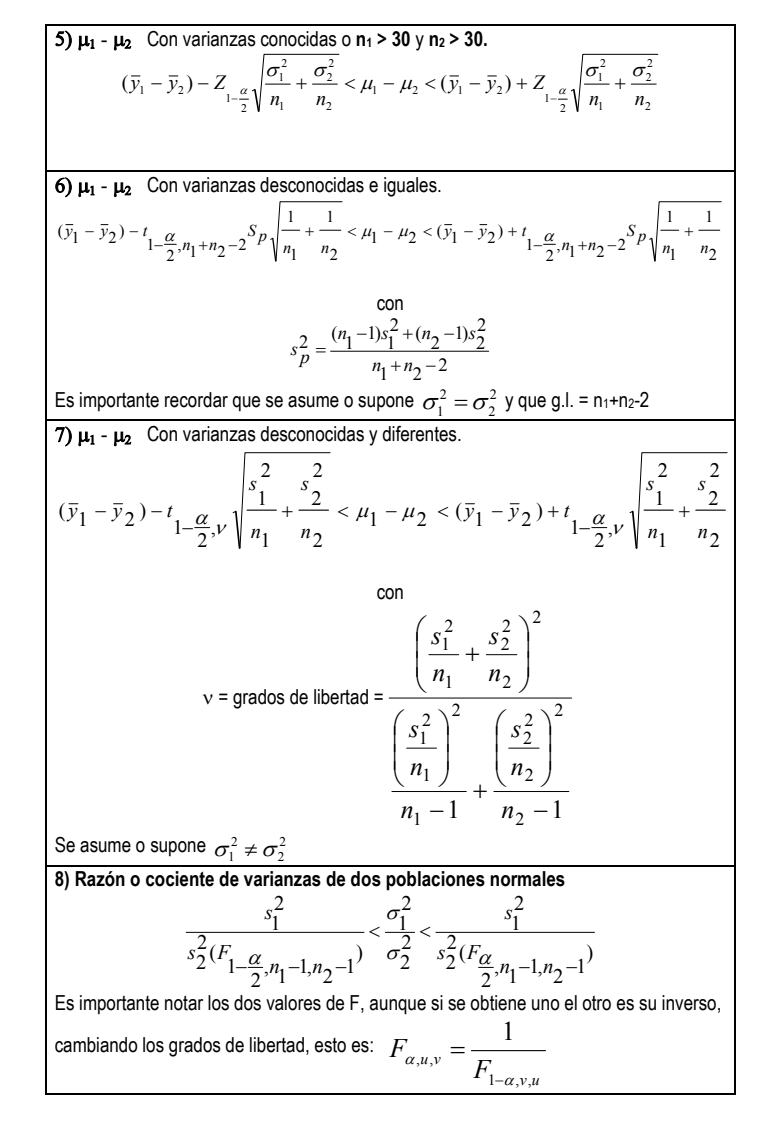

Los cuadros 1 y 2 describen las fórmulas de cálculo para obtener intervalos de confianza para los parámetros de una población, considerando los valores muestrales (en este caso de la media y la varianza). Se debe aclarar que cada vez se utilizan menos, ya que el manejo numérico lo realiza el software, pero si es importante tenerlas en mente.

#### **CONTRASTES O PRUEBAS DE HIPÓTESIS**

Una hipótesis estadística es una aseveración acerca de los parámetros de una distribución de probabilidad.

Los procedimientos estadísticos de prueba de hipótesis se pueden utilizar para revisar la conformidad de los parámetros del proceso a sus valores especificados o para apoyar la modificación del proceso y lograr que se obtengan los valores deseados o especificados.

Para probar una hipótesis se toma una muestra aleatoria de la población en estudio, se calcula un estadístico de contraste adecuado, y se toma la decisión de rechazar o no rechazar la hipótesis nula Ho.

Ho: Hipótesis nula Ha: Hipótesis alterna

Al realizar un contraste de hipótesis se pueden cometer dos tipos de errores

 $\begin{array}{l} \alpha = \mathsf{P}\{\mathsf{error tipo } \mathsf{I}\} \\ \alpha = \mathsf{P}\{\mathsf{rechazar Ho} \mid \mathsf{Ho es verdadera}\} \\ \beta = \mathsf{P}\{\mathsf{error tipo } \mathsf{II}\} \\ \beta = \mathsf{P}\{\mathsf{no rechazar Ho} \mid \mathsf{Ho es falsa}\} \end{array}$ 

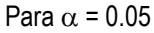

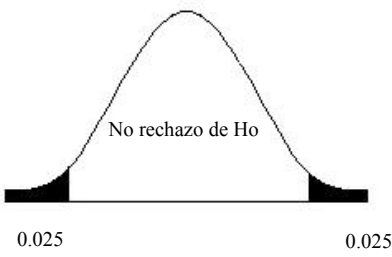

Es importante notar que mientras más pequeño sea el valor de los extremos o colas de la distribución, se está más lejos de la zona de no rechazo de Ho.

Actualmente se hace referencia a  $\hat{\alpha}$  (alfa gorro) o el nivel de significancia estimado a partir de los datos, también identificado como P-value o Significancia. Este valor indica si la probabilidad del error tipo I es mayor o menor que el nivel preestablecido (0.05 o 0.01) y que con el uso del software estadístico se ha vuelto fundamental para la interpretación de resultados. Reemplazando al uso de valores de tablas.

#### CONTRASTES DE HIPÓTESIS BASADOS EN LA DISTRIBUCIÓN NORMAL

#### VARIANZA(S) CONOCIDA(S)

9) Comparación de una media contra un valor definido por el investigador

Estadístico de contraste

$$z_c = \frac{y - \mu_0}{\frac{\sigma}{\Gamma}}$$

HipótesisEstadístico de pruebaRegla de decisión<br/>Rechazar Ho si se cumpleHo:  $\mu = \mu_0$  $|z_c| > z_{1-\alpha/2}$ Ha:  $\mu \neq \mu_0$ 

 $z_c > z_{\alpha}$ 

Ho: 
$$\mu \ge \mu_0$$
  $Z_c < -Z_c$   
Ha:  $\mu < \mu_0$ 

Ho: 
$$\mu \le \mu_0$$
  
Ha:  $\mu > \mu_0$ 

10) Comparación de un par de medias

Estadístico de contraste

$$z_{c} = \frac{\overline{y_{1}} - \overline{y_{2}}}{\sqrt{\frac{\sigma_{1}^{2}}{n_{1}} + \frac{\sigma_{2}^{2}}{n_{2}}}}$$

Regla de decisiónHipótesisEstadístico de pruebaRechazar Ho si se cumple

Ho:  $\mu_{1} = \mu_{2} \circ \mu_{1} - \mu_{2} = 0$   $|z_{c}| > z_{1-\alpha/2}$ Ha:  $\mu_{1} \neq \mu_{2} \circ \mu_{1} - \mu_{2} \neq 0$ Ho:  $\mu_{1} \ge \mu_{2} \circ \mu_{1} - \mu_{2} \ge 0$   $z_{c} < -z_{\alpha}$ Ha:  $\mu_{1} < \mu_{2} \circ \mu_{1} - \mu_{2} < 0$ Ho:  $\mu_{1} \le \mu_{2} \circ \mu_{1} - \mu_{2} \le 0$   $z_{c} > z_{\alpha}$ Ha:  $\mu_{1} > \mu_{2} \circ \mu_{1} - \mu_{2} > 0$ 

Al igual que en los intervalos de confianza, se supone varianza poblacional conocida, esto se logra cuando se tiene una buena estimación del valor de la varianza poblacional. Además, cuando el tamaño de muestra es mayor a 30 es común suponer que s<sup>2</sup> =  $\sigma^2$ .

#### VARIANZA(S) DESCONOCIDA(S)

11) Comparación de una media contra un valor definido por el investigador

Estadístico de contraste

$$t_c = \frac{y - \mu_0}{\frac{s}{\sqrt{n}}}$$

 Regla de decisión

 Hipótesis
 Estadístico de prueba

 Rechazar Ho si se cumple

 $|t_{c}| > t_{1-\alpha/2, n-1}$ 

 $t_{c} < -t_{\alpha,n-1}$ 

 $t_c > t_{\alpha,n-1}$ 

Ho:  $\mu = \mu_0$ Ha:  $\mu \neq \mu_0$ 

. . . .

Ho:  $\mu \ge \mu_0$ 

Ha:  $\mu < \mu_0$ 

Ho:  $\mu \leq \mu_0$ Ha:  $\mu > \mu_0$ 

12) Comparación de un par de medias con varianzas desconocidas no diferentes

Estadístico de contraste

$$t_{c} = \frac{\overline{y_{1}} - \overline{y_{2}}}{s_{p}\sqrt{\frac{1}{n_{1}} + \frac{1}{n_{2}}}}$$

HipótesisEstadístico de pruebaRegla de decisiónHo: $\mu_1 = \mu_2$  o  $\mu_1 - \mu_2 = 0$  $\left| t_c \right| > t_{1-\alpha/2,\nu}$ Ha: $\mu_1 \neq \mu_2$  o  $\mu_1 - \mu_2 \neq 0$ 

Ho:  $\mu_1 \ge \mu_2$  o  $\mu_1 - \mu_2 \ge 0$   $t_c < -t_{\alpha,\nu}$ 

Ha:  $\mu_1 < \mu_2 \text{ o } \mu_1 - \mu_2 < 0$ Ho:  $\mu_1 \le \mu_2 \text{ o } \mu_1 - \mu_2 \le 0$   $t_c > t_{\alpha \nu}$ 

Ha:  $\mu_1 > \mu_2$  o  $\mu_1 - \mu_2 > 0$ 

Esta prueba corresponde a la comparación de dos medias, cuando las varianzas son iguales, en cuyo caso

$$s_p^2 = \frac{(n_1 - 1)s_1^2 + (n_2 - 1)s_2^2}{n_1 + n_2 - 2}$$

con grados de libertad  $v = n_1 + n_2 - 2$ 

13) Comparación de un par de medias, con varianzas desconocidas y diferentes Estadístico de contraste

$$t_{c} = \frac{\overline{y_{1} - \overline{y_{2}}}}{\sqrt{\frac{s_{1}^{2}}{n_{1}} + \frac{s_{2}^{2}}{n_{2}}}}$$

Regla de decisión Hipótesis Estadístico de prueba Rechazar Ho si se cumple

Ho:  $\mu_1 = \mu_2 \circ \mu_1 - \mu_2 = 0$   $|t_c| > t_{1-\alpha/2,\nu}$ Ha:  $\mu_1 \neq \mu_2 \circ \mu_1 - \mu_2 \neq 0$ Ho:  $\mu_1 \ge \mu_2 \circ \mu_1 - \mu_2 \ge 0$   $t_c < -t_{\alpha,\nu}$ Ha:  $\mu_1 < \mu_2 \circ \mu_1 - \mu_2 < 0$ 

Ho:  $\mu_1 \le \mu_2$  o  $\mu_1 - \mu_2 \le 0$   $t_c > t_{\alpha,\nu}$ Ha:  $\mu_1 > \mu_2$  o  $\mu_1 - \mu_2 > 0$ 

Los grados de libertad se obtienen con

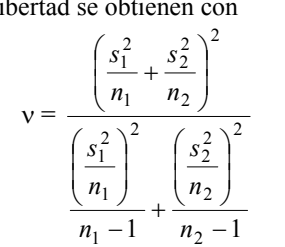

Los contrastes 10 a 12 corresponden a pruebas t de student, ideal para muestras pequeñas, n menor que 30, o cuando no se tiene un buen estimador de la varianza poblacional y sólo se cuenta con la varianza muestral. Se debe recalcar que **para comparar dos medias**, se debe realizar previamente un análisis de comparación de dos varianzas.

#### **COMPARACIÓN DE DATOS PAREADOS**

El análisis de datos pareados es útil para comparar datos de antes y después, sobre todo donde es difícil conseguir material experimental en condiciones iniciales homogéneas. Por ejemplo, en investigaciones médicas, ya sea con seres humanos o animales de laboratorio, donde la diferencia entre el estado final y las condiciones iniciales antes de un tratamiento es mejor medida que sólo la medición final.
# 14) COMPARACIÓN DE DATOS PAREADOS Estadístico de contraste $t_{c} = \frac{\overline{d} - \Delta_{0}}{\frac{s_{d}}{\sqrt{n}}}$ Regla de decisión Hipótesis Estadístico de prueba Rechazar Ho si se cumple Ho: $\mu_{d} = \Delta_{0}$ $|t_{c}| > t_{1-\alpha/2,n-1}$ Ha: $\mu_{d} \neq \Delta_{0}$ Ho: $\mu_{d} \leq \Delta_{0}$ $t_{c} > t_{\alpha,n-1}$ Ha: $\mu_{d} > \Delta_{0}$ Ho: $\mu_{d} \geq \Delta_{0}$ $t_{c} < -t_{\alpha,n-1}$ Ha: $\mu_{d} < \Delta_{0}$

### 15) COMPARACIÓN DE UNA PROPORCIÓN CONTRA UN VALOR SUPUESTO

Estadístico de contraste

| $z = \frac{p - \pi_0}{\sqrt{\frac{\pi_0 (1 - \pi_0)}{n}}}$ |                                       |  |  |
|------------------------------------------------------------|---------------------------------------|--|--|
|                                                            | Regla de decisión                     |  |  |
| Hipótesis Estadístico de prueba                            | Rechazar Ho si se cumple              |  |  |
| Ho: $\pi = \pi_0$                                          | $\left z_{c}\right  > z_{1-\alpha/2}$ |  |  |
| Ha: $\pi \neq \pi_0$                                       |                                       |  |  |
| Ho: $\pi \ge \pi_0$                                        | $z_c < -z_{\alpha}$                   |  |  |
| Ha: $\pi < \pi_0$                                          |                                       |  |  |
| Ho: $\pi \leq \pi_0$                                       | $z_c > z_{\alpha}$                    |  |  |
| Ha: $\pi > \pi_0$                                          |                                       |  |  |

### PRUEBAS PARA VARIANZAS

## 16) COMPARACIÓN DE UNA VARIANZA CONTRA UN VALOR SUPUESTO

Estadístico de contraste

$$\chi_c^2 = \frac{(n-1)s^2}{\sigma_0^2}$$

Regla de decisión Hipótesis Estadístico de prueba Rechazar Ho si se cumple

Ho: 
$$\sigma^2 = \sigma_0^2$$
  
Ha:  $\sigma^2 \neq \sigma_0^2$   
Ho:  $\sigma^2 \geq \sigma_0^2$   
Ho:  $\sigma^2 \geq \sigma_0^2$   
Ho:  $\sigma^2 \leq \sigma_0^2$   
Ho:  $\sigma^2 \leq \sigma_0^2$   
Ho:  $\sigma^2 \leq \sigma_0^2$   
Ha:  $\sigma^2 > \sigma_0^2$   
Ha:  $\sigma^2 > \sigma_0^2$ 

## 17) COMPARACIÓN DE UN PAR DE VARIANZAS

Estadístico de contraste

$$F_c = \frac{s_1^2}{s_2^2}$$

| Hipótesis Estadístico de prueba                                           | Regla de decisión<br>Rechazar Ho si se cumple |
|---------------------------------------------------------------------------|-----------------------------------------------|
| Ho: $\sigma_1^2 = \sigma_2^2$ o $\frac{\sigma_1^2}{\sigma_2^2} = 1$       | $F_c > F_{1-\alpha/2, n_1-1, n_2-1}$          |
| Ha: $\sigma_1^2 \neq \sigma_2^2$ o $\frac{\sigma_1^2}{\sigma_2^2} \neq 1$ | $F_c < F_{\alpha/2, n_1 - 1, n_2 - 1}$        |
| Ho: $\sigma_1^2 \ge \sigma_2^2$ o $\frac{\sigma_1^2}{\sigma_2^2} \ge 1$   | $F_c < F_{\alpha, n_1 - 1, n_2 - 1}$          |
| Ha: $\sigma_1^2 < \sigma_2^2 \circ \frac{\sigma_1^2}{\sigma_2^2} < 1$     |                                               |
| Ho: $\sigma_1^2 \leq \sigma_2^2$ o $\frac{\sigma_1^2}{\sigma_2^2} \leq 1$ | $F_c > F_{1-\alpha, n_1-1, n_2-1}$            |
| Ha: $\sigma_1^2 > \sigma_2^2$ o $\frac{\sigma_1^2}{\sigma_2^2} > 1$       |                                               |

Después de todo esto: ¿Cómo determinar intervalos de confianza y contrastes de hipótesis utilizando Statgraphics? Esto se muestra mediante ejemplos.

## Contrastes con un Parámetro

## Ejemplo 1

Se realizaron seis determinaciones del contenido de hidrógeno de un compuesto cuya composición teórica es del 9.55% en promedio, ¿Difiere el valor promedio del teórico?

%H 9.17, 9.09, 9.14, 9.10, 9.13, 9.27

32

## Solución

El primer paso consiste en establecer el par de hipótesis, en otras palabras: quién es Ho y quién es Ha.

## No realizar cálculo alguno si no sabe sabe contra que hipótesis se está trabajando

En este caso se tiene

**Ho:** 
$$\mu = 9.55$$
 **Ha:**  $\mu \neq 9.55$ 

La secuencia a seguir es:

0. Generar un archivo de datos con una sola columna, llamada porcentaje.

1. Seguir la secuencia

## Describe -> Numeric Data -> One-Variable Analysis

2. Seleccionar la única variable y colocarla en la caja Data.

| One-Variable Analysis |                                 |
|-----------------------|---------------------------------|
| Porcentaje            | Data:<br>Porcentaje<br>(Select) |
| Sort column names     | Delete Iransform Help           |

Figura 40. Diálogo para seleccionar variables.

3. En las opciones tabulares, asegurarse de seleccionar: Intervalos de Confianza y Prueba de Hipótesis.

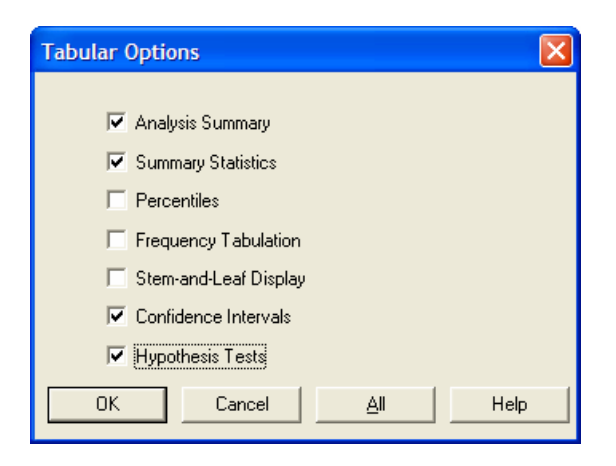

Figura 41. Opciones Tabulares.

4. En las opciones gráficas seleccionar Box and Wishker Plot.

| Graphical Options          | X |
|----------------------------|---|
|                            |   |
| 🦳 Scatterplot              |   |
| 🔽 Box-and-Whisker Plot     |   |
| Frequency Histogram        |   |
| 🔲 Quantile Plot            |   |
| Normal Probability Plot    |   |
| Density Trace              |   |
| 🔲 Symmetry Plot            |   |
| OK Cancel <u>A</u> ll Help | , |

Figura 42. Opciones Gráficas.

### Resultados

### **One-Variable Analysis - Porcentaje**

Analysis Summary Data variable: Porcentaje

6 values ranging from 9.09 to 9.27

```
The StatAdvisor
```

This procedure is designed to summarize a single sample of data.

It will calculate various statistics and graphs. Also included in the procedure are confidence intervals and hypothesis tests. Use the Tabular Options and Graphical Options buttons on the analysis toolbar to access these different procedures.

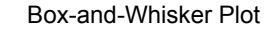

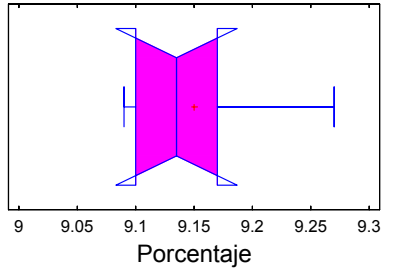

Summary Statistics for Porcentaje

Count = 6 Average = 9.15 Variance = 0.00428 Standard deviation = 0.0654217 Minimum = 9.09 Maximum = 9.27 Range = 0.18 Stnd. skewness = 1.48497 Stnd. kurtosis = 1.21026

### The StatAdvisor

This table shows summary statistics for Porcentaje. It includes measures of central tendency, measures of variability, and measures of shape. Of particular interest here are the standardized skewness and standardized kurtosis, which can be used to determine whether the sample comes from a normal distribution. Values of these statistics outside the range of -2 to indicate significant departures from +2normality, which would tend to invalidate any statistical test regarding the standard deviation. In this case, the standardized skewness value is within the range expected for data from a normal distribution. The standardized kurtosis value is within the range expected for data from a normal distribution.

Confidence Intervals for Porcentaje 95.0% confidence interval for mean: 9.15 +/- 0.0686561 [9.08134,9.21866]

95.0% confidence interval for Standard deviation: [0.0408368 , 0.160454]

### The StatAdvisor

This pane displays 95.0% confidence intervals for the mean and standard deviation of Porcentaje. The classical interpretation of these intervals is that, in repeated sampling, these intervals Hill contain the true mean or standard deviation of the population from which the data come 95.0% of the time. In practical terms, we can state with 95.0% confidence that the true mean Porcentaje is somewhere between 9.08134 and 9.21866, while the true standard deviation is somewhere between 0.0408368 and 0.160454.

Both intervals assume that the population from which the simple comes can be represented by a normal distribution. While the confidence interval for the mean is quite robust and not very sensitive to violations of this assumption, the confidence interval for the standard deviation is quite sensitive. If the data do not come from a normal distribution, the interval for the Standard deviation may be incorrect. To check whether the data come from a normal distribution, select Summary Statistics from the list of Tabular Options, or choose Normal Probability Plot from the list of Graphical Options.

Hypothesis Tests for Porcentaje

```
Sample mean = 9.15
Sample median = 9.135
```

### t-test

Null hypothesis: mean = 0.0 Alternative: not equal

Computed t statistic = 342.59P-Value = 4.02167E-12

Reject the null hypothesis for alpha = 0.05.

sign test

Null hypothesis: median = 0.0 Alternative: not equal

Number of values below hypothesized median: 0 Number of values above hypothesized median:  $\boldsymbol{6}$ 

Large sample test statistic = 2.04124 (continuity correction applied) P-Value = 0.0412266

Reject the null hypothesis for alpha = 0.05.

signed rank test

Null hypothesis: median = 0.0 Alternative: not equal

Average rank of values below hypothesized median: 0.0 Average rank of values above hypothesized median: 3.5

Large sample test statistic = 2.09657 (continuity correction applied) P-Value = 0.0360315

Reject the null hypothesis for alpha = 0.05.

The StatAdvisor

This pane displays the results of three tests concerning the center of the population from which the sample of Porcentaje comes. The first test is a t-test of the null hypothesis that the Porcentaje equals 0.0 versus the mean alternative hypothesis that the mean Porcentaje is not equal to 0.0. Since the P-value for this test is less than 0.05, we can reject the null hypothesis at the 95.0% confidence level. The second test is a sign test of the null hypothesis that the median Porcentaje equals 0.0 versus the alternative hypothesis that the median Porcentaje is not equal to 0.0. It is based on counting the number of values above and below the hypothesized median. Since the P-value for this test is less than 0.05, we can reject the null hypothesis at the 95.0% confidence level. The third test is a signed rank test of the null hypothesis that the median Porcentaje equals 0.0 versus the alternative hypothesis that the median Porcentaje is not equal to 0.0. It is based on comparing the average ranks of values above and below the hypothesized median. Since the P-value for this test is less than 0.05, we can reject the null hypothesis at the 95.0% confidence level. The sign and signed rank tests are less sensitive to the presence of outliers but are somewhat less powerful than the t-test if the data all come from a single normal distribution.

### INTERPRETACIÓN

95.0% confidence interval for mean: 9.15 +/- 0.0686561 [9.08134,9.21866]

Se tiene evidencia para afirmar con un 95% de confianza que el porcentaje promedio está entre los valores de 9.081 y 9.21, lo cual a su vez muestra que el porcentaje promedio de 9.55, está muy por arriba de los límites de este intervalo.

Note que también se da el intervalo de confianza para la desviación estándar.

95.0% confidence interval for Standard deviation: [0.0408368 , 0.160454]

La desviación estándar se encuentra entre 0.04 y 0.16 con una confianza de 95%

```
t-test
-----
Null hypothesis: mean = 0.0
Alternative: not equal
Computed t statistic = 342.59
P-Value = 4.02167E-12
```

Reject the null hypothesis for alpha = 0.05.

Esta parte es interesante ya que Ho está dada en referencia al valor de 9.55, mientras que Statgraphhics, por regla general lo hace con respecto al valor cero, así que estos resultados no son muy útiles, por lo tanto, es necesario cambiar el valor de referencia.

Para esto, sobre la ventana de resultados de prueba de hipótesis, dar un clic derecho y seleccionar **Pane Options**, en la caja de diálogo que se despliega ahora si definir el valor de la media y si la prueba es bilateral o unilateral.

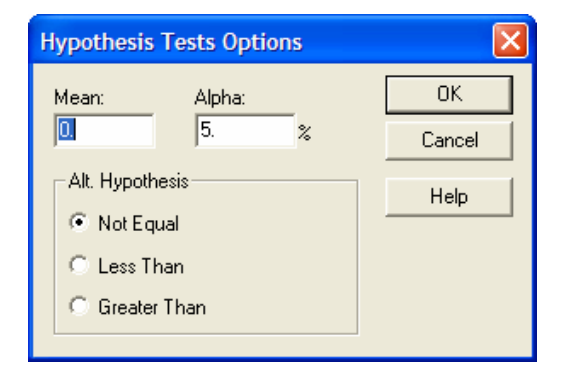

Figura 43. Pane Options.

Con el valor de 9.55 en la opción **Mean** se tienen los siguientes resultados.

```
Hypothesis Tests for Porcentaje
```

```
Sample mean = 9.15
Sample median = 9.135
```

t-test

```
Null hypothesis: mean = 9.55
Alternative: not equal
```

```
Computed t statistic = -14.9766
```

```
P-Value = 0.0000240279
Reject the null hypothesis for alpha = 0.05.
```

## **INTERPRETACIÓN**

Como se vio en los intervalos de confianza, hay fuerte evidencia para afirmar con un 5% de significación (inclusive a un 1%) que el promedio es diferente de 9.55. Ya que el valor de P-value es 0.000024, muchísimo menor de 0.05.

**NOTA:** Se puede divertir probando que pasa cuando se selecciona la hipótesis alternativa con **Less Than** y con **Greater Than**.

### Ejemplo 2

En un estudio sobre la utilización de agua en una ciudad pequeña se toma una muestra de 50 casas. La variable de interés, Y, es el número de galones de agua utilizado por día. Uno de los días, aleatoriamente elegido, de la semana se obtuvieron los siguientes valores.

El depósito de la ciudad es lo suficientemente grande para permitir una utilización media de 160 galones por día. ¿Da la impresión de que exista un problema de escasez de agua en la ciudad?

| Datos |
|-------|
|-------|

| 157 | 187 | 186 | 118 | 150 |
|-----|-----|-----|-----|-----|
| 150 | 185 | 178 | 143 | 158 |
| 175 | 190 | 189 | 137 | 157 |
| 167 | 192 | 184 | 149 | 175 |
| 180 | 200 | 181 | 138 | 180 |
| 177 | 198 | 193 | 200 | 187 |
| 172 | 145 | 192 | 191 | 195 |
| 183 | 154 | 172 | 197 | 181 |
| 187 | 169 | 168 | 176 | 193 |
| 176 | 196 | 184 | 179 | 210 |

Ho:  $\mu \leq 160$  (no habrá escasez)

Ha:  $\mu > 160$  (habrá escasez)

## SOLUCIÓN

**0.** Datos en un archivo con una sola columna, llamada galones de agua y 50 datos.

1. Seguir la secuencia

Describe -> Numeric Data -> One-Variable Analysis

2. Seleccionar la única variable y colocarla en la caja Data y dar OK.

3. En las opciones tabulares, asegurarse de seleccionar: Intervalos de Confianza y Prueba de Hipótesis.

### Resultados

Antes de llegar a los resultados definitivos conviene que en la ventana de los intervalos y de las pruebas de hipótesis, entrar a Pane Options (con un clic derecho sobre la ventana) y probar los resultados con una prueba bilateral, o unilateral ya sea superior o inferior.

| Confidence Intervals                              | Options                                              | ×      |
|---------------------------------------------------|------------------------------------------------------|--------|
| Confidence Level:                                 | Interval Type:<br>C Two-Sided                        | ОК     |
| 1 1/2                                             | <ul> <li>Upper Bound</li> <li>Lower Bound</li> </ul> | Cancel |
| Include Bootstrap<br>Number of Subsamples:<br>500 |                                                      | Help   |

Figura 44. Pane Options para intervalos de confianza.

### One-Variable Analysis - galones de agua

Analysis Summary

Data variable: galones de agua

50 values ranging from 118.0 to 210.0

The StatAdvisor

This procedure is designed to summarize a single sample of data.

It will calculate various statistics and graphs. Also included in the procedure are confidence intervals and hypothesis tests. Use the Tabular Options and Graphical Options buttons on the analysis toolbar to access these different procedures.

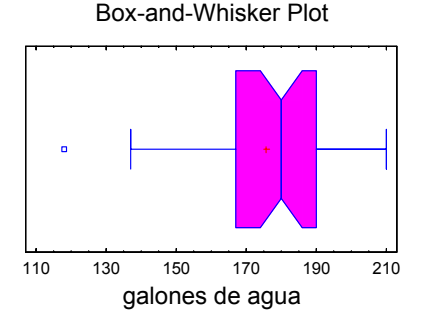

Summary Statistics for galones de agua

Count = 50Average = 175.62

```
Variance = 381.669
Standard deviation = 19.5364
Minimum = 118.0
Maximum = 210.0
Range = 92.0
Stnd. skewness = -2.50938
Stnd. kurtosis = 0.559726
```

### The StatAdvisor

This table shows summary statistics for galones de agua. It includes measures of central tendency, measures of variability, and measures of shape. Of particular interest here are the standardized skewness and standardized kurtosis, which can be used to determine whether the sample comes from a normal distribution. Values of these statistics outside the range of -2 to +2 indicate significant departures from normality, which would tend to invalidate any statistical test regarding the standard deviation. In this case, the standardized skewness value is not within the range expected for data from a normal distribution. The standardized kurtosis value is within the range expected for data from a normal distribution.

```
Confidence Bounds for galones de agua
95.0% lower confidence bound for mean:
         175.62 - 4.63208
                            [170.988]
95.0% lower confidence bound for standard
deviation: [16.7903]
```

The StatAdvisor

This pane displays 95.0% lower confidence bounds for the mean and standard deviation of galones de agua. The classical interpretation of these bounds is that, in repeated sampling, these bounds will bound the true mean or standard deviation of the population from which the data come 95.0% of the time. In practical terms, we can state with 95.0% confidence that the true mean galones de agua is greater than or equal to 170.988, while the true standard deviation is greater than or equal to 16.7903.

Both bounds assume that the population from which the sample comes can be represented by a normal distribution. While the confidence bound for the mean is quite robust and not very sensitive to violations of this assumption, the confidence bound for the Standard deviation is quite sensitive. If the data do not come from a normal distribution, the interval for the standard deviation may be incorrect. To check the data come from a normal whether distribution, select Summary Statistics from the list of Tabular Options, or cose Normal Probability Plot from the list of Graphical Options.

Hypothesis Tests for galones de agua

Sample mean = 175.62Sample median = 180.0

t-test

Null hypothesis: mean = 160.0 Alternative: greater than

Computed t statistic = 5.65357P-Value = 5.59273E-7

Reject the null hypothesis for alpha = 0.05.

sign test

```
Null hypothesis: median = 160.0
```

Alternative: greater than

Number of values below hypothesized median: 12 Number of values above hypothesized median: 38

```
Large sample test statistic = 3.53553
(continuity correction applied)
P-Value = 0.000203517
```

Reject the null hypothesis for alpha = 0.05.

signed rank test ------Null hypothesis: median = 160.0 Alternative: greater than Average rank of values below hypothesized median: 14.3333 Average rank of values above hypothesized median: 29.0263

Large sample test statistic = 4.4893 (continuity correction applied) P-Value = 0.00000357616

Reject the null hypothesis for alpha = 0.05.

### The StatAdvisor

-----

This pane displays the results of three tests concerning the center of the population from which the sample of galones de agua comes. The first test is a t-test of the null hypothesis that the mean galones de agua equals 160.0 versus the alternative hypothesis that the mean galones de agua is greater than 160.0. Since the P-value for this test is less than 0.05, we can reject the null hypothesis at the 95.0% confidence level. The second test is a sign test of the null hypothesis that the median galones de agua equals 160.0 versus the alternative hypothesis that the median galones de agua is greater than 160.0. It is based on counting the number of values above and below the hypothesized median. Since the P-value for this test is less than 0.05, we can reject the null hypothesis at the 95.0% confidence level. The third test is a signed rank test of the null hypothesis that the median galones de agua equals 160.0 versus the alternative hipótesis that the median galones de agua is greater than It is based on comparing the average 160.0. ranks of values above and below the hypothesized median. Since the P-value for this test is less than 0.05, we can reject the null hypothesis at the 95.0% confidence level. The sign and signed rank tests are less sensitive to the presence of outliers but are somewhat less powerful than the t-test if the data all come from a single normal distribution.

## INTERPRETACIÓN

Primero y antes que nada ¿por qué una prueba de t y no una de Z? Pues simple y sencillamente porque para n's mayores de 30 los valores de t y Z tienden a igualarse. Esto es más claro para n mayor que 200. Entonces para qué eso de muestras grandes, muestras pequeñas, varianza conocida o varianza desconocida. Pues simple y sencillamente para saber que prueba es la adecuada y que estadístico de contraste es el más adecuado.

Luego, una hipótesis unilateral o bilateral, en términos reales no se pide que sea diferente de 160, ya que podría ser diferente de 160 por ser mayor o por ser menor. Lo que se pide es saber si el consumo es mayor que 160 galones, por lo que en **Pane Options** se pide el menor valor posible que consume esta muestra de valores, por lo tanto sería el **lower bound**.

| Confidence Intervals                              | Options                                              |        |
|---------------------------------------------------|------------------------------------------------------|--------|
| Confidence Level:                                 | Interval Type:                                       | OK     |
| , ,,                                              | <ul> <li>Upper Bound</li> <li>Lower Bound</li> </ul> | Cancel |
| Include Bootstrap<br>Number of Subsamples:<br>500 |                                                      | Help   |

Figura 45. Pane Options para intervalos d confianza.

### Ahora si:

Se tiene evidencia para afirmar con un 95% de confianza que el consumo promedio de agua por casa está por arriba de los 170.988 galones.

### 2)

Hypothesis Tests for galones de agua

```
Sample mean = 175.62
Sample median = 180.0
```

```
t-test
```

```
Null hypothesis: mean = 160.0
Alternative: greater than
```

Computed t statistic = 5.65357P-Value = 5.59273E-7

Reject the null hypothesis for alpha = 0.05.

Al rechazar la hipótesis nula, se tiene evidencia estadística, al 5% de significación, para recomendar que disminuyan su consumo de agua si no quieren tener problemas de desabasto en un futuro cercano.

### Ejemplo 3

Los estudiantes de tercero de primaria alcanzan una calificación media de 75 y una varianza de 50 en la prueba Robertson del conocimiento de acontecimientos actuales. Si se eligen aleatoriamente 5 niños de tercer grado de una escuela "abierta" quienes obtienen puntajes de 85, 92, 91, 91, 91. Bajo la hipótesis de que la escuela abierta fue elegida por los padres de los niños porque en ella se fomenta la agilidad mental, sus puntajes deben ser más homogéneos que los puntajes de la población general de los niños de tercer grado. Probar esta hipótesis.

 $\label{eq:static} \begin{array}{ll} \mbox{Ho:} \ \sigma^2 \geq 50 \ \mbox{(puntajes no más homogéneos)} \\ \mbox{Ha:} \ \sigma^2 < 50 \ \ \mbox{(puntajes menos variables o más homogéneos)}. \end{array}$ 

## SOLUCIÓN

Seguir la misma secuencia de solución que para los ejemplos 1 y 2, sólo hay que cuidar que en las opciones tabulares tengamos seleccionados Summary Statistics y Confidence intervals.

### Resultados

```
One-Variable Analysis - calificaciones
Summary Statistics for calificaciones
```

```
Count = 5
Average = 90.0
Variance = 8.0
Standard deviation = 2.82843
Minimum = 85.0
Maximum = 92.0
Range = 7.0
Stnd. skewness = -1.91632
Stnd. kurtosis = 2.08962
```

```
The StatAdvisor
```

This table shows summary statistics for calificaciones. It includes measures of central tendency, measures of variability, and measures of shape. Of particular interest here are the standardized skewness and standardized kurtosis, which can be used to determine whether the sample comes from a normal distribution. Values of these statistics outside the range of -2 to +2 indicate significant departures from normality, which would tend to invalidate any statistical test regarding the standard deviation. In this case, the standardized skewness value is within the range expected for data from a normal distribution. The standardized kurtosis value is not within the range expected for data from a normal distribution.

Confidence Bounds for calificaciones

95.0% upper confidence bound for mean: 90.0 + 2.6966 [92.6966] 95.0% upper confidence bound for standard deviation: [6.71004]

The StatAdvisor

This pane displays 95.0% upper confidence bounds for the mean and standard deviation of calificaciones. The classical interpretation of these bounds is that, in repeated sampling, these bounds will bound the true mean or standard deviation of the population from which the data come 95.0% of the time. In practical terms, we can state with 95.0% confidence that the true mean calificaciones is less than or equal to 92.6966, while the true standard deviation is less than or equal to 6.71004.

Both bounds assume that the population from which the sample comes can be represented by a normal distribution. While the confidence bound for the mean is quite robust and not very sensitive to violations of this assumption, the confidence bound for the Standard deviation is quite sensitive. If the data do not come from a normal distribution, the interval for the standard deviation may be incorrect. To check whether the data come from a normal distribution, select Summary Statistics from the list of Tabular Options, or cose Normal Probability Plot from the list of Graphical Options.

## INTERPRETACIÓN

Extrayendo algunos fragmentos del StatAdvisor se tiene:

while the true standard deviation is less than or equal to  $6.71004\,.$ 

La desviación estándar es menor o igual a 6.71004, por lo tanto, la varianza es el cuadrado de 6.71004, o 45.0246, que está muy por debajo de 50.

Por consiguiente, se tiene evidencia al 5% de significación de que los puntajes de los alumnos de la escuela abierta son más homogéneos que los de los alumnos normales.

### Ejemplo 4

Un fabricante de pilas de níquel-cadmio selecciona al azar 120 placas de níquel para celdas de prueba, les pone y les quita corriente una cierta cantidad de veces y determina que 15 de ellas se han ampollado. ¿Es esto una evidencia suficente para llegar al resultado de que

más del 10% de todas las placas se ampollan bajo estas condiciones de prueba? Use una significación del 1%

### Solución:

El primer paso consiste en establecer el par de hipótesis, en otras palabras: quién es Ho y quién es Ha.

En este caso se tiene

**Ho:**  $\pi \le 0.10$  **Ha:**  $\pi > 0.10$ 

La secuencia a seguir es:

1. Seguir la secuencia

## Describe -> Numeric Data -> Hypothesis tests

2. Seleccione el parámetro con el que está trabajando (Proporción binomial), el valor supuesto en la hipótesis nula, el valor del estimador muestral  $(\frac{15}{120} = 0.125)$  y el tamaño de la muestra y luego presione OK.

| Hypothesis Tests            |                     |
|-----------------------------|---------------------|
| Parameter                   | ОК                  |
| 🔿 Normal Mean               | Cancel              |
| O Normal Sigma              | Help                |
| Binomial Proportion         |                     |
| C Poisson Rate              |                     |
| Null Hypothesis:<br>0.10    |                     |
| Sample Mean:<br>0.          | Sample Sigma:<br>1. |
| Sample Proportion:<br>0.125 | Sample Rate:<br>1.  |
| Sample Size:<br>[120]       |                     |

Figura 46. Diálogo para seleccionar el parámetro, la hipótesis, el estimador y el tamaño de la muestra.

 Sobre la pantalla de resultados, presione el botón derecho para obtener las opciones de análisis de las pruebas de hipótesis, selecciones la hipótesis alterna Greater Than y el valor de Alpha (1%), presione OK.

| Hypothesis Tests Options                            | X      |
|-----------------------------------------------------|--------|
| Alternative Hypothesis                              | ОК     |
| C Not Equal                                         | Cancel |
| <ul> <li>Less Than</li> <li>Greater Than</li> </ul> | Help   |
| Alpha:                                              |        |

Figura 47. Opciones para contrastes de Hipótesis.

### Resultados

```
Hypothesis Tests
Sample proportion = 0.125
Sample size = 120
Approximate 99.0% lower confidence bound for p:
[0.0640908]
Null Hypothesis: proportion = 0.1
Alternative: greater than
P-Value = 0.218163
Do not reject the null hypothesis for alpha =
0.01.
The StatAdvisor
  This analysis shows the results of performing
a hypothesis test
concerning the proportion (theta) of a binomial
distribution.
              The two
hypotheses to be tested are:
  Null hypothesis:
                          theta = 0.1
  Alternative hypothesis: theta > 0.1
In this sample of 120 observations, the sample
proportion equals
0.125. Since the P-value for the test is
greater than or equal to
0.01, the null hypothesis cannot be rejected at
the 99.0% confidence
level. The confidence bound shows that the
values of theta supported
by the data are greater than or equal to
0.0640908.
```

## **INTERPRETACIÓN**

Como el p-value es 0.218163 > 0.01, no se rechaza la hipótesis nula y se concluye que la proporción de placas que se ampollan no es mayor que el 10%.

Observe que en los ejemplos 1, 2 y 3 se tienen datos crudos y la secuencia de análisis es diferente a la utilizada en el ejemplo 4. Si en los ejemplos 1, 2 y 3 no se tuvieran datos sino un valor muestral calculado

por algún otro investigador y se quisiera contrastar contra el valor supuesto o especificado, la secuencia de análisis sería la indicada en el ejemplo 4.

## Ejemplo 5

En un estudio publicado en el Journal of Occupational and Organizacional Psychology (Diciembre 1992) se investigó la relación entre el estatus en el empleo y la salud mental. A cada uno de los hombres de una muestra de 49 desempleados se le aplicó el test sobre salud mental General Health Questionnaire (GHQ), donde valores pequeños indica mejor salud mental. La media y desviación estándar de esta muestra fueron:  $\bar{x} = 10.94$ y s = 5.10, respectivamente. Determine si la media en el GHQ para todos los desempleados excede 10. Enuncie y contraste el par de hipótesis correspodiente. (Problema tomado de: McClave, J. T., et al, (1997), Statistics, 7th. Edition, Prentice Hall, Inc., U. S. A.

## SOLUCIÓN

1. El primer paso consiste en establecer el par de hipótesis, en otras palabras: quién es Ho y quién es Ha.

En este caso se tiene

**Ho:** 
$$\mu \le 10$$
 **Ha:**  $\mu > 10$ 

2. La secuencia a seguir es

### Describe -> Numeric Data -> Hypothesis tests

Seleccionar el parámetro con el que está trabajando (Normal Mean), el valor supuesto en la hipótesis nula (10), los valores de los estimadores muestrales, de la media 10.94) y de la desviación estándar (5.10), el tamaño de la muestra (49) y luego presione OK.

| Hypothesis Tests          |                       |
|---------------------------|-----------------------|
| Parameter                 | ОК                    |
| Normal Mean               | Cancel                |
| Binomial Proportion       | Help                  |
| C Poisson Rate            |                       |
| Null Hypothesis:          |                       |
| Sample Mean:              | Sample Sigma:<br>5.10 |
| Sample Proportion:<br>0.5 | Sample Rate:<br>1.    |
| Sample Size:<br>49        |                       |

Figura 48. Diálogo para seleccionar el parámetro, la hipótesis, los estimadores de la media y desviación estándar y el tamaño de la muestra.

 Sobre la pantalla de resultados, presione el botón derecho para obtener las opciones de análisis de las pruebas de hipótesis, selecciones la hipótesis alterna Greater Than y el valor de Alpha (5%), presione OK.

| Hypothesis Tests Options | X      |
|--------------------------|--------|
| Alternative Hypothesis   | ОК     |
| C Not Equal              | Cancel |
| Greater Than             | Help   |
| Alpha:<br>5. %           |        |

Figura 49. Opciones para contrastes de Hipótesis.

### Resultados

```
Hypothesis Tests
-----
Sample mean = 10.94
Sample standard deviation = 5.1
Sample size = 49
95.0% lower confidence bound for mean:
10.94 - 1.22198 [9.71802]
```

```
Null Hypothesis: mean = 10.0
Alternative: greater than
Computed t statistic = 1.2902
P-Value = 0.101582
Do not reject the null hypothesis for alpha =
0.05.
The StatAdvisor
  This analysis shows the results of performing
a hypothesis test
concerning the mean (mu) of a normal
distribution. The two hypotheses
to be tested are:
   Null hypothesis:
                          mu = 10.0
   Alternative hypothesis: mu > 10.0
Given a sample of 49 observations with a mean of
10.94 and a standard
deviation of 5.1, the computed t statistic
equals 1.2902. Since the
P-value for the test is greater than or equal to
0.05, the null
hypothesis cannot be rejected at the 95.0%
confidence level. The
confidence bound shows that the values of mu
supported by the data are
greater than or equal to 9.71802.
```

## INTERPRETACIÓN

Como el p-value es 0.101582 > 0.05, no se rechaza la hipótesis nula y se concluye que la media de la salud mental de los desempleados no es mayor que el 10.

### Ejemplo 6

Usando los datos del ejemplo 4, enuncie y contraste la hipótesis de que la desviación estándar en el test GHQ e la salud mental de la población de desempleados es mayor que 4.5.

## Solución

 El primer paso consiste en establecer el par de hipótesis, en otras palabras: quién es Ho y quién es Ha.

En este caso se tiene

Ho: 
$$\sigma \le 4.5$$
 Ha:  $\sigma > 4.5$ 

2. La secuencia a seguir es

## Describe -> Numeric Data -> Hypothesis tests

Seleccione el parámetro con el que está trabajando (Normal Sigma), el valor supuesto en la hipótesis nula

(10), los valores de los estimadores muestrales, de la media 10.94) y de la desviación estándar (5.10), el tamaño de la muestra (49) y luego presione OK.

| Hypothesis Tests          |                      | ×  |
|---------------------------|----------------------|----|
| Parameter                 | ОК                   |    |
| C Normal Mean             | Cano                 | el |
| Normal Sigma              |                      |    |
| O Binomial Proportion     | Hei                  | P  |
| C Poisson Rate            |                      |    |
| Null Hypothesis:<br>4.5   |                      |    |
| Sample Mean:<br>0.        | Sample Sigma:<br>5.1 |    |
| Sample Proportion:<br>0.5 | Sample Rate:         |    |
| Sample Size:<br>49        |                      |    |

Figura 50. Diálogo para seleccionar el parámetro, la hipótesis, el estimador de la desviación estándar y el tamaño de la muestra.

 Sobre la pantalla de resultados, presione el botón derecho para obtener las opciones de análisis de las pruebas de hipótesis, selecciones la hipótesis alterna Greater Than y el valor de Alpha (5%), presione OK.

| Hypothesis Tests Options                             | X      |
|------------------------------------------------------|--------|
| Alternative Hypothesis                               | ОК     |
| C Not Equal                                          | Cancel |
| <ul> <li>Less I han</li> <li>Greater Than</li> </ul> | Help   |
| Alpha:<br>5. %                                       |        |

Figura 51. Opciones para contrastes de Hipótesis.

## Resultados

```
Hypothesis Tests
Sample standard deviation = 5.1
Sample size = 49
95.0% lower confidence bound for sigma:
[4.37688]
Null Hypothesis: standard deviation = 4.5
Alternative: greater than
Computed chi-squared statistic = 61.6533
P-Value = 0.0890958
Do not reject the null hypothesis for alpha =
0.05.
The StatAdvisor
   This analysis shows the results of performing
a hypothesis test
concerning the standard deviation (sigma) of a
normal distribution.
The two hypotheses to be tested are:
   Null hypothesis:
                          sigma = 4.5
   Alternative hypothesis: sigma > 4.5
Given a sample of 49 observations with a
standard deviation of 5.1,
the computed chi-square statistic equals
61.6533. Since the P-value
```

```
for the test is greater than or equal to 0.05,
the null hypothesis
cannot be rejected at the 95.0% confidence
level. The confidence
bound shows that the values of sigma supported
by the data are greater
```

### than or equal to 4.37688.

## INTERPRETACIÓN

Como el p-value es 0.0890958 > 0.05, no se rechaza la hipótesis nula y se concluye que la desviación estándar de la salud mental de los desempleados no es mayor que el 4.5.

# COMPARACIÓN DE UN PAR DE PARÁMETROS POBLACIONALES.

### Ejemplo 7

Se analizó el contenido de silicio de una muestra de agua por dos métodos independientes, en un intento por mejorar la precisión de la determinación. De acuerdo a los siguientes datos.

| Método original | Método modificado |
|-----------------|-------------------|
| 149 ppm         | 150 ppm           |
| 139             | 147               |
| 135             | 152               |
| 140             | 151               |
| 155             | 145               |

¿Qué se puede decir de las respuestas promedio y de su precisión?

## SOLUCIÓN

El primer paso consiste en establecer el par de hipótesis, en otras palabras: quién es Ho y quién es Ha.

Para las respuestas promedio se tiene:

Ho:  $\mu_1 = \mu_2 \circ \mu_1 - \mu_2 = 0$ Ha:  $\mu_1 \neq \mu_2 \circ \mu_1 - \mu_2 \neq 0$ 

Para la precisión se tienen las hipótesis

Ho: 
$$\sigma_1^2 = \sigma_2^2 \circ \frac{\sigma_1^2}{\sigma_2^2} = 1$$
 y Ha:  $\sigma_1^2 \neq \sigma_2^2 \circ \frac{\sigma_1^2}{\sigma_2^2} \neq 1$ 

Este par de hipótesis permite probar que las precisiones son diferentes.

Ho: 
$$\sigma_1^2 \le \sigma_2^2$$
 o  $\frac{\sigma_1^2}{\sigma_2^2} \le 1$  y Ha:  $\sigma_1^2 > \sigma_2^2$  o  $\frac{\sigma_1^2}{\sigma_2^2} > 1$ 

Este último par de hipótesis permite probar que el método modificado (2) tiene menos variabilidad (mayor precisión) que el método original (1).

### Secuencia de análisis

**0.** Generar un archivo de datos con dos columnas, llamadas método y ppm, ambas numéricas.

1. Del menú seguir las opciones

Compare -> Two samples -> Two-sample comparison

2. En la caja de diálogo seleccionar la opción Data and Code Columns en Input. Colocar la variable ppm en Data y método en Sample Code. Aunque los datos también pueden "teclearse" en dos columnas.

| Two-Sample Comparison |                                                        |
|-----------------------|--------------------------------------------------------|
| método<br>ppm         | Data:                                                  |
|                       | Sample Code:                                           |
|                       | (Select)                                               |
| F Sort column names   | Input<br>C Two Data Columns<br>C Data and Code Columns |
| OK Cancel             | Delete Iransform Help                                  |

Figura 52. Data and Code Columns.

3. Dar un clic sobre el botón OK y listos para analizar los resultados.

4. Seleccionar las opciones tabulares

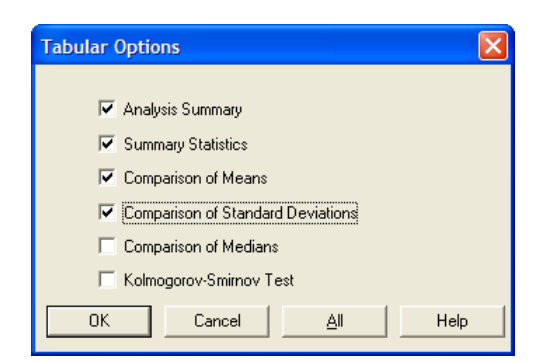

Figura 53. Opciones tabulares para comparación de medias.

Para obtener los resultados deseados se deben activar **Comparison of means** (comparación de medias) y **Comparison of Standar Deviations** (Comparación de desviaciones estándar).

## RESULTADOS

### Two-Sample Comparison - ppm & método

### Analysis Summary for ppm

Sample 1: método=1 Sample 2: método=2

Sample 1: 5 values ranging from 135.0 to 155.0 Sample 2: 5 values ranging from 145.0 to 152.0

### The StatAdvisor

This procedure is designed to compare two samples of data. It Will calculate various statistics and graphs for each sample, and it will run several tests to determine whether there are statistically significant differences between the two samples.

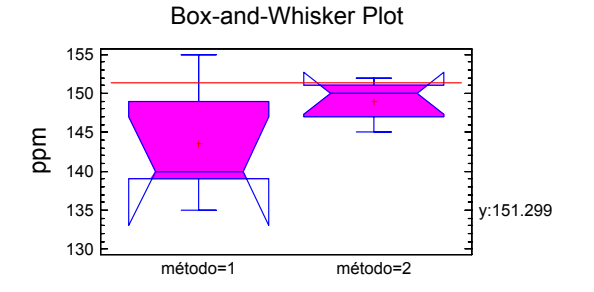

### Summary Statistics for ppm

|                    | método=1 | método=2 |
|--------------------|----------|----------|
| Count              | 5        | 5        |
| Average            | 143.6    | 149.0    |
| Median             | 140.0    | 150.0    |
| Mode               |          |          |
| Variance           | 66.8     | 8.5      |
| Standard deviation | 8.17313  | 2.91548  |
| Minimum            | 135.0    | 145.0    |
| Maximum            | 155.0    | 152.0    |
| Range              | 20.0     | 7.0      |

\_\_\_\_\_

The StatAdvisor

This table shows summary statistics for the two samples of data. Other tabular options within this analysis can be used to test whether differences between the statistics from the two samples are statistically significant. Of particular interest here are the standardized skewness and standardized kurtosis, which can be used to determine whether the samples come from distributions. Values normal of these statistics outside the range of -2 to +2 indicate significant departures from normality, which would tend to invalidate the tests which compare the standard deviations. In this case, both standardized skewness values are within the Both standardized kurtosis range expected. values are within the range expected. Comparison of Means for ppm

\_\_\_\_\_

```
95.0% confidence interval for mean of método=1:
143.6 +/- 10.1483 [133.452,153.748]
95.0% confidence interval for mean of método=2:
149.0 +/- 3.62005 [145.38,152.62]
95.0% confidence interval for the difference
between the means assuming equal variances:
-5.4 +/- 8.94898 [-14.349,3.54898]
```

#### t test to compare means

Null hypothesis: mean1 = mean2 Alt. hypothesis: mean1 NE mean2 assuming equal variances: t = -1.39149 P-value = 0.201547

#### The StatAdvisor

This option runs a t-test to compare the means of the two samples. It also constructs confidence intervals or bounds for each mean and for the difference between the means. Of particular interest is the confidence interval for the difference between the means, which extends from -14.349 to 3.54898. Since the interval contains the value 0.0, there is not a statistically significant difference between the means of the two samples at the 95.0% confidence level.

A t-test may also be used to test a specific hypothesis about the difference between the means of the populations from which the two samples come. In this case, the test has been constructed to determine whether the difference between the two means equals 0.0 versus the alternative hypothesis that the difference does not equal 0.0. Since the computed P-value is not less than 0.05, we cannot reject the null hypothesis. NOTE: these results assume that the variances of the two simples are equal. In this case, that assumption appears to be reasonable based on the results of an F-test to compare the standard deviations. You can see the results of that test by selecting Comparison of Standard Deviations from the Tabular Options menu.

### Comparison of Standard Deviations for ppm

|                    |         | método=2 |
|--------------------|---------|----------|
| Standard deviation | 8.17313 | 2.91548  |
| Variance           | 66.8    | 8.5      |
| Df                 | 4       | 4        |

Ratio of Variances = 7.85882

95.0% Confidence Intervals
 Standard deviation of método=1:
[4.89679,23.4859]
 Standard deviation of método=2:
[1.74676,8.37778]
 Ratio of Variances: [0.818242,75.4803]

### F-test to compare Standard Deviations

Null hypothesis: sigmal = sigma2 Alt. hypothesis: sigmal NE sigma2 F = 7.85882 P-value = 0.0707003 The StatAdvisor

This option runs an F-test to compare the variances of the two samples. It also constructs confidence intervals or bounds for each standard deviation and for the ratio of the variances. Of particular interest is the confidence interval for the ratio of the variances, which extends from 0.818242 to 75.4803. Since the interval contains the value 1.0, there is not a statistically significant difference between the standard deviations of the two samples at the 95.0% confidence level.

An F-test may also be used to test a specific hypothesis about the standard deviations of the populations from which the two simples come. In this case, the test has been constructed to determine whether the ratio of the standard deviations equals 1.0 versus the alternative hypothesis that the ratio does not equal 1.0. Since the computed P-value is not less than 0.05, we cannot reject the null hypothesis.

IMPORTANT NOTE: the F-tests and confidence intervals shown here depend on the samples having come from normal distributions. To test this assumption, select Summary Statistics from the list of Tabular Options and check the standardized skewness and standardized kurtosis values.

## INTERPRETACIÓN

# **1.** En la parte se Summary Analysis es importante considerar la siguiente nota:

Of particular interest here are the standardized skewness and standardized kurtosis, which can be used to determine whether the samples come from normal distributions. Values of these statistics outside the range of -2 to +2 indicate significant departures from normality, which would tend to invalidate the tests which compare the standard deviations. In this case, both standardized skewness values are within the range expected. Both standardized kurtosis values are within the range expected.

La mejor manera de ver si se cumple la normalidad consiste en dar un clic derecho en la ventana de resultados del Summary y solicitar Pane Options.

| Summary Statistics Options |                       |                              |  |  |
|----------------------------|-----------------------|------------------------------|--|--|
| Verage                     | Min.                  | 🔽 Skewness                   |  |  |
| 🔽 Median                   | Max.                  | 🔲 Std. Skewness              |  |  |
| Mode                       | 🔽 Range               | <ul> <li>Kurtosis</li> </ul> |  |  |
| 🔲 Geo. Mean                | 🔲 Lower Quartile      | 🔲 Std. Kurtosis              |  |  |
| ✓ Variance                 | 🔲 Upper Quartile      | Coeff. of Var.               |  |  |
| 🔽 Std. Deviation           | 🔲 Interquartile Range | 🔲 Sum                        |  |  |
| 🔲 Std. Error               |                       |                              |  |  |
| ОК                         | Cancel <u>A</u> ll    | Help                         |  |  |

Figura 54. Pane options para Summary Statistics.

Seleccionar Skewness y Kurtosis, de las opciones, para asegurarse que no sale del rango que garantiza normalidad en los datos. Cabe hacer notar que los valores de Skewness y de kurtosis son valores estandarizados.

### 2. Comparando las medias se tiene

```
Null hypothesis: mean1 = mean2
Alt. hypothesis: mean1 NE mean2
assuming equal variances: t = -1.39149
P-value = 0.201547
```

Como P-value es mayor que 0.05 se tiene evidencia estadística para NO rechazar Ho, de manera que la respuesta promedio es semejante en ambos métodos, siempre y cuando las varianzas sean iguales.

NOTA: Siempre y cuando las varianzas sean iguales. Esto implica que primero se debe probar la igualdad de varianzas.

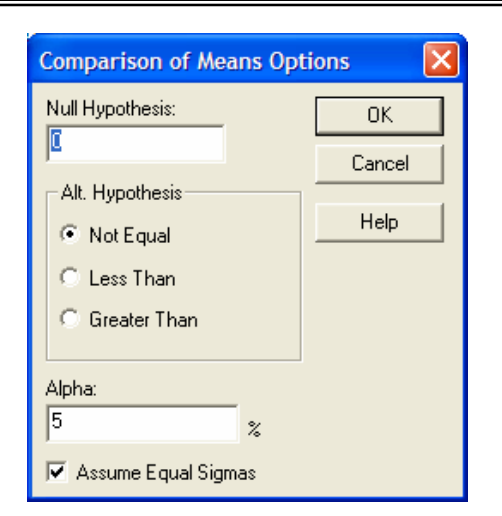

Figura 55. Pane Options para la Comparación de medias.

### 3. Comparando las varianzas se tiene

Ratio of Variances: [0.818242,75.4803]

### F-test to Compare Standard Deviations

```
Null hypothesis: sigma1 = sigma2
Alt. hypothesis: sigma1 NE sigma2
F = 7.85882 P-value = 0.0707003
```

Como el intervalo para el cociente de varianzas va de 0.818 a 75.48, incluye el 1, significa que las varianzas no son significativamente diferentes. Además en la prueba de desviaciones estándar se tiene un P-value de 0.707003 > 0.05, por lo que se puede asumir que las dos varianzas (desviaciones estándar) no son diferentes, lo que sustenta la validez de las conclusiones en la comparación de medias, ya que si las varianzas fueran diferentes se tiene que activar el **Pane Options** de la comparación de medias y **desactivar la opción de suponer desviaciones estándar iguales**.

5. En este caso la igualdad de desviaciones se "ve" medio rara, ya que el cociente de varianzas está muy lejos del 1.

|                            |           | método=1             | método=2            |
|----------------------------|-----------|----------------------|---------------------|
| Standard<br>Variance<br>Df | deviation | 8.17313<br>66.8<br>4 | 2.91548<br>8.5<br>4 |

Ratio of Variances = 7.85882

6. Realizando la comparación de varianzas para una prueba unilateral (de una cola), a la cual se llega mediante el Pane Options de la comparación de desviaciones.

| andard | Deviations | Options | 2      |
|--------|------------|---------|--------|
|        |            | OK      |        |
|        |            | Cancel  |        |
|        | ]          |         |        |
|        |            | нер     | _      |
|        |            |         |        |
|        |            |         |        |
|        |            |         | Cancel |

Figura 56. Pane Options para la Comparación de desviaciones estándar.

Seleccionando la Hipótesis alternativa como Greater Than.

```
F-test to Compare Standard Deviations
Null hypothesis: sigma1 = sigma2
Alt. hypothesis: sigma1 > sigma2
F = 7.85882 P-value = 0.0353502
```

Notar que ahora si se tiene evidencia estadística para afirmar con un 5% de soignificación que el método modificado (método 2) tiene más precisión que el método original, ya que se rechaza la hipótesis nula de que la varianza del método 1 no es mayor que la varianza del método 2.

7. Un comparativo visual de este análisis se tiene en el Gráfico de cajas y alambres.

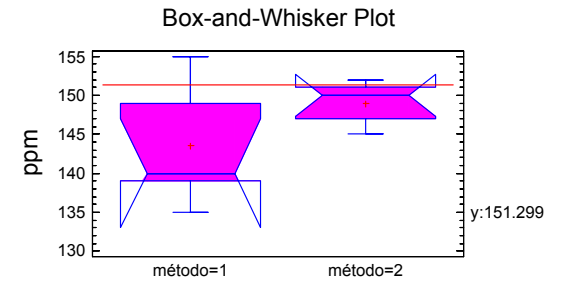

Nótese la diferencia de variabilidad por la altura de las cajas.

## Ejemplo 8

Se realizó un estudio para probar que un programa de ejercicios regulares moderadamente activos beneficia a pacientes que previamente han sufrido un infarto al miocardio. Once individuos participan en el estudio, de manera que antes de iniciar el programa se les determina la capacidad de trabajo midiendo el tiempo que tardan en alcanzar una tasa de 160 latidos por minuto mientras caminaban sobre una banda sin fin. Después de 25

semanas de ejercicio controlado, se repitieron las medidas, encontrando los siguientes resultados.

| Sujeto  | 1    | 2    | 3    |     | 4  |      | 5    |
|---------|------|------|------|-----|----|------|------|
| Antes   | 7.6  | 9.9  | 8.   | 6   | 9  | .5   | 8.4  |
| Después | 14.7 | 14.1 | 1'   | .8  | 1  | 6.1  | 14.7 |
|         |      |      |      |     |    |      |      |
| Sujeto  | 6    | 7    | 8    | 9   |    | 10   | 11   |
| Antes   | 9.2  | 6.4  | 9.9  | 8.7 | 7  | 10.3 | 8.3  |
| Después | 14.1 | 13.2 | 14.9 | 12  | .2 | 13.4 | 14.0 |

¿Realmente funciona el programa de ejercicios?

## SOLUCIÓN

El primer paso consiste en establecer el par de hipótesis, en otras palabras: quién es Ho y quién es Ha.

Para las respuestas promedio se tiene:

Ho:  $\mu_d \ge 0$  o  $\mu_A - \mu_B \ge 0$ Ha:  $\mu_d < 0$  o  $\mu_A - \mu_B < 0$ 

Este par de hipótesis permite probar si hay diferencias entre los resultados de antes y los de después, ya que las mediciones se hacen sobre el mismo individuo.

## Secuencia de análisis

**0.** Datos en un archivo con dos columnas, una para los datos de antes y una para los datos de después. También se puede agregar una columna para los sujetos o individuos, pero esta no se utiliza en el análisis.

1. Del menú seguir

### Compare -> Two samples -> Paired-sample comparison

**2.** Colocar las variables antes y después en Sample 1 y Sample 2 de la caja de diálogo que se despliega.

| Paired-Sample Comparison |                                     |
|--------------------------|-------------------------------------|
| Antes<br>Después         | Sample 1:<br>Sample 2:<br>(Select.) |
| Sort column names        |                                     |
| OK Cancel                | Delete <u>I</u> ransform Help       |

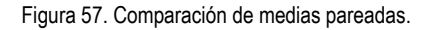

3. Dar un clic sobre el botón OK y listos para empezar a ver los resultados.

4. En la ventana de resultados, dar un clic sobre el icono de opciones tabulares. Asegurando que esté activo Confidence Intervals e Hypothesis Test

| Tabular Options           | × |  |  |  |
|---------------------------|---|--|--|--|
|                           |   |  |  |  |
| Analysis Summary          |   |  |  |  |
| Summary Statistics        |   |  |  |  |
| Percentiles               |   |  |  |  |
| Frequency Tabulation      |   |  |  |  |
| Stem-and-Leaf Display     |   |  |  |  |
| Confidence Intervals      |   |  |  |  |
| IV Hypothesis Tests       |   |  |  |  |
| OK Cancel <u>All</u> Help |   |  |  |  |

Figura 58. Tabular Options.

5. En las opciones gráficas seleccionar únicamente Box and Whisker Plot.

| Graphical Options          |  |  |  |  |
|----------------------------|--|--|--|--|
|                            |  |  |  |  |
| Catterplot                 |  |  |  |  |
| Box-and-Whisker Plot       |  |  |  |  |
| Frequency Histogram        |  |  |  |  |
| 🔲 Quantile Plot            |  |  |  |  |
| Normal Probability Plot    |  |  |  |  |
| Density Trace              |  |  |  |  |
| Symmetry Plot              |  |  |  |  |
| OK Cancel <u>A</u> ll Help |  |  |  |  |

Figura 59. Graphical Options.

## RESULTADOS

### Paired Samples - Antes & Después

Analysis Summary

Data variable: Antes-Después

11 values ranging from -7.1 to -3.1

The StatAdvisor

-----

This procedure is designed to test for significant differences between two data samples where the data were collected as pairs. It will calculate various statistics and graphs for the differences between the paired data. Also included in the procedure are tests designed to determine whether the mean difference is equal to zero.

Use the Tabular Options and Graphical Options buttons on the analysis toolbar to access these different procedures.

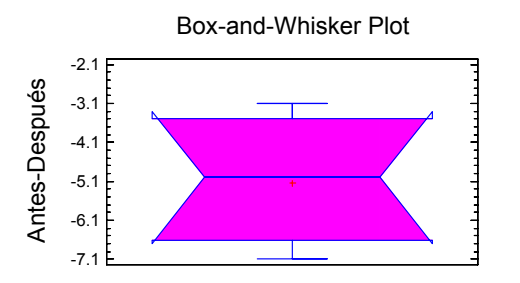

Summary Statistics for Antes-Después

Count = 11 Average = -5.12727 Variance = 2.19618 Standard deviation = 1.48195 Minimum = -7.1 Maximum = -3.1 Range = 4.0 Stnd. skewness = 0.165666 Stnd. kurtosis = -1.06793

## The StatAdvisor

This table shows summary statistics for Antes-Después. It includes measures of central tendency, measures of variability, and measures of shape. Of particular interest here are the standardized skewness and standardized kurtosis, which can be used to determine whether the sample comes from a normal distribution. Values of these statistics outside the range of -2 to +2 indicate significant departures from normality, which would tend to invalidate any statistical test regarding the standard deviation. In this case, the standardized skewness value is within the range expected for data from a normal distribution. The standardized kurtosis value is within the range expected for data from a normal distribution.

```
Confidence Intervals for Antes-Después
```

95.0% confidence interval for mean: -5.12727 +/- 0.995591 [-6.12286,-4.13168] 95.0% confidence interval for standard deviation: [1.03547,2.60072]

### The StatAdvisor

This pane displays 95.0% confidence intervals for the mean and standard deviation of Antes-Después. The classical interpretation of these intervals is that, in repeated sampling, these intervals Hill contain the true mean or standard deviation of the population from which the data come 95.0% of the time. In practical terms, we can state with 95.0% confidence that the true mean Antes-Después is somewhere between -6.12286 and -4.13168, while the true Standard deviation is somewhere between 1.03547 and 2.60072.

Both intervals assume that the population from which the simple comes can be represented by a normal distribution. While the confidence interval for the mean is quite robust and not very sensitive to violations of this assumption, the confidence interval for the standard deviation is quite sensitive. If the data do not come from a normal distribution, the interval for the Standard deviation may be incorrect. To check whether the data come from a normal distribution, select Summary Statistics from the list of Tabular Options, or choose Normal Probability Plot from the list of Graphical Options.

Hypothesis Tests for Antes-Después

Sample mean = -5.12727Sample median = -5.0

t-test -----Null hypothesis: mean = 0.0 Alternative: not equal

Computed t statistic = -11.4749P-Value = 4.44472E-7

Reject the null hypothesis for alpha = 0.05.

sign test
----Null hypothesis: median = 0.0
Alternative: not equal

Number of values below hypothesized median: 11 Number of values above hypothesized median: 0  $\,$ 

Large sample test statistic = 3.01511 (continuity correction applied) P-Value = 0.00256896

Reject the null hypothesis for alpha = 0.05.

signed rank test -----Null hypothesis: median = 0.0 Alternative: not equal

Average rank of values below hypothesized median: 6.0 Average rank of values above hypothesized median: 0.0

Large sample test statistic = 2.8896 (continuity correction applied) P-Value = 0.00385742

Reject the null hypothesis for alpha = 0.05.

### The StatAdvisor

This pane displays the results of three tests concerning the center of the population from which the sample of Antes-Después comes. The first test is a t-test of the null hypothesis that the mean Antes-Después equals 0.0 versus the alternative hypothesis that the mean Antes-Después is not equal to 0.0. Since the P-value for this test is less than 0.05, we can reject the null hypothesis at the 95.0% confidence level. The second test is a sign test of the null hypothesis that the median Antes-Después equals 0.0 versus the alternative hypothesis that the median Antes-Después is not equal to 0.0. It is based on counting the number of values above and below the hypothesized median. Since the P-value for this test is less than 0.05, we can reject the null hypothesis at the 95.0% confidence level. The third test is a signed rank test of the null hypothesis that the median Antes-Después equals 0.0 versus the alternative hypothesis that the median Antes-Después is not equal to 0.0. It is based on comparing the average ranks of values above and below the hypothesized median. Since the P-value for this test is less than 0.05, we can reject the null hypothesis at the 95.0% confidence level. The sign and signed rank tests are less sensitive to the presence of outliers but are somewhat less powerful than the t-test if the data all come from a single normal distribution.

## INTERPRETACIÓN

El punto central es la significación de la diferencia

```
Hypothesis Tests for Antes-Después
Sample mean = -5.12727
Sample median = -5.0
t-test
-----
Null hypothesis: mean = 0.0
Alternative: not equal
Computed t statistic = -11.4749
P-Value = 4.44472E-7
Reject the null hypothesis for alpha = 0.05.
```

Al dar clic al botón derecho sobre la ventana de contraste de hipótesis y seleccionar **Pane Options**, se puede seleccionar **Less Than**, para que la hipótesis alterna sea realmente de "menor que"

P-value es muchísimo menor de 0.05 (realmente es  $2.22236 \times 10^{-7} = 0.000000222236$ ), entonces se tiene evidencia estadística que el programa de ejercicio si beneficia a los pacientes.

Esto se corrobora con los resultados del intervalo de confianza.

```
Confidence Intervals for Antes-Después

95.0% confidence interval for mean:

-5.12727 +/- 0.995591 [-6.12286,-4.13168]

95.0% confidence interval for standard

deviation: [1.03547,2.60072]
```

El intervalo de confianza para la diferencia promedio no incluye el valor de cero, de aquí que si hay efecto del programa de ejercicio.

Pero (nunca falta un pero ...), qué tan válidas son estas conclusiones, ya que esta prueba se basa en la normalidad de los datos.

De los resultados de Summary Statistics se puede retomar la siguiente indicación.

Of particular interest here are the standardized skewness and standardized kurtosis, which can be used to determine whether the sample comes from a normal distribution. Values of these statistics outside the range of -2 to +2 indicate significant departures from normality, which would tend to invalidate any statistical test regarding the standard deviation. In this case, the standardized skewness value is within the range expected for data from a normal distribution. The standardized kurtosis value is within the range expected for data from a normal distribution.

Esto implica que los datos cumplen son el supuesto de normalidad y por lo tanto las conclusiones son totalmente válidas desde el punto de vista estadístico.

**NOTA**: Recuerdar que se pueden pedir los valores de Sesgo y Curtosis directamente de las Pane Options en la ventana de resultados del Summary.

También se puede tener un análisis visual de esta diferencia o del comportamiento de los valores de antes y después, para lo cual se sigue la siguiente secuencia:

Compare – Multiple Samples – Multiple-Sample Comparison

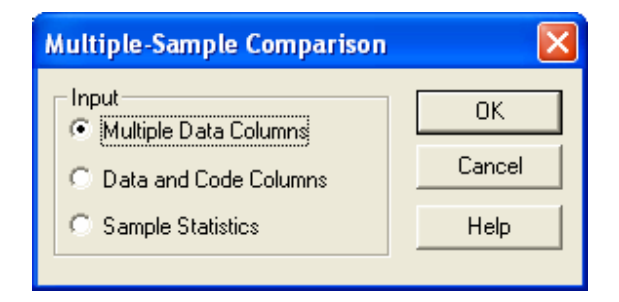

Figura 60. Multiple-Sample Comparison.

Se introducen las variables como se indica a continuación y seleccionar OK.

| Multiple-Sample Comparison |                               | X |
|----------------------------|-------------------------------|---|
| Antes<br>Después           | Samples:<br>Antes<br>Después  |   |
|                            | (Select.)                     |   |
| Sort column names          |                               |   |
| OK Cancel                  | Delete <u>I</u> ransform Help |   |

Figura 61. Multiple-Sample Comparison

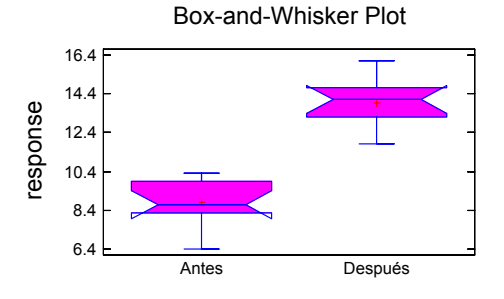

## EJERCICIOS

## En cada uno de los siguientes ejercicios establezca claramente el par de hipótesis a contrastar antes de realizarlos

**1.** Se estudia la vida de anaquel de una bebida carbonatada, para esto se seleccionan 10 botellas al azar y se prueban obteniendo los siguientes resultados en días.

108, 124, 124, 106, 115, 138, 163, 159, 134, 139

# Se quiere demostrar que la vida media de anaquel excede los 120 días.

2. El nivel máximo aceptable de exposición a radiación de microondas en Estados Unidos se ha establecido en un promedio de 10 microwatios por centímetro cuadrado. Se teme que un gran transmisor de televisión pueda contaminar el aire del entorno inmediato elevando el nivel de radiación de microondas por encima del límite de seguridad. Si la siguiente es una muestra aleatoria de

nueve observaciones (en microwatios por centímetro cuadrado), tomadas en lugares próximos al transmisor.

## 9, 11, 14, 10, 10, 12, 13, 8, 12

# ¿Qué conclusión práctica puede extraerse de estos datos?

**3.** Se utilizan dos máquinas para llenar botellas de plástico con un volumen neto de 16.0 onzas. Puede suponerse que el proceso de llenado es normal, con desviaciones estándar de  $\sigma_1 = 0.015$  y  $\sigma_2 = 0.018$ . El departamento de ingeniería de calidad sospecha que ambas máquinas llenan el mismo volumen neto, sin importar si este volumen es 16.0 onzas o no. Se realiza un experimento tomando muestras aleatorias del llenado de cada máquina. (Diseño y análisis de experimentos, Montgomery C. D., 2002, 2ª. Edición, Limusa Wiley, ejercicio 2-9, pág. 55)

| Máquina 1 |       | Máquina 2 |       |
|-----------|-------|-----------|-------|
| 16.03     | 16.01 | 16.02     | 16.03 |
| 16.04     | 15.96 | 15.97     | 16.04 |
| 16.05     | 15.98 | 15.96     | 16.02 |
| 16.05     | 16.02 | 16.01     | 16.01 |
| 16.02     | 15.99 | 15.99     | 16.00 |

Realizar una propuesta de análisis, explicando los criterios para seleccionar cada prueba y explicitando las hipótesis estadísticas a trabajar.

4. Se plantea un estudio para probar si un programa de entrenamiento de relajación disminuye la severidad de los ataques de asma. Para esto se consideran 5 pacientes que sufren este tipo de trastorno respiratorio y se registra la severidad de los síntomas midiendo la dosis de medicamento que requieren para superar un ataque de asma. Tanto al inicio del entrenamiento de una semana como después de él.

| Paciente | Inicio | Después del   |
|----------|--------|---------------|
|          |        | entrenamiento |
| 1        | 9.0    | 4.0           |
| 2        | 4.0    | 1.0           |
| 3        | 5.0    | 5.0           |
| 4        | 4.0    | 0.0           |
| 5        | 5.0    | 1.0           |

¿Sirve o no sirve el entrenamiento de relajación?

Sugerencia: cuidar el supuesto de normalidad en los datos.

**5.** Se quiere probar si una nueva actividad mejora la capacidad de lectura en alumnos de primaria. Para esto se aplica la actividad a un grupo de 21 alumnos y se toma como control a otros 23 alumnos a quienes no se les aplica la actividad.

| Con actividad |    | Sin ac | tividad |
|---------------|----|--------|---------|
| 24            | 53 | 42     | 46      |
| 43            | 56 | 43     | 10      |
| 58            | 59 | 55     | 17      |
| 71            | 52 | 26     | 60      |
| 43            | 62 | 62     | 53      |
| 49            | 54 | 37     | 42      |
| 61            | 57 | 33     | 37      |
| 44            | 33 | 41     | 42      |
| 67            | 46 | 19     | 55      |
| 49            | 43 | 54     | 28      |
| 57            |    | 20     | 48      |
|               |    | 85     |         |

¿Se tiene evidencia de que la actividad realmente mejora la capacidad de lectura?

Realizar el análisis e interpretar. Reportando en un archivo Word.

## **CAPÍTULO 5**

## BONDAD DE AJUSTE Y PRUEBA DE INDEPENDENCIA

El objetivo de la bondad de ajuste es comprobar la hipótesis nula de que un conjunto de datos se extrae o se "ajusta" a una distribución específica de probabilidad.

Esta prueba es muy interesante y útil, ya que permite comparar si un conjunto de datos se ajusta a una normal (o a cualquier otra distribución de interés). Recordando que la normalidad es un supuesto implícito en todas las pruebas inferenciales que se han revisado hasta el momento.

En otras palabras, el juego de hipótesis a trabajar es:

Ho: Los datos se apegan a una distribución normal Ha: Los datos no se ajustan a una distribución normal.

## Ejemplo 1

Se prueba un nuevo fármaco para su posible utilización en el tratamiento de las náuseas asociadas con mareos causados por movimientos. La variable en estudio, Y, es el tiempo en minutos necesarios para obtener alivio. Contrastar Y con la normalidad con base en las siguientes observaciones (Estadística para Biología y Ciencias de la Salud, Milton, J. S. y J. O. Tsokos, Ed. Interamericana MacGraw-Hill, 1987, pág. 407).

| 2.2 | 1.5 | 3.4 | 4.4 | 3.9 |
|-----|-----|-----|-----|-----|
| 3.4 | 4.3 | 3.7 | 2.6 | 4.2 |
| 2.5 | 3.1 | 3.2 | 1.9 | 3.7 |
| 3.3 | 3.8 | 3.9 | 3.5 | 3.1 |
| 4.8 | 4.7 | 3.4 | 3.2 | 3.3 |
| 3.0 | 3.1 | 4.5 | 3.8 | 4.1 |
| 3.7 | 3.5 | 3.3 | 2.9 | 3.0 |
| 4.1 | 3.1 | 3.6 | 3.2 | 2.6 |

## SOLUCIÓN

Ho: Los datos se ajustan a una distribución normal Ha: Los datos no se ajustan a una distribución normal.

0.- Generar un archivo con una sola columna, de nombre tiempo, y 40 datos.

1. Seguir la secuencia

Describe -> Distributions -> Distribution Fitting (Uncensored Data)

2. Colocar la variable tiempo en el diálogo Data

| Distribution Fitting (Uncensor | red Data)             |
|--------------------------------|-----------------------|
| tiempo                         | Data:                 |
|                                | tiempo                |
|                                | (Select:)             |
|                                |                       |
|                                |                       |
| Sort column names              |                       |
| OK Cancel                      | Delete Iransform Help |

Figura 62. Ajustando a una distribución.

3. Presionar el botón OK y listo.

4. Seleccionar las opciones tabulares, asegurándose de activar **Test for Normality** 

| Tabular Options            | × |
|----------------------------|---|
|                            |   |
| 🗹 Analysis Summary         |   |
| Tests for Normality        |   |
| Goodness-of-Fit Tests      |   |
| 🗖 Tail Areas               |   |
| Critical Values            |   |
| Normal Tolerance Limits    |   |
| Distribution-Free Limits   |   |
| OK Cancel <u>A</u> ll Help |   |

Figura 63. Opciones Tabulares.

5. Seleccionar las opciones gráficas

| Graphical Options          |  |
|----------------------------|--|
|                            |  |
| Density Trace              |  |
| Symmetry Plot              |  |
| Frequency Histogram        |  |
| 🔲 Quantile Plot            |  |
| 🔲 Quantile-Quantile Plot   |  |
| Distribution Functions 1   |  |
| Distribution Functions 2   |  |
| OK Cancel <u>A</u> ll Help |  |

Figura 64. Opciones Gráficas.

## RESULTADOS

### **Uncensored Data - tiempo**

Analysis Summary Data variable: tiempo 40 values ranging from 1.5 to 4.8 Fitted normal distribution: mean = 3.4125 standard deviation = 0.71439

### The StatAdvisor

This analysis shows the results of fitting a normal distribution to the data on tiempo. The estimated parameters of the fitted distribution are shown above. You can test whether the normal distribution fits the data adequately by selecting Goodness-of-Fit

Tests from the list of Tabular Options. You can also assess visually how well the normal distribution fits by selecting Frequency Histogram from the list of Graphical Options. Other options within the procedure allow you to compute and display tail areas and critical values for the distribution. To select a different distribution, press the alternate mouse button and select Analysis Options.

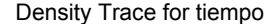

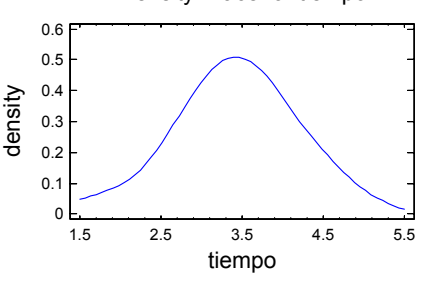

Tests for Normality for tiempo

Computed Chi-Square goodness-of-fit statistic = 10.15

P-Value = 0.751137

Shapiro-Wilks W statistic = 0.976247 P-Value = 0.666039

Z score for skewness = 0.751035P-Value = 0.45263

Z score for kurtosis = 0.895745P-Value = 0.370387

### The StatAdvisor

This pane shows the results of several tests run to determine whether tiempo can be adequately modeled by a normal distribution. The chi-square test divides the range of tiempo into 17 equally probable classes and compares the number of observations in each class to the number expected. The Shapiro-Wilks test is based upon comparing the quantiles of the fitted normal distribution to the quantiles of the data. The standardized skewness test looks for lack of symmetry in the data. The standardized kurtosis test looks for distributional shape which is either flatter or more peaked than the normal distribution.

The lowest P-value amongst the tests performed equals 0.370387. Because the P-value for this test is greater than or equal to 0.10, we can not reject the idea that tiempo comes from a normal distribution with 90% or higher confidence.

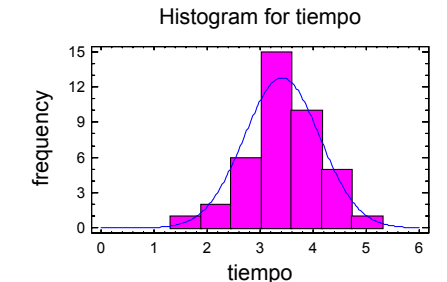

Goodness-of-Fit Tests for tiempo

| Chi-Square Test |                |                |                       |                       |            |
|-----------------|----------------|----------------|-----------------------|-----------------------|------------|
|                 | Lower<br>Limit | Upper<br>Limit | Observed<br>Frequency | Expected<br>Frequency | Chi-Square |
| at              | or below       | 2.64984        | 6                     | 5.71                  | 0.01       |
|                 | 2.64984        | 3.00819        | 3                     | 5.71                  | 1.29       |
|                 | 3.00819        | 3.2839         | 7                     | 5.71                  | 0.29       |
|                 | 3.2839         | 3.5411         | 8                     | 5.71                  | 0.91       |
|                 | 3.5411         | 3.81681        | 6                     | 5.71                  | 0.01       |
|                 | 3.81681        | 4.17516        | 4                     | 5.71                  | 0.51       |
| above           | 4.17516        |                | 6                     | 5.71                  | 0.01       |
| Chi-S           | Square =       | 3.04975        | 5 with 4              | d.f.                  |            |

P-Value = 0.549534

Estimated Kolmogorov statistic DPLUS = 0.056983 Estimated Kolmogorov statistic DMINUS = 0.106828 Estimated overall statistic DN = 0.106828 Approximate P-Value = 0.751313

| EDF Statistic        | Value    | Modified Form | P-Value |
|----------------------|----------|---------------|---------|
| Kolmogorov-Smirnov D | 0.106828 | 0.688927      | >=0.10* |
| Anderson-Darling A^2 | 0.311272 | 0.317546      | 0.5380* |

\*Indicates that the P-Value has been compared to tables of critical values specially constructed for fitting the currently selected distribution. Other P-values are based on general tables and may be very conservative.

The StatAdvisor

This pane shows the results of tests run to determine whether tiempo can be adequately modeled by a normal distribution. The chisquare test divides the range of tiempo into nonoverlapping intervals and compares the number of observations in each class to the number expected based on the fitted distribution. The Kolmogorov-Smirnov test computes the maximum distance between the cumulative distribution of tiempo and the CDF of the fitted normal distribution. In this case, the maximum distance is 0.106828. The other EDF statistics compare the empirical distribution function to the fitted CDF in different ways. Since the smallest P-value amongst the tests performed is greater than or equal to 0.10, we

can not reject the idea that tiempo comes from a normal distribution with 90% or higher confidence.

En cualquier ventana de resultados se puede dar un clic derecho y accesar a Analysis Options, donde se despliega una lista de 24 posibles distribuciones que se pueden ajustar mediante esta opción.

| Probability Distributions | Options                    |                     |
|---------------------------|----------------------------|---------------------|
| Distribution              |                            | ОК                  |
| C Bernoulli               | C Extreme Value            | Cancel              |
| C Binomial                | C F (Variance Ratio)       |                     |
| C Discrete Uniform        | 🔿 Gamma                    | Help                |
| C Geometric               | C Laplace                  | Number of Trials:   |
| C Hypergeometric          | C Logistic                 | 1                   |
| C Negative Binomial       | C Lognormal                | Number of Successes |
| C Poisson                 | <ul> <li>Normal</li> </ul> | 1                   |
| C Beta                    | C Pareto                   | ,                   |
| C Cauchy                  | C Student's t              | Population Size:    |
| C Chi-Square              | C Triangular               | J <sup>1</sup>      |
| C Erlang                  | C Uniform                  |                     |
| C Exponential             | C Weibull                  |                     |

Figura 65. Opciones de Distribuciones de probabilidad.

## INTERPRETACIÓN

Sólo hay que recordar cuál es la hipótesis de trabajo, ya que en todas las pruebas se tiene evidencia para no rechazar Ho.

Se tiene evidencia para afirmar que estos datos se apegan a una distribución normal.

## PRUEBA DE INDEPENDENCIA

Como ya se vio, la Ji-cuadrada se puede utilizar para comparar una varianza con un valor dado, realizar pruebas de bondad de ajuste (¿hasta dónde una muestra se comporta de acuerdo a una distribución dada?), pero mucha de su popularidad viene de la posibilidad de **probar la independencia** o relación entre dos variables, generalmente de tipo categórico, y arregladas en tablas de doble entrada con **r** filas o renglones y **c** columnas, a la cual se le conoce como tabla de contingencia.

Pasos para hacer una prueba de contingencia:

- 1. Plantear el juego de hipótesis
- Ho: La variable de la columna es independiente de la variable del renglón
- Ha: La variable columna NO es independiente de la variable renglón

En términos coloquiales: Ho: NO hay relación entre las variables.

2. Tomar una muestra aleatoria y anotar las frecuencias observadas para cada celda de la tabla de contingencias

3. Aplicar la siguiente ecuación: 
$$E_{ij} = \frac{(r_{i\bullet})(c_{\bullet j})}{n}$$
 (total

del renglon i multiplicado por el total de la columna j y dividir este resultado entre el total o tamaño de la muestra), para calcular las frecuencias esperadas en cada celda.

4. Obtener un valor para el estadístico ji-cuadrada

$$\chi^{2} = \sum \frac{(O_{ij} - E_{ij})^{2}}{E_{ij}} = \sum \frac{O_{ij}^{2}}{E_{ij}} - n$$

una medida de la desviación entre las frecuencias observadas y las esperadas.

5. Aplicar la regla de decisión solamente de cola superior.

## Manejo numérico.

Tabla de Contingencia, valores observados

|        | Col 1 | Col 2 | Col 3 | Total  |
|--------|-------|-------|-------|--------|
| Reng 1 | 12    | 2     | 6     | 20     |
| Reng 2 | 6     | 6     | 8     | 20     |
| Total  | 18    | 8     | 14    | n = 40 |

Tabla de Contingencia, valores esperados

|        | Col 1                      | Col 2               | Col 3                | Total                |
|--------|----------------------------|---------------------|----------------------|----------------------|
| Reng 1 | O <sub>11</sub> = 12       | O <sub>12</sub> = 2 | O <sub>13</sub> = 6  | r <sub>1•</sub> = 20 |
|        | <i>E</i> <sub>11</sub> = 9 | $E_{12} = 4$        | E <sub>13</sub> = 7  |                      |
| Reng 2 | O <sub>21</sub> = 6        | O <sub>22</sub> = 6 | O <sub>23</sub> = 8  | r <sub>2∙</sub> =20  |
| -      | $E_{21} = 9$               | $E_{22} = 4$        | E <sub>2 3</sub> = 7 |                      |
| Total  | c₊₁ =18                    | c₊₂ = 8             | c₊₂ = 14             | n = 40               |

## Para este caso:

$$\chi^{2} = \sum \frac{O_{ij}^{2}}{E_{ij}} - n = 44.2857 - 40 = 4.2857$$

Con grados de libertad g.l. = (2-1)(3-1) = 2, se tiene una significancia de 0.14, lo que implica NO rechazar Ho.

Una de las primeras preguntas es que tan grande es este valor de ji-cuadrada, por lo que el valor máximo se obtiene con:  $\chi^2_{max} = n(a-1)$ , con *a* es valor más pequeño de las hileras o columnas. En este caso el valor numérico es 40(2-1) = 40(1) = 40.

De aquí se puede obtener el coeficiente de determinación,

como:  $\frac{\chi^2}{\chi^2_{max}} = \frac{4.2857}{40} \approx 0.11$ . De donde se concluye

que el grado de asociación es de únicamente un 11%.

## Ejemplo 2

Un grupo de investigadores cree que el número de aciertos, logrados por estudiantes universitarios (FES Zaragoza) en un examen sobre la situación política del país, depende de la carrera que cursa. Para probar su hipótesis aplicaron un cuestionario con 52 preguntas sobre el tema referido a 494 estudiantes, obteniéndose los siguientes datos:

|         |      | ACIERTOS |       |       |       |  |  |
|---------|------|----------|-------|-------|-------|--|--|
| CARRERA | 0-12 | 13-25    | 26-38 | 39-52 | Total |  |  |
| Biólogo | 43   | 46       | 36    | 25    | 150   |  |  |
| QFB     | 36   | 45       | 39    | 54    | 174   |  |  |
| I. Q.   | 40   | 55       | 42    | 33    | 170   |  |  |
| Total   | 119  | 146      | 117   | 112   | 494   |  |  |

A partir de estos datos, ¿podría decirse con un nivel de significación del 5% que el grupo de investigación está en lo cierto? Enuncie y contraste la hipótesis apropiada

## SOLUCIÓN

- 0. Ho: El número de aciertos no depende de la carrera. Ha: El número de aciertos depende de la carrera.
- 1. Crear un archivo con cinco columnas, una para identificar las filas, llamada carrera (de tipo **character**), y cuatro numéricas (A, B. C y D).

| -      |         |    |     |    |    |       |       | -      |
|--------|---------|----|-----|----|----|-------|-------|--------|
| - 6000 | Callera |    | n   | 6  | D  | Cel 6 | Cal 7 | Cel #  |
| 1      | Distage | 43 | 45  | 36 | 25 |       |       | Call a |
| 2      | OFR     | 36 | 45  | 39 | 54 |       |       |        |
| 1      | 10      | 40 | \$5 | 42 | 33 |       |       |        |
| 4      |         | 11 |     |    |    |       |       |        |
| 5      | 1       |    |     |    |    |       |       |        |
| 6      |         |    |     |    |    |       |       |        |
| 1      |         |    |     |    |    |       |       |        |
|        |         |    |     |    |    |       |       |        |
|        | -       |    |     |    |    |       |       |        |
| 10     | -       |    |     |    |    |       |       |        |
| 11     | -       |    |     |    |    |       |       |        |
| 11     | -       |    |     |    |    |       |       |        |
| 14     |         |    |     |    |    |       |       |        |
| 15     |         |    |     |    |    |       |       |        |
| 16     |         |    |     |    |    |       |       |        |
| 17     |         |    |     |    |    |       |       |        |
| 18     |         |    |     |    |    |       |       |        |
| 19     |         |    |     |    |    |       |       |        |
| 29     |         |    |     |    |    |       |       |        |
| 21     | -       |    |     |    |    |       |       |        |
| 22     |         |    |     |    |    |       |       |        |

Figura 66. Tablas de contingencia o de clasificación cruzada.

2. Siga la secuencia

## Describe $\rightarrow$ Categorical Data $\rightarrow$ Contingency Table

(note que los datos van en **COLUMNS** y el identificador de filas en **LABELS**.

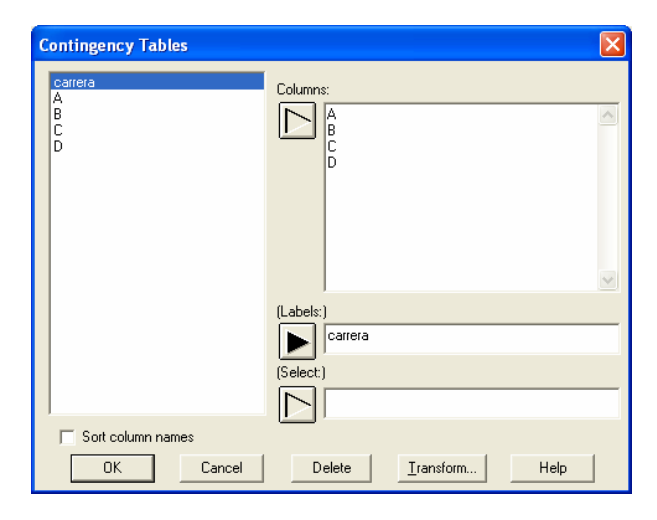

Figura 67. Tablas de contingencia.

3. Seleccione las opciones tabulares y escoja

## Analysis Summary, Frecuency Table y Chi-Square

| Tabular Options            | $\mathbf{X}$ |  |  |  |  |
|----------------------------|--------------|--|--|--|--|
| ✓ Analysis Summary         |              |  |  |  |  |
| Frequency Table            |              |  |  |  |  |
| ✓ Chi-Square Test          |              |  |  |  |  |
| Summary Statistics         |              |  |  |  |  |
| OK Cancel <u>A</u> ll Help |              |  |  |  |  |

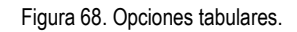

| Graphical Options                                                         |  |
|---------------------------------------------------------------------------|--|
| <ul> <li>✓ Barchart</li> <li>✓ Mosaic Plot</li> <li>✓ Skychart</li> </ul> |  |
| OK Cancel <u>All</u> Help                                                 |  |

Figura 69. Opciones gráficas.

## RESULTADOS

Analysis Summary

```
Column variables:
A
B
C
D
Number of observations: 494
Number of rows: 3
Number of columns: 4
```

### The StatAdvisor

This procedure constructs various statistics and graphs for a two-way table. Of particular interest is the test for independence between rows and columns, which you can run by choosing Chi-Square Test on the list of Tabular Options.

| Frequenc        | У | Table         |      |               |   |              |      |              |   |               |
|-----------------|---|---------------|------|---------------|---|--------------|------|--------------|---|---------------|
|                 |   | A             |      | В             |   | С            |      | D            |   | Row<br>Total  |
| Biologo         |   | 43<br>8.70%   | <br> | 46  <br>9.31% |   | 36<br>7.29%  |      | 25<br>5.06%  |   | 150<br>30.36% |
| QFB             |   | 36<br>7.29%   | <br> | 45  <br>9.11% |   | 39<br>7.89%  | <br> | 54<br>10.93% |   | 174<br>35.22% |
| IQ              |   | 40<br>8.10%   | <br> | 55<br> 11.13% |   | 42<br>8.50%  | <br> | 33<br>6.68%  |   | 170<br>34.41% |
| Column<br>Total | 2 | 119<br>24.09% |      | 146<br>29.55% | 2 | 117<br>3.68% | 2    | 112<br>2.67% | 1 | 494<br>00.00% |
| Cell contents:  |   |               |      |               |   |              |      |              |   |               |

Observed frequency Percentage of table

### The StatAdvisor

This table displays counts for a 3 by 4 table. The first number in each cell of the table is the count or frequency. The second number shows the percentage of the entire table represented by that cell. For example, there were 43 values in the first row and first column. This represents 8.70445% of the 494 values in the table.

| Chi-Square | Test |  |
|------------|------|--|
|            |      |  |

| Chi-Square | Df | P-Value |
|------------|----|---------|
| 12.23      | 6  | 0.0571  |
|            |    |         |

## The StatAdvisor

The chi-square test performs a hypothesis test to determine whether or not to reject the idea that the row and column classifications are independent. Since the P-value is less than 0.10, we can reject the hypothesis that rows and columns are independent at the 90% confidence level. Therefore, the observed row for a particular case is related to its column.

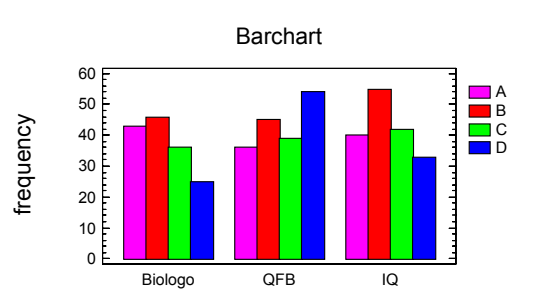

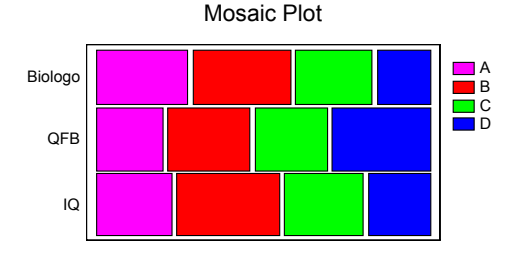

## **INTERPRETACIÓN:**

La interpretación se realiza con base en el p-value = 0.0571 < 0.10. Se debe resaltar que se rechaza Ho, esto implica que si hay relación del número de aciertos con la carrera.

Otro aspecto a notar es que, por omisión se trabaja con  $\alpha$ =0.10.

### Ejemplo 3

Se realiza un estudio para determinar si hay alguna asociación aparente entre el peso de un muchacho y un éxito precoz en la escuela, a juicio de un Psicólogo escolar. Se toma una muestra aleatoria de 500 estudiantes y se clasifican con base en dos criterios, el peso y el éxito en la escuela

|           | Sobrepeso | Sin sobrepeso |
|-----------|-----------|---------------|
| Con éxito | 162       | 263           |
| Sin éxito | 38        | 37            |

- Ho: Tener sobrepeso es independiente del éxito en la escuela.
- Ha: Tener sobrepeso no es independiente del éxito en la escuela.

## SOLUCIÓN

**0.-** Crear un archivo con 3 columnas, una para identificar las filas, llamada éxito, de tipo carácter y dos numéricas, una para sobrepeso y otra para sin sobrepeso. De tal manera que el archivo tiene el siguiente aspecto.

| exito | sobrepeso | no sobre |
|-------|-----------|----------|
| Con   | 162       | 263      |
| Sin   | 38        | 37       |

1. Seguir la secuencia

## Describe -> Categorical Data -> Contingencia Table

**2.** Colocar las variables en el sitio adecuado del diálogo que se despliega.

| Contingency Tables         |                                |
|----------------------------|--------------------------------|
| exito<br>sobre<br>no sobre | Columns:<br>Sobre<br>no sobre  |
|                            |                                |
|                            | (Labels:)<br>exito<br>(Select) |
| ☐ Sort column names        |                                |
| OK Cancel                  | Delete Iransform Help          |

Figura 70. Tablas de contingencia.

Observe que los datos van en **Columns** y el identificador de filas o renglones en **Labels**.

3. Dar un clic en OK para ver los resultados parciales.

4. Seleccionar las opciones tabulares

| Tabular Options                                                                                                    |
|----------------------------------------------------------------------------------------------------|
| <ul> <li>✓ Analysis Summary</li> <li>✓ Frequency Table</li> <li>✓ Chi-Square Test</li> <li>✓ Summary Statistics</li> </ul> |
| OK Cancel <u>A</u> ll Help                                                                                                 |
| Figura 71, Opciones Tabulares                                                                                              |

5. Seleccionar las opciones gráficas

En este caso son más importantes los resultados numéricos, pero si requiere de algún apoyo visual se deben explorar las diferentes posibilidades.

| Graphical Opt               | tions                   |     | ×    |
|-----------------------------|-------------------------|-----|------|
| ☐ Barch<br>☑ Mosa<br>☐ Skyc | nart<br>ic Plot<br>hart |     |      |
| OK                          | Cancel                  | All | Help |

Figura 72. Opciones Gráficas.

## RESULTADOS

## **Contingency Tables**

Analysis Summary

Column variables: sobre no sobre

Number of observations: 500 Number of rows: 2 Number of columns: 2

## The StatAdvisor

This procedure constructs various statistics and graphs for a two-way table. Of particular interest is the test for independence between rows and columns, which you can run by choosing Chi-Square Test on the list of Tabular Options.

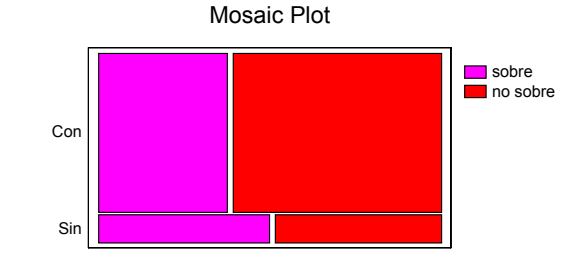

| Frequency | Table  |          |         |
|-----------|--------|----------|---------|
|           |        |          | _       |
|           |        |          | Row     |
|           | sobre  | no sobre | Total   |
|           |        |          |         |
| Con       | 162    | 263      | 425     |
|           | 32.40% | 52.60%   | 85.00%  |
|           |        |          |         |
| Sin       | 38     | 37       | 1 75    |
|           | 7.60%  | 1 7.40%  | 15.00%  |
|           |        |          |         |
| Column    | 200    | 300      | 500     |
|           | 40 000 | CO 000   | 100 008 |
| IOLAL     | 40.00% | 60.003   | T00.00% |

The StatAdvisor

This table displays counts for a 2 by 2 table. The first number in each cell of the table is the count or frequency. The second number shows the percentage of the entire table represented by that cell. For example, there were 162 values in the first row and first column. This represents 32.4% of

#### Chi-Square Test

the 500 values in the table.

| Chi-Square   | Df     | P-Valu           | ie    |        |             |
|--------------|--------|------------------|-------|--------|-------------|
| 4.18<br>3.68 | 1<br>1 | 0.0408<br>0.0552 | (with | Yates' | correction) |
|              |        |                  |       |        |             |
|              |        |                  |       |        |             |

### The StatAdvisor

The chi-square test performs a hypothesis test to determine whether or not to reject the idea that the row and column classifications are independent. Since the P-value is less than 0.10, we can reject the hypothesis that rows and columns are independent at the 90% confidence level. Therefore, the observed row for a particular case is related to its column.

NOTE: the P-value with Yates' correction was used because it should be more accurate for a 2-by-2 table.

#### Summary Statistics

| Statistic Symmetri                                                                                                    | With<br>c Depe                                     | Rows N<br>endent                      | With Columns<br>Dependent                     |
|----------------------------------------------------------------------------------------------------|----------------------------------------------------|---------------------------------------|-----------------------------------------------|
| Lambda 0.<br>Uncertainty Coeff. 0.<br>Somer's D -0.<br>Eta                                                                 | 0036<br>0075<br>0871                               | 0.0000<br>0.0097<br>-0.0667<br>0.0915 | 0 0.0050<br>7 0.0061<br>7 -0.1255<br>5 0.0915 |
| Statistic V                                                                                                    | alue                                               | P-Val                                 | lue Df                                        |
| Contingency Coeff. 0<br>Cramer's V 0<br>Conditional Gamma -0<br>Pearson's R -0<br>Kendall's Tau b -0<br>Kendall's Tau c -0 | .0911<br>.0915<br>.2502<br>.0915<br>.0915<br>.0640 | 0.020<br>0.041                        | 05 498<br>LO                                  |

### The StatAdvisor

The statistics shown here measure the degree of association between rows and columns. Of particular interest are the contingency coefficient and lambda, which measure the degree of association on a scale of 0 to 1. Lambda measures how useful the row (or column) factor is in predicting the other factor. For example, the value of lambda with columns dependent equals 0.005. This means that there is a 0.5% reduction in error when rows are used to predict columns. For those statistics with P values, P values less than 0.05 indicate a significant association between rows and columns at the 95% confidence level.

## **INTERPRETACIÓN**

Since the P-value is less than 0.10, we can reject the hypothesis that rows and columns are independent at the 90% confidence level. Therefore, the observed row for a particular case is related to its column.

La interpretación se realiza con base en el p-value = 0.0408 < 0.10. Se debe resaltar que se rechaza Ho, esto implica que si hay relación del sobrepeso con el éxito escolar.

Sin embargo, como se trata de una tabla  $2 \times 2$  aplica una corrección de Yates cuyo p-value es 0.0552 < 0.10, llegaándose a la misma conclusión.

Otro aspecto a notar es: por omisión se trabaja con  $\alpha$  =0.10.

- Of particular interest are the contingency coefficient and lambda, which measure the degree of association on a scale of 0 to 1. Lambda measures how useful the row (or column) factor is in predicting the other factor.

Esta última opción permite trabajar también con medidas de asociación (con interpretación semejante a un coeficiente de correlación) entre filas y columnas.

Para el ejemplo se deben "teclear" 500 datos en dos columnas una para sobrepeso y otra para éxito, cada una de ellas con dos posibles resultados, por ejemplo 1 para tiene sobrepeso y 0 para no tiene sobrepeso. De manera semejante 1 para éxito y 0 para no éxito.

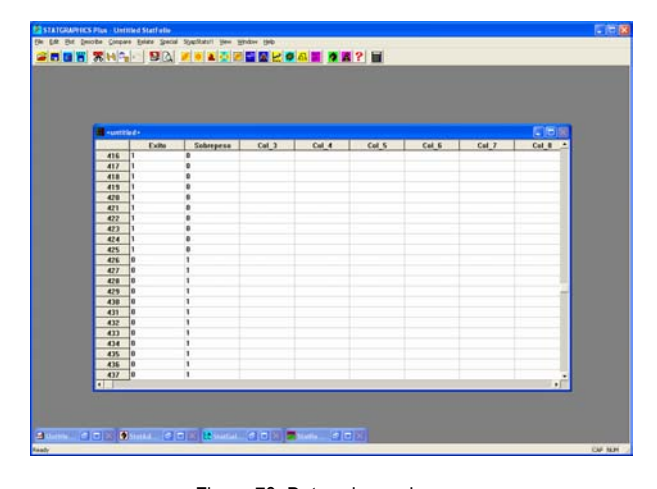

Figura 73. Datos sin condensar.

NOTA; NOTA, NOTA: Para datos sin condensar se trabaja la secuencia.

Describe -> Categorical Data -> Crosstabulation

En el diálogo que aparece definir qué variable va en las columnas y cuál en las filas o renglones.

| Crosstabulation    |                               |
|--------------------|-------------------------------|
| Exito<br>Sobrepeso | Row Variable:                 |
|                    | Column Variable:<br>Sobrepeso |
|                    | (Select)                      |
| Sort column names  |                               |
| OK Cancel          | Delete Iransform Help         |

Figura 74. Clasificación cruzada.

| Tabular Options                                                                                                    |
|----------------------------------------------------------------------------------------------------|
| <ul> <li>Analysis Summary</li> <li>Frequency Table</li> <li>Chi-Square Test</li> <li>Summary Statistics</li> </ul> |
| OK Cancel <u>A</u> ll Help                                                                                         |

Figura 75. Opciones Tabulares.

| Graphical Options             | × |
|-------------------------------|---|
| I✓ Barchart<br>I✓ Mosaic Plot |   |
| 🔲 Skychart                    |   |
| OK Cancel <u>A</u> ll Help    |   |

Figura 76. Opciones Gráficas.

## RESULTADOS

### **Crosstabulation - Exito by Sobrepeso**

Analysis Summary

```
Row variable: Exito
Column variable: Sobrepeso
Number of observations: 500
```

Number of rows: 2 Number of columns: 2

The StatAdvisor

This procedure constructs a two-way table showing the frequency of occurrence of unique

pairs of values for Exito and Sobrepeso. It constructs a 2 by 2 contingency table for the data and displays the results in various ways. Of particular interest is the test for independence between rows and columns, which you can run by choosing Chi-Square Test on the list of Tabular Options.

Barchart for Exito by Sobrepeso

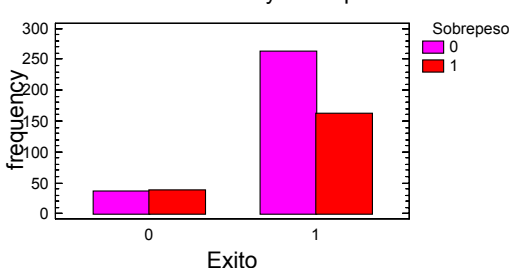

Frequency Table for Exito by Sobrepeso

|            |            | 0             |      | 1             |      | Total          |
|------------|------------|---------------|------|---------------|------|----------------|
| 0          |            | 37<br>7.40%   | <br> | 38<br>7.60%   | <br> | 75<br>15.00%   |
| 1          |            | 263<br>52.60% | <br> | 162<br>32.40% |      | 425<br>85.00%  |
| Col<br>Tot | lumn<br>al | 300<br>60.00% |      | 200<br>40.00% |      | 500<br>100.00% |

Cell contents:

Observed frequency Percentage of table

### The StatAdvisor

-----

This table shows how often the 2 values of Exito occur together with each of the 2 values of Sobrepeso. The first number in each cell of the table is the count or frequency. The second number shows the percentage of the entire table represented by that cell. For example, there were 37 times when Exito equaled 0 and Sobrepeso equaled 0. This represents 7.4% of the total of 500 observations.

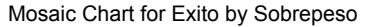

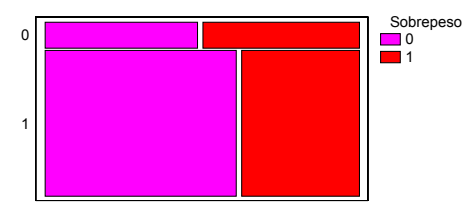

 The StatAdvisor

The chi-square test performs a hypothesis test to determine whether or not to reject the idea that the row and column classifications are independent. Since the P-value is less than 0.10, we can reject the hypothesis that rows and columns are independent at the 90% confidence level. NOTE: the P-value with Yates' correction was used because it should be more accurate for a 2-by-2 table. Therefore, the observed value of Exito for a particular case is related to its value for Sobrepeso.

## INTERPRETACIÓN

Al igual que en el caso anterior, al ser una tabla  $2 \times 2$  se aplica la corrección de Yates cuyo p-value es 0.0552 < 0.10, llegándose a la misma conclusión.

### Ejemplo 4

La siguiente tabla muestra los resultados de una encuesta realizada a 15 estudiantes, a quienes se les interrogó acerca de si tenían o no miedo de caminar alrededor del campo universitario por la noche.

|       | Género |       |  |
|-------|--------|-------|--|
| Miedo | Hombre | Mujer |  |
| Sí    | 6      | 2     |  |
| No    | 1      | 6     |  |

Determine si hay relación entre el género y el tener miedo de caminar por el campo universitario de noche. Utilice la prueba la Exacta de Fisher.

## SOLUCIÓN

Ho: El miedo es independiente del género.

Ha: El miedo no es independiente del género.

**0.-** Crear un archivo con 3 columnas, una para identificar las filas, llamada miedo, de tipo carácter y dos numéricas, una para hombre y otra para mujer. De tal manera que el archivo tiene el siguiente aspecto.

| Miedo | hombre | mujer |
|-------|--------|-------|
| Sí    | 6      | 2     |
| No    | 1      | 6     |

1. Seguir la secuencia

## Describe -> Categorical Data -> Contingencia Table

**2.** Colocar las variables en el sitio adecuado del diálogo que se despliega.

| Hompre | Lolumns:        |          |
|--------|-----------------|----------|
| Mujer  | Hombre<br>Mujer | ~        |
|        |                 |          |
|        |                 |          |
|        |                 |          |
|        | (Labels)        | <u>~</u> |
|        | Miedo           |          |
|        | (Select)        |          |
|        | (000000)        |          |

Figura 77. Tablas de contingencia.

Observe que los datos van en **Columns** y el identificador de filas o renglones en **Labels**.

- 3. Dar un clic en OK para ver los resultados parciales.
- 4. Seleccionar las opciones tabulares

| Tabular Optio | ns              |     | X    |
|---------------|-----------------|-----|------|
| 🔽 Analy       | sis Summary     |     |      |
| 🔽 Frequ       | ency Table      |     |      |
| 🔽 Chi-S       | quare Test      |     |      |
| 🗖 Sumr        | nary Statistics |     |      |
| ОК            | Cancel          | All | Help |

Figura 78. Tablas de contingencia.

## RESULTADOS

## **Contingency Tables**

Analysis Summary

```
Column variables:
Hombre
Mujer
Number of observations: 15
Number of rows: 2
Number of columns: 2
```

The StatAdvisor

This procedure constructs various statistics and graphs for a two-way table. Of particular interest is the test for independence between rows and columns, which you can run by choosing Chi-Square Test on the list of Tabular Options.

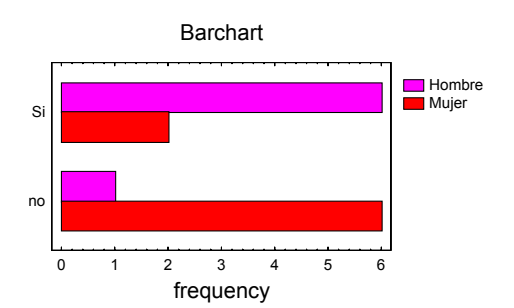

Frequency Table

|                | Hombre        | Mujer           |  | Total         |  |
|----------------|---------------|-----------------|--|---------------|--|
| Si             | 6             | 2               |  | 8             |  |
|                | 40.00%        | 13.33%          |  | 53.33%        |  |
| no             | 1             | 6               |  | 7             |  |
|                | 6.67%         | 40.00%          |  | 46.67%        |  |
| Colum<br>Total | n 7<br>46.67% | <br>8<br>53.33% |  | 15<br>100.00% |  |

Cell contents: Observed frequency Percentage of table

The StatAdvisor

\_\_\_\_\_

This table displays counts for a 2 by 2 table. The first number in each cell of the table is the count or frequency. The second number shows the percentage of the entire table represented by that cell. For example, there were 6 values in the first row and first column. This represents 40.0% of the 15 values in the table.

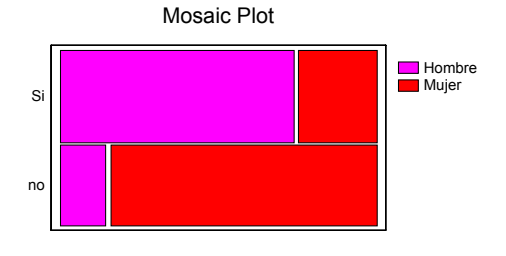

Chi-Square Test

| 5 53 1 0 0187                          | - |
|----------------------------------------|---|
| 3.36 1 0.0668 (with Yates' correction) | _ |

Warning: some cell counts < 5.

## Fisher's Exact Test for 2 by 2 Tables One-tailed P-value = 0.0317016

Two-tailed P-value = 0.0405594

### The StatAdvisor

The chi-square test performs a hypothesis test to determine whether or not to reject the idea that the row and column classifications are independent. Since the P-value is less than 0.10, we can reject the hypothesis that rows and columns are independent at the 90% confidence level. Therefore, the observed row for a particular case is related to its column. NOTE: the P-value with Yates' correction was used because it should be more accurate for a 2-by-2 table. Fisher's exact test was also performed. As with the chi-square test, P-values less than 0.05 indicate a significant relationship between the row and column classifications.

### INTERPRETACIÓN

La interpretación se realiza con base en el p-value = 0.0668 < 0.10. Se debe resaltar que se rechaza Ho, esto implica que si hay relación del miedo con el género.

Sin embargo, como se trata de una tabla  $2 \times 2$  con frecuencias muy pequeñas, se aplica la prueba Exacta de Fisher cuyo p-value es 0.040559 < 0.10, llegando a la misma conclusión.

## **CAPÍTULO 6**

## **EJERCICIOS GENERALES, 1ª PARTE**

Antes de continuar es importante hacer un alto y revisar, mediante el desarrollo de algunos ejercicios los avances que se tienen hasta el momento.

## INSTRUCCIONES

a. En cada uno de los ejercicios escriba con sus propias palabras el par de hipótesis a probar, para después escribirlas en términos de hipótesis nulas y alternativas.

b. Resolver en la computadora, cuidando el cumplimiento de supuestos.

## c. Hacer un reporte en WORD, para su revisión.

- Las siguientes son medidas de profundidad, en una estación de investigación oceanográfica, medida en metros: 46.8, 43.8, 44.6, 38.9, 45.6, 52.1, 40.1, 53.4, 49.4, 53.2, 46.3, 47.8, 42.2 y 44.9. ¿Contradicen estos datos la aseveración de que la profundidad promedio en esta zona es de 42.5 m?
- Los siguientes son Km por galón obtenidos en 40 tanques llenos de cierta gasolina. De la cual se afirma que su rendimiento promedio es de 34.2 Km por galón.

| 33.3 | 34.2 | 35.2 | 34.4 | 34.7 | 34.2 | 34.0 | 34.5  |
|------|------|------|------|------|------|------|-------|
| 35.2 | 35.8 | 34.6 | 33.6 | 34.3 | 34.1 | 34.5 | 34.2  |
| 34.6 | 34.9 | 35.3 | 35.1 | 34.6 | 33.8 | 34.2 | 35.3  |
| 34.5 | 34.1 | 33.8 | 34.3 | 35.6 | 34.7 | 34.0 | 334.8 |
| 34.1 | 34.4 | 33.2 | 35.0 | 34.8 | 35.2 | 34.5 | 34.1  |

¿Qué se puede decir del rendimiento promedio?

 Para determinar la efectividad de un nuevo sistema de control de tránsito, se observó el número de accidentes en diez cruceros peligrosos cuatro semanas antes (medición 1) y cuatro semanas después (medición 2) de la instauración del nuevo sistema, obteniendo los siguientes resultados.

| M1 | 3 | 4 | 2 | 5 | 3 | 2 | 3 | 6 | 1 | 1 |
|----|---|---|---|---|---|---|---|---|---|---|
| M2 | 1 | 2 | 3 | 2 | 3 | 0 | 2 | 3 | 2 | 0 |

¿Qué se puede decir del nuevo sistema?

 Las siguientes son calificaciones de 15 estudiantes, en un mismo examen aplicado a la mitad y final de un curso de estadística.

| Mitad | 66 | 88 | 75 | 90 | 63 | 58 | 75 | 82 |
|-------|----|----|----|----|----|----|----|----|
| Fin   | 73 | 91 | 78 | 86 | 69 | 67 | 75 | 80 |
|       |    |    |    |    |    |    |    |    |
| Mitad |    | 73 | 84 | 85 | 93 | 70 | 82 | 90 |
| Fin   |    | 76 | 89 | 81 | 96 | 76 | 90 | 97 |

Los alumnos afirman que mejoraron sus calificaciones, ¿si o no?

5. Los siguientes son números de empleados ausentes, de dos departamentos de una empresa importante, durante 28 días.

| Dpto1 | 4 | 2 | 6 | 3 | 1 | 2 | 5 | 1 | ა | 6 |
|-------|---|---|---|---|---|---|---|---|---|---|
| Dpto2 | 3 | 5 | 6 | 6 | 4 | 4 | 2 | 4 | 4 | 5 |
|       |   |   |   |   |   |   |   |   |   |   |
|       | 2 | 7 | 4 | 1 | 2 | 0 | 6 | 4 | 1 | 4 |
|       | 5 | 1 | 6 | 3 | 5 | 3 | 5 | 6 | 2 | 1 |
|       |   |   |   |   |   |   |   |   |   |   |
|       |   |   | 2 | 1 | 4 | 2 | 0 | 5 | 2 | 3 |
|       |   |   | 4 | 2 | 1 | 4 | 1 | 3 | 3 | 4 |
|       |   |   |   |   |   |   |   |   |   |   |

¿Hay evidencia que soporte la afirmación del jefe del Departamento 1, de que hay menos ausentismo en su Departamento?

6. Para probar la hipótesis de que el suburbio A es más "caro" que el suburbio B, se tomaron datos del gasto semanal en alimentos, de 10 familias con dos hijos, seleccionadas al azar.

| SA | 278.60 | 270.78 | 270.50 | 267.89 | 275.38 |
|----|--------|--------|--------|--------|--------|
| SB | 262.63 | 263.12 | 275.16 | 275.91 | 255.35 |
|    |        |        |        |        |        |
|    |        |        |        |        |        |

| SA | 272.00 | 286.45 | 264.19 | 267.95 | 271.15 |
|----|--------|--------|--------|--------|--------|
| SB | 266.51 | 278.19 | 263.76 | 271.72 | 260.78 |

7. Se le pregunta a muestras aleatorias independientes de 80 individuos solteros, 120 casados y 100 viudos o divorciados si "los amigos y la vida social", "el trabajo o la actividad preponderante" o "la salud y la condición física" contribuyen más a su felicidad general. Obteniendo los siguientes resultados.

|                                      | Solteros | Casados | Viudos o<br>divorciados |
|--------------------------------------|----------|---------|-------------------------|
| Amigos y vida social                 | 41       | 49      | 42                      |
| Trabajo o actividad<br>preponderante | 27       | 50      | 33                      |
| Salud y condición<br>física          | 12       | 21      | 25                      |
| Total                                | 80       | 120     | 100                     |

¿Qué se puede decir de estos resultados?

8. Se desea investigar si hay alguna relación entre las calificaciones de una prueba de clasificación de las personas que han participado en un cierto programa de capacitación laboral y su posterior desempeño en el trabajo. Para lo cual se dispone de una muestra aleatoria de 400 casos tomada de registros muy grandes.

|                     | Desempeño  |         |       |  |  |
|---------------------|------------|---------|-------|--|--|
| Calificación        | Deficiente | Regular | Bueno |  |  |
| Abajo del promedio  | 67         | 64      | 25    |  |  |
| Promedio            | 42         | 76      | 56    |  |  |
| Arriba del promedio | 10         | 23      | 37    |  |  |

9. Los siguientes datos presentan la producción de fríjol (en toneladas por hectárea) en terrenos esencialmente similares, pero probando 4 distancias entre plantas.

| D1   | D2   | D3   | D4   |
|------|------|------|------|
| 23.1 | 21.7 | 21.9 | 19.8 |
| 22.8 | 23.0 | 21.3 | 20.4 |
| 23.2 | 22.4 | 21.6 | 19.3 |
| 23.4 | 21.1 | 20.2 | 18.5 |
| 23.6 | 21.9 | 21.6 | 19.1 |
| 21.7 | 23.4 | 23.8 | 21.9 |

Aportan estos datos evidencia de que las variaciones en producciones deben exclusivamente al azar o se deben a la distancia entre plantas.

## CAPÍTULO 7 MÉTODOS NO-PARAMÉTRICOS

En la Estadística paramétrica nuestro interés es hacer estimaciones y pruebas de hipótesis acerca de uno o más parámetros de la población o poblaciones. Cuando se utiliza estadística paramétrica se debe tener la precaución de verificar que la población o poblaciones de donde provienen las muestras están distribuidas normalmente, aunque sea en forma aproximada.

Los Métodos no-paramétricos o métodos de distribución libre, en contraste, no dependen del conocimiento de cómo se distribuye la población. De esto se deduce que estos métodos son convenientes si no se conoce la distribución de la población. Otra ventaja es que, por lo general, los cálculos necesarios son más sencillos. Sin embargo, no se puede esperar que en el caso de una cierta distribución, la cantidad de información dada por un método no-paramétrico sea la misma que daría un método paramétrico que sólo se aplica a esa distribución de los datos es normal, una prueba paramétrica es más eficiente que una no-paramétrica.

Los métodos no-paramétricos pueden ser usados para analizar datos de tipo cualitativo, ya sean ordinales (jerarquizados) o nominales; así como también para datos cuantitativos, mientras que los métodos paramétricos sólo se pueden usar para datos cuantitativos (continuos). Las pruebas no-paramétricas pueden utilizarse en problemas cuyos datos provienen de una escala ordinal y, por lo tanto, la única alternativa es tomar a la mediana como la medida descriptiva más adecuada Por otra parte, los métodos no-paramétricos se utilizan para todo tipo de distribución, no solamente para las normales, por ello utilizan una medida de tendencia central más robusta (menos sensible a valores extremos) como lo es la *mediana.* 

Una desventaja, sin embargo, de los métodos noparamétricos es que no son aplicables a experimentos complejos en los cuales se manejan muchas variables, mientras que los métodos paramétricos como el Análisis de Varianza es comúnmente utilizado en estas situaciones. Al igual que en la estadística paramétrica, en la estadística no-paramétrica existen métodos para realizar inferencias con una, dos o más muestras.

Las pruebas para una muestra son fundamentalmente la prueba del signo de la mediana y la del Rango con Signo de Wilcoxon.

Las pruebas con dos muestras van a depender de si las muestras son pareadas o independientes, para el caso de muestras pareadas se utiliza la prueba del Rango con Signo de Wilcoxon y para el caso de muestras independientes la prueba de Mann-Whitney.

Con más de dos muestras también, va a depender si las muestras son independientes en cuyo caso se utiliza la Prueba de Kruskal-Wallis y si son dependientes o en bloques, la prueba de Friedman.

Cabe aclarar que el STATGRAPHICS es un paquete diseñado para realizar pruebas paramétricas, aunque incluye algunos de los métodos noparamétricos, no los incluye todos. Para estos métodos es mejor el SPSS.

¿Cómo realizar estas pruebas con STATGRAPHICS? Esto lo veremos con ejemplos.

## Ejemplo 1

En los ovarios de la rata se pueden obtener folículos en diferentes etapas de desarrollo, los cuales se clasifican en folículos de reserva, medianos, grandes y preovulatorios. Un inves-tigador desea saber si la medición del número de folículos de reserva en los ovarios de la rata es de 45, como lo reporta alguna literatura. Para ello el investigador sacrificó 10 ratas al azar y contó en un ovario de rata el número de folículos de reserva. Con un  $\alpha$  = 0.05 pruebe la hipótesis del investigador usando la prueba del Signo de la Mediana y la del Rango con Signo de Wilcoxon.

|      | # de folículos |  |
|------|----------------|--|
| Rata |                |  |
| 1    | 53             |  |
| 2    | 65             |  |
| 3    | 45             |  |
| 4    | 44             |  |
| 5    | 29             |  |
| 6    | 48             |  |
| 7    | 61             |  |
| 8    | 62             |  |
| 9    | 32             |  |
| 10   | 40             |  |

## SOLUCIÓN:

- 0) Hipótesis: Ho: Md = 45 Ha:  $Md \neq 45$
- 1) Generar un archivo con los datos
- 2) Seguir la secuencia:

## Describe $\rightarrow$ Numeric Data $\rightarrow$ One-variable Analysis

Colocar la variable folículos en el diálogo DATA

| One-Variable Analysis | ×                              |
|-----------------------|--------------------------------|
| Folículos             | Data:<br>Foliculos<br>(Select) |
| Sort column names     |                                |
| OK Cancel             | Delete Iransform Help          |

Figura 79. Diálogo para introducir la variable.

- 4) Presionar el botón OK
- Seleccione las opciones tabulares, asegúrese de seleccionar: Hypothesis Tests

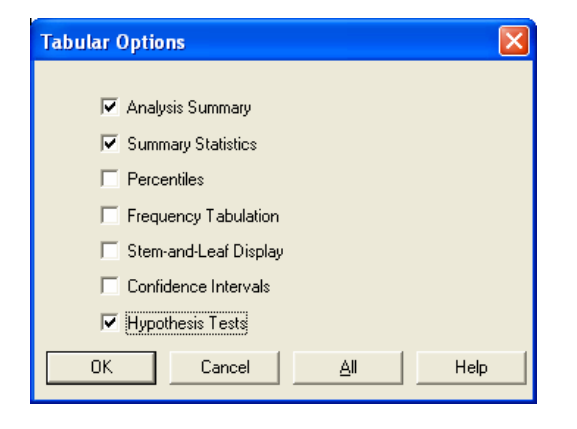

Figura 80. Opciones Tabulares.

- Sobre la pantalla de Hipótesis Tests, dé clic al botón derecho y seleccione Pane Options
- Cambie el valor predeterminado de la media de 0 a 45

| Hypothesis Tests Options      |        |
|-------------------------------|--------|
| Mean: Alpha:                  | OK     |
| 45 5. %                       | Cancel |
| Alt. Hypothesis               | Help   |
| C Less Than<br>C Greater Than |        |
|                               |        |

Figura 81. Pane Options.

### RESULTADOS

NOTA: el paquete muestra muchas pruebas entre ellas las paramétricas y las noparamétricas, sin embargo, las que nos interesan son sólo las noparamétricas, por ello, éstas se presentan sombreadas

### **One-Variable Analysis - Folículos**

Analysis Summary

Data variable: Folículos

10 values ranging from 29.0 to 65.0

The StatAdvisor

This procedure is designed to summarize a single sample of data. It will calculate various statistics and graphs. Also included in the procedure are confidence intervals and hypothesis tests. Use the Tabular Options and Graphical Options buttons on the analysis toolbar to access these different procedures.

Summary Statistics for Folículos

```
Count = 10
Average = 47.9
Median = 46.5
Mode =
Variance = 153.878
Standard deviation = 12.4047
Minimum = 29.0
Maximum = 65.0
Range = 36.0
Stnd. skewness = -0.109295
Stnd. kurtosis = -0.713412
```

The StatAdvisor

This table shows summary statistics for Folículos. It includes measures of central tendency, measures of variability, and measures of shape. Of particular interest here are the standardized skewness and standardized kurtosis, which can be used to determine whether the sample comes from a normal distribution. Values of these statistics outside the range of -2 to +2 indicate significant departures from normality, which would tend to invalidate any statistical test

regarding the standard deviation. In this case, the standardized skewness value is within the range expected for data from a normal distribution. The standardized kurtosis value is within the range expected for data from a normal distribution.

Hypothesis Tests for Folículos

Sample mean = 47.9 Sample median = 46.5

t-test

Null hypothesis: mean = 45.0 Alternative: not equal

Computed t statistic = 0.739282P-Value = 0.478573

Do not reject the null hypothesis for alpha = 0.05.

```
sign test
-----
Null hypothesis: median = 45.0
Alternative: not equal
```

Number of values below hypothesized median: 4 Number of values above hypothesized median: 5

Large sample test statistic = 0.0 (continuity correction applied) P-Value = 0.999994

Do not reject the null hypothesis for alpha = 0.05.

Average rank of values below hypothesized median: 4.875 Average rank of values above hypothesized median: 6.9

Large sample test statistic = 0.662972 (continuity correction applied) P-Value = 0.507346

Do not reject the null hypothesis for alpha = 0.05.

The StatAdvisor

This pane displays the results of three tests concerning the center of the population from which the sample of Folículos comes. The first test is a t-test of the null hypothesis that the mean Folículos equals 45.0 versus the alternative hypothesis that the mean Folículos is not equal to 45.0. Since the P-value for this test is greater than or equal to 0.05, we cannot reject the null hypothesis at the 95.0% confidence level. The second test is a sign test of the null hypothesis that the median Folículos equals 45.0 versus the alternative hypothesis that the median Folículos is not equal to 45.0. It is based on counting the number of values above and below the hypothesized median. Since the P-value for this test is greater than or equal to 0.05, we cannot reject the null

hypothesis at the 95.0% confidence level. The third test is a signed rank test of the null hypothesis that the median Folículos equals 45.0 versus the alternative hypothesis that the median Folículos is not equal to 45.0. It is based on comparing the average ranks of values above and below the hypothesized median. Since the P-value for this test is greater than or equal to 0.05, we cannot reject the null hypothesis at the 95.0% confidence level. The sign and signed rank tests are less sensitive to the presence of outliers but are somewhat less powerful than the t-test if the data all come from a single normal distribution.

### INTERPRETACIÓN

La mediana no es significativamente diferente de 45 ya que p = 0.9999994 > 0.05, usando la prueba del signo de la mediana. Igualmente p-value = 0.507346 >0.05 para la prueba del rango con signo de Wlcoxon.

### Ejemplo 2

En 15 pares de parcelas se plantan dos variedades de soya y los rendimientos observados se registran en el siguiente cuadro. Verifique que esta información conduce al no rechazo de la hipótesis de que los rendimientos son iguales usando la prueba del Rango con Signo de Wilcoxon. Use 5% de nivel de significación.

| Par | Var. Soya I | Var Soya II |
|-----|-------------|-------------|
| 1   | 135         | 134         |
| 2   | 129         | 137         |
| 3   | 130         | 151         |
| 4   | 146         | 142         |
| 5   | 127         | 138         |
| 6   | 128         | 142         |
| 7   | 125         | 140         |
| 8   | 151         | 122         |
| 9   | 151         | 121         |
| 10  | 128         | 138         |
| 11  | 134         | 122         |
| 12  | 132         | 119         |
| 13  | 121         | 130         |
| 14  | 136         | 139         |
| 15  | 121         | 128         |

## SOLUCIÓN:

0) Hipótesis: Ho:  $Md_1 - Md_2 = 0$  Ha:  $Md_1 - Md_2 \neq 0$ 

- 1) Generar un archivo con dos columnas de datos.
- 2) Seguir la secuencia:

 $\begin{array}{rcl} \mbox{Compare} & \rightarrow & \mbox{Two} & \mbox{Samples} & \rightarrow & \mbox{Pair-Sample} \\ \mbox{Comparison} & \end{array}$ 

3) Colocar las variables en los diálogos

| Paired-Sample Comparison |                                                        |                   |      |
|--------------------------|--------------------------------------------------------|-------------------|------|
| soya 1<br>soya 2         | Sample 1:<br>Soya 1<br>Sample 2:<br>Soya 2<br>(Select) |                   |      |
| 🕞 Sort column names      |                                                        |                   |      |
| OK Cancel                | Delete                                                 | <u>T</u> ransform | Help |

Figura 82. Comparación de muestras pareadas.

- 4) Presionar el botón OK
- Seleccione las opciones tabulares, asegúrese de seleccionar: Hypothesis Tests

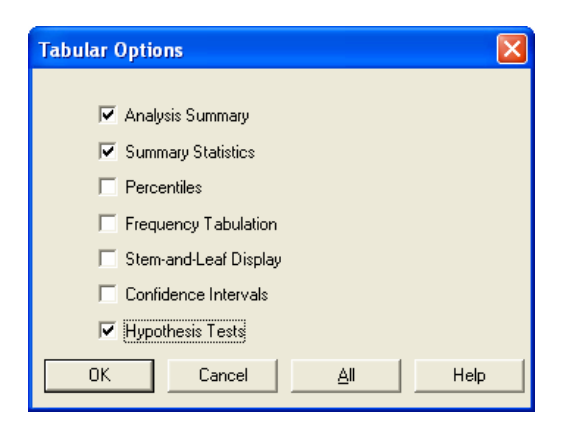

Figura 83. Opciones Tabulares.

## RESULTADOS

### Paired Samples - soya 1 & soya 2

Analysis Summary

Data variable: soya 1-soya 2

15 values ranging from -21.0 to 30.0

### The StatAdvisor

This procedure is designed to test for significant differences between two data samples where the data were collected as pairs. It will calculate various statistics and graphs for the differences between the paired data. Also included in the procedure are tests designed to determine whether the mean difference is equal to zero. Use the Tabular Options and Graphical Options buttons on the analysis toolbar to access these different procedures. Summary Statistics for soya 1-soya 2 Count = 15 Average = -0.6 Variance = 239.4 Standard deviation = 15.4726 Minimum = -21.0 Maximum = 30.0 Range = 51.0 Stnd. skewness = 1.48086 Stnd. kurtosis = 0.0244126

## The StatAdvisor

This table shows summary statistics for soya 1-soya 2. It includes measures of central tendency, measures of variability, and measures of shape. Of particular interest here are the standardized skewness and standardized kurtosis, which can be used to determine whether the sample comes from a normal distribution. Values of these statistics

outside the range of -2 to +2 indicate significant departures from normality, which would tend to invalidate any statistical test regarding the standard deviation. In this case, the standardized skewness value is within the range expected for data from a normal distribution. The standardized kurtosis value is within the range expected for data from a normal distribution.

Hypothesis Tests for soya 1-soya 2

Sample mean = -0.6Sample median = -7.0

t-test
----Null hypothesis: mean = 0.0
Alternative: not equal

Computed t statistic = -0.150188P-Value = 0.882759

Do not reject the null hypothesis for alpha = 0.05.

```
sign test
-----
Null hypothesis: median = 0.0
Alternative: not equal
```

Number of values below hypothesized median: 9 Number of values above hypothesized median: 6

```
Large sample test statistic = 0.516398
(continuity correction applied)
P-Value = 0.605574
```

```
Do not reject the null hypothesis for alpha = 0.05.
```

```
signed rank test
------
Null hypothesis: median = 0.0
Alternative: not equal
```

```
Average rank of values below hypothesized
median: 7.55556
Average rank of values above hypothesized
median: 8.66667
```

Large sample test statistic = 0.425971 (continuity correction applied) P-Value = 0.670125

Do not reject the null hypothesis for alpha = 0.05.

### The StatAdvisor

This pane displays the results of three tests concerning the center of the population from which the sample of soya 1-soya 2 comes. The first test is a t-test of the null hypothesis that the mean soya 1-soya 2 equals 0.0 versus the alternative hypothesis that the mean soya 1soya 2 is not equal to 0.0. Since the P-value for this test is greater than or equal to 0.05, we cannot reject the null hypothesis at the 95.0% confidence level. The second test is a sign test of the null hypothesis that the median soya 1-soya 2 equals 0.0 versus the alternative hypothesis that the median soya 1-soya 2 is not equal to

0.0. It is based on counting the number of values above and below the hypothesized median. Since the P-value for this test is greater than or equal to 0.05, we cannot reject the null hypothesis at the 95.0% confidence level. The third test is a signed rank test of the null hypothesis that the median soya 1-soya 2 equals 0.0 versus the alternative hypothesis that the median soya 1-soya 2 is not equal to 0.0. It is based on comparing the average ranks of values above and below the hypothesized median. Since the P-value for this test is greater than or equal to 0.05, we cannot reject the null hypothesis at the 95.0% confidence level. The sign and signed rank tests are less sensitive to the presence of outliers but are somewhat less powerful

than the t-test if the data all come from a single normal distribution.

## INTERPRETACIÓN:

Con la prueba del signo de la mediana, se tiene un pvalue de 0.605574 > 0.10 y con la prueba del rango con signo de Wilcoxon un p-value de 0.670125 >0.10. En ambos casos no se rechaza Ho y se concluye que las medianas de las variedades no son significativamente diferentes.

### Ejemplo 3

Las siguientes son medidas de albúmina (g/100mL) de 17 personas normales y 13 personas hospitali-zadas. ¿Concluiría usted que las dos poblaciones son diferentes al 5% de nivel de significación? Use la prueba del signo de la mediana y la prueba de Mann-Whitney y compare los resultados.

|                                 | Albúmina (g/100mL) |            |         |  |
|---------------------------------|--------------------|------------|---------|--|
| Norm                            | ales               | Hospita    | lizadas |  |
| 2.4                             | 3.0                | 1.5        | 3.1     |  |
| 3.5                             | 3.2                | 2.0        | 1.3     |  |
| 3.1                             | 3.5                | 3.4        | 1.5     |  |
| 4.0                             | 3.8                | 1.7        | 1.8     |  |
| 4.2                             | 3.9                | 2.0        | 2.0     |  |
| 3.4                             | 4.0                | 3.8        | 1.5     |  |
| 4.5                             | 3.5                | 3.5        |         |  |
| 5.0                             | 3.6                |            |         |  |
| 2.9                             |                    |            |         |  |
| 3.4<br>4.5<br>5.0<br><u>2.9</u> | 4.0<br>3.5<br>3.6  | 3.8<br>3.5 | 1.5     |  |

## SOLUCIÓN:

- 0) Ho:  $Md_N Md_H = 0$ Ha:  $Md_N - Md_H \neq 0$
- Generar un archivo con dos columnas y 30 renglones, una que identifique el tipo de paciente y otra con los datos.
- 2) Seguir la secuencia:

Compare  $\rightarrow$  Two Samples  $\rightarrow$  Two-Sample Comparison

 Colocar la variable albúmina en el diálogo data e individuos en simple code. Seleccionar Imput: Data and Code Columns

| Two-Sample Comparison               |                                                        |
|-------------------------------------|--------------------------------------------------------|
| <mark>individuos</mark><br>Albúmina | Data:                                                  |
|                                     | Sample Code:<br>individuos                             |
|                                     | (Select)                                               |
| , 🔽 Sort column names               | Input<br>C Two Data Columns<br>C Data and Code Columns |
| OK Cancel                           | Delete Iransform Help                                  |

Figura 84. Comparación de dos muestras independientes.

NOTA: Los datos se pueden ingresar en dos columnas, una para "antes" y otra para "después", en cuyo caso se debe activar la opción **Two Data\_Columns** en **Input**.

- 4) Presionar el botón OK
- 5) Seleccione las opciones tabulares, asegúrese de seleccionar: Comparison of medians
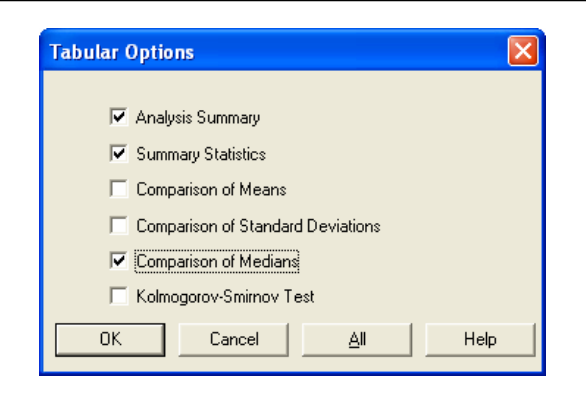

Figura 85. Opciones Tabulares.

#### RESULTADOS

# Two-Sample Comparison - Albúmina & individuos

Analysis Summary for Albúmina

Sample 1: individuos=1 Sample 2: individuos=2

Sample 1: 17 values ranging from 2.4 to 5.0 Sample 2: 13 values ranging from 1.3 to 3.8

#### The StatAdvisor

This procedure is designed to compare two samples of data. It will calculate various statistics and graphs for each sample, and it will run several tests to determine whether there are statistically significant differences between the two samples.

Summary Statistics for Albúmina

|         | individuos=1 | individuos=2 |
|---------|--------------|--------------|
|         |              |              |
| Count   | 17           | 13           |
| Median  | 3.5          | 2.0          |
| Mode    | 3.5          |              |
| Minimum | 2.4          | 1.3          |
| Maximum | 5.0          | 3.8          |
| Range   | 2.6          | 2.5          |
|         |              |              |

#### The StatAdvisor

This table shows summary statistics for the two samples of data. Other tabular options within this analysis can be used to test whether differences between the statistics from the two samples are statistically significant. particular interest here are the standardized skewness and standardized kurtosis, which can be used to determine whether the samples come from normal distributions. Values of these statistics outside the range of -2 to +2 indicate significant departures from normality, which would tend to invalidate the tests which compare the standard deviations. In this case, both standardized skewness values are within the range expected. Both standardized kurtosis values are within the range expected. Comparison of Medians for Albúmina

```
Median of sample 1: 3.5
Median of sample 2: 2.0
Mann-Whitney (Wilcoxon) W test to compare
medians
Null hypothesis: median1 = median2
Alt. hypothesis: median1 NE median2
Average rank of sample 1: 20.4118
Average rank of sample 1: 20.4118
Average rank of sample 2: 9.07692
W = 27.0 P-value = 0.000497351
The StatAdvisor
```

\_\_\_\_\_

\_\_\_\_\_

This option runs a Mann-Whitney W test to compare the medians of the two samples. This test is constructed by combining the two samples, sorting the data from smallest to largest, and comparing the average ranks of the two samples in the combined data. Since the P-value is less than 0.05, there is a statistically significant difference between the medians at the 95.0% confidence level.

#### **INTERPRETACIÓN**

Las medianas de los dos grupos son significativamente diferentes ya que p = 0.00049 < 0.10.

#### Ejemplo 4

Se midieron los tiempos de cristalización de 3 tipos diferentes de amalgama, en segundos, en 12 molares

| Velvalley | Katalley | Dispersalley |
|-----------|----------|--------------|
| 92        | 102      | 89           |
| 99        | 99       | 91           |
| 98        | 93       | 87           |
| 91        | 106      |              |
| 97        |          |              |

¿Se puede concluir que los 3 tipos de amalgamas difieren respecto al tiempo de cristalización?

#### SOLUCIÓN:

- Ho: Los tres tipos de amalgamas tienen el mismo tiempo de cristalización.
   Ha: Los tres tipos de amalgamas tienen diferentes tiempos de cristalización
- Generar un archivo con dos columnas y 12 renglones, una que identifique el tipo de amalgama y otra con los datos.
- 2) Seguir la secuencia:

 $\begin{array}{rcl} \mbox{Compare} & \rightarrow & \mbox{Multiple} & \mbox{Samples} & \rightarrow & \mbox{Multiple} \\ \mbox{Sample Comparison} & \end{array}$ 

3) Seleccionar Imput: Data and Code Columns

| Multiple-Sample Comparison       | ×      |
|----------------------------------|--------|
| Input<br>C Multiple Data Columns | ОК     |
| Data and Code Columns            | Cancel |
| C Sample Statistics              | Help   |
|                                  |        |

Figura 86. Opción de ingreso de los datos en las comparaciones de múltiples muestras (Kruskal-Wallis).

- 4) Presionar el botón OK
- Coloque la variable tiempo en el diálogo data y amalgama en simple code.

| Multiple-Sample Comparison | ×                                       |
|----------------------------|-----------------------------------------|
| Tiempo<br>amalgama         | Data       Data       Image: Select big |
| Sort column names          | Delete Iransform Help                   |

Figura 87. Comparaciones de múltiples muestras.

- 6) Presionar el botón OK
- 7) Seleccione las opciones tabulares, asegúrese de seleccionar: Kruskal-Wallis Test

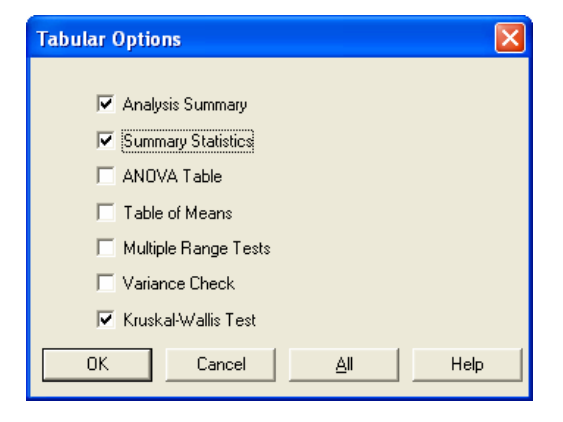

Figura 88. Opciones tabulares.

8) Selecciones las opciones gráficas, marque la opción de Box and Whisker Plot

| Graphical Options                    |  |  |  |
|--------------------------------------|--|--|--|
| ;;;;;;;;;;;;;;;;;;;;;;;;;;;;;;;;;;;; |  |  |  |
| I Scatterplot                        |  |  |  |
| Means Plot                           |  |  |  |
| ✓ Box-and-Whisker Plot               |  |  |  |
| Residuals versus Samples             |  |  |  |
| Residuals versus Predicted           |  |  |  |
| Residuals versus Observation         |  |  |  |
| Analysis of Means (ANOM) Plot        |  |  |  |
| OK Cancel <u>All</u> Help            |  |  |  |

Figura 89. Opciones gráficas.

#### RESULTADOS

#### **Multiple-Sample Comparison**

Analysis Summary Dependent variable: Tiempo Factor: amalgama Number of observations: 12 Number of levels: 3

The StatAdvisor

This procedure compares the data in 3 columns of the current data file. It constructs various statistical tests and graphs to compare the samples. The F-test in the ANOVA table will test whether there are any significant differences amongst the means. If there are, the Multiple Range Tests will tell you which means are significantly different from which If you are worried about the presence others. of outliers, choose the Kruskal-Wallis Test which compares medians instead of means. The various plots will help you judge the practical significance of the results, as well as allow you to look for possible violations of the assumptions underlying the analysis of variance.

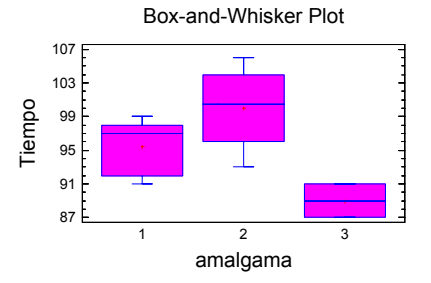

Summary Statistics for Tiempo amalgama Count Average Median Variance

| 1     | J  | 90.4    | 97.0  | 10.0    |
|-------|----|---------|-------|---------|
| 2     | 4  | 100.0   | 100.5 | 30.0    |
| 3     | 3  | 89.0    | 89.0  | 4.0     |
|       |    |         |       |         |
| Total | 12 | 95.3333 | 95.0  | 32.6061 |
|       |    |         |       |         |

| Análisis Estadístico. | Un enfoqu | e práctico | con Statgraphics |
|-----------------------|-----------|------------|------------------|
|                       |           |            |                  |

| amalgama    | Std dev                   | Min                  | Max                   | Range              | Std.           | skewness |
|-------------|---------------------------|----------------------|-----------------------|--------------------|----------------|----------|
| 1<br>2<br>3 | 3.64692<br>5.47723<br>2.0 | 91.0<br>93.0<br>87.0 | 99.(<br>106.(<br>91.( | ) 8<br>) 13<br>) 4 | .0<br>.0<br>.0 |          |
| Total       | 5.71017                   | 87.0                 | 106.0                 | ) 19               | .0             |          |
| amalgama    | Stnd sl                   | kewne:               | ss St                 | ind. ku            | urtos:         | is       |
| 1<br>2<br>3 | -0.4404<br>-0.3975<br>0.0 | 4<br>523             |                       | -1.30              | L26<br>133     |          |
| Total       | 0.4863                    | 309                  |                       | -0.480             | )26            |          |

The StatAdvisor

------

This table shows various statistics for each of the 3 columns of data. To test for significant differences amongst the column means, select Analysis of Variance from the list of Tabular Options. Select Means Plot from the list of Graphical Options to display the means graphically.

#### Kruskal-Wallis Test for Tiempo by amalgama

| amalgama                                        | Sample | Size | Average | Rank |
|-------------------------------------------------|--------|------|---------|------|
|                                                 |        |      |         |      |
| 1                                               | 5      |      | 6.6     | 5    |
| 2                                               | 4      |      | 9.6     | 525  |
| 3                                               | 3      |      | 2.1     | 6667 |
|                                                 |        |      |         |      |
| Test statistic = 7.39369<br>P-Value = 0.0248016 |        |      |         |      |

#### The StatAdvisor

The Kruskal-Wallis test tests the null hypothesis that the medians within each of the 3 columns is the same. The data from all the columns is first combined and ranked from smallest to largest. The average rank is then computed for the data in each column. Since the P-value is less than 0.05, there is a statistically significant difference amongst the medians at the 95.0% confidence level. To determine which medians are significantly different from which others, select Box-and-Whisker Plot from the list of Graphical Options and select the median notch option.

#### INTERPRETACIÓN

# Las tres amalgamas tienen tiempos de cristalización diferentes porque p= 0.0248 < 0.05

#### Ejemplo 5

Se determinó la presión osmótica de una solución a distintas concentraciones por tres métodos *A*, *B* y *C*. Los datos obtenidos se muestran en la siguiente tabla. Se desea saber si los tres métodos son iguales o diferentes.

| Concen- | Método |       |       |  |
|---------|--------|-------|-------|--|
|         | Α      | В     | С     |  |
| 1       | 2.59   | 2.40  | 2.36  |  |
| 2       | 5.06   | 4.81  | 4.63  |  |
| 3       | 7.61   | 7.21  | 6.80  |  |
| 4       | 10.14  | 9.62  | 8.90  |  |
| 5       | 12.75  | 12.00 | 10.90 |  |
| 6       | 15.39  | 14.40 | 12.80 |  |
| 7       | 18.13  | 16.80 | 14.70 |  |
| 8       | 20.91  | 19.20 | 16.50 |  |
| 9       | 23.72  | 21.60 | 18.20 |  |
| 10      | 26.64  | 24.00 | 19.80 |  |

#### SOLUCIÓN:

 Hipótesis: Ho: Los tres métodos son iguales Ha: Los tres métodos son diferentes

- Generar un archivo con tres columnas y 10 renglones, una para la presión correspondiente a cada método. Observe que en este ejemplo se quieren comparar los tres métodos, medidos en cada concentración, por lo que se trata de un diseño de bloques al azar (Friedman)
- 2) Seguir la secuencia:

 $\begin{array}{rcl} \mbox{Compare} & \rightarrow & \mbox{Multiple} & \mbox{Samples} & \rightarrow & \mbox{Multiple} \\ \mbox{Sample Comparison} & \end{array}$ 

3) Seleccionar Input: Múltiple Data Columns

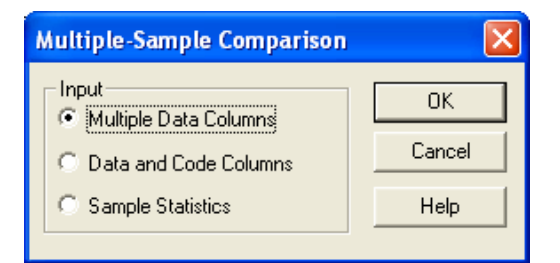

Figura 90. Comparaciones de múltiples muestras

- 4) Presionar OK
- 5) Seleccionat las tres columnas e introducirlas en el diálogo samples

| Presión A<br>Presión B<br>Presión C | <               |
|-------------------------------------|-----------------|
|                                     | M               |
| Sort column names OK Ca             | ransform   Help |

Figura 91. Comparaciones de múltiples muestras.

- 6) Presionar OK
- 7) Ir a Tabular Options y seleccionar Kruskal-Wallis and Friedman Tests

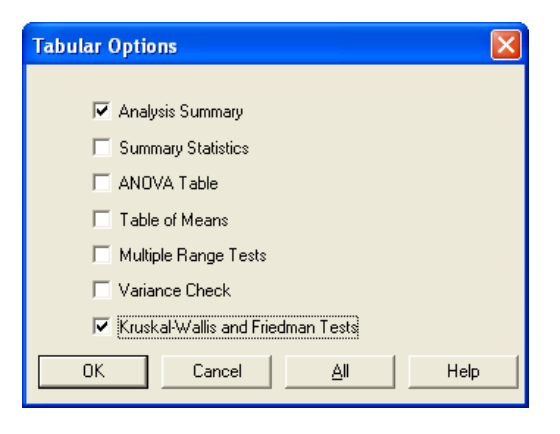

Figura 92. Opciones tabulares.

- 8) Presionar OK
- Dar clic con el botón derecho y seleccionar Pane Options y en Rank Tests Options, seleccionar Friedman Test

| Rank Test Options                 |        |
|-----------------------------------|--------|
| Method<br>© Kruskal-Wallis Test   | OK     |
| <ul> <li>Friedman Test</li> </ul> | Cancel |
|                                   | Help   |

Figura 93. Selección de la prueba de Friedman.

10) Presionar OK

#### RESULTADOS

#### **Multiple-Sample Comparison**

Analysis Summary

Sample 1: Presión A Sample 2: Presión B Sample 3: Presión C

Sample 1: 10 values ranging from 2.59 to 26.64 Sample 2: 10 values ranging from 2.4 to 24.0 Sample 3: 10 values ranging from 2.36 to 19.8

#### The StatAdvisor

This procedure compares the data in 3 columns of the current data file. It constructs various statistical tests and graphs to compare the samples. The receive and any significant test whether there are any significant the means. If there are, samples. The F-test in the ANOVA table will significant the Multiple Range Tests will tell you which means are significantly different from which others. If you are worried about the presence of outliers, choose the Kruskal-Wallis Test which compares medians instead of means. The various plots will help you judge the practical significance of the results, as well as allow you to look for possible violations of the assumptions underlying the analysis of variance.

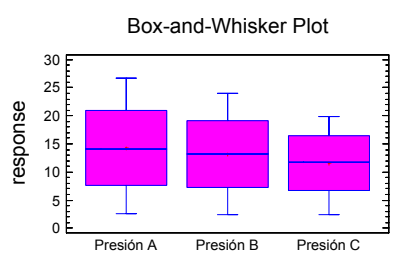

Friedman Test

|                               |             | Sample Size                | Average           | Rank |
|-------------------------------|-------------|----------------------------|-------------------|------|
| Presión<br>Presión<br>Presión | A<br>B<br>C | 10<br>10<br>10             | 3.0<br>2.0<br>1.0 |      |
| Test sta<br>P-Value           | ti          | stic = 20.0<br>0.000045399 | 9                 |      |

The StatAdvisor

The Friedman test tests the null hypothesis that the medians within each of the 3 columns is the same. The data in each row ranked from smallest to largest. The average rank is then computed for each column. Since the P-value is less than 0.05, there is a statistically significant difference amongst the medians at the 95.0% confidence level. To determine which medians are significantly different from which others, select Box-and-Whisker Plot from the list of Graphical Options and select the median notch option.

# INTERPRETACIÓN

Los tres métodos para la determinación de la presión son diferentes porque p = 0.000045 < 0.05.

# **EJERCICIOS**

- Diez estudiantes obtuvieron las siguientes calificaciones en un examen de estadística: 72, 95, 76, 80, 90, 82, 90, 60, 50, 86. Pruebe la hipótesis de que la mediana de las calificaciones es 75. Use la prueba del signo de la mediana y la del rango con signo de Wilcoxon.
- Para comparar la velocidad de dos marcas de calculadoras en la realización de cálculos estadísticos, un operador experimentado realizó seis operaciones en cada una de las calculadoras de modelos equivalentes. La siguiente tabla muestra el número de segundos que tardó en realizar los mencionados cálculos.

| Cálculo | Calc. A | Calc. B |
|---------|---------|---------|
| 1       | 25      | 23      |
| 2       | 62      | 75      |
| 3       | 46      | 56      |
| 4       | 123     | 167     |
| 5       | 89      | 95      |
| 6       | 365     | 429     |

¿Existe diferencia en la velocidad entre las marcas de las calculadoras? Use  $\alpha$  = 0.05 y las pruebas del Signo de la Mediana y la del Rango con Signo de Wilcoxon.

 Una compañía aseguradora de automóviles comparó los pagos (en dólares) realizados a los propietarios de 8 automóviles y los clasificó según la marca del carro.

| Marca A | Marca B |
|---------|---------|
| 353     | 453     |
| 597     | 527     |
| 634     | 568     |
| 696     | 228     |
| 813     | 725     |
| 649     | 523     |
| 593     | 568     |
| 658     | 155     |

¿Se justifica tener precios diferentes para las diferentes marcas?

4. Cuatro grupos de pacientes de terapia física fueron sometidos a diferentes tratamientos. Al final de un

período determinado a cada grupo se le aplicó una prueba para medir la efectividad del tratamiento. Se obtuvieron los siguientes resultados.

| 1  |    |    | IV |
|----|----|----|----|
| 64 | 76 | 58 | 95 |
| 88 | 70 | 74 | 90 |
| 72 | 90 | 66 | 80 |
| 80 | 80 | 60 | 87 |
| 79 | 75 | 82 | 88 |
| 71 | 82 | 75 | 85 |

¿Presentan los datos suficiente evidencia que indique una diferencia entre los tratamientos?

5. Dieciséis personas obesas participa-ron en un estudio para comparar 4 dietas reductoras. Se agrupó a los sujetos de acuerdo con su peso inicial y cada uno de los 4 sujetos de cada uno de los grupos se asignaron al azar a las dietas. Al final del experimento se pesaron los sujetos. La tabla siguiente muestra la reducción de peso en libras.

| Pesos    | Dietas |    |    |    |  |  |
|----------|--------|----|----|----|--|--|
| (libras) | Α      | В  | С  | D  |  |  |
| 150-174  | 12     | 26 | 24 | 23 |  |  |
| 175-199  | 15     | 29 | 23 | 25 |  |  |
| 200-225  | 15     | 27 | 25 | 24 |  |  |
| > 225    | 18     | 38 | 33 | 31 |  |  |

Después de eliminar diferencias debidas a peso inicial, ¿proporcionan estos datos suficiente evidencia que indique una diferencia entre las dietas? Use  $\alpha$  = 0.05.

# **CAPÍTULO 8**

# ANÁLISIS DE VARIANZA Y DISEÑO DE EXPERIMENTOS

# MOTIVACIÓN AL ANÁLISIS DE VARIANZA (ANOVA, ANDEVA o ANVA)

Suponga un experimento donde se quieren comparar 5 tratamientos, para ver si su respuesta promedio es la misma para los 5 o si hay algunas diferentes.

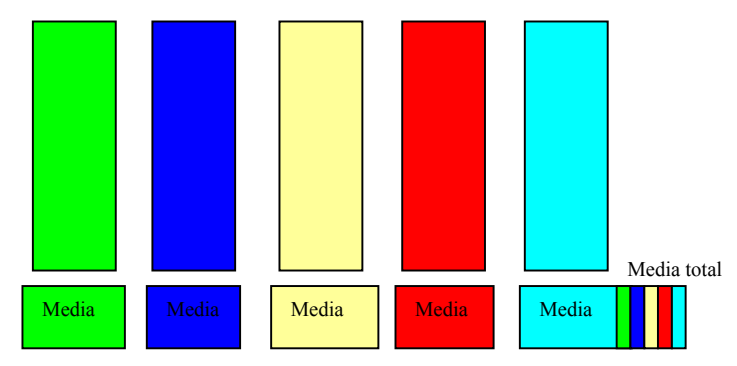

De antemano el investigador asume que hay diferencia, si no que sentido tiene el experimento. También se sabe que en cada tratamiento debe haber un efecto de variaciones debida a la causa que se está controlando (temperatura, presión, etcétera) y una variación debida al azar, la cual es inevitable.

La variación entre tratamientos se mide como una varianza de la media de cada tratamiento con respecto a la gran media.

La variación dentro de tratamientos se mide comparando cada observación o medición con respecto a la media del respectivo tratamiento y en términos del análisis de varianza se le conoce como cuadrado medio del error.

Ahora, si se tienen dos varianzas (entre tratamientos y dentro de tratamientos) lo que se puede hacer es compararlas mediante una prueba de F.

 $F = \frac{\text{Varianza entre tratamientos}}{\text{Varianza dentro tratamientos}}$ 

La variación dentro de tratamientos se debe al azar y si no se puede establecer diferencia estadística entre estas varianzas, entonces no hay efecto de tratamiento y la variación se debe al azar.

# MODELOS MÁS COMUNES EN EL DISEÑO DE EXPERIMENTOS

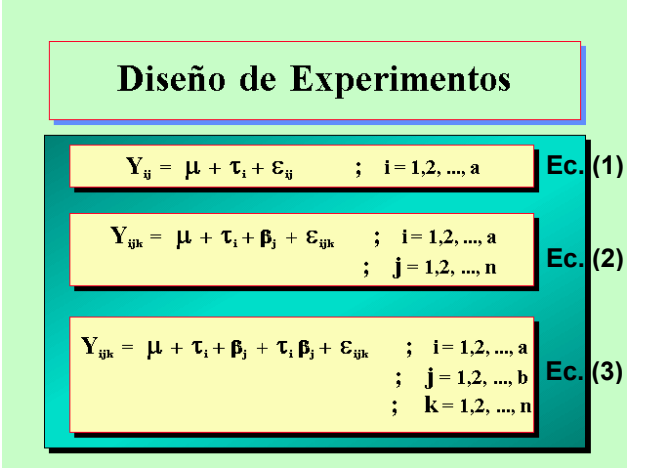

#### Diseño Completamente al Azar (DCA), de un factor o One-Way

La característica esencial es que todas las posibles fuentes de variación o de influencia están controladas y sólo hay efecto del factor en estudio. Este es el experimento ideal, todo controlado y lo único que influye es el factor de estudio.

# Diseño de Bloques al Azar Completo (DBAC)

Sigue siendo un diseño de una vía pero hay alguna fuente con un gradiente de variación, que influye o afecta en el experimento, por lo tanto hay que cuantificar su efecto y eliminarlo de la varianza dentro de tratamientos, para evitar que nos conduzca a valores bajos de F y se llegue a conclusiones erróneas.

### **Diseños Factoriales**

La tercera ecuación, de la figura anterior, muestra un diseño con dos factores de estudio, donde el mayor interés está en el efecto de la interacción,  $\tau_i\beta_j$ . Nótese la semejanza entre el modelo de la ecuación 2 y la 3, en la figura anterior.

#### ANÁLISIS DE VARIANZA DE UN FACTOR O DE UNA VÍA O DISEÑO COMPLETAMENTE AL AZAR.

Para mostrar los cálculos numéricos se tiene el siguiente ejemplo.

Un biólogo decide estudiar los efectos del etanol en el tiempo de sueño. Se seleccionó una muestra de 20 ratas, de edad semejante, a cada rata se le administró una inyección oral con una concentración en particular de etanol por peso corporal. El movimiento ocular rápido (REM) en el tiempo de sueño para cada rata se registró entonces durante un periodo de 24 horas, con los siguientes resultados.

(Modificado de Jay L. Devore, Probabilidad y estadística para ingeniería y ciencias, 5ª. Edición, Ed. Thomson Learning, México, 2001, pág. 412)

Tratamientos

|                            | 0(control) | 1 g/Kg | 2 g/Kg | 4 g/Kg |                               |
|----------------------------|------------|--------|--------|--------|-------------------------------|
|                            | 88.6       | 63.0   | 44.9   | 31.0   |                               |
|                            | 73.2       | 53.9   | 59.5   | 39.6   |                               |
|                            | 91.4       | 69.2   | 40.2   | 45.3   |                               |
|                            | 68.0       | 50.1   | 56.3   | 25.2   |                               |
|                            | 75.2       | 71.5   | 38.7   | 22.7   |                               |
| $Y_{\bullet j}$            | 396.4      | 307.7  | 239.6  | 163.8  | $Y_{\bullet\bullet} = 1107.5$ |
| $\overline{Y}_{\bullet j}$ | 79.28      | 61.54  | 47.92  | 32.76  | $\overline{Y}$ = 55.375       |
| v                          |            |        |        |        |                               |

Como primer paso se debe tener en cuenta el par de hipótesis a trabajar.

Ho: 
$$\mu_1 = \mu_2 = \mu_3 = \mu_4$$
  
Ha:  $\mu_i \neq \mu_i$ , para algún  $i \neq j$ 

Las fórmulas de cálculo son.

$$\sum_{i=1}^{n} \sum_{j=1}^{k} (Y_{ij} - \overline{Y}_{..})^{2} = n \sum_{i=1}^{n} (\overline{Y}_{\bullet j} - \overline{Y}_{..})^{2} + \sum_{i=1}^{n} \sum_{j=1}^{k} (Y_{ij} - \overline{Y}_{\bullet j})^{2}$$

$$SC_{Total} = SC_{trat} + SC_{error}$$

$$SC_{Total} = SC_{trat} +$$

$$SC_{Total} = (88.6 - 55.375)^2 + (73.2 - 55.375)^2 + \dots + (22.7 - 55.375)^2 =$$
  
= 73697575

$$SC_{Trat} = 5[(79.28 - 55.375)^2 + \dots + (32.76 - 55.375)^2] =$$
  
= 5882.357

 $SC_{Error} = (88.6 - 79.28)^2 + (73.2 - 79.28)^2 + \dots + (22.7 - 32.76)^2 =$ =1487.4

Tratamientos k = 4, con repeticiones n = 5, por lo tanto k \* n = N = 4 \* 5 = 20

Siguiendo otra estrategia de cálculo:

$$\sum_{i=1}^{n} \sum_{j=1}^{k} Y_{ij}^{2} = 88.6^{2} + 73.2^{2} + \dots + 22.7^{2} = 68697.57$$

 $\frac{Y_{\bullet\bullet}^2}{N} = \frac{1107.5^2}{20} = 61327.8$ , valor que se conoce como factor de corrección

$$SC_{Total} = \sum_{i=1}^{n} \sum_{j=1}^{k} Y_{ij}^{2} - \frac{Y_{\bullet}^{2}}{N} = 68697.57 - 61327.8 =$$
  
= 7369.77

$$SC_{Trat} = \frac{\sum_{j=1}^{n} Y_{\bullet,j}^2}{n_j} - \frac{Y_{\bullet,\bullet}^2}{N} = \frac{396.4^2 + \dots + 163.8^2}{5} - 61327.8 = \frac{336050.85}{5} - 61327.8 = 5882.4$$

$$SC_{Error} = SC_{Total} - SC_{Trat} = 7369.77 - 5882.4 = 1487.4$$

Tabla de ANOVA

| Fuente de    | g.l. | Suma de   | Cuadrados | F     | Pr > F |
|--------------|------|-----------|-----------|-------|--------|
| Variación    |      | Cuadrados | Medios    |       |        |
| Tratamientos | 3    | 5 882.357 | 1960.785  | 21.09 | 0.0001 |
| Error        | 16   | 1 487.400 | 92.9625   |       |        |
| Total        | 19   | 7 369.757 |           |       |        |

Donde se tiene evidencia para rechazar Ho, ya que Pr > F es mucho menor de 0.05.

# DESPUÉS DEL ANÁLISIS DE VARIANZA

¿Cuál de todos los pares de medias son diferentes?

Para responder a esta pregunta se realizan pruebas de comparaciones múltiples de medias, como la de Tukey.

#### **PRUEBA DE TUKEY**

Este método se basa en utilizar el cuadrado medio del error, que se obtiene de un ANOVA. Para calcular un valor  $\omega$  que se compara con las diferencias de cada par de medias, si el resultado es mayor de  $\omega$  se asumen medias diferentes en caso contrario se consideran semejantes o iguales.

La fórmula de cálculo es.

$$\omega = q_{\alpha,k,\nu} \sqrt{\frac{CM_{Erro}}{n}}$$

donde:

k = número de tratamientos o niveles

u = grados de libertad asociados al  $CM_{\it Error}$ , con u = N-k

n = número de observaciones en cada uno de los k niveles

 $\alpha$  = nivel de significación

 $q_{\alpha,k,\nu}$  = valor crítico de rangos estudentizados (tablas)

La bibliografía reporta una amplia gama de pruebas, siendo las más comunes, además de la de Tukey, la de Fisher y la de Dunnet.

La prueba de Tukey y la de Fisher comparan todos los pares de medias, aunque Tukey genera intervalos más amplios que la de Fisher. Recomendando Tukey en estudios iniciales y la de Fisher en estudios finales o concluyentes.

La prueba de Dunnet permite comparar las medias contra un valor de referencia o control y dependiendo del "paquete" puede ser el primero o el último nivel del factor en estudio.

Después de comparar las medias, se recomienda verificar el cumplimiento de supuestos, para avalar la calidad de las conclusiones a las que se llega a través del análisis realizado: Homocedasticidad, Normalidad y comportamiento de residuales.

Homocedasticidad, varianzas homogéneas o significativamente iguales entre todos los tratamientos, aquí se recomienda la prueba de Barttlet

# PRUEBA DE *BARTTLET* PARA HOMOGENEIDAD DE VARIANZAS

Esta prueba considera el siguiente par de hipótesis.

Ho:  $\sigma_1^2 = \sigma_2^2 = \cdots = \sigma_k^2$ , Todas las varianzas son iquales

Ha: Al menos dos varianzas son diferentes

Consiste básicamente en obtener un estadístico de contraste cuya distribución se aproxima a una distribución ji-cuadrada, con k - 1 grados de libertad, cuando las k muestras aleatorias son de poblaciones normales e independientes. La secuencia de cálculo es.

1. Considerando la fórmula

$$\chi^2 = 2.3026 \frac{q}{c}$$
  
2. Obtener  $s_p^2 = \frac{\sum_{j=1}^k (n_j - 1)s_j^2}{N - k}$ 

3. Utilizar este resultado para calcular

$$q = (N-k)\log_{10} s_p^2 - \sum_{j=1}^{k} (n-1)\log_{10} s_j^2$$

4. Calcular

$$c = 1 + \frac{1}{3(k-1)} \left( \sum_{j=1}^{k} (n_j - 1)^{-1} - (N-k)^{-1} \right)$$

5. Obtener el valor calculado de ji-cuadrada y compararlo con el valor de tablas con nivel de significación  $\alpha$  y k - 1grados de libertad. Regla de decisión: Si  $\chi^2_{calculada} > \chi^2_{k,\nu}$  se rechaza Ho.

### PRUEBA DE LEVENE MODIFICADA

Debido a que la prueba de Bartlett es sensible al supuesto de normalidad, hay situaciones donde se recomienda un procedimiento alternativo, como lo es éste método robusto en cuanto a las desviaciones de la normalidad, ya que se basa en las medianas y no en las medias de los tratamientos. La secuencia de cálculo es:

Primero y antes que nada considerar el par de hipótesis a trabajar.

Ho:  $\sigma_1^2 = \sigma_2^2 = \cdots = \sigma_k^2$  Todas las varianzas son iguales

Ha: Al menos dos varianzas son diferentes

1. Obtener la mediana de cada tratamiento:  $\widetilde{Y}_{j}$ 

2. Obtener el valor absoluto de la desviación de cada observación con respecto a la mediana de su tratamiento.  $d_{ij} = |Y_{ij} - \widetilde{Y}_j|$ 

3. Sobre la tabla de estas diferencias, realizar un ANOVA y aplicar la regla de decisión sobre el estadístico F para rechazar o no la Hipótesis nula.

# PRUEBAS DE NORMALIDAD

Otra prueba consiste en verificar si los datos se comportan de acuerdo a una distribución normal, para lo cual existen pruebas numéricas y gráficas. Las numéricas básicamente plantean una curva normal teórica y mediante una prueba de falta de ajuste someten a prueba la hipótesis nula de que los datos se apegan a la distribución (Método de Kolmogorov-Smirnov, Anderson-Darling). Otro método es el gráfico, el cual es más utilizado por su impacto visual y lo fácil de su interpretación.

#### **GRÁFICOS DE PROBABILIDAD NORMAL**

Estos gráficos permiten juzgar hasta donde un conjunto de datos puede o no ser caracterizado por una distribución de probabilidad específica, en este caso la normal.

| i  | Observación | Yi en orden | $p_i$ | $Z_i$ | $q_i$ |
|----|-------------|-------------|-------|-------|-------|
|    | $Y_i$       | ascendente  | (%)   |       |       |
| 1  | 9.63        | 9.34        | 2.5   | 1.96  | 1.99  |
| 2  | 9.86        | 9.51        | 7.5   | 1.44  | 1.49  |
| 3  | 10.20       | 9.63        | 12.5  | 1.15  | 1.13  |
| 4  | 10.48       | 9.69        | 17.5  | 0.94  | 0.95  |
| 5  | 9.82        | 9.75        | 22.5  | 0.76  | 0.77  |
| 6  | 10.07       | 9.82        | 27.5  | 0.60  | 0.56  |
| 7  | 10.39       | 9.86        | 32.5  | 0.46  | 0.44  |
| 8  | 10.03       | 9.89        | 37.5  | 0.32  | 0.35  |
| 9  | 9.34        | 9.96        | 42.5  | 0.19  | 0.14  |
| 10 | 10.26       | 9.98        | 47.5  | 0.06  | 0.08  |
| 11 | 9.89        | 10.03       | 52.5  | 0.06  | 0.07  |
| 12 | 10.67       | 10.07       | 57.5  | 0.19  | 0.19  |
| 13 | 9.69        | 10.13       | 62.5  | 0.32  | 0.37  |
| 14 | 10.15       | 10.15       | 67.5  | 0.46  | 0.43  |
| 15 | 10.32       | 10.20       | 72.5  | 0.66  | 0.58  |
| 16 | 9.98        | 10.26       | 77.5  | 0.76  | 0.76  |
| 17 | 9.51        | 10.32       | 82.5  | 0.94  | 0.94  |
| 18 | 10.13       | 10.39       | 87.5  | 1.15  | 1.15  |
| 19 | 9.96        | 10.48       | 92.5  | 1.44  | 1.42  |
| 20 | 9 75        | 10.67       | 97.5  | 1 96  | 1 98  |

#### Gráficos de probabilidad acumulada.

$$p_i = \frac{100(i-0.5)}{n}$$

$$q_i = \frac{Y_i - \overline{Y}}{S_Y}$$

Un gráfico de los pares ( $Y_i$ ,  $p_i$ ) se espera que tenga una forma de S para asegurar una aproximación normal, aunque es más común hacer este gráfico en papel normal para obtener una línea recta.

Si todos los puntos de los datos aparecen aleatoriamente distribuidos a lo largo de la línea recta y si la línea pasa sobre o cercanamente a la intersección de la media de Y, el ajuste de los datos a la distribución normal se considera adecuado con el 50% de probabilidad.

Contrariamente, si los puntos aparecen con forma de S, la sugerencia es que los datos no se distribuyen normalmente.

Con la ayuda de una tabla de probabilidad normal, las probabilidades acumuladas,  $p_i$  pueden convertirse en sus correspondientes valores normales estandarizados  $z_i$ .

$$P(z \leq z_i) = p_i$$

Si se conoce la media, la varianza y la variable  $Y_i$ , los datos muestreados se pueden estandarizar utilizando la transformación:

$$q_i = \frac{Y_i - \mu_Y}{\sigma_Y}$$

dado que la  $\mu_Y$  y  $\sigma_Y$  generalmente no se conocen, se usa la ecuación:

$$q_i = \frac{Y_i - \overline{Y}}{S_v}$$

A continuación se puede hacer un gráfico de los puntos  $(q_i, z_i)$  que sirve para juzgar la normalidad de un conjunto de datos.

Si se traza una gráfica con la misma escala para  $q_i$  y  $z_i$ , se espera que los puntos se distribuyan aleatoriamente a lo largo de una línea recta dibujada a 45°.

# El manejo de estos diseños en Statgraphics se muestra mediante ejemplos.

**Ejemplo 1.** Un fabricante supone que existe diferencia en el contenido de calcio en lotes de materia prima que le son suministrados por su proveedor. Actualmente hay una gran cantidad de lotes en la bodega. Cinco de estos son elegidos aleatoriamente. Un químico realiza cinco pruebas sobre cada lote y obtiene los siguientes resultados.

| Lote  |       |       |       |       |  |  |
|-------|-------|-------|-------|-------|--|--|
| 1     | 2     | 3     | 4     | 5     |  |  |
| 23.46 | 23.59 | 23.51 | 23.28 | 23.29 |  |  |
| 23.48 | 23.46 | 23.64 | 23.40 | 23.46 |  |  |
| 23.56 | 23.42 | 23.46 | 23.37 | 23.37 |  |  |
| 23.39 | 23.49 | 23.52 | 23.46 | 23.32 |  |  |
| 23.40 | 23.50 | 23.49 | 23.39 | 23.38 |  |  |

¿Hay diferencia significativa en el contenido de calcio de un lote a otro?

El par de hipótesis a probar es:

Ho:  $\mu_1 = \mu_2 = \mu_3 = \mu_4 = \mu_5$ Ha: al menos un par de medias es diferente

- La secuencia de análisis es:
- **0.** Ingresar los datos, con dos columnas, una para lote y otra para calcio.

|    | ar Cost Rearies | Propert Dates In | the spectrum is | an Deren Det |         | and and send |       |       | -     |
|----|-----------------|------------------|-----------------|--------------|---------|--------------|-------|-------|-------|
|    |                 |                  | 🖉 🙁 🛎 🗟         |              | 🗢 🚑 📕 🧖 | <u>R</u> ?   |       |       |       |
|    | Lote            | Calcio           | Col_3           | Col_4        | Cel_5   | Col_6        | Col_7 | Col_8 | Cel 9 |
| 1  | 1               | 23.46            |                 |              |         |              |       |       |       |
| 2  | 1.              | 23.48            |                 |              |         |              |       |       |       |
| 3  | 1               | 23.56            |                 |              |         |              |       |       |       |
| 4  | 1               | 23.39            |                 |              |         |              |       |       |       |
| 5  | 1               | 23.4             |                 |              |         |              |       |       |       |
| 6  | z               | 23.59            |                 |              |         |              |       |       |       |
| 7  | z               | 23.45            |                 |              |         |              |       |       |       |
|    | 2               | 23.42            |                 |              |         |              |       |       |       |
| 5  | 2               | 23.49            |                 |              |         |              |       |       |       |
| 0  | 2               | 23.5             |                 |              |         |              |       |       |       |
| 1  | 3               | 23.51            |                 |              |         |              |       |       |       |
| 2  | 3               | 23.64            |                 |              |         |              |       |       |       |
| 3  | 3               | 23.45            |                 |              |         |              |       |       |       |
| 4  | 3               | 23.52            |                 |              |         |              |       |       |       |
| 15 | 3               | 23.49            |                 |              |         |              |       |       |       |
| 6  | 4               | 23.28            |                 |              |         |              |       |       |       |
| 1  | 4               | 23.4             |                 |              |         |              |       |       |       |
| 8  | 4               | 23.37            |                 |              |         |              |       |       |       |
| 9  | 4               | 23.45            |                 |              |         |              |       |       |       |
| 0  | 4               | 23.39            |                 |              |         |              |       |       |       |
| 1  | 5               | 23.29            |                 |              |         |              |       |       |       |
| 2  | 5               | 23.45            |                 |              |         |              |       |       |       |
| 3  | 5               | 23.37            |                 |              |         |              |       |       |       |
| 4  | 5               | 23.32            |                 |              |         |              |       |       |       |
| 5  | 5               | 23.38            |                 |              |         |              |       |       |       |
| \$ | 1               |                  |                 |              |         |              |       |       |       |
| 1  | 1               |                  |                 |              |         |              |       |       |       |
| 8  | 1               |                  |                 |              |         |              |       |       |       |
| 19 | 1               |                  |                 |              |         |              |       |       |       |
| 0  | 1               |                  |                 |              |         |              |       |       |       |
| 1  | 1               |                  |                 |              |         |              |       |       |       |
|    | 1               |                  |                 |              |         |              |       |       |       |

Figura 94. Hoja de Trabajo de STATGRAPHICS.

Seguir la secuencia:

- 1. Compare→Analysis of Variance→One-Way ANOVA
- 2. Colocar la variable Calcio en la caja Dependent Variable, ya que ésta es la respuesta o variable de interés y colocar la variable Lote en la caja Factor

| Lote<br>Calcio    | Dependent Variable: |
|-------------------|---------------------|
|                   | Factor:             |
|                   | (Select.)           |
| Sort column names |                     |

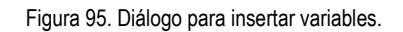

3. En el diálogo de opciones tabulares, seleccionar todas las opciones, excepto Table of Means y Kruskal Wallis Test

| Tabular Optio  | ns                   |             |      |  |  |  |
|----------------|----------------------|-------------|------|--|--|--|
| _              |                      |             |      |  |  |  |
| 🔽 Analy        | isis Summary         |             |      |  |  |  |
| 🔽 Sumn         | nary Statistics      |             |      |  |  |  |
| 🔽 ANOV         | VA Table             |             |      |  |  |  |
| 🗔 Table        | e of Means           |             |      |  |  |  |
| 🔽 Multip       | Multiple Range Tests |             |      |  |  |  |
| Variance Check |                      |             |      |  |  |  |
| 🗌 Krusk        | al-Wallis Test       |             |      |  |  |  |
| ОК             | Cancel               | <u>A</u> ll | Help |  |  |  |

Figura 96. Opciones Tabulares.

La prueba de Kruskal-Wallis es una técnica No Paramétrica de Análisis de Varianza y se selecciona una vez que se comprueba la violación de supuestos del modelo del Diseño Completamente al Azar.

4. En el diálogo de opciones gráficas, seleccionar Means Plot y todas las opciones de residuales.

| Graphical Options              |                  |  |  |
|--------------------------------|------------------|--|--|
|                                |                  |  |  |
| 🔲 Scatterplot                  |                  |  |  |
| 🔽 Means Plot                   |                  |  |  |
| 🔲 Box-and-Whisker Plot         |                  |  |  |
| Residuals versus Factor Levels |                  |  |  |
| Residuals versus Predicted     |                  |  |  |
| Residuals versus Row Number    |                  |  |  |
| Analysis of Means (ANOM) F     | lot              |  |  |
| OK Cancel                      | <u>A</u> ll Help |  |  |

Figura 97. Opciones Grágicas.

Box-and-Whisker-Plot es una buena opción cuando se aplica la prueba de Kruskal-Wallis, ya que la muesca en los gráficos de cada tratamiento permite visualizar e interpretar la semejanza o diferencia entre tratamientos.

- 5. Dar un doble clic sobre cada una de las ventanas de resultados parciales y desactivar de las opciones tabulares o gráficas las que no sean de interés. Con un clic derecho y seleccionando Copy Analysis to StatReporter, se puede guardar en memoria todos los resultados presentes en pantalla.
- 6. Para guardar los resultados en disco, seguir la secuencia

#### File -> Save As -> Save StatReporter

En la caja de diálogo se le da nombre a un archivo en formato rtf (Rich Text File) que se puede "abrir" y trabajar en cualquier procesador de palabras, en nuestro caso se puede trabajar en WORD.

| Save State           | eporter As                 | 1              |    |
|----------------------|----------------------------|----------------|----|
| Guar <u>d</u> ar en: | Curso_diseños_2004 💌 🔶 🖻 📸 |                |    |
| 國bloque1<br>國DCA1    |                            |                |    |
| <u>N</u> ombre:      | DCA1                       | Guarda         | ar |
| Tip <u>o</u> :       | Rich Text Files (*.tf)     | Cancel         | ar |
|                      |                            | Ay <u>u</u> da | •  |

Figura 98. Guardar en disco.

#### RESULTADOS

#### **One-Way ANOVA - Calcio by Lote**

#### Analysis Summary

Dependent variable: Calcio Factor: Lote Number of observations: 25 Number of levels: 5

### The StatAdvisor

This procedure performs a one-way analysis of variance for Calcio. It constructs various tests and graphs to compare the mean values of Calcio for the 5 different levels of Lote. The F-test in the ANOVA table will test whether there are any significant differences amongst the means. If there are, the Multiple Range Tests will tell you which means are significantly different from which others. If you are worried about the presence of outliers, choose the Kruskal-Wallis Test which compares medians instead of means. The various plots will help you judge the practical significance of the results, as well as allow you to look for possible violations of the assumptions underlying the analysis of variance.

# En primer lugar se tiene una descripción de lo que hace el ONE-WAY ANOVA y posibles estrategias de análisis.

#### Summary Statistics for Calcio

| Lote                  | Count                                               | Aver                                 | age                                  | Median                                        | Mode                                 | Variance                                                 |
|-----------------------|-----------------------------------------------------|--------------------------------------|--------------------------------------|-----------------------------------------------|--------------------------------------|----------------------------------------------------------|
| 1<br>2<br>3<br>4<br>5 | 5<br>5<br>5<br>5<br>5<br>5                          | 23.4<br>23.4<br>23.5<br>23.3<br>23.3 | 58<br>92<br>24<br>8<br>64            | 23.46<br>23.49<br>23.51<br>23.39<br>23.37     |                                      | 0.00472<br>0.00397<br>0.00473<br>0.00425<br>0.00423      |
| Total                 | 25                                                  | 23.4                                 | 436                                  | 23.46                                         | 23.46                                | 0.00769067                                               |
| Lote                  | Standa<br>deviat                                    | rd Mi<br>ion                         | nimum                                | Maximum                                       | Range                                | Skewness                                                 |
| 1<br>2<br>3<br>4<br>5 | 0.06870<br>0.06300<br>0.06877<br>0.06519<br>0.06503 | 232<br>792<br>522<br>222<br>852      | 3.39<br>3.42<br>3.46<br>3.28<br>3.29 | 23.56<br>23.59<br>23.64<br>23.46<br>23.46     | 0.17<br>0.17<br>0.18<br>0.18<br>0.17 | 0.722536<br>0.892295<br>1.60956<br>-0.721849<br>0.603753 |
| Total                 | 0.0876                                              | 964                                  | 23.28                                | 23.64                                         | 0.36                                 | 0.137419                                                 |
| Lote                  |                                                     |                                      | Kui                                  | rtosis                                        |                                      |                                                          |
| 1<br>2<br>3<br>4<br>5 |                                                     |                                      | -0.<br>1.5<br>3.1<br>1.7<br>0.2      | .0789105<br>53018<br>L3044<br>76747<br>294921 |                                      |                                                          |
| Total                 |                                                     |                                      | 0.0                                  | 0340129                                       |                                      |                                                          |

#### The StatAdvisor

This table shows various statistics for Calcio for each of the 5 levels of Lote. The one-way analysis of variance is primarily intended to compare the means of the different levels, listed here under the Average column. Select Means Plot from the list of Graphical Options to display the means graphically.

# Se tiene la estadística descriptiva por cada uno de los tratamientos (en este caso lotes)

#### ANOVA Table for Calcio by Lote

#### Analysis of Variance

| Source                                | Sum of<br>Squares | Df      | Mean<br>Squares | F-Ratio | P-Value |
|---------------------------------------|-------------------|---------|-----------------|---------|---------|
| Between<br>groups<br>Within<br>groups | 0.096976          | 4<br>20 | 0.024244        | 5.54    | 0.0036  |
| Total (Corr.)                         | 0.184576          | 24      |                 |         |         |

The StatAdvisor

The ANOVA table decomposes the variance of Calcio into two components: a between-group component and a within-group component. The Fratio, which in this case equals 5.53516, is a ratio of the between-group estimate to the within-group estimate. Since the P-value of the F-test is less than 0.05, there is a statistically significant difference between the mean Calcio from one level of Lote to another at the 95.0% confidence level. To determine which jeans are significantly different from which others, select Multiple Range Tests from the list of Tabular Options.

Hay que notar el texto en negritas, donde se indica que al menos un par de lotes son diferentes.

#### Multiple Range Tests for Calcio by Lote

| Method:                          | 95.0 per                        | cent Tukey HS                                 | SD                                       |
|----------------------------------|---------------------------------|-----------------------------------------------|------------------------------------------|
| Lote                             | Count                           | Mean                                          | Homogeneous Groups                       |
| 5<br>4<br>1<br>2<br>3            | 5<br>5<br>5<br>5<br>5<br>5<br>5 | 23.364<br>23.38<br>23.458<br>23.492<br>23.524 | X<br>XX<br>XXX<br>XXX<br>XX<br>XX<br>X   |
| Contrast                         | :                               | Difference                                    | +/- Limits                               |
| 1 - 2                            |                                 | -0.034                                        | 0.12529                                  |
| 1 - 3                            |                                 | -0.066                                        | 0.12529                                  |
| 1 - 4                            |                                 | 0.078                                         | 0.12529                                  |
| 1 - 5<br>2 - 3<br>2 - 4<br>2 - 5 |                                 | -0.032<br>0.112<br>*0.128                     | 0.12529<br>0.12529<br>0.12529<br>0.12529 |
| 3 - 4                            |                                 | *0.144                                        | 0.12529                                  |
| 3 - 5                            |                                 | *0.16                                         | 0.12529                                  |
| 4 - 5                            |                                 | 0.016                                         | 0.12529                                  |

\* denotes a statistically significant difference.

# The StatAdvisor

This table applies a multiple comparison procedure to which means determine are significantly different from which others. The bottom half of the output shows the estimated difference between each pair of means. An asterisk has been placed next to 3 pairs, indicating that these pairs show statistically significant differences at the 95.0% confidence level. At the top of the page, 3 homogenous groups are identified using columns of X's. Within each column, the levels containing X's form a group of means within which there are no statistically significant differences. The method currently being used to discriminate among the means is Tukey's honestly significant difference (HSD) procedure. With this method, there is a 5.0% risk of calling one or more pairs significantly different when their actual difference equals 0.

Se tienen los grupos de medias semejantes, indicados por columnas de X's, así como por la matriz de comparaciones entre pares de medias. En este ejemplo se tienen 3 subgrupos, el primer subgrupo indica que los lotes 5, 4 y 1 son semejantes, el subgrupo 2 considera semejantes los lotes 4, 1 y 2 y por último son semejantes los lotes 1, 2 y 3.

#### Variance Check

Cochran's C test: 0.215982 P-Value = 1.0 Bartlett's test: 1.00233 P-Value = 0.99978 Hartley's test: 1.19144 Levene's test: 0.0321932 P-Value = 0.997834

#### The StatAdvisor

The four statistics displayed in this table test the null hypothesis that the standard deviations of Calcio within each of the 5 levels of Lote is the same. Of particular interest are the three P-values. Since the smallest of the P-values is greater than or equal to 0.05, there is not a statistically significant difference amongst the standard deviations at the 95.0% confidence level.

De las cuatro pruebas de homogeneidad de varianzas, las tres que muestran valores de probabilidad indican que se cumple el supuesto de homogeneidad de varianzas.

Means and 95.0 Percent Tukey HSD Intervals

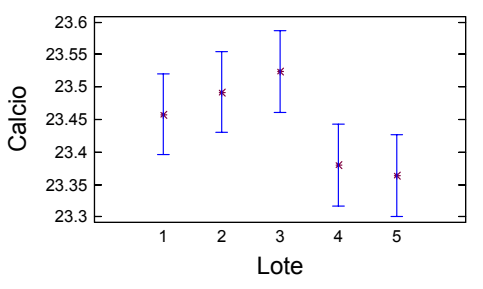

En este gráfico se puede apreciar que los lotes 1, 2 y 3 son semejantes entre ellos y los lotes 4 y 5 son semejantes entre ellos. También se aprecia que los lotes 1, 4 y 5 son semejantes, así como los lotes 2 y 4. Lo que se aprecia en los intervalos de confianza que muestran translape.

También se tiene que el lote 3 es el que presenta mayor concentración de calcio y el lote 5 el que tiene la más baja concentración.

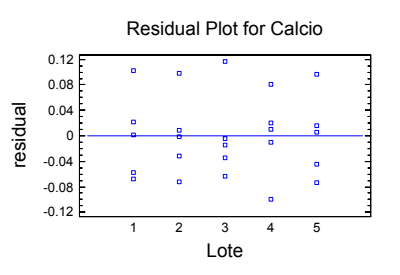

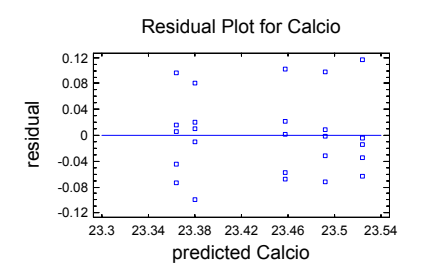

Estos dos gráficos de residuales no muestran algún patrón que ponga en duda el cumplimiento del supuesto de normalidad y de homogeneidad de varianzas.

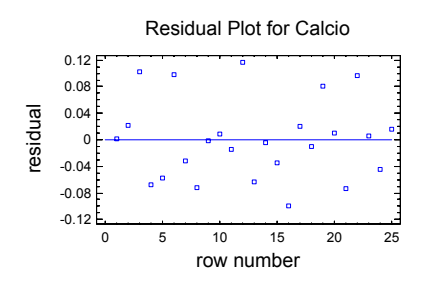

Este último gráfico no muestra tendencia alguna en los residuales, con respecto al número de hilera o fila, lo que demuestra que se cumple el supuesto de independencia.

**Ejemplo 2.** Tres diferentes soluciones para lavar están siendo comparadas con el objeto de estudiar su efectividad en el retraso del crecimiento de bacterias en envases de leche de 5 galones. El análisis se realiza en un laboratorio y sólo pueden efectuarse tres pruebas en un mismo día. Se hicieron conteos de colonias durante cuatro días. Analizar los datos y obtener conclusiones acerca de las soluciones.

|          |    | Día | as |    |
|----------|----|-----|----|----|
| Solución | 1  | 2   | 3  | 4  |
| I        | 13 | 22  | 18 | 39 |
| II       | 16 | 24  | 17 | 44 |
| III      | 5  | 4   | 1  | 22 |

Este es un diseño de Bloques al azar, donde la variable de bloqueo es días y la variable a comparar es solución. Aquí ya no se puede realizar el análisis con el ONE-WAY ANOVA.

## SOLUCIÓN

STATGRAPHICS cuenta con un módulo de Diseños Experimentales, al cual se accede al seleccionar del menú las opciones:

#### Special -> Experimental Design

Donde en esencia se hacen tres actividades: Create (definir el diseño), Open (ingresar datos), Analyze (hacer ANOVA).

**Create**, está opción despliega una caja de diálogo, donde se puede seleccionar el tipo de diseño experimental a realizar.

En esta caja de diálogo es importante asegurarse de tener un 1 en **No. Of Response Variables** (Número de variables de respuesta) y en **No. Of Experimental Factors** (Número de factores experimentales).

| Create Design Options                                                                                                |        |
|----------------------------------------------------------------------------------------------------|--------|
| Design Class                                                                                                    | OK     |
| C Screening<br>C Response Surface                                                                                    | Cancel |
| C Mixture<br>C Multilevel Factorial                                                                                  | Help   |
| Inner/Duter Arrays     Single Factor Categorical     Multi-Factor Categorical     Variance Components (hierarchical) |        |
| No. of Response Variables:                                                                                           |        |
| No. of Experimental Factors:                                                                                         |        |
| Comment:                                                                                                    |        |

Figura 99. Creación del diseño.

Al dar OK aparece un diálogo para definir el factor en estudio, con su nombre, número de niveles y hasta las unidades en las que se mide.

| Factor De | finition Opt | ions           | X      |
|-----------|--------------|----------------|--------|
| Factor-   |              | Name:          | OK     |
| ۰A        | O I          | Solución       | Labels |
| ОВ        | ΟJ           | No. of levels: |        |
| O C       | ОК           | 3              | Cancel |
| OD        | OL           | (Units:)       | Back   |
| ОE        | ОМ           |                | Help   |
| OF        | ΟN           |                | Trop   |
| CG        | C 0          |                |        |
| ОН        | C P          |                |        |

Figura 100. Definición del factor.

El siguiente diálogo permite definir las características de la respuesta: Nombre y unidades de medición

| Response   | Definition ( | Options               |        |
|------------|--------------|-----------------------|--------|
| Response   | e            | Name:                 | OK     |
| • 1        | C 9          | Colonias de bacterias | Cancel |
| O 2        | O 10         | (Units:)              |        |
| <b>C</b> 3 | O 11         |                       | Back   |
| C 4        | O 12         | ,                     | Help   |
| O 5        | O 13         |                       |        |
| <b>C</b> 6 | O 14         |                       |        |
| C 7        | O 15         |                       |        |
| <b>C</b> 8 | <b>C</b> 16  |                       |        |

Figura 101. Definición de la variable respuesta.

A continuación aparece un diálogo donde se define el tipo de diseño a realizar.

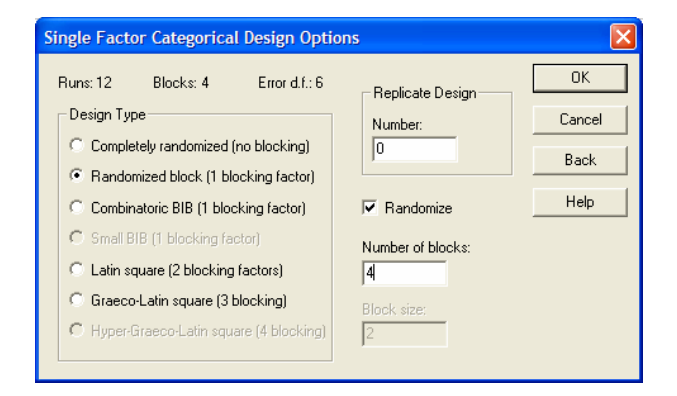

Figura 102. Elección del diseño.

Es importante notar la selección del Diseño de Bloques Aleatorizados (**Randomized block**), en número de réplicas o repeticiones de cero, ya que no se repite el experimento y 4 bloques.

La opción **Randomize** puede activarse o no. En la etapa de planeación experimental ayuda a establecer una secuencia en la que se debe realizar el experimento. Si ya se tienen datos, es más conveniente no activarla, para facilitar la captura de datos.

Es importante notar el número de "corridas" igual a 12.

Al dar OK, aparece una ventana de resultados que resume el tipo de diseño que se ha creado.

#### ingle Factor Categorical Design Attributes

Design Summary ------Design class: Single Factor Categorical File name: <Untitled> 

### The StatAdvisor

You have created a Randomized block design consisting of 12 runs. The design is to be run in 4 blocks. The order of the experiments has been fully randomized. This will provide protection against the effects of lurking variables.

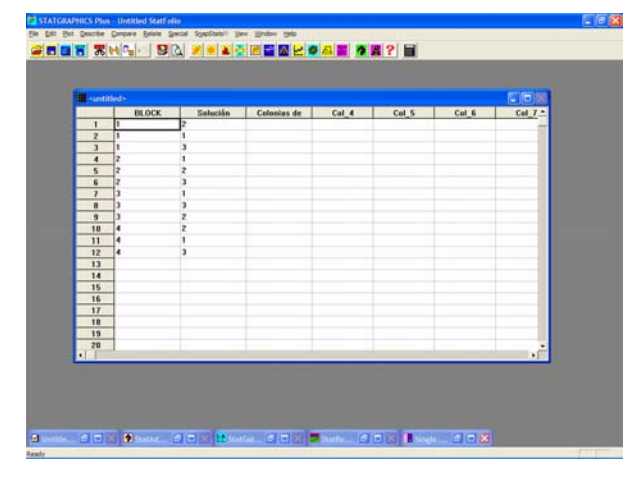

Figura 103. Diseño listo para guardarse.

Se genera una tabla de datos con los valores definidos para el factor y el número de bloques. Así como para capturar los datos resultantes del experimento a analizar.

Este archivo se puede guardar en disco, con la secuencia:

#### Save as -> Save Design File as

Este archivo se almacena con extensión SFX y sólo se puede abrir en el módulo de diseños de experimentos de Statgraphics.

Un diseño se abre para agregar datos o para su análisis con la secuencia.

#### Special -> Experimental Design -> Open Design

| Open Expe          | riment Files             | ? 🛛            |
|--------------------|--------------------------|----------------|
| <u>B</u> uscar en: | Curso_diseños_2004 🗨 🗲 📸 |                |
| 7 bloques 1        |                          |                |
|                    |                          |                |
| Nombre:            | bloques I                | Abnr           |
| Tip <u>o</u> :     | Experiment Files (*.sfx) | Cancelar       |
|                    |                          | Ay <u>u</u> da |

Figura 104. Abriendo el diseño para capturar las respuestas.

Para realizar el análisis, sobre el diseño que esté abierto en ese momento se sigue la secuencia.

#### Special -> Experimental Design -> Analyze Design

Para iniciar el análisis colocar la variable de respuesta en la caja **DATA** y presionar el botón **OK**.

| Analyze Design    |                               |
|-------------------|-------------------------------|
| Colonias          | Data:<br>(Select)             |
| Sort column names | Delete <u>I</u> ransform Help |

Figura 105. Realizando el análisis.

Al aparecer los resultados se pueden seleccionar las opciones Tabulares y Gráficas.

Seleccionar todas las opciones de la caja de diálogo Tabular Options.

| Tabular Options            |  |  |
|----------------------------|--|--|
| 🔽 Analusia Summanu         |  |  |
| Analysis Summary           |  |  |
| ☑ Table of Means           |  |  |
| Multiple Range Tests       |  |  |
| OK Cancel <u>A</u> ll Help |  |  |

Figura 106. Opciones tabulares.

En las opciones gráficas seleccionar todas las opciones de residuales y el gráfico de medias.

| Graphical Options                |  |  |  |  |  |
|----------------------------------|--|--|--|--|--|
|                                  |  |  |  |  |  |
| C Scatterplot                    |  |  |  |  |  |
| 🔽 Means Plot                     |  |  |  |  |  |
| Interaction Plot                 |  |  |  |  |  |
| 🔽 Residuals versus Factor Levels |  |  |  |  |  |
| Residuals versus Predicted       |  |  |  |  |  |
| Residuals versus Row Number      |  |  |  |  |  |
| OK Cancel <u>A</u> ll Help       |  |  |  |  |  |

Figura 107. Opciones gráficas.

#### RESULTADOS

#### **Multifactor ANOVA - Colonias**

#### Analysis Summary

Dependent variable: Colonias Factors: Solución BLOCK

Number of complete cases: 12

#### The StatAdvisor

This procedure performs a multifactor analysis of variance for Colonias. It constructs various tests and graphs to determine which factors have a statistically significant effect on Colonias. It also tests for significant interactions amongst the factors, given sufficient data. The F-tests in the ANOVA table will allow you to identify the significant factors. For each significant factor, the Multiple Range Tests will tell you which means are significantly different from which others. The Means Plot and Interaction Plot will help you interpret the significant effects. The Residual Plots will help you judge whether the assumptions underlying the analysis of variance are violated by the data.

# Analysis of Variance for Colonias - Type III Sums of Squares

| Source                             | Sum of<br>Squares          | Df     | Mean<br>Square    | F-Ratio        | P-Value |
|------------------------------------|----------------------------|--------|-------------------|----------------|---------|
| MAIN EFFEC<br>A:Solució<br>B:BLOCK | CTS<br>on 703.5<br>1106.92 | 2<br>3 | 351.75<br>368.972 | 40.72<br>42.71 | 0.0003  |
| RESIDUAL                           | 51.8333                    | 6      | 8.63889           |                |         |
| TOTAL<br>(CORRECTED                | 1862.25                    | 11     |                   |                |         |
| All F-rati<br>square err           | os are bas                 | sed o  | n the rea         | sidual me      | ean     |

The StatAdvisor

The ANOVA table decomposes the variability of Colonias into contributions due to various factors. Since Type III sums of squares (the default) have been chosen, the contribution of each factor is measured having removed the effects of all other factors. The P-values test the statistical significance of each of the factors. Since 2 P-values are less than 0.05, these factors have a statistically significant effect on Colonias at the 95.0% confidence level.

Se tiene evidencia de que al menos un par de soluciones son diferentes. También se tiene evidencia del efecto de bloque, por lo es un acierto hacer bloques, aunque se debe recalcar que la presencia de una F en el bloque no implica que se deba de interpretar.

# Table of Least Squares Means for Colonias with 95.0 Percent Confidence Intervals

| Level                | Count       | Mean   | Stnd.<br>Error | Lower<br>Limit | Upper<br>Limit |
|----------------------|-------------|--------|----------------|----------------|----------------|
| GRAND MI<br>Solución | EAN 12<br>n | 18.75  |                |                |                |
| 1                    | 4           | 23.0   | 1.4696         | 19.404         | 26.596         |
| 2                    | 4           | 25.25  | 1.4696         | 21.654         | 28.846         |
| 3                    | 4           | 8.0    | 1.4696         | 4.40401        | 11.596         |
| BLOCK                |             |        |                |                |                |
| 1                    | 3           | 11.333 | 1.69695        | 7.18104        | 15.485         |
| 2                    | 3           | 16.666 | 1.69695        | 12.5144        | 20.819         |
| 3                    | 3           | 12.0   | 1.69695        | 7.84771        | 16.152         |
| 4                    | 3           | 35.0   | 1.69695        | 30.8477        | 39.152         |
|                      |             |        |                |                |                |

The StatAdvisor

\_\_\_\_\_

This table shows the mean Colonias for each level of the factors. It also shows the standard error of each mean, which is a measure of its sampling variability. The rightmost two columns show 95.0% confidence intervals for each of the means. You can display these means and intervals by selecting Means Plot from the list of Graphical Options.

En esta tabla se tiene una visión general de las medias, tanto para los tratamientos o niveles del factor, como para los blogues.

#### Multiple Range Tests for Colonias by Solución

| Method: 95<br>Solución C | 5.0 pe<br>Count | ercent Tu<br>LSMean 1     | ıkey HSD<br>LSSigma Ho     | omogenec | ous groups                    |
|--------------------------|-----------------|---------------------------|----------------------------|----------|-------------------------------|
| 3<br>1<br>2              | 4<br>4<br>4     | 8.0<br>23.0<br>25.25      | 1.4696<br>1.4696<br>1.4696 | X        | X<br>X                        |
| Contrast                 | I               | Differen                  | ce                         | +/-      | Limits                        |
| 1 - 2<br>1 - 3<br>2 - 3  |                 | *-2.25<br>*15.0<br>*17.25 |                            | 0.0000   | 0419388<br>0419388<br>0419388 |
| * denotes                | a sta           | atistica                  | lly signi:                 | ficant d | lifference                    |

The StatAdvisor

This table applies a multiple comparison means procedure to determine which are significantly different from which others. The bottom half of the output shows the estimated difference between each pair of means. An asterisk has been placed next to 3 pairs, indicating that these pairs show statistically significant differences at the 95.0% confidence level. At the top of the page, 3 homogenous groups are identified using columns of X's. Within each column, the levels containing X's form a group of means within which there are no statistically significant differences. The method currently being used to discriminate among the means is Tukey's honestly significant With this method, difference (HSD) procedure. there is a 5.0% risk of calling one or more pairs significantly different when their actual difference equals 0.

La prueba de Comparaciones de medias, muestra que la solución 3 es diferente de las soluciones 1 y 2, además de ser la que presenta una media menor.

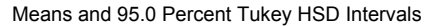

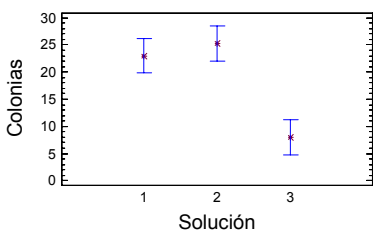

Se corrobora que la solución 3 es diferente de las otras 2 y que presenta el menor número de colonias.

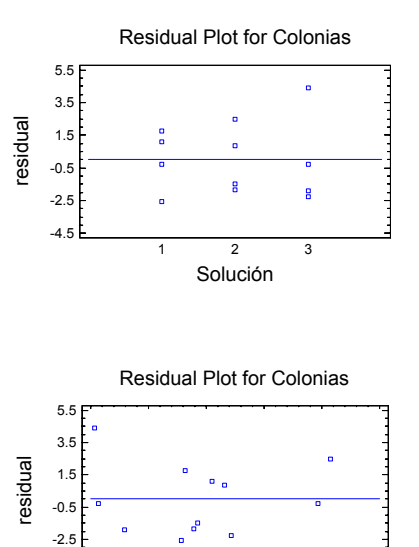

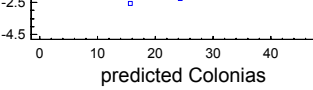

50

No se hace patente algún patrón claro que muestre desviaciones de la normalidad y de la homogeneidad de la varianza. Aunque se aprecia un valor residual relativamente alto al extremo superior izquierdo de la gráfica.

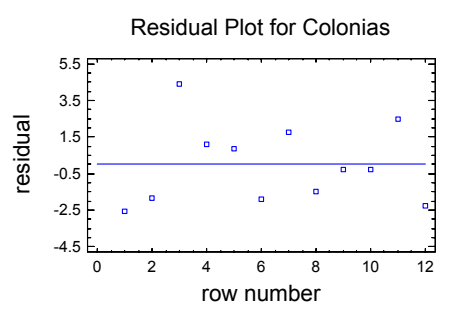

La conclusión es que la media de la solución 3 es diferente a las otras dos y es la que menos colonias presenta en el conteo, lo que implica que es la mejor solución, esto a la luz de los datos.

### **DISEÑOS FACTORIALES**

Este tipo de diseños permiten analizar varios factores a la vez, considerando su interacción.

La construcción típica de un factorial **axb** se presenta a continuación, donde **a** indica el número de niveles del primer factor y **b** el del segundo factor.

|                        |                                                                       | TOTAL                                                                 |   |                                                   |                              |
|------------------------|-----------------------------------------------------------------------|-----------------------------------------------------------------------|---|---------------------------------------------------|------------------------------|
| FACTOR<br>A            | 1                                                                     | 2                                                                     |   | b                                                 | <b>Y</b> <sub><i>i</i></sub> |
| 1                      | $\begin{array}{c} Y_{111} \ Y_{112} \\ Y_{113} \ Y_{114} \end{array}$ | $\begin{array}{c} Y_{121} \ Y_{122} \\ Y_{123} \ Y_{124} \end{array}$ |   | $Y_{1b1} \ Y_{1b2} \ Y_{1b3} \ Y_{1b4}$           | <i>Y</i> <sub>1</sub>        |
| 2                      | $\begin{array}{c} Y_{211} \ Y_{212} \\ Y_{213} \ Y_{214} \end{array}$ | $\begin{array}{c} Y_{221} \ Y_{222} \\ Y_{223} \ Y_{224} \end{array}$ |   | $Y_{1b1} \ Y_{1b2} \ Y_{1b3} \ Y_{1b4}$           | <i>Y</i> <sub>2</sub>        |
| •                      | •                                                                     | •                                                                     |   | •                                                 | •                            |
| •                      | •                                                                     | •                                                                     | • | •                                                 | •                            |
| а                      | $\begin{array}{c} Y_{a11} & Y_{a12} \\ Y_{a13} & Y_{a14} \end{array}$ | $\begin{array}{c} Y_{a21} & Y_{a22} \\ Y_{a23} & Y_{a24} \end{array}$ |   | $\frac{Y_{ab1}}{Y_{ab3}} \frac{Y_{ab2}}{Y_{ab4}}$ | <i>Y</i> <sub><i>a</i></sub> |
| Total Y <sub>.i.</sub> | $Y_{.1.}$                                                             | Y.2.                                                                  |   | $Y_{.b.}$                                         | <i>Y</i>                     |

Modelo:  $Y_{ijk} = \mu + \tau_i + \beta_j + \tau_i \beta_j + \varepsilon_{ijk}$ 

con: 
$$i = 1, 2, \dots, a; j = 1, 2, \dots, b$$
 y  $k = 1, 2, \dots, n$ 

1. Ho:  $\tau_i = 0$  v.s. Ha:  $\tau_i \neq 0$ ; para al menos una *i*. 2. Ho:  $\beta_i = 0$  v.s. Ha:  $\beta_i \neq 0$ ; para al menos una *j*. 3. Ho:  $\tau_i \beta_j = 0$  v.s. Ha:  $\tau_i \beta_j \neq 0$  para al menos un par  $i \neq j$ .

$$SC_{Total} = \sum_{i=1}^{a} \sum_{j=1}^{b} \sum_{k=1}^{n} (Y_{ijk} - \overline{Y}_{...})^{2}$$

$$SC_{A} = \sum_{i=1}^{a} \sum_{j=1}^{b} \sum_{k=1}^{n} (\overline{Y}_{i..} - \overline{Y}_{...})^{2} = bn \sum_{i=1}^{a} (\overline{Y}_{i..} - \overline{Y}_{...})^{2}$$

$$SC_{B} = \sum_{i=1}^{a} \sum_{j=1}^{b} \sum_{k=1}^{n} (\overline{Y}_{.j.} - \overline{Y}_{...})^{2} = an \sum_{j=1}^{b} (\overline{Y}_{.j.} - \overline{Y}_{...})^{2}$$

$$SC_{AB} = \sum_{i=1}^{a} \sum_{j=1}^{b} \sum_{k=1}^{n} (\overline{Y}_{ij.} - \overline{Y}_{...} - \overline{Y}_{.j.} + \overline{Y}_{...})^{2} =$$

$$= n \sum_{i=1}^{a} \sum_{j=1}^{b} (\overline{Y}_{ij.} - \overline{Y}_{i...} - \overline{Y}_{.j.} + \overline{Y}_{...})^{2}$$

$$SC_{Error} \sum_{i=1}^{a} \sum_{j=1}^{b} \sum_{k=1}^{n} (Y_{ijk} - \overline{Y}_{ij.})^{2}$$

#### Grados de Libertad

A = a - 1 B = b - 1 AB = (a - 1)(b - 1) Error = ab(n - 1)Total = abn - 1 = N - 1

# ¿TABLA DE ANALISIS DE VARIANZA, PARA UN DISEÑO: AxBxCxD?

Se puede ver a través de algunos ejemplos

**Ejemplo 3.** Se encuentra en estudio el rendimiento de un proceso químico. Se cree que las dos variables más importantes son la temperatura y la presión. Seleccionando para el estudio tres temperaturas y tres presiones diferentes, obteniendo los siguientes resultados de rendimiento.

|             | Presión |       |      |  |
|-------------|---------|-------|------|--|
| Temperatura | Baja    | Media | Alta |  |
| Baja        | 90.4    | 90.7  | 90.2 |  |
| -           | 90.2    | 90.6  | 90.4 |  |
| Intermedia  | 90.1    | 90.5  | 89.9 |  |
|             | 90.3    | 90.6  | 90.1 |  |
| Alta        | 90.5    | 90.8  | 90.4 |  |
|             | 90.7    | 90.9  | 90.1 |  |

Aplicar el modelo adecuado y sacar las conclusiones pertinentes.

# SOLUCIÓN

### 0. Hipótesis:

- Ho: τ<sub>i</sub> = 0 (No existe efecto de temperatura) v.s.
   Ha: τ<sub>i</sub> ≠ 0; para al menos una *i* (Existe efecto de temperatura).
- 2. Ho:  $\beta_i = 0$  (No existe efecto de presión) v.s.

*Ha*:  $\beta_j \neq 0$ ; para al menos una *j* (Existe efecto de presión).

3. *Ho:*  $\tau_i \beta_i = 0$  (No existe efecto de interacción) v.s.

*Ha:*  $\tau_i \beta_j \neq 0$  para al menos un par  $i \neq j$  (Existe efecto de interacción).

1. Entrar al módulo de Diseños Experimentales, seleccionando del menú las opciones:

#### Special -> Experimental Design

2. En la opción **Create** se despliega una caja de diálogo, donde se puede seleccionar el tipo de diseño experimental a realizar.

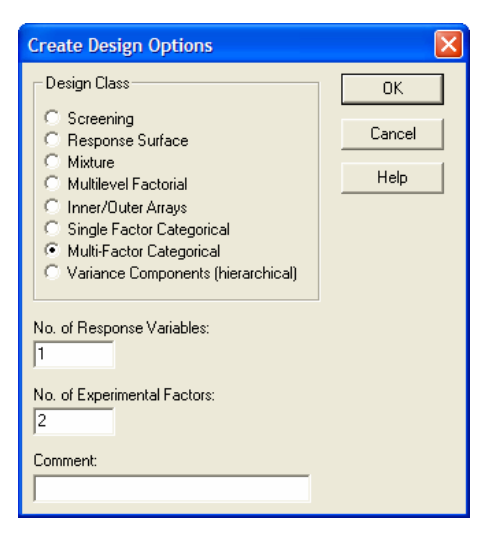

Figura 108. Creación del diseño.

 En esta caja de diálogo es importante asegurarse de tener un 1 en No. Of Response Variables (Número de variables de respuesta) y un 2 en No. Of Experimental Factors (Número de factores experimentales). En el diálogo que aparece se definen los factores en estudio, con su nombre, número de niveles y hasta las unidades en las que se mide.

| Factor De | finition Op | tions          |        |
|-----------|-------------|----------------|--------|
| Factor    |             | Name:          | OK     |
| • A       | C I         | Temperatura    | Labels |
| ОВ        | ΟJ          | No. of levels: |        |
| O C       | Сĸ          | 3              | Cancel |
| ΟD        | CL          | (Units:)       | Back   |
| O E       | ОМ          | Grados         | Help   |
| OF        | ΟN          |                |        |
| C G       | C 0         |                |        |
| ОН        | C P         |                |        |

Figura109. Definición de los factores de estudio.

Hay que dar un clic en el identificador del factor (A o B) para acceder a su definición.

4. El siguiente diálogo permite definir las características de la respuesta: Nombre y unidades de medición

| Response   | Definition  | Options     | X      |
|------------|-------------|-------------|--------|
| Response   |             | Name:       | OK     |
| € 1        | <b>O</b> 9  | Rendimiento | Cancel |
| 02         | O 10        | (Units:)    | Back   |
| 03         | 0.12        | %           |        |
| 0.5        | O 13        |             | нер    |
| <b>C</b> 6 | <b>C</b> 14 |             |        |
| O 7        | <b>C</b> 15 |             |        |
| <b>C</b> 8 | <b>C</b> 16 |             |        |

Figura 110. Definición de la variable respuesta.

 A continuación aparece un diálogo para definir el número de replicas o repeticiones del experimento, así como si el diseño se debe generar de manera aleatoria.

| Multi-factor Categor | ical I | Design Options 🔀 |
|----------------------|--------|------------------|
| Runs: 18 Error d.f.  | : 9    | ОК               |
| Replicate Design     |        | Cancel           |
| Number:              |        | Back             |
|                      |        | Help             |
| 🔲 Randomize          |        |                  |

Figura 111. Número de réplicas.

La opción **Randomize** puede activarse o no. En la etapa de planeación experimental ayuda a estableces una secuencia en la que debe realizarse el experimento. Si ya se tienen datos, es más conveniente no activarla para facilitar la captura de datos.

Al dar OK, aparece una ventana de resultados que resume el tipo de diseño que se ha creado.

| Multi-factor Categorica<br>Design Summary                                                                 | al Design Att | tributes      |
|----------------------------------------------------------------------------------------------------|---------------|---------------|
| Design class: Multi-fac<br>File name: <untitled></untitled>                                               | ctor Categor: | ical          |
| Base Design                                                                                               |               |               |
| Number of experimental<br>Number of responses: 1<br>Number of runs: 18<br>of freedom: 9<br>Randomized: No | factors: 2    | Error degrees |
| Factors                                                                                                   | Levels        | Units         |
| Temperatura<br>Presión                                                                                    | 3<br>3        | Grados        |
| Responses                                                                                                 | Units         | _             |
| Rendimiento                                                                                               | °             | _             |

6. En este momento es conveniente almacenar este diseño en disco, lo que se logra con la secuencia.

#### File -> Save As -> Save Design File As ...

Este archivo se almacena con extensión SFX y sólo se puede abrir en el módulo de diseños de experimentos de Statgraphics.

| Save Desig                                                              | n File As                    | ? 🛛             |
|-------------------------------------------------------------------------|------------------------------|-----------------|
| Guar <u>d</u> ar en:                                                    | Curso_diseños_2004 💌 🗲 🖻 📸 🖪 |                 |
| <ul> <li>✓ bloques 1</li> <li>✓ cuadrado</li> <li>✓ factor 1</li> </ul> | 51                           |                 |
| <u>N</u> ombre:                                                         |                              | <u>G</u> uardar |
| Tip <u>o</u> :                                                          | SG PLUS Experiments (*.sfx)  | Cancelar        |
|                                                                         |                              | Ayuda           |

Figura112. Guardando el diseño.

7. Un diseño se abre para agregar datos o para su análisis con la secuencia.

Special -> Experimental Design -> Open Design

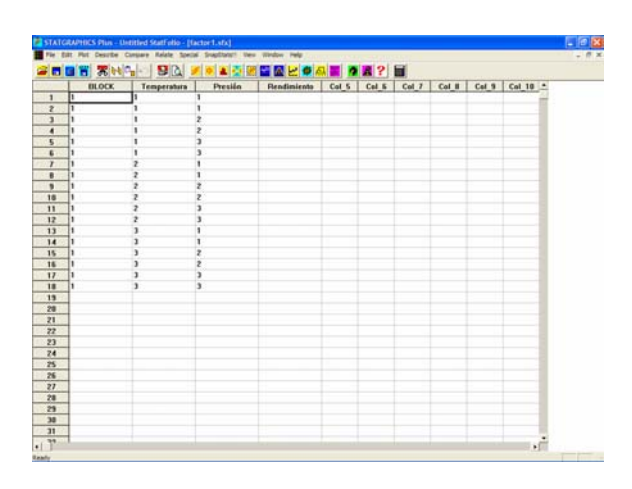

Figura113. Agregar datos.

8. Para realizar el análisis, sobre el diseño que esté abierto en ese momento se sigue la secuencia.

#### Special -> Experimental Design -> Analyze Design

Para iniciar el análisis colocar la variable de respuesta en la caja **DATA** y presionar el botón **OK**.

| Analyze Design      | ×                                 |
|---------------------|-----------------------------------|
| Rendimiento         | Data:<br>Rendimiento<br>(Select:) |
| 🔲 Sort column names |                                   |
| OK Cancel           | Delete Iransform Help             |

Figura114. Introdcir la variable respuesta.

9. Al aparecer los resultados se pueden seleccionar las opciones Tabulares y Gráficas.

| Tabular Options                                                                         |   |  |  |  |  |  |
|-----------------------------------------------------------------------------------------|---|--|--|--|--|--|
| <ul> <li>✓ Analysis Summary</li> <li>✓ ANOVA Table</li> <li>✓ Table of Means</li> </ul> |   |  |  |  |  |  |
| Multiple Range Tests                                                                    | 1 |  |  |  |  |  |

Figura115. Opciones tabulares.

El interés se centra en la Tabla de ANOVA de la caja de diálogo **Tabular Options.** 

**10.** En las opciones gráficas seleccionar todas las opciones de residuales y el gráfico de interacción.

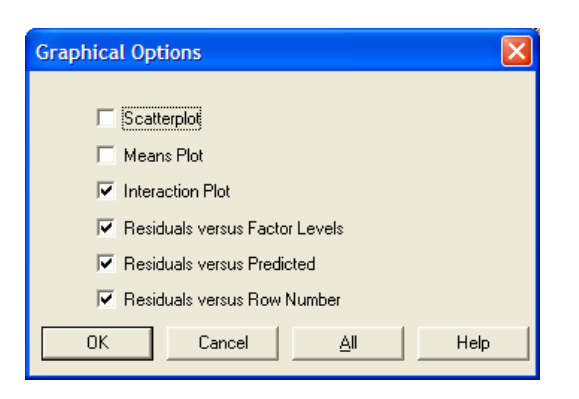

Figura116. Opciones Gráficas.

#### RESULTADOS Multifactor ANOVA - Rendimiento

Analysis Summary

|        | Squ          | ares   |         | Square       |         |        |
|--------|--------------|--------|---------|--------------|---------|--------|
| MAIN E | FFEC         | TS     |         |              |         |        |
| A:Temp | erat         | ura    |         |              |         |        |
|        | 0.30         | 1111   | 2       | 0.150556     | 8.47    | 0.0085 |
| B:Pres | ión          |        |         |              |         |        |
|        | 0.76         | 7778   | 2       | 0.383889     | 21.6    | 0.0004 |
| INTERA | CTIC         | NS     |         |              |         |        |
| AB     | 0.06         | 8889   | 4       | 0.017222     | 0.97    | 0.4700 |
| RESIDU | IAL          | 0.16   | 9       | 0.0177778    |         |        |
| TOTAL  | (COR<br>1.29 | RECTEI | )<br>.7 |              |         |        |
| All F- | rati         | os are | ba      | sed on the r | esidual | mean   |

square error.

En esta tabla se tiene evidencia del efecto de la presión y la temperatura (ya que los P-values son menores que 0.05 en ambos casos), aunque el efecto de interacción es no significativo.

NOTA: En algunos casos puede no presentarse el efecto de interacción, por lo que al dar un clic derecho sobre la ventana del ANOVA, seleccionar ANALYSIS OPTIONS.

En el diálogo que aparece indicar que se requieren las interacciones de orden 2.

| Multifactor ANOVA Optio    | ns 🔀            |
|----------------------------|-----------------|
| Maximum Order Interaction: | ОК              |
| 2                          | Cancel          |
|                            | <u>E</u> xclude |
|                            | Help            |
|                            |                 |

Figura117. Opciones de análisis.

El gráfico de interacciones es el elemento clave en un diseño factorial, ya que es aquí donde se realiza la interpretación y se sustenta la toma de decisiones

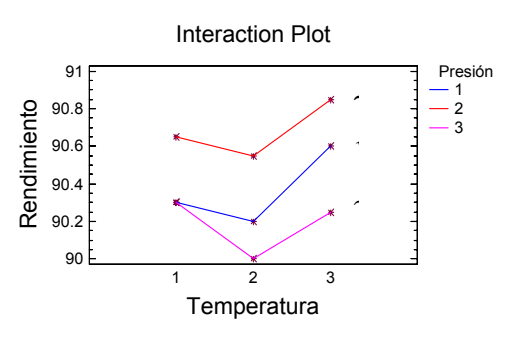

Por ejemplo, aquí se puede indicar a que temperatura y a que presión se obtiene el máximo rendimiento. En este caso en la combinación de factores: temperatura alta y presión media.

El siguiente paso es analizar el cumplimiento de supuestos.

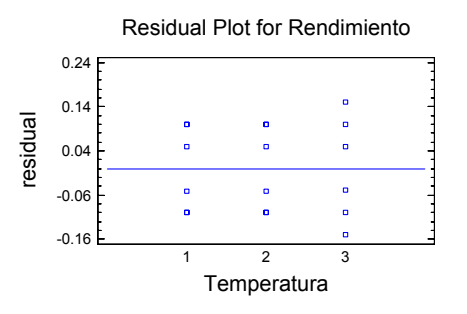

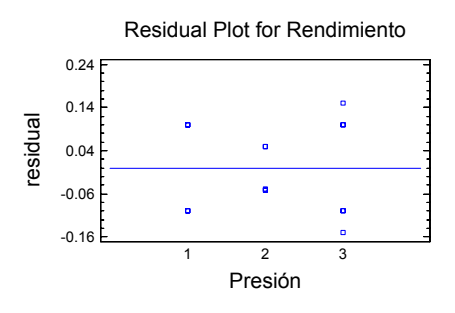

Donde los gráficos de residuales muestran que la temperatura 3 y la presión 3 presentan mayor variabilidad que los otros 2 niveles.

En estos gráficos no se aprecia algún patrón claro lo que permite asumir que si se están cumpliendo los supuestos, dándole validez a las conclusiones del experimento.

Se puede "jugar" con **Pane Options** para cambiar la variable a incluir en el gráfico.

**Ejemplo 2**. En una operación de lotes se produce un químico viscoso, donde cada lote produce suficiente producto para llenar 100 contenedores. El ensayo del producto es determinado por análisis infrarrojo que realiza duplicado alguno de los 20 analistas del laboratorio. En un esfuerzo por mejorar la calidad del producto se realizó un estudio para determinar cual de tres posibles fuentes de variabilidad eran significativas en el proceso y su magnitud.

Las fuentes seleccionadas fueron: la variable A lotes, se seleccionaron aleatoriamente tres lotes de producción mensual, la variable analistas, B, seleccionando dos de manera aleatoria, la variable C corresponde a dos contenedores seleccionados de manera aleatoria de cada lote. Obteniendo los siguientes resultados.

| Lote | No. de Contenedor |       |      |        |  |  |
|------|-------------------|-------|------|--------|--|--|
|      |                   |       |      |        |  |  |
|      | Ana               | lista | Ana  | alista |  |  |
|      | Μ                 | Ρ     | М    | Р      |  |  |
| 23   | 94.6              | 95.8  | 97.7 | 97.8   |  |  |
|      | 95.2              | 95.8  | 98.1 | 98.6   |  |  |
| 35   | 96.2              | 96.5  | 98.0 | 99.0   |  |  |
|      | 96.4              | 96.9  | 98.4 | 99.0   |  |  |
| 2    | 97.9              | 98.4  | 99.2 | 99.6   |  |  |
|      | 98.1              | 98.6  | 99.4 | 100.0  |  |  |

### SOLUCIÓN

Diseño factorial 3x2x2, lo que interesa es la significancia de los efectos principales, así como la de cada una de las dobles interacciones y la triple interacción.

1. Ho:  $\tau_i = 0$  (No existe efecto de lote) v.s.

*Ha:*  $\tau_i \neq 0$ ; para al menos una *i* (Existe efecto de lote).

- 2. Ho:  $\beta_j = 0$  (No existe efecto de contenedor) v.s. Ha:  $\beta_j \neq 0$ ; para al menos una *j* (Existe efecto de contenedor).
- 3. *Ho*:  $\gamma_l = 0$  (No existe efecto de analista) v.s. *Ha*:  $\gamma_l \neq 0$ ; para al menos una *l* (Existe efecto de analista).
- 4. *Ho*:  $\tau_i \beta_j = 0$  (No existe efecto de interacción de lote y contenedor) v.s. *Ha*:  $\tau_i \beta_j \neq 0$  para al menos un par  $i \neq j$  (Existe efecto de interacción de lote y contenedor).
- 5. *Ho*:  $\tau_i \gamma_l = 0$  (No existe efecto de interacción de lote y analista) v.s. *Ha*:  $\tau_i \gamma_l \neq 0$  para al menos un par  $i \neq l$  (Existe

efecto de interacción de lote y analista).

6. Ho: β<sub>j</sub>γ<sub>l</sub> = 0 (No existe efecto de interacción de contenedor y analista) v.s.
Ha: β<sub>j</sub>γ<sub>l</sub> ≠ 0 para al menos un par j ≠ l (Existe

efecto de interacción de contenedor y analista).

- 7. *Ho*:  $\tau_i \beta_j \gamma_l = 0$  (No existe efecto de interacción de lote, contenedor y analista) v.s. *Ha*:  $\tau_i \beta_j \gamma_l \neq 0$  para al menos un par  $i \neq j \neq l$  (Existe efecto de interacción de lote, contenedor y analista).
- 1. Acceder al módulo de Diseños Experimentales, seleccionando del menú las opciones:

## Special -> Experimental Design

 En la opción Create se despliega una caja de diálogo, donde se puede seleccionar el tipo de diseño experimental a realizar.

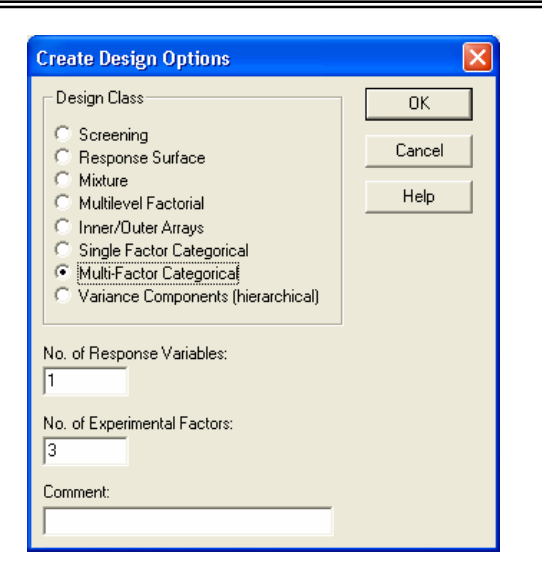

Figura118. Crear el diseño

En esta caja de diálogo es importante asegurarse de tener un 1 en **No. Of Response Variables** (Número de variables de respuesta ) y un 3 en **No. Of Experimental Factors** (Número de factores experimentales).

A continuación todo el proceso es análogo al ejemplo anterior, recalcando la importancia de analizar los gráficos de interacciones.

**NOTA:** Otra opción es teclear directamente los datos y del menú seguir la secuencia.

### Compare -> Analysis Of Variance -> Multifactorial Anova

#### **EJERCICIOS**

 Se encuentra bajo estudio el efecto que tienen 5 reactivos distintos (A, B, C, D y E) sobre el tiempo de reacción de un proceso químico. Cada lote de material nuevo es lo suficientemente grande para permitir que sólo se realicen 5 ensayos. Más aún, cada ensayo tarda aproximadamente una hora y media por lo que sólo pueden realizarse cinco ensayos por día. En el experimento se busca controlar sistemáticamente las variables lote de material y día, ¿que se puede decir del tiempo de reacción de los 5 reactivos diferentes?

|      | Día  |     |      |     |      |  |
|------|------|-----|------|-----|------|--|
| Lote | 1    | 2   | 3    | 4   | 5    |  |
| 1    | A,8  | B,7 | D,1  | C,7 | E,3  |  |
| 2    | C,11 | E,2 | A,7  | D,3 | B,8  |  |
| 3    | B,4  | A,9 | C,10 | E,6 | D,5  |  |
| 4    | D,6  | C,8 | E,6  | B,1 | A,10 |  |
| 5    | E,4  | D,2 | В,З  | A,8 | C,8  |  |

**Recomendación:** Diseño de Cuadrados Latinos, con día y lote como variables de bloqueo. Se hace igual que el ejemplo 2, pero en el modelo también se incluye la variable lote.

2. En un experimento para comparar el porcentaje de eficiencia de cuatro diferentes resinas quelantes (A, B, C y D) en la extracción de iones de Cu<sup>2+</sup> de solución acuosa, el experimentador sólo puede realizar cuatro corridas con cada resina. De manera que durante tres días seguidos se preparó una solución fresca de iones Cu<sup>2+</sup> y se realizó la extracción con cada una de las resinas, tomadas de manera aleatoria, obteniendo los siguientes resultados. ¿Cuál es el modelo más adecuado para analizar este experimento y cuales son sus conclusiones?

|     | Resinas |    |    |    |  |  |
|-----|---------|----|----|----|--|--|
| Día | Α       | В  | C  | D  |  |  |
| 1   | 97      | 93 | 96 | 92 |  |  |
| 2   | 90      | 92 | 95 | 90 |  |  |
| 3   | 96      | 91 | 93 | 91 |  |  |
| 4   | 95      | 93 | 94 | 90 |  |  |

**Recomendación:** Diseño de Bloques al azar, con día como variable de bloqueo.

 Se llevó a cabo un experimento para probar los efectos de un fertilizante nitrogenado en la producción de lechuga. Se aplicaron cinco dosis diferentes de nitrato de amonio a cuatro parcelas (réplicas). Los datos son el número de lechugas cosechadas de la parcela.

| Tratamiento<br>(Kg N/Ha) |     |     |     |     |
|--------------------------|-----|-----|-----|-----|
| 0                        | 104 | 114 | 90  | 140 |
| 50                       | 134 | 130 | 144 | 174 |
| 100                      | 146 | 142 | 152 | 156 |
| 150                      | 147 | 160 | 160 | 163 |
| 200                      | 131 | 148 | 154 | 163 |

**Recomendación:** Diseño Completamente al Azar (One-Way).

Análisis Estadístico. Un enfoque práctico con Statgraphics

=

# CAPÍTULO 9 ANÁLISIS DE REGRESIÓN

#### Problemas que se plantean:

1) ¿Cuál es el modelo matemático más apropiado para describir la relación entre una o más variables independientes  $(X_1, X_2, \dots, X_k)$  y una variable dependiente (*Y*)?

2) Dado un modelo especifico, ¿qué significa éste y cómo se encuentran los parámetros del modelo que mejor ajustan a nuestros datos? Si el modelo es una línea recta: ¿cómo se encuentra la "mejor recta"?

La ecuación de una línea recta es:

$$Y = f(X) = \beta_0 + \beta_1 X$$

Donde:

 $\beta_0$  ordenada al origen

 $\beta_1$  pendiente

En un análisis de regresión lineal simple, el problema es encontrar los valores que mejor estimen a los parámetros  $\beta_0$  y  $\beta_1$ . A partir de una muestra aleatoria.

El modelo de regresión lineal es:

$$Y_i = \mu_{Y/X} + \varepsilon_i = \beta_0 + \beta_1 X + \varepsilon_i, \text{ con } i = 1, 2, 3, \cdots, n$$

Para cada observación el modelo es:

 $Y_{1} = \beta_{0} + \beta_{1}X_{1} + \varepsilon_{1}$   $Y_{2} = \beta_{0} + \beta_{1}X_{2} + \varepsilon_{2}$   $\vdots$   $Y_{n} = \beta_{0} + \beta_{1}X_{n} + \varepsilon_{n}$ 

Que se puede escribir como:

$$_{n}Y_{1} = \begin{pmatrix} Y_{1} \\ Y_{2} \\ \vdots \\ Y_{n} \end{pmatrix} \quad _{n}X_{2} = \begin{pmatrix} 1 & X_{1} \\ 1 & X_{2} \\ \vdots \\ 1 & X_{n} \end{pmatrix} \quad _{2}\beta_{1} = \begin{pmatrix} \beta_{0} \\ \beta_{1} \end{pmatrix} \quad _{n}\varepsilon_{1} = \begin{pmatrix} \varepsilon_{1} \\ \varepsilon_{2} \\ \vdots \\ \varepsilon_{n} \end{pmatrix}$$

donde:

$$\begin{pmatrix} Y_1 \\ Y_2 \\ \vdots \\ Y_n \end{pmatrix} = \begin{pmatrix} 1 & X_1 \\ 1 & X_2 \\ \vdots \\ 1 & X_n \end{pmatrix} \begin{pmatrix} \beta_0 \\ \beta_1 \end{pmatrix} + \begin{pmatrix} \varepsilon_1 \\ \varepsilon_2 \\ \vdots \\ \varepsilon_n \end{pmatrix} = Y = X\beta + \varepsilon$$

#### Estimación por mínimos cuadrados

Sea  $\hat{Y}_i = \hat{\beta}_0 + \hat{\beta}_1 X_i$  la respuesta estimada en  $X_i$  con base en la línea de regresión ajustada. La distancia vertical entre el punto  $(X_i, Y_i)$  y el punto  $(X_i, \hat{Y}_i)$  de la recta ajustada está dada por el valor absoluto de  $|Y_i - \hat{Y}_i|$  o  $|\hat{Y}_i - \hat{\beta}_0 - \hat{\beta}_1 X_i|$ , cuya suma de cuadrados es:

$$\sum_{i=1}^{n} (Y_i - \hat{Y}_i)^2 = \sum_{i=1}^{n} (Y_i - \hat{\beta}_0 - \hat{\beta}_1 X_i)^2$$

El problema ahora es encontrar los valores de  $\hat{\beta}_0$  y  $\hat{\beta}_1$ tales que  $\sum_{i=1}^{n} (Y_i - \hat{\beta}_0 - \hat{\beta}_1 X_i)^2$  sea mínimo.

Solución:

Si Q = 
$$\sum_{i=1}^{n} (Y_i - \hat{\beta}_0 - \hat{\beta}_1 X_i)^2$$
, entonces  

$$\frac{\partial Q}{\partial \beta_0} = -2\sum_{i=1}^{n} (Y_i - \hat{\beta}_0 - \hat{\beta}_1 X_i) = 0$$
(1)

$$\frac{\partial Q}{\partial \beta_1} = -2\sum_{i=1}^n (Y_i - \hat{\beta}_0 - \hat{\beta}_1 X_i) \quad (-X_i) = 0$$
 (2)

(NOTA: las derivadas parciales se igualan a cero para determinar los puntos críticos, que serán mínimos). Esto conduce a las Ecuaciones Normales de Mínimos Cuadrados

$$\sum_{i=1}^{n} Y_{i} = n\beta_{0} + \beta_{1} \sum_{i=1}^{n} X_{i}$$
$$\sum_{i=1}^{n} X_{i}Y_{i} = \beta_{0} \sum_{i=1}^{n} X_{i} + \beta_{1} \sum_{i=1}^{n} X_{i}^{2}$$

En notación matricial se tiene:

$$\begin{pmatrix} n & \sum X_i \\ \sum X_i & \sum X_i^2 \end{pmatrix} \begin{pmatrix} \hat{\beta}_0 \\ \hat{\beta}_1 \end{pmatrix} = \begin{pmatrix} \sum Y_i \\ \sum X_i Y_i \end{pmatrix}$$

 $\mathbf{X}^{\mathsf{t}}\mathbf{X}\boldsymbol{\beta} = \mathbf{X}^{\mathsf{t}}\mathbf{Y}$ 

de donde

$$\hat{\beta} = (\mathbf{X}^{\mathsf{t}}\mathbf{X})^{-1}(\mathbf{X}^{\mathsf{t}}\mathbf{Y})$$

Solución matricial para calcular los parámetros de la ecuación de regresión

La solución algebraica de las ecuaciones normales, para datos muestrales, genera las siguientes ecuaciones:

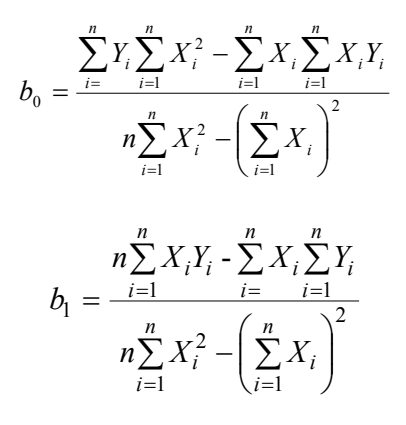

# ALGO DE GEOMETRÍA

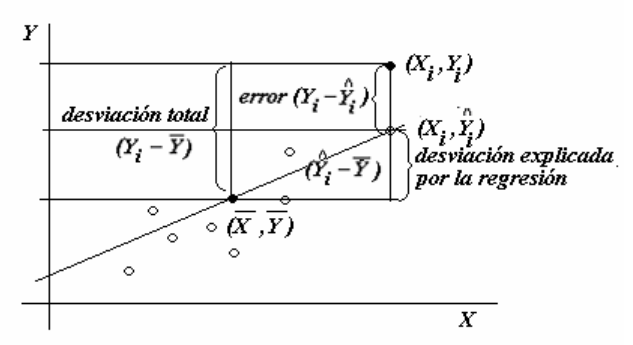

Figura119. Desviaciones: total, explicada por la regresión y error.

- 1)  $Y_i \overline{Y}$  desviación total
- 2)  $\hat{Y_i} \overline{Y}$  desviación explicada por la regresión 3)  $Y_i - \hat{Y_i}$  error

$$Y_i - \overline{Y} = (\hat{Y}_i - \overline{Y}) + (Y_i - \hat{Y}_i)$$

Total = Regresion + Error

Al aplicar sumatorias y elevar al cuadrado se tiene:

$$\sum_{i=1}^{n} (Y_i - \overline{Y})^2 = \sum_{i=1}^{n} [(\hat{Y}_i - \overline{Y}) + (Y_i - \hat{Y}_i)]^2$$
$$\sum_{i=1}^{n} (Y_i - \overline{Y})^2 = \sum_{i=1}^{n} (\hat{Y}_i - \overline{Y})^2 + \sum (Y_i - \hat{Y}_i)^2$$

 $SC_{Total} = SC_{Regression} + SC_{Error}$ 

Cantidades que permiten realizar un ANOVA, para contrastar las hipótesis:

Ho: 
$$\beta_i = 0$$
  
Ha:  $\beta_i \neq 0$ 

| Fuente<br>de<br>variación | g.l.        | SC                  | СМ           | Fc                                        | Ft                 |
|---------------------------|-------------|---------------------|--------------|-------------------------------------------|--------------------|
| Regresión                 | 1           | $SC_{Reg}$          | $CM_{Reg}$   | $CM_{\mathbf{P}_{\mathbf{A},\mathbf{f}}}$ | $F_{1}$ , $\gamma$ |
| Error                     | <i>n</i> –2 | $SC_{Error}$        | $CM_{Error}$ | $\frac{m_s}{CM}$                          | $1-\alpha, 1, n-2$ |
| Residual                  |             |                     |              | CIVI Error                                |                    |
| Total                     | <i>n</i> –1 | SC <sub>Total</sub> |              |                                           |                    |

Este ANOVA considera el siguiente par de hipótesis:

Ho:  $\beta_i = 0$ , es decir que todos los coeficientes del modelo son iguales a cero y por lo tanto no hay un modelo lineal que describa el comportamiento de los datos.

Contra *Ha*:  $\beta_i \neq 0$  de que al menos uno de los coeficientes es diferente de cero y entonces si hay un modelo lineal.

**INTERPRETANDO** a  $\beta_0 y \beta_1$ 

*Ho*:  $\beta_1 = 0$ 

Caso 1.- *Ho*:  $\beta_1 = 0$  No se rechaza. Es decir que la pendiente es cero o que no hay pendiente, entonces se tienen dos opciones de interpretación.

a) Si la suposición de línea recta es correcta significa que X no proporciona ayuda para predecir Y, esto quiere decir que  $\overline{Y}$  predice a Y.

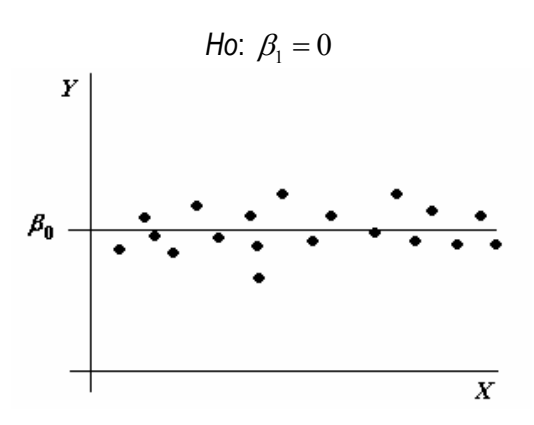

Figura 120. X no proporciona ayuda para predecir Y.

 b) La verdadera relación entre X y Y no es lineal, esto significa que el modelo puede involucrar funciones cuadráticas, cúbicas o funciones más complejas.

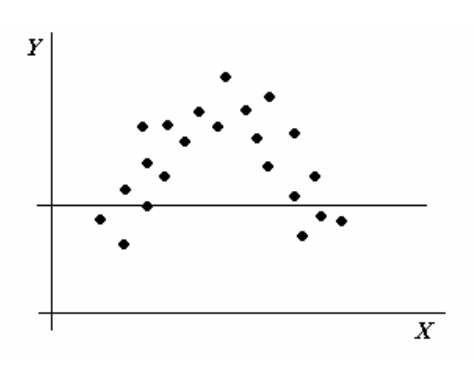

Figura 121. La relación entre X y Y no es lineal.

**NOTA:** Si hay una curvatura se requiere un elemento cuadrático en el modelo, si hay dos curvaturas entonces se requiere un cúbico y así sucesivamente.

Caso 2.- *Ho*:  $\beta_1 = 0$  se rechaza (es decir, si hay pendiente o en otras palabras si hay un modelo lineal que describe el comportamiento de los datos).

a) X proporciona información significativa para predecir Y

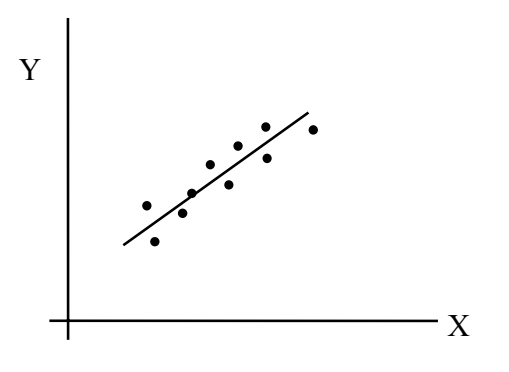

Figura122. La relación entre X y Y es lineal.

b). El modelo puede tener un término lineal más, quizás un término cuadrático.

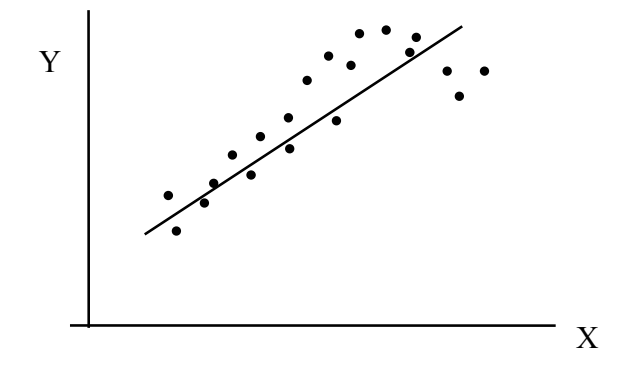

Figura123. La relación entre X y Y no es lineal.

**Caso 3. Prueba.** *Ho*:  $\beta_0 = 0$ , Si NO se rechaza esta Hipótesis, puede ser apropiado ajustar un modelo sin  $\beta_0$ , siempre y cuando exista experiencia previa o teoría que sugiera que la recta ajustada debe pasar por el origen y que existan datos alrededor del origen para mejorar la información sobre  $\beta_0$ .

#### CORRELACION

Si X y Y son dos variables aleatorias ( no existe causaefecto), entonces el coeficiente de correlación se define como:

1) 
$$r \in [-1,1]$$

2) r es independiente de las unidades de X y Y

3) 
$$\hat{\beta}_1 > 0 \Leftrightarrow r > 0$$
  
 $\hat{\beta}_1 < 0 \Leftrightarrow r < 0$   
 $\hat{\beta}_1 = 0 \Leftrightarrow r = 0$ 

r es una medida de la fuerza de asociación lineal entre X y Y

**NOTA:** NO se puede ni se deben establecer relaciones causales a partir de los valores de r, ya que ambas variables son aleatorias.

## COEFICIENTE DE DETERMINACIÓN $r^2$

$$r^{2} = \frac{SC_{total} - SC_{error}}{SC_{total}} = \frac{SC_{Reg}}{SC_{Total}}$$

donde,  $r^2 \in [0,1]$ 

Esta r-cuadrada es una medida de la variación de Y explicada por los cambios o variación en la X. Es común leerla como porcentaje de variación en Y explicada por los cambios en X.

# DIAGNÓSTICO DEL MODELO DE REGRESIÓN LINEAL SIMPLE

Las técnicas de diagnóstico son esenciales para detectar desacuerdos entre el modelo y los datos para los cuales se ajusta éste. Esto se hace a través del análisis de los residuos.

Los supuestos que se hacen del estudio del análisis de regresión son:

- La relación entre Y y X es lineal.
- Los errores tienen media cero
- > Los errores tienen varianza constante  $\sigma^2$ .
- Los errores no están correlacionados (son independientes).
- Los errores se distribuyen normalmente.

Las posibles violaciones al modelo se pueden detectar a través de los residuos y son:

- Evidencias que sugieren que la forma del modelo no es la apropiada.
- Presencia de casos extraordinarios (outliers) en los datos.
- Evidencia que sugieren varianza no constante.
- Evidencia de que la distribución de los errores no proviene de una distribución normal.
- Autocorrelación, que se define como la falta de independencia de los residuos (errores).

#### **REGRESION NO-LINEAL**

En ocasiones, la relación Y - X presenta una tendencia curvilínea, entonces se debe recurrir a los ajustes no lineales. En estos casos es importante tener una idea más o menos clara del tipo de curva al que se debe ajustar, ya que hay: logarítmicas, cuadráticas, cúbicas, inversas, potenciales, logísticas o exponenciales, entre otras opciones.

#### **REGRESION LINEAL MULTIPLE**

Esta regresión se refiere a modelos lineales cuando se consideran dos o más variables independientes.

$$Y = f(X_1, X_2, \cdots, X_k)$$

Comparando la regresión simple contra la múltiple se tiene que:

- 1) Es más difícil la elección del mejor modelo, ya que casi siempre hay varias opciones razonables.
- 2) Se dificulta visualizar el modelo, por la dificultad de presentar más de tres dimensiones.
- Requiere cálculos complejos, generalmente se realiza con recursos computacionales y software especializado.
- Además de los supuestos arriba mencionados para la regresión lineal simple, en la regresión lineal múltiple se debe cumplir la no colinealiadad de las variables explicativas.

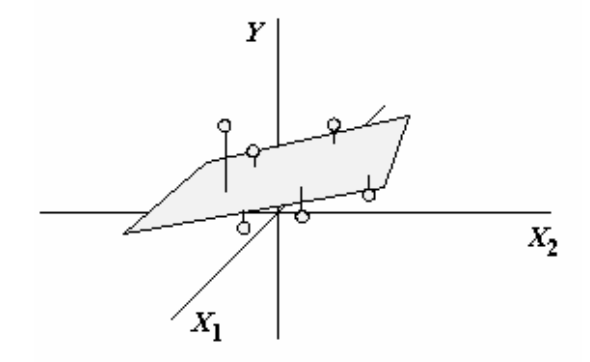

Figura 124. Ajuste de un plano lineal con dos variables independientes

# **MÍNIMOS CUADRADOS**

Al igual que en la regresión lineal simple, se puede trabajar el método de mínimos cuadrados. Para esto:

$$Y_i = \beta_0 + \beta_1 X_1 + \beta_2 X_2 + \dots + \beta_k X_k + \varepsilon_i$$

donde:

$$\varepsilon_i = Y_i - (\beta_0 + \beta_1 X_1 + \beta_2 X_2 + \dots + \beta_k X_k)$$

Con base en los datos muestrales

$$Y_i - \hat{Y}_i = Y_i - (\hat{\beta}_0 + \hat{\beta}_1 X_1 + \hat{\beta}_2 X_2 + \dots + \hat{\beta}_k X_k)$$

Al elemento de la derecha se le conoce como residual y refleja la desviación de los datos observados con respecto al plano ajustado.

**Suma de cuadrados**, elevando al cuadrado y sumando los elementos de la ecuación anterior.

$$\sum_{i=1}^{n} (Y_{i} - \hat{Y}_{i})^{2} = \sum_{i=1}^{n} \left[ Y_{i} - (\hat{\beta}_{0} + \hat{\beta}_{1} X_{1} + \hat{\beta}_{2} X_{2} + \dots + \hat{\beta}_{k} X_{k}) \right]^{2}$$

El método consiste en encontrar los valores  $\hat{\beta}_0, \hat{\beta}_1, \hat{\beta}_2, \ldots$  llamados estimadores de mínimos cuadrados, para los cuales la suma de cuadrados es mínima. De tal manera que, se pueda construir la siguiente tabla de ANOVA.

Tabla de ANOVA para las hipótesis: Ho:  $\beta_i = 0$ 

*Ha:* Al menos un  $\beta_i \neq 0$ 

| Fuente<br>de<br>variación | g.l.                   | SC                                      | СМ                                  | Fc                                   | r <sup>2</sup>              |
|---------------------------|------------------------|-----------------------------------------|-------------------------------------|--------------------------------------|-----------------------------|
| Regresión                 | k                      | SC <sub>Tot</sub> -Error                | $\frac{SC_{\operatorname{Reg}}}{k}$ | $\frac{CM_{\text{Reg}}}{CM_{Error}}$ | $\frac{SC_{Reg}}{SC_{tot}}$ |
| Error o<br>Residual       | <i>n</i> - <i>k</i> -1 | $\sum_{i=1}^n (Y_i - \hat{Y}_i)^2$      | $\frac{SC_{Error}}{n-k-1}$          |                                      |                             |
| Total                     | <i>n</i> -1            | $\sum_{i=1}^{n} (Y_i - \overline{Y})^2$ |                                     |                                      |                             |

Donde los supuestos del análisis de Regresión se pueden resumir en la siguiente expresión.

$$\varepsilon \sim \operatorname{NI}(\mu_{Y/X_1,X_2,\cdots,X_k},\sigma^2)$$

Los errores o residuales se distribuyen normal e independientemente con desviaciones al ajuste lineal igual a cero y varianza  $\sigma^2$ .

#### CORRELACIÓN PARCIAL y PARCIAL MÚLTIPLE

Medida de la fuerza de relación lineal entre dos variables, después de controlar los efectos de otras variables en el modelo.

Cuya representación está dada por:

$$R_{Y,X_1/X_2}$$
  $R_{Y,X_1/X_2,X_3}$   $R_{Y,(X_3,X_4,X_5)/X_1,X_2}$ 

Expresiones que se leen:

 $R_{Y,X_1/X_2}$  Correlación de las variables  $Y-X_1$ , cuando se tiene controlado el efecto de  $X_2$  en un modelo. También se puede leer: correlación de  $Y-X_1$ , cuando  $X_2$  ya está en el modelo.

 $R_{Y,X_1/X_2,X_3}$  Correlación de las variables *Y*-*X*<sub>1</sub>, cuando se tienen controlados los efectos de *X*<sub>2</sub> y *X*<sub>3</sub> en un modelo.

 $R_{Y,(X_3,X_4,X_5)/X_1,X_2}$  Correlación de las variables X<sub>3</sub>, X<sub>4</sub> y X<sub>5</sub> con Y, cuando se tienen controlados los efectos de X<sub>1</sub> y X<sub>2</sub> en un modelo.

#### CORRELACION Y DETERMINACIÓN MÚLTIPLE

$$R_{y/(x_1, x_2, \dots, x_k)} = \frac{\sum_{i=1}^n (Y_i - \overline{Y})(\hat{Y}_i - \overline{\hat{Y}})}{\sqrt{\sum_{i=1}^n (Y_i - \overline{Y})^2 \sum_{i=1}^n (\hat{Y}_i - \overline{\hat{Y}})^2}}$$
$$R_{Y/(X_1, X_2, \dots, X_k)}^2 = \frac{\sum_{i=1}^n (Y_i - \overline{Y})^2 - \sum_{i=1}^n (Y_i - \hat{Y}_i)^2}{\sum_{i=1}^n (Y_i - \overline{Y})^2}$$
$$= \frac{SC_{total} - SC_{Error}}{SC_{Error}}$$

$$SC_{Total}$$

Donde *r* y  $r^2$  representan la correlación y determinación simple, mientras que *R* y  $R^2$  se utilizan para la correlación y determinación múltiple.

#### **F's PARCIALES**

La F's parciales son una herramienta útil para verificar si el ingreso o eliminación de una variable o grupos de variable mejoran el ajuste de un modelo lineal.

Este método de verificación se inicia con algunas preguntas, suponiendo 3 variables  $X_1$ ,  $X_2$  y  $X_3$ 

1) ¿Se puede predecir el valor de Y utilizando sólo  $X_1$ ?

**2)** ¿Adicionar  $X_2$  contribuye significativamente en la predicción de *Y*, una vez que se considera la contribución de  $X_1$ ?

**3)** ¿Contribuye  $X_3$ , dados  $X_1$  y  $X_2$  en el modelo?

Las respuestas a estas preguntas se obtienen al contrastar las siguientes hipótesis:

**Ho**: La adición de X<sup>\*</sup> al modelo, incluyendo  $X_1, X_2, ..., X_k$ , no mejora significativamente la predicción de *Y*.

*Ho:*  $\beta^* = 0$ , donde  $\beta^*$  es el coeficiente de  $X^*$ , en la ecuación de regresión. *Ha:*  $\beta^* \neq 0$ 

Cuyo estadístico de prueba es:

$$t_{c} = \frac{\hat{\beta}^{*}}{S_{\hat{\beta}^{*}}}$$

Cuya regla de decisión es: rechazar Ho si  $t_c > t_{1-\frac{\alpha}{2}, n-k-1}$ 

#### ASPECTOS PRÁCTICOS DE LA REGRESIÓN LINEAL MÚLTIPLE

Para determinar la relación entre dos o más variables de regresión  $X_1, X_2, \dots, X_k$  y la respuesta *Y*. El problema general consiste en ajustar el modelo.

$$Y_i = \beta_0 + \beta_1 X_1 + \beta_2 X_2 + \dots + \beta_k X_k + \varepsilon_i$$

Usualmente los parámetros desconocidos ( $\beta_k$ ) se denominan coeficientes de regresión y pueden determinarse mediante **mínimos cuadrados**. Donde  $\varepsilon$  denominado error aleatorio debe presentar una media igual a cero y su varianza  $\sigma^2$  no debe estar correlacionada.

#### Pruebas de hipótesis de la regresión lineal múltiple

A menudo se desea probar que tan significantes son los parámetros del modelo de regresión, lo cual se logra al contrastar si dichos coeficientes son iguales a cero; las hipótesis son:

$$H_0: \beta_0 = \beta_1 = \dots = \beta_k = 0$$
$$H_a: \beta_i \neq 0$$

Rechazar *Ho* implica que al menos una de variables del modelo contribuye significativamente al ajuste. El parámetro para probar esta hipótesis es una generalización del utilizado en regresión lineal simple. La suma total de cuadrados (SC<sub>Total</sub>) se descompone en la suma de cuadrados de regresión (
$$SC_{Reg}$$
) y en la sumas de cuadrados del error ( $SC_{Fror}$ ).

$$SC_{Total} = SC_{\text{Reg}} + SC_{Error}$$

Consecuentemente el valor de *F* estimado se obtiene de la ecuación:

$$F_{C} = \frac{\frac{SC_{\text{Reg}}}{k}}{\frac{SC_{Error}}{n-k-1}} = \frac{CM_{\text{Reg}}}{CM_{Error}}$$

Valor que se compara con una  $F_{1-\frac{\alpha}{2},k,n-k-1}$  de tablas. La regla de decisión es: Rechazar *Ho* si  $F_C > F$  de tablas.

#### Criterio para la selección de variables

Es importante probar las hipótesis con respecto a los coeficientes de regresión individuales; tales pruebas son útiles para evaluar cada variable de regresión en el modelo. En ocasiones el modelo puede ser más efectivo si se le introducen variables adicionales o, quizá si se desechan una o más variables que se encuentran en el mismo.

Introducir variables al modelo de regresión provoca que la suma de cuadrados de la regresión aumente y que la del error disminuya. Se debe decidir si el incremento de la suma de cuadrados de la regresión es suficiente para garantizar el uso de la variable adicional en el modelo. Además si se agrega una variable poco importante al modelo se puede aumentar el cuadrado medio del error, disminuyendo así la utilidad del mismo.

La hipótesis para probar la significancia de cualquier coeficiente individual, por ejemplo  $\beta_i$  son:

Ho: 
$$\beta_i = 0$$
  
Ha:  $\beta_i \neq 0$ 

Y la estadística apropiada para probar la ecuación es:

$$\mathbf{t}_{c} = \frac{\hat{\boldsymbol{\beta}}_{i}}{\boldsymbol{s}_{\hat{\boldsymbol{\beta}}_{i}}}$$

Donde  $\beta_i$  es el coeficiente a contrastar y  $s_{\beta}$  es el error estándar del coeficiente a contrastar. La regla de decisión es: rechazar *Ho* si  $|t_c| > t_{1-\alpha/2,n-k-1}$ 

#### Coeficiente de determinación R<sup>2</sup> y R<sup>2</sup> ajustado

Después de encontrar la recta de regresión, se debe de investigar que tan bien se ajusta el modelo a los datos mediante el cálculo de  $R^2$ .

Este coeficiente se construye con base en dos cantidades. La primera es la suma de los cuadrados minimizada denominada suma de cuadrados del error  $(SC_{Error})$ , la cual representa la suma de las desviaciones al cuadrado de los datos a la recta que mejor se ajusta. La segunda cantidad es la suma de cuadrados alrededor

de la media Y, y se conoce como la suma de cuadrados totales (SC<sub>Tot</sub>).

El valor de R<sup>2</sup> se define de la siguiente forma:

$$R^{2} = \frac{SC_{Tot} - SC_{Error}}{SC_{Tot}} = 1 - \frac{SC_{Reg}}{SC_{Tot}} = 1 - \frac{SC_{Error}}{SC_{Tot}}$$

Y se interpreta como el porcentaje de la suma de cuadrados total que es explicada por la relación lineal. Conviene aclarar que a pesar que  $R^2$  es un buen indicador de la calidad del ajuste de regresión, no se debe usar como un criterio único de selección del modelo.

Al agregar variables, a un modelo lineal, el coeficiente de correlación y de determinación siempre aumentan. Por lo que es importante no tomar como único criterio de selección de modelos el valor de R o  $R^2$ . Es mejor utilizar el coeficiente de determinación ajustado, que considera el número de variables independientes  $X_1, X_2, \dots, X_k$  en el modelo, y cuya fórmula de cálculo es.

$$R_{ajustada}^{2} = R_{a}^{2} = 1 - \frac{\frac{SC_{Error}}{n-k}}{\frac{SC_{Tot}}{n-1}} = 1 - \frac{(n-1)SC_{Error}}{(n-k)SC_{Tot}}$$

El criterio de selección de variables para un ajuste lineal es que la  $R^2$  sea mayor y que el cuadrado medio del error sea más pequeño. De tal manera que al comparar a dos o más modelos el mejor es aquel con  $R^2$  mayor y menor  $CM_{Error}$ .

### MÉTODOS DE SELECCIÓN DE VARIABLES

Para realizar un ajuste lineal múltiple se tienen tres métodos clásicos de selección de variables.

- FORWARD, se basa en incluir variables al modelo, en función de su significación, evitando que entren las no significativas.
- BACKWARD En un principio incluye todas las variables al modelo y empieza a descartar las menos significativas, hasta quedarse únicamente con las significativas.
- STEPWISE combina los dos métodos anteriores para incluir y eliminar variables hasta quedarse con las más significativas.

# DESPUÉS DEL ANÁLISIS DE REGRESIÓN

Hay que verificar supuestos, así como cuidar problemas de **multicolinealidad y autocorrelación**. También se puede realizar una prueba de falta de ajuste, la cual contrasta la *Ho* de que el modelo se ajusta y describe los datos muestrales (requiere tener repeticiones de *Y* para cada uno de los valores de *X*).

La multicolinealidad se define como la dependencia entre las variables explicativas y la **autocorrelación** como la falta de independencia de los residuos.

# EJEMPLOS

#### Ejemplo 1

Relación de gastos médicos mensuales en relación con el tamaño de familia (Regresión Lineal Simple).

| Tamaño de<br>Familia | GASTOS MEDICOS<br>MENSUALES<br>(en dólares) |
|----------------------|---------------------------------------------|
| 2                    | 20                                          |
| 2                    | 28                                          |
| 4                    | 52                                          |
| 5                    | 50                                          |
| 7                    | 78                                          |
| 3                    | 35                                          |
| 8                    | 102                                         |
| 10                   | 88                                          |
| 5                    | 51                                          |
| 2                    | 22                                          |
| 3                    | 29                                          |
| 5                    | 49                                          |
| 2                    | 25                                          |

¿Existe evidencia para establecer una relación lineal entre el tamaño de la familia y los gastos médicos? ¿Si la respuesta es afirmativa, cual es la ecuación de esta relación? ¿Se cumplen los supuestos del análisis de regresión?

#### Solución

1. Crear el archivo de datos con dos columnas, una para la variable independiente (X) y otra para la variable dependiente (Y).

2. Del menú seguir la secuencia

#### Relate -> Simple Regresión

3. En el diálogo que aparece colocar en su lugar la variable dependiente (Y) y la independiente (X).

| Simple Regression   |                                             |
|---------------------|---------------------------------------------|
| Gasto<br>Tamaño     | Y:<br>Gasto<br>X:<br>[Select.]<br>[Select.] |
| 🔽 Sort column names |                                             |
| OK Cancel           | Delete Iransform Help                       |

Figura125. Introducción de variables en el modelo de Regresión lineal simple.

4. Dar OK y llamar a las opciones tabulares y gráficas de esta opción.

| Tabular Options                  | × |  |  |  |  |  |
|----------------------------------|---|--|--|--|--|--|
|                                  |   |  |  |  |  |  |
| 🔽 Analysis Summary               |   |  |  |  |  |  |
| Lack-of-Fit Test                 |   |  |  |  |  |  |
| Forecasts                        |   |  |  |  |  |  |
| Comparison of Alternative Models |   |  |  |  |  |  |
| Unusual Residuals                |   |  |  |  |  |  |
| Influential Points               |   |  |  |  |  |  |
| OK Cancel <u>All</u> Help        |   |  |  |  |  |  |

Figura126. Opciones Tabulares.

- **Forecast**s sirve para generar un modelo de regresión que se uitlice para hacer pronósticos.

- Lack-of-Fit Test, es una prueba para probar la falta de ajuste en el modelo. Funciona solamente cuando se tienen repeticiones de la variable Y en cada uno de los valores de X

- **Comparision of Alternative Models**. Con base en las correlaciones se define si hay algún otro modelo que explique mejor el comportamiento de los datos

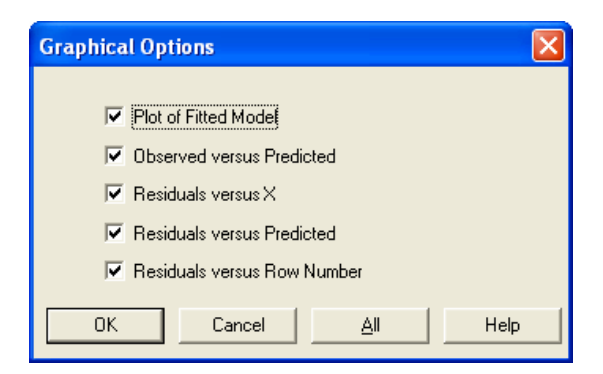

Figura127. Opciones Gráficas.

En las opciones gráficas se recomienda seleccionar todos los gráficos de residuales, ya que permiten analizar rápidamente el cumplimiento de supuestos.

#### RESULTADOS Simple Regression - Gasto vs. Tamaño

Regression Analysis - Linear model: Y = a + b\*X Dependent variable: Gasto Independent variable: Tamaño

| Parameter          | Estimate           | Stand.<br>Error     | T<br>Statistic      | P-Value          |
|--------------------|--------------------|---------------------|---------------------|------------------|
| Intercept<br>Slope | 4.70485<br>9.79029 | 4.78913<br>0.939226 | 0.982403<br>10.4238 | 0.3470<br>0.0000 |
|                    |                    |                     |                     |                  |

En esta primera tabla se prueba la hipótesis nula de que cada parámetro es cero.

Entonces la pendiente es diferente de cero (P-value = 0.0000 < 0.05 y se rechaza Ho); con la ordenada al origen se tiene evidencia estadística para considerarla cero. Esto significa que se puede hacer un ajuste considerando que la recta pasa por el origen.

|                   |                    | Alla.   | LYSIS OL V        | arrance |         |
|-------------------|--------------------|---------|-------------------|---------|---------|
| Source            | Sum of<br>Squares  | Df      | Mean<br>Square    | F-Ratio | P-Value |
| Model<br>Residual | 7594.25<br>768.823 | 1<br>11 | 7594.25<br>69.893 | 108.66  | 0.0000  |
| Total (Corr.)     | 8363.08            | 12      | 2                 |         |         |

Este ANOVA prueba la Hipótesis nula de que todos los coeficientes del modelo son iguales a cero. Al rechazarla se tiene evidencia estadística de que al menos un coeficiente es diferente de cero (ya se vió en la tabla anterior que es la pendiente)

```
Correlation Coefficient = 0.952927

R-squared = 90.8069 percent

R-squared (adjusted for d.f.) = 89.9712 percent

Standard Error of Est. = 8.3602

Mean absolute error = 5.72666

Durbin-Watson statistic = 2.5251 (P=0.1323)

Lag 1 residual autocorrelation = -0.274824
```

```
The StatAdvisor
```

The output shows the results of fitting a linear model to describe the relationship between Gasto and Tamaño. The equation of the fitted model is

Gasto = 4.70485 + 9.79029\*Tamaño

Since the P-value in the ANOVA table is less than 0.01, there is a statistically significant relationship between Gasto and Tamaño at the 99% confidence level.

The R-Squared statistic indicates that the model as fitted explains 90.8069% of the

variability in Gasto. The correlation coefficient equals 0.952927, indicating a relatively strong relationship between the variables. The standard error of the estimate shows the Standard deviation of the residuals to be 8.3602. This value can be used to construct prediction limits for new observations by selecting the Forecasts option from the text menu.

The mean absolute error (MAE) of 5.72666 is the average value of the residuals. The Durban Watson (DW) statistic tests the residuals to determine if there is any significant correlation based on the order in which they occur in your data file. Since the P-value is greater than 0.05, there is no indication of serial autocorrelation in the residuals.

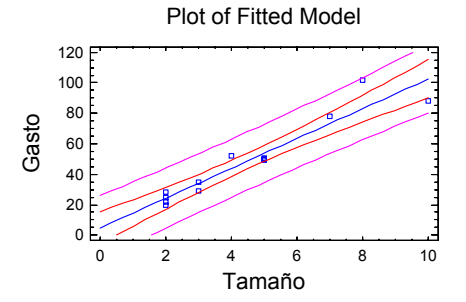

Esta gráfica muestra que si hay una tendencia lineal en los datos. En los resultados de correlación y determinación se tiene que modelo explica un 91% de la variación en los valores de Y, por efecto de los cambios en X.

La  $r^2$  ajustada indica un 89.9712% de variación explicada de la variable *Y* por efecto de los cambios en la variable *X*. ANOVA para *Ho*: todos los coeficientes del modelo tienen valor cero vs la *Ha*: al menos uno de los coeficientes del modelo es diferente de cero.

Modelo Gastos médicos mensuales = 4.70485 + 9.79029\*(Tamaño de la familia)

| Comparison | of | Alternative | Models |
|------------|----|-------------|--------|
| Comparison | ΟL | AICEINALIVE | MOUELS |

| Model                                                                                                    | Correlation                                                                                                    | R-Squared                                                                                                |
|----------------------------------------------------------------------------------------------------|----------------------------------------------------------------------------------------------------|----------------------------------------------------------------------------------------------------|
| Multiplicative<br>Double reciprocal<br>Square root-X<br>Square root-Y<br>Linear<br>S-curve<br>Logarithmic-X<br>Exponential<br>Reciprocal-X<br>Reciprocal-Y<br>Logistic<br>Log probit | 0.9698<br>0.9590<br>0.9547<br>0.9536<br>0.9529<br>-0.9472<br>0.9410<br>0.9402<br>-0.8817<br>-0.8780<br><no<br><no< td=""><td>94.06%<br/>91.96%<br/>91.14%<br/>90.93%<br/>90.81%<br/>89.72%<br/>88.54%<br/>88.39%<br/>77.75%<br/>77.08%<br/>fit&gt;</td></no<></no<br> | 94.06%<br>91.96%<br>91.14%<br>90.93%<br>90.81%<br>89.72%<br>88.54%<br>88.39%<br>77.75%<br>77.08%<br>fit> |
|                                                                                                    |                                                                                                    |                                                                                                    |

#### The StatAdvisor

This table shows the results of fitting several curvilinear models to the data. Of the models fitted, the multiplicative model yields the highest R-Squared value with 94.0567%. This is 3.2498% higher than the currently selected linear model. To change models, select the Analysis Options dialog box.

# Esta tabla muestra que los posibles modelos y su correlación para sugerir si hay un modelo que se ajuste mejor a los datos.

| Unusual Residua |
|-----------------|
|-----------------|

|     |      |       | Predicted |          | Studentized |
|-----|------|-------|-----------|----------|-------------|
| Row | X    | ¥     | Y         | Residual | Residual    |
| 7   | 8.0  | 102.0 | 83.0272   | 18.9728  | 3.97        |
| 8   | 10.0 | 88.0  | 102.608   | -14.6078 | -3.28       |
|     |      |       |           |          |             |

#### The StatAdvisor

The table of unusual residuals lists all observations which have Studentized residuals greater than 2.0 in absolute value. Studentized residuals measure how many standard deviations each observed value of Gasto deviates from a model fitted using all of the data except that observation. In this case, there are 2 Studentized residuals greater than 3.0. You should take a careful look at the observations greater than 3.0 to determine whether they are outliers which should be removed from the model and handled separately.

#### Influential Points

| Row | <br>X | Р<br>Ү   | redi<br>Y | cted   | Studer<br>Residu | ntized<br>Mal | Le  | everage  |
|-----|-------|----------|-----------|--------|------------------|---------------|-----|----------|
| 8   | 10.0  | 88.0     | 102.      | 608    | -3.28            | (             | 0.4 | 64078    |
| Ave | rage  | leverage | of        | single | data             | point         | =   | 0.153846 |

#### The StatAdvisor

The table of influential data points lists all observations which have leverage values greater than 3 times that of an average data point. Leverage is a statistic which measures observation influential how each is indetermining the coefficients of the estimated model. In this case, an average data point would have a leverage value equal to 0.153846. There is one data point with more than 3 times the average leverage, but none with more than 5 times.

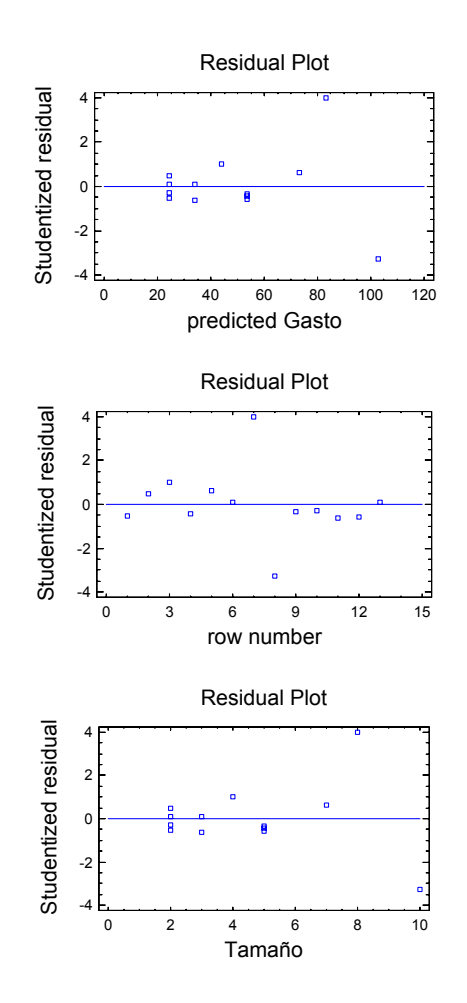

#### **INTERPRETACIÓN**

En resumen se puede decir:

- El análisis de varianza muestra que al menos uno de los coeficientes del modelo es diferente de cero, en otras palabras, el modelo es significativo, entonces si hay modelo.

- Después se tiene que la pendiente es diferente de cero, pero se tiene evidencia estadística de que la ordenada al origen se puede considerar cero. Entonces, se puede ajustar un modelo con ordenada igual a cero.

 Los gráficos de residuales muestra que si bien los datos no son completamente normales, tampoco tienen mucha desviación de la normalidad, por lo que las conclusiones son confiables, desde el punto de vista estadístico.

- Las propuestas de modelo indican que puede tener un mejor ajuste el modelo multiplicativo (potencial). Para probarlo sólo basta con dar un clic derecho en cualquier ventana de resultados, después un clic sobre **Analysis**  **Options** y seleccionar un tipo de modelo en el diálogo que aparece.

| Simple Regression Options                                                     | ×                    |
|-------------------------------------------------------------------------------|----------------------|
| Type of Model                                                                 | OK<br>Cancel<br>Help |
| C Square Root X<br>C Square Root Y<br>C S-Curve<br>C Logistic<br>C Log Probit |                      |

Figura128. Opciones para seleccionar diferentes modelos.

#### Ejemplo 2

El artículo "Determination of Biological Maturity and Effects of Harvesting and Drying Conditions of Milling Quality of Paddy" (J. Agricultural Eng. Research, 1975, pp. 353-361) reporta los siguientes datos sobre la fecha X de cosecha (número de días después de la floración) y producción Y (Kg/Ha) de arroz producido en la India (**Regresión No-Lineal**). (Jay L. Devore, Probabilidad y estadística para ingeniería y ciencias, 5<sup>a</sup>. Edición, Internacional Thomson Editores, 2001, pág. 555)

| Х | 16   | 18   | 20   | 22   | 24   | 26   | 28   | 30   |
|---|------|------|------|------|------|------|------|------|
| Υ | 2508 | 2518 | 3304 | 3423 | 3057 | 3190 | 3500 | 3883 |
|   |      |      |      |      |      |      |      |      |
|   |      |      |      |      |      |      |      |      |
| Х | 32   | 34   | 36   | 38   | 40   | 42   | 44   | 46   |

### SOLUCIÓN

1. Crear el archivo de datos con dos columnas, una para la variable independiente (X) y otra para la variable dependiente (Y).

2. Seguir la secuencia

#### Relate -> Polynomial Regresión

3. Llenar el diálogo que aparece, ubicando en su lugar la variable dependiente y la independiente.

| Polynomial Regression |                       |
|-----------------------|-----------------------|
| Y                     | Y:<br>Y               |
|                       | x.<br>×               |
|                       | (Weight)              |
| Sort column names     | (Select)              |
| OK Cancel             | Delete Iransform Help |

Figura129. Regresión polinómica.

4. Dar OK y seleccionar las Opciones Tabulares y Gráficas, de manera semejante a la Regresión Simple.

### Resultados Polynomial Regression - Y versus X

| Polynomial Regressio                         | on Analysis                    |                                 |                            |
|----------------------------------------------|--------------------------------|---------------------------------|----------------------------|
| Dependent variable:                          | Y                              |                                 |                            |
| Parameter Estimate                           | Standard<br>Error              | T<br>Statisti                   | P-Value<br>c               |
| CONSTANT -1070.4<br>X 293.483<br>X^2 -4.5358 | 617.253<br>42.1776<br>0.674415 | -1.73413<br>6.95826<br>-6.72554 | 0.1065<br>0.0000<br>0.0000 |
| Ana                                          | alysis of Va                   | ariance                         |                            |

| Source            | Sum of<br>Squares     | Df      | Mean<br>Square     | F-Ratio | P-Value |
|-------------------|-----------------------|---------|--------------------|---------|---------|
| Model<br>Residual | 2.08478E6<br>540388.0 | 2<br>13 | 1.04239<br>41568.3 | 25.08   | 0.0000  |
| Total<br>(Corr.)  | 2.62517E6             | 15      |                    |         |         |

```
R-squared = 79.4151 percent
R-squared (adjusted for d.f.) = 76.2482 percent
Standard Error of Est. = 203.883
Mean absolute error = 151.371
Durbin-Watson statistic = 1.96525 (P=0.2394)
Lag 1 residual autocorrelation = 0.0126911
```

The StatAdvisor

The output shows the results of fitting a second order polynomial model to describe the relationship between Y and X. The equation of the fitted model is

 $Y = -1070.4 + 293.483 \times X - 4.5358 \times X^{2}$ 

Since the P-value in the ANOVA table is less than 0.01, there is a statistically significant relationship between Y and X at the 99% confidence level.

The R-Squared statistic indicates that the model as fitted explains 79.4151% of the variability in Y. The adjusted R-squared statistic, which is more suitable for comparing models with different numbers of independent variables, is 76.2482%.

The standard error of the estimate shows the standard deviation of the residuals to be 203.883. This value can be used to construct prediction limits for new observations by selecting the Forecasts option from the text menu.

The mean absolute error (MAE) of 151.371 is the average value of the residuals. The Durbin Watson (DW) statistic tests the residuals to determine if there is any significant correlation based on the order in which they occur in your data file. Since the P-value is greater than 0.05, there is no indication of serial autocorrelation in the residuals.

In determining whether the order of the polynomial is appropriate, note first that the P-value on the highest order term of the polynomial equals 0.0000141423. Since the P value is less than 0.01, the highest order term is statistically significant at the 99% confidence level. Consequently, you probably don't want to consider any model of lower order.

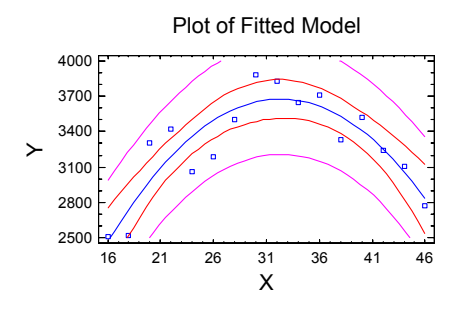

95.0% confidence intervals for coefficient estimates

|           |          | Standar | d     |         |            |
|-----------|----------|---------|-------|---------|------------|
| Parameter | Estimate | Error 3 | Lower | Limit U | pper Limit |
|           |          |         |       |         |            |
| CONSTANT  | -1070.4  | 617.25  | 3 -24 | 103.89  | 263.099    |
| Х         | 293.483  | 42.17   | 76 2  | 202.364 | 384.602    |
| X^2       | -4.5358  | 3 0.67  | 4415  | -5.9927 | 9 -3.07881 |
|           |          |         |       |         |            |

#### The StatAdvisor

This table shows 95.0% confidence intervals for the coefficients in the model. Confidence intervals show how precisely the coefficients can be estimated given the amount of available data and the noise which is present.

| Unusual | Residuals |          |             |
|---------|-----------|----------|-------------|
|         | Predic    | ted      | Studentized |
| Row Y   | Y Y       | Residual | Residual    |

#### The StatAdvisor

The table of unusual residuals lists all observations which have Studentized residuals greater than 2.0 in absolute value. Studentized residuals measure how many standard deviations each observed value of Y deviates from a model fitted using all of the data except that observation. In this case, there are no Studentized residuals greater than 2.0.

#### Influential Points

|         |          |      | Maha   | alanok | ois   |   |     |       |
|---------|----------|------|--------|--------|-------|---|-----|-------|
| Row     | Lever    | age  | Ι      | Distar | nce   |   |     | DFITS |
|         |          |      |        |        |       |   |     |       |
|         |          |      |        |        |       |   |     |       |
| Average | leverage | of s | single | data   | point | = | 0.1 | 875   |

#### The StatAdvisor

The table of influential data points lists all observations which have leverage values greater than 3 times that of an average data point, or which have an unusually large value of DFITS. Leverage is a statistic which measures how influential each observation is in determining the coefficients of the estimated model. DFITS is a statistic which measures how much the estimated coefficients would change if each observation was removed from the data set. In this case, an average data point would have a leverage value equal to 0.1875. There are no data points with more than 3 times the average leverage. There are no data points with unusually large values of DFITS.

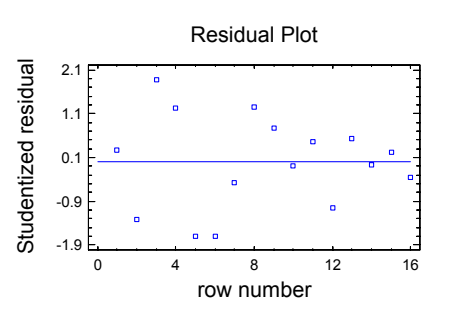

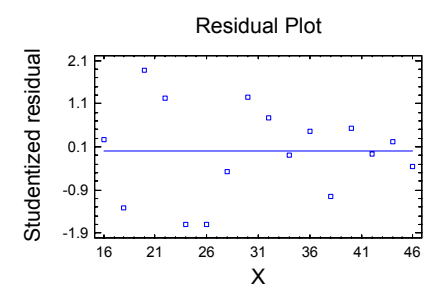

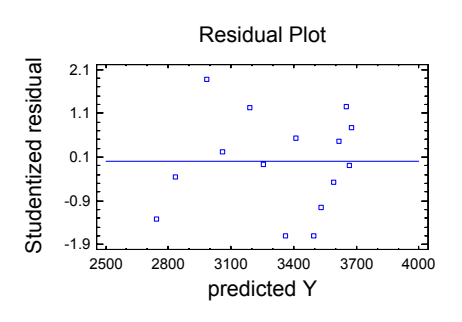

# **INTERPRETACIÓN**

En el gráfico se aprecia que el modelo lineal no es la mejor opción de ajuste, ya que se presenta una curvatura, entonces se propone un modelo cuadrático. Modelo que se ajusta por "default" u omisión, aunque con un clic derecho aparece un menú flotante donde se puede seleccionar Opciones de Análisis y cambiar el orden a 3 = cúbico o uno de mayor orden.

Es importante considerar el valor de  $R^2$  y de  $R^2$  ajustado, este último con un valor del 76.24%

El ANOVA muestra que al menos uno de los coeficientes del modelo es diferente de cero, entonces si hay modelo. El modelo es  $Y = -1070.3976 + 293.4829X - 4.5358X^2$ , aunque existe evidencia de que la ordenada puede pasar por el origen, punto (0,0).

El siguiente paso es verificar los supuestos del modelo estadístico, que mediante los gráficos de residuales muestran que no hay desviaciones importantes de la normalidad, de la homogeneidad de varianzas ni de la independencia.

Por último se podría probar el modelo con un ajuste por el origen.

# EJEMPLO 3. (Regresión Lineal Múltiple)

| Y   | $X_1$ | $X_2$ | $X_3$ |
|-----|-------|-------|-------|
| 506 | 10    | 6     | 55    |
| 811 | 18    | 10    | 32    |
| 816 | 20    | 11    | 34    |
| 752 | 16    | 9     | 48    |
| 610 | 15    | 5     | 58    |
| 903 | 21    | 12    | 29    |
| 685 | 11    | 7     | 52    |
| 830 | 18    | 10    | 36    |
| 650 | 14    | 8     | 60    |
| 793 | 15    | 6     | 49    |

| 961 | 19 | 8  | 24 |
|-----|----|----|----|
| 692 | 18 | 10 | 63 |
| 752 | 12 | 7  | 45 |
| 488 | 10 | 7  | 61 |
| 848 | 17 | 8  | 38 |
| 611 | 15 | 9  | 59 |
| 709 | 14 | 10 | 41 |
| 919 | 22 | 10 | 26 |
| 827 | 20 | 9  | 39 |
| 526 | 9  | 6  | 65 |

¿Hay relación lineal entre  $(X_1, X_2, X_3)$  con Y?

#### SOLUCIÓN

1. Ingresar los datos en 4 columnas, una para cada variable: *Y*,  $X_1$ ,  $X_2$  y  $X_3$ .

2. Seguir la secuencia

#### Relate -> Multiple Regression

3. En el diálogo que aparece colocar en el sitio correspondiente la variable de respuesta, *Y*, así como las independientes,  $X_1$ ,  $X_2$  y  $X_3$ .

4. Dar OK y en la ventana de resultados seleccionar opciones tabulares y gráficas.

| Multiple Regression |                       |
|---------------------|-----------------------|
| X1<br>X2<br>X3<br>Y | Dependent Variable:   |
|                     | XI<br>X2<br>X3        |
|                     | (Select)              |
| 🔽 Sort column names |                       |
| OK Cancel           | Delete Iransform Help |

Figura130. Regresión lineal mútiple.

| abular Optio                                                          | X                                |        |      |  |  |
|-----------------------------------------------------------------------|----------------------------------|--------|------|--|--|
| I▼ Analy<br>I▼ Condi                                                  | sis Summary<br>tional Sums of Si | quares |      |  |  |
| Connaction Matrix                                                     |                                  |        |      |  |  |
| <ul> <li>✓ Unusual Residuals</li> <li>✓ Influential Points</li> </ul> |                                  |        |      |  |  |
| ОК                                                                    | Cancel                           | All    | Help |  |  |

Figura131. Opciones Tabulares.
Considerar todas las opciones, menos la de Reports.

| Graphical Options                                                                                                    |
|----------------------------------------------------------------------------------------------------|
| Component Effects     Observed versus Predicted     Residuals versus X     Residuals versus Predicted     Residuals versus Predicted     Interval Plots |
| OK Cancel <u>A</u> ll Help                                                                                                    |

Figura132. Opciones Gráficas.

Opciones gráficas para verificar supuestos, sleccionar todas **excepto Component Effects e Inerval Plots**.

### RESULTADOS

#### Multiple Regression - Y

| Multiple                   | Regression .                             | Analysis                                     |                                           |                                      |
|----------------------------|------------------------------------------|----------------------------------------------|-------------------------------------------|--------------------------------------|
| Dependent                  | variable:                                | Y                                            |                                           |                                      |
| Parameter                  | Estimate                                 | Standard<br>Error                            | T<br>Statistic                            | P-Value                              |
| CONSTANT<br>X1<br>X2<br>X3 | 837.202<br>17.4761<br>-9.9611<br>-6.4212 | 127.237<br>5.40612<br>9 9.04575<br>7 1.33028 | 6.57987<br>3.23265<br>-1.1012<br>-4.82702 | 0.0000<br>0.0052<br>0.2871<br>0.0002 |
|                            | Ana                                      | lysis of Va                                  | ariance                                   |                                      |
| Source                     | Sum of Df<br>Squares                     | Mean<br>Square                               | F-Ratio                                   | P-Value                              |

(0011.)

R-squared = 88.6278 percent
R-squared (adjusted for d.f.) = 86.4955 percent
Standard Error of Est. = 50.589
Mean absolute error = 38.6744
Durbin-Watson statistic = 1.59176 (P=0.2323)
Lag 1 residual autocorrelation = 0.0975367

### The StatAdvisor

The output shows the results of fitting a multiple linear regression model to describe the relationship between Y and 3 independent variables. The equation of the fitted model is

Y = 837.202 + 17.4761\*X1 - 9.96119\*X2 - 6.42127\*X3

Since the P-value in the ANOVA table is less than 0.01, there is a statistically significant relationship between the variables at the 99% confidence level.

The R-Squared statistic indicates that the model as fitted explains 88.6278% of the variability in Y. The adjusted R-squared statistic, which is more suitable for comparing models with different numbers of independent variables, is 86.4955%. The standard error of the estimate shows the standard deviation of the residuals to be 50.589. This value can be used to construct prediction limits for new observations by selecting the Reports option from the text menu. The mean absolute error (MAE) of 38.6744 is the average value of the residuals. The Durbin Watson (DW) statistic tests the residuals to determine if there significant is any correlation based on the order in which they occur in your data file. Since the P-value is greater than 0.05, there is no indication of serial autocorrelation in the residuals.

In determining whether the model can be simplified, notice that the highest P-value on the independent variables is 0.2871, belonging to X2. Since the P-value is greater or equal to 0.10, that term is not statistically significant at the 90% or higher confidence level. Consequently, you should consider removing X2 from the model.

Los resultados parciales muestran que un ajuste que considera a todas las variables, aunque los P-values muestran que  $X_2$  es no significativa y que se puede obtener un mejor modelo al eliminarla del ajuste.

El análisis de varianza indica que al menos un coeficiente del modelo es diferente de cero, en el cuadro de parámetros se ve que realmente son 3 de 4.

El coeficiente de determinación indica una variación explicada del 88.62%

La estadística de Durban-Watson tiene un p-value de 0.2323 > 0.05, lo que indica de no se rechaza la hipótesis de independencia de los residuos (no autocorrelación).

En fin, la recomendación es leer con calma el texto del **StatAdvisor.** 

| Further        | ANOVA for                      | Var         | iables i                   | n the             | Order                 | Fitted                     |
|----------------|--------------------------------|-------------|----------------------------|-------------------|-----------------------|----------------------------|
| Source         | Sum of<br>Squares              | Df          | Mean<br>Square             | F-Ra              | atio                  | P-Value                    |
| X1<br>X2<br>X3 | 258042.0<br>1448.07<br>59630.8 | 1<br>1<br>1 | 258042.<br>1448.<br>59630. | 0 10<br>07<br>8 2 | 0.83<br>0.57<br>23.30 | 0.0000<br>0.4628<br>0.0002 |
| Model          | 319121.0                       | 3           |                            |                   |                       |                            |

The StatAdvisor

-----

This table shows the statistical significance of each variable as it was added to the model. You can use this table to help determine how much the model could be simplified, especially if you are fitting a polynomial. Esta última tabla muestra las significancias de cada variable explicativa al entrar al modelo, ya da idea de poder eliminar la variable  $X_2$ 

| 95.0%  | confidence | intervals | for | coefficient |
|--------|------------|-----------|-----|-------------|
| estima | ates       |           |     |             |

| Parameter | Estimate | Standard<br>Error Lo | wer Limit | Upper Limit |
|-----------|----------|----------------------|-----------|-------------|
| CONSTANT  | 837.202  | 127.237              | 567.471   | 1106.93     |
| X1        | 17.476   | 5.40612              | 6.01559   | 28.9366     |
| X2        | -9.96119 | 9 9.04575            | -29.1374  | 9.21499     |
| X3        | -6.4212  | 7 1.33028            | -9.24134  | -3.60121    |

The StatAdvisor

This table shows 95.0% confidence intervals for the coefficients in the model. Confidence intervals show how precisely the coefficients can be estimated given the amount of available data and the noise which is present.

La tabla anterior da los intervalos de confianza para cada uno de los parámetros del modelo, esto es:

 $567.471 < \beta_0 < 1106.93$ 

 $6.01559 < \beta_1 < 28.9366$ 

 $-29.1374 < \beta_2 < 9.21499$ 

 $-9.24134 < \beta_3 < -3.60121$ 

Correlation matrix for coefficient estimates

|          | CONSTANT | Xl      | Х2      | Х3      |
|----------|----------|---------|---------|---------|
| CONSTANT | 1.0000   | -0.6076 | -0.2587 | -0.9047 |
| X1       | -0.6076  | 1.0000  | -0.5595 | 0.5749  |
| X2       | -0.2587  | -0.5595 | 1.0000  | 0.0727  |
| Х3       | -0.9047  | 0.5749  | 0.0727  | 1.0000  |
|          |          |         |         |         |

The StatAdvisor

This table shows estimated correlations between the coefficients in the fitted model. These correlations can be used to detect the presence of serious multicollinearity, i.e., correlation amongst the predictor variables. In this case, there are 2 correlations with absolute values greater than 0.5 (not including the constant term).

La tabla de correlaciones permite empezar a explorar posibles problemas de multicolinealidad. Se ve claramente que las correlaciones entre la constante y la variable  $X_3$ , y la variable  $X_1$  y  $X_3$  son mayores que 0.50 en valor absoluto, lo que indica colinealidad (no

independencencia) entre las variables  $X_1$  y  $X_3$ . Sin emabrgo, se debe correr todo el modelo nuevamente eliminando la variable  $X_2$ , antes de dar una conclusión definitiva.

|     | τ<br> | Jnusual Re     | esiduals |                         |
|-----|-------|----------------|----------|-------------------------|
| Row | Y     | Predicted<br>Y | Residual | Studentized<br>Residual |
| 1   | 506.0 | 599.025        | -93.0253 | -2.29                   |

The StatAdvisor

The table of unusual residuals lists all observations which have Studentized residuals greater than 2.0 in absolute value. Studentized residuals measure how many standard deviations each observed value of Y deviates from a model fitted using all of the data except that observation. In this case, there is one Studentized residual greater than 2.0, but none greater than 3.0.

Tanto los residuales inusuales como los puntos de influencia permiten detectar observaciones o datos que influyen de manera significativa en el ajuste de un modelo lineal.

| Influential | Points |
|-------------|--------|
|-------------|--------|

| Row | Leverage | Mahalanobis<br>Distance | DFITS    |
|-----|----------|-------------------------|----------|
| 1   | 0.18594  | 3.16401                 | -1.09605 |
| 5   | 0.422505 | 12.2217                 | -1.60661 |
| 12  | 0.468013 | 14.888                  | 1.14534  |

Average leverage of single data point = 0.2

#### The StatAdvisor

The table of influential data points lists all observations which have leverage values greater than 3 times that of an average data point, or which have an unusually large value of Leverage is a statistic which measures DFITS. how influential each observation is in determining the coefficients of the estimated model. DFITS is a statistic which measures how much the estimated coefficients would change if each observation was removed from the data set. In this case, an average data point would have a leverage value equal to 0.2. There are no data points with more than 3 times the average 3 data points with There are leverage. unusually large values of DFITS.

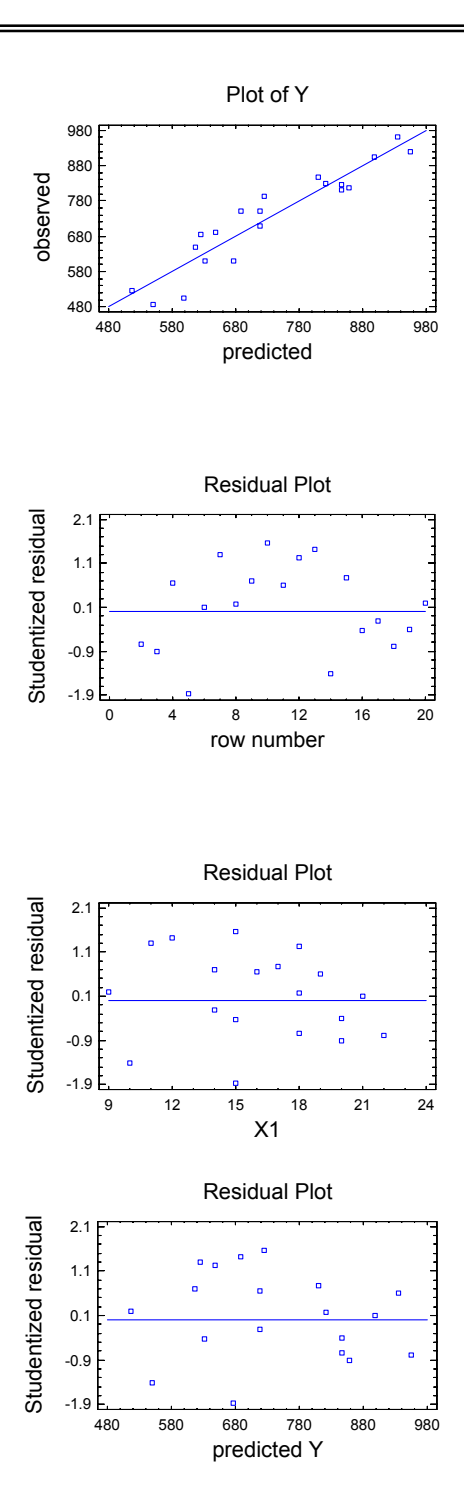

Todos estos gráficos permiten analizar supuestos, en este caso no parece haber problemas con su cumplimiento.

### INTERPRETACIÓN

El modelo a ajustar es del tipo

$$\hat{Y} = b_0 + b_1 x_1 + b_2 x_2 + b_3 x_3$$

Del ANOVA, se rechaza Ho:  $\beta_i=0$ . En otras palabras, al menos una pendiente es significativa (diferente de cero), entonces si hay modelo.

De la tabla de coeficientes se tiene el siguiente modelo:

$$\hat{Y} = 837.202 + 17.476x_1 - 9.961x_2 - 6.421x_2$$

Cuyo porcentaje de variación explicada es 86.5%. En esta misma tabla se tiene que el coeficiente de  $X_2$  es no significativo (se puede considerar cero), de tal manera que se puede obtener un mejor modelo removiendo esta variable del modelo.

Con respecto a la multicolinealidad, este problema se presenta cuando entre las variables independientes existen relaciones lineales, es decir cuando las variables independientes dependen unas de otras (unas variables son combinaciones lineales de otras). Para su detección se utiliza, en primera instancia, la matriz de correlación de coeficientes, donde se considera que hay colinealidad si el valor absoluto de la correlación es mayor a 0.75. En este caso se tiene que el valor de correlación más alto es de 0.575, **no se tiene problemas de colinealidad**.

De este análisis surge la pregunta: ¿es mejor el modelo que no considera a  $X_2$ ? Entonces se debe realizar el análisis de regresión mediante un **método de selección de variables.** Para esto:

- Dar un clic derecho sobre cualquier ventana de resultados.

- Del menú que aparece seleccionar Analysis Options.

- Elegir **Forward** (empieza con cero variables y se agregan las más significativas) o la opción **Backward** (empieza con todas las variables y elimina las menos significativas).

Al eligir Forward se tienen los siguientes resultados.

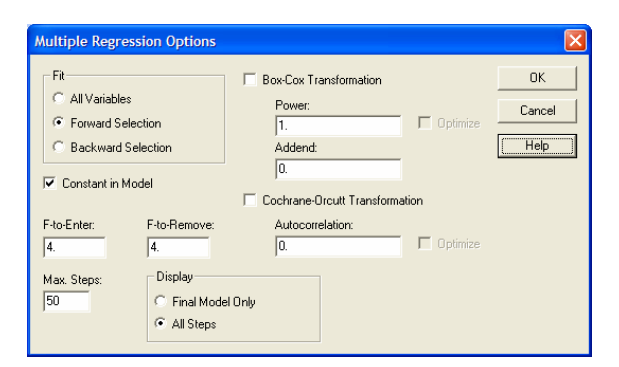

#### Figura 133. Opciones para la selección de variables en la regresión múltiple.

Multiple Regression - Y

Multiple Regression Analysis

| Dependent | variable: | Y       |           |         |
|-----------|-----------|---------|-----------|---------|
|           |           | Standar | d T       |         |
| Parameter | Estimate  | Error   | Statistic | P-Value |

| CONSTANT | 800.956  | 123.672 | 6.47645  | 0.0000 |
|----------|----------|---------|----------|--------|
| X1       | 14.1451  | 4.50862 | 3.13735  | 0.0060 |
| Х3       | -6.31476 | 1.33503 | -4.73006 | 0.0002 |
|          |          |         |          |        |

Analysis of Variance

| Source            | Sum of<br>Squares     | Df      | Mean<br>Square      | F-Ratio    | P-Value |
|-------------------|-----------------------|---------|---------------------|------------|---------|
| Model<br>Residual | 316018.0<br>1 44051.4 | 2<br>17 | 158009.0<br>2591.20 | 60.98<br>5 | 0.0000  |
| Total<br>(Corr.)  | 360069.0              | 19      |                     |            |         |

R-squared = 87.7659 percent R-squared (adjusted for d.f.) = 86.3265 percent Standard Error of Est. = 50.9044 Mean absolute error = 40.2901 Durbin-Watson statistic = 1.51985 (P=0.1702) Lag 1 residual autocorrelation = 0.149211

Stepwise regression

Method: forward selection F-to-enter: 4.0 F-to-remove: 4.0

#### Step 0:

0 variables in the model. 19 d.f. for error. R-squared = 0.00% Adjusted R-squared = 0.00% MSE = 18951.0

#### Step 1:

Adding variable X3 with F-to-enter = 75.1788 1 variables in the model. 18 d.f. for error. R-squared = 80.68% Adjusted R-squared = 79.61% MSE = 3864.28 Step 2:

Adding variable X1 with F-to-enter = 9.84298 2 variables in the model. 17 d.f. for error. R-squared = 87.77% Adjusted R-squared = 86.33% MSE = 2591.26

Final model selected.

### The StatAdvisor

The output shows the results of fitting a multiple linear regression model to describe the relationship between Y and 3 independent variables. The equation of the fitted model is

Y = 800.956 + 14.1451\*X1 - 6.31476\*X3

Since the P-value in the ANOVA table is less than 0.01, there is a statistically significant relationship between the variables at the 99% confidence level.

The R-Squared statistic indicates that the model as fitted explains 87.7659% of the variability in Y. The adjusted R-squared statistic, which is more suitable for comparing models with different numbers of independent variables, is 86.3265%. The standard error of the estimate shows the standard deviation of the residuals to be 50.9044. This value can be used to construct prediction limits for new observations by selecting the Reports option from the text menu. The mean absolute error (MAE) of 40.2901 is the average value of the residuals. The Durbin-Watson (DW) statistic tests the residuals to determine if there is any significant correlation based on the order in which they occur in your data file. Since the P-value is greater than 0.05, there is no indication of serial autocorrelation in the residuals.

In determining whether the model can be simplified, notice that the highest P-value on the independent variables is 0.0060, belonging to X1. Since the P-value is less than 0.01, the highest order term is statistically significant at the 99% confidence level. Consequently, you probably don't want to remove any variables from the model.

Further ANOVA for Variables in the Order Fitted

| Source   | Sum of<br>Squares   | Df     | Mean E<br>Square    | F-Ratio        | P-Value          |
|----------|---------------------|--------|---------------------|----------------|------------------|
| X1<br>X3 | 258042.0<br>57975.4 | 1<br>1 | 258042.0<br>57975.4 | 99.58<br>22.37 | 0.0000<br>0.0002 |
| Model    | 316018.0            | 2      |                     |                |                  |

# The StatAdvisor

This table shows the statistical significance of each variable as it was added to the model. You can use this table to help determine how much the model could be simplified, especially if you are fitting a polynomial.

| 95.0%   | confi  | dence | inte   | rvals | for   | coeff | icient |
|---------|--------|-------|--------|-------|-------|-------|--------|
| estimat | es     |       |        |       |       |       |        |
|         |        |       |        |       |       |       |        |
|         |        |       | Standa | ard   |       |       |        |
| Paramet | er Est | imate | Error  | Lower | Limit | Upper | Limit  |
|         |        |       |        |       |       |       |        |

| CONSTANT | 800.956  | 123.672 | 540.03   | 1061.88  |
|----------|----------|---------|----------|----------|
| X1       | 14.1451  | 4.5086  | 4.63275  | 23.6575  |
| Х3       | -6.31476 | 1.33503 | -9.13143 | -3.49809 |
|          |          |         |          |          |

#### The StatAdvisor

This table shows 95.0% confidence intervals for the coefficients in the model. Confidence intervals show how precisely the coefficients can be estimated given the amount of available data and the noise which is present.

#### Correlation matrix for coefficient estimates

|          | CONSTANT | X1      | Х3      |
|----------|----------|---------|---------|
| CONSTANT | 1.0000   | -0.9398 | -0.9196 |
| X1       | -0.9398  | 1.0000  | 0.7447  |
| Х3       | -0.9196  | 0.7447  | 1.0000  |
|          |          |         |         |

# The StatAdvisor

This table shows estimated correlations between the coefficients in the fitted model. These correlations can be used to detect the presence of serious multicollinearity, i.e., correlation amongst the predictor variables. In this case, there is 1 correlation with absolute value greater than 0.5 (not including the constant term).

#### Unusual Residuals

|     |       | <br>Predicted |          | Studentized |
|-----|-------|---------------|----------|-------------|
| Row | Y     | Y             | Residual | Residual    |
| 1   | 506.0 | 595.095       | -89.0955 | -2.12       |

# The StatAdvisor

The table of unusual residuals lists all observations which have Studentized residuals greater than 2.0 in absolute value. Studentized residuals measure how many standard deviations each observed value of Y deviates from a model fitted using all of the data except that observation. In this case, there is one

Influential Points

greater than 3.0.

|         |                      | Mahalanobis       |                       |
|---------|----------------------|-------------------|-----------------------|
| Row     | Leverage             | Distance          | DFITS                 |
| 1<br>12 | 0.180963<br>0.435016 | 3.02967<br>12.912 | -0.998583<br>0.780899 |
| Average | leverage of          | single data point | = 0.15                |

Studentized residual greater than 2.0, but none

The StatAdvisor

The table of influential data points lists all observations which have leverage values greater than 3 times that of an average data point, or which have an unusually large value of DFITS. Leverage is a statistic which measures how influential each observation is in determining the coefficients of the estimated model. DFITS is a statistic which measures how much the estimated coefficients would change if each observation was removed from the data set. In this case, an average data point would have a leverage value equal to 0.15. There are no data points with more than 3 times the average leverage. There are 2 data points with unusually large values of DFITS.

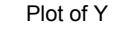

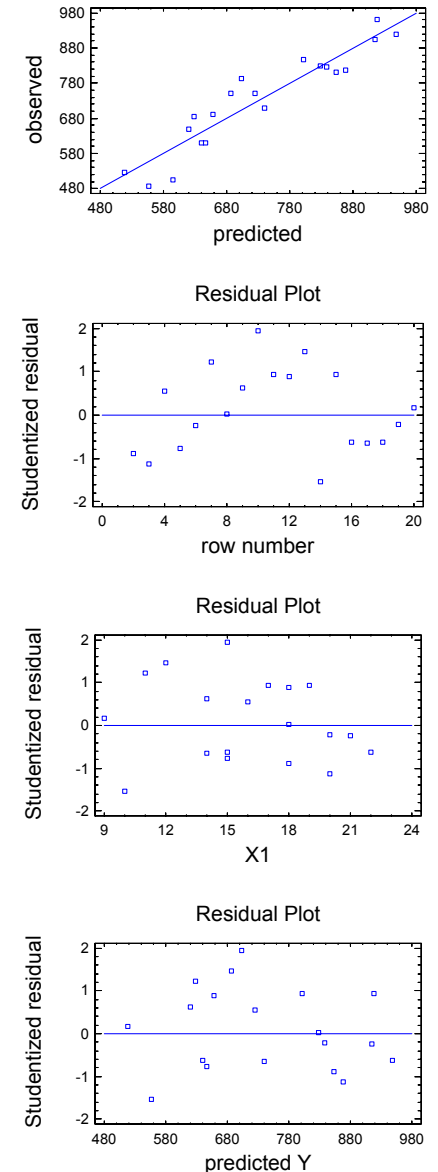

\_

### INTERPRETACIÓN

En los resultados se puede notar como cambian los valores del cuadrado medio del error y de la R<sup>2</sup>'s en este último análisis. Pero lo más notorio es como cambia el comportamiento de los residuales al verificar los supuestos de normalidad.

Hay que definir cómo queda el nuevo modelo, su porcentaje de variación explicada y la significancia de los coeficientes.

### **EJERCICIOS**

 En un experimento realizado en el Laboratorio de Ciencia Básica I de la FES Zaragoza, se midió el enfriamiento del agua, a temperatura ambiente, con relación al tiempo, obteniéndose los siguientes datos:

| Enfriamiento del | H2O a Temperatura ambiente |
|------------------|----------------------------|
| x (min)          | у (°С)                     |
| 0.5              | 82                         |
| 1                | 81                         |
| 1.5              | 80                         |
| 2                | 78                         |
| 2.5              | 76.5                       |
| 3                | 75.5                       |
| 3.5              | 74                         |
| 4                | 72.1                       |
| 4.5              | 71                         |
| 5                | 70.5                       |
| 6                | 67.5                       |
| 7                | 66                         |
| 8                | 64                         |
| 9                | 62.5                       |
| 10               | 61                         |
| 11               | 59                         |
| 12               | 58                         |
| 13               | 57                         |
| 14               | 56.5                       |
| 15               | 55                         |

Obtenga la ecuación de regresión que mejor se ajusta a los datos y verifique supuestos.

 En el mismo laboratorio se realizó otro experimento, donde se midió el enfriamiento del agua, en hielo, con relación al tiempo, obteniéndose los siguientes datos:

| Efriamiento del H2O en el hielo |        |  |  |  |
|---------------------------------|--------|--|--|--|
| x(min)                          | у (°С) |  |  |  |
| 0.5                             | 81     |  |  |  |
| 1                               | 78     |  |  |  |
| 1.5                             | 74     |  |  |  |
| 2                               | 69     |  |  |  |
| 2.5                             | 68     |  |  |  |
| 3                               | 49     |  |  |  |
| 3.5                             | 44     |  |  |  |
| 4                               | 40     |  |  |  |
| 4.5                             | 34     |  |  |  |
| 5                               | 31     |  |  |  |
| 6                               | 28     |  |  |  |
| 7                               | 21     |  |  |  |
| 8                               | 17     |  |  |  |
| 9                               | 15     |  |  |  |
| 10                              | 14     |  |  |  |
| 11                              | 13     |  |  |  |
| 12                              | 12     |  |  |  |
| 13                              | 10     |  |  |  |
| 14                              | 9      |  |  |  |
| 15                              | 9      |  |  |  |

Obtenga la ecuación de regresión que mejor se ajusta a los datos y verifique supuestos.

- 3. Para mejorar la calidad de un proceso de producción, es necesario comprender la capacidad del proceso Deming, 1982, Out of the Crisis). En un proceso particular de manufactura, la vida útil de una herramienta de corte está relacionada con la velocidad a la cual opera la herramienta. Es necesario entender esta relación para poder predecir cuando se debe reemplazar la herramienta y cuantas herramientas de repuesto se debe tener disponibles. Los datos en la siguiente tabla son datos reales obtenidos de una determinada marca de estas herramientas, usadas en el proceso de producción.
  - a) Construya un diagrama de dispersión para los datos.
  - b) Determine el modelo que mejor ajusta la vida útil vs. la velocidad de cortado.

| Velocidad de<br>cortado<br>(metros/minu) | Vida útil<br>(horas) |
|------------------------------------------|----------------------|
| 30                                       | 6.0                  |
| 30                                       | 6.5                  |
| 30                                       | 5.0                  |
| 40                                       | 6.0                  |
| 40                                       | 4.5                  |
| 40                                       | 5.0                  |
| 50                                       | 4.5                  |
| 50                                       | 4.0                  |
| 50                                       | 37                   |

| 60 | 3.8 |
|----|-----|
| 60 | 3.0 |
| 60 | 2.4 |
| 70 | 1.5 |
| 70 | 2.0 |
| 70 | 1.0 |

- 4. Con los siguientes datos,
  - a) Identifique la ecuación de regresión.
  - b) ¿Hay evidencia suficiente para establecer una relación lineal positiva entre  $x_1$  con y?
  - c) ¿Hay evidencia para establecer una relación lineal negativa entre  $x_2$  con y?
  - d) ¿Hay suficiente evidencia para establecer que el modelo de regresión es útil?

| Y   | $X_1$ | $X_2$ |
|-----|-------|-------|
| 100 | 7     | 28    |
| 104 | 11    | 27    |
| 106 | 13    | 29    |
| 109 | 15    | 31    |
| 115 | 16    | 26    |
| 118 | 18    | 24    |
| 123 | 20    | 20    |
| 131 | 23    | 18    |
| 136 | 25    | 22    |
| 139 | 28    | 20    |
| 150 | 33    | 19    |
| 151 | 34    | 17    |
| 153 | 39    | 14    |
| 158 | 41    | 12    |
| 159 | 42    | 14    |
| 164 | 44    | 13    |

5. Los siguientes datos son parte de un estudio grande conducido por el Dr. Rick Linthurst de la Universidad estatal de North Carolina como parte de la investigación de su tesis doctoral. El propósito de la investigación fue identificar las principales características del suelo que influyen en la producción de biomasa aérea en el pasto de pantano *Spartina alterniflora* en el estuario del Cabo de Miedo en North Carolina.

Una fase de la investigación consistió en muestrear tres tipos de Spartina (áreas revegetativas "muertas" (DVEG), áreas de Spartina "enana" (SHRT) y áreas de Spartina "alta" (TALL)), en cada una de tres localidades (Oak Island (OI), Smith Island (SI) y Snows Marsh (SM)). Las muestras de sustrato de 5 lugares seleccionados al azar dentro de cada tipo de localidad-vegetación, dan un total de 45 muestras que fueron analizadas para 14 características del suelo para cada mes por varios meses. Además se midió la biomasa superficial para cada lugar de muestreo cada mes. Los datos usados en este estudio de caso involucraron solo los del mes de septiembre y las siguientes 5 medidas del sustrato.  $X_1$  = Salinidad o/oo (SAL)

- $X_1$  = Salinidad 0/00 (SAL)  $X_2$  = Acidez del agua (pH)
- $X_2$  = Potasio en ppm (K)
- $X_4$  = Sodio en ppm (Na)
- $X_5 = \text{Zinc en ppm}(\text{Zn})$
- $\Lambda_5 \Sigma inc en ppin (\Sigma n)$
- La variable dependiente Y es la biomasa aérea en

 $\frac{g}{m^2}$  . Los datos para el mes de septiembre y las 6

variables se dan a continuación.

| Obs. | Loc. | Tipo | BIO  | SAL | pН   | К       | Na      | Zn      |
|------|------|------|------|-----|------|---------|---------|---------|
| 1    | OI   | DVEG | 676  | 33  | 5.00 | 1441.67 | 35184.5 | 16.4524 |
| 2    | OI   | DVEG | 516  | 35  | 4.75 | 1299.19 | 28170.4 | 13.9852 |
| 3    | 01   | DVEG | 1052 | 32  | 4.20 | 1154.27 | 26455.0 | 15.3276 |
| 4    | 01   | DVEG | 868  | 30  | 4.40 | 1045.15 | 25072.9 | 17.3128 |
| 5    | OI   | DVEG | 1008 | 33  | 5.55 | 521.62  | 31664.2 | 22.3312 |
| 6    | OI   | SHRT | 436  | 33  | 5.05 | 1273.02 | 25491.7 | 12.2778 |
| 7    | 01   | SHRT | 544  | 36  | 4.25 | 1346.35 | 20877.3 | 17.8225 |
| 8    | 01   | SHRT | 680  | 30  | 4.45 | 1253.88 | 25621.3 | 14.3516 |
| 9    | 0    | SHRT | 640  | 38  | 4.75 | 1242.65 | 27587.3 | 13.6826 |
| 10   | 0    | SHRT | 492  | 30  | 4.60 | 1282.95 | 26511.7 | 11.7566 |
| 11   | 0    | TALL | 984  | 30  | 4.10 | 553.69  | 7886.5  | 9.8820  |
| 12   | 0    | TALL | 1400 | 37  | 3.45 | 494.74  | 14596.0 | 16.6752 |
| 13   | OI   | TALL | 1276 | 33  | 3.45 | 526.97  | 9826.8  | 12.3730 |
| 14   | OI   | TALL | 1736 | 36  | 4.10 | 571.14  | 11978.4 | 9.4058  |
| 15   | OI   | TALL | 1004 | 30  | 3.50 | 408.64  | 10368.6 | 14.9302 |
| 16   | SI   | DVEG | 396  | 30  | 3.25 | 646.65  | 17307.4 | 31.2865 |
| 17   | SI   | DVEG | 352  | 27  | 3.35 | 514.03  | 12822.0 | 30.1652 |
| 18   | SI   | DVEG | 328  | 29  | 3.20 | 350.73  | 8582.6  | 28.5901 |
| 19   | SI   | DVEG | 392  | 34  | 3.35 | 496.29  | 12369.5 | 19.8795 |
| 20   | SI   | DVEG | 236  | 36  | 3.30 | 580.92  | 14731.9 | 18.5056 |
| 21   | SI   | SHRT | 392  | 30  | 3.25 | 535.82  | 15060.6 | 22.1344 |
| 22   | SI   | SHRT | 268  | 28  | 3.25 | 490.34  | 11056.3 | 28.6101 |
| 23   | SI   | SHRT | 252  | 31  | 3.20 | 552.39  | 8118.9  | 23.1908 |
| 24   | SI   | SHRT | 236  | 31  | 3.20 | 661.32  | 13009.5 | 24.6917 |
| 25   | SI   | SHRT | 340  | 35  | 3.35 | 372.15  | 15003.7 | 22.6758 |
| 26   | SI   | TALL | 2436 | 29  | 7.10 | 525.65  | 10225.0 | 0.3729  |
| 27   | SI   | TALL | 2216 | 35  | 7.35 | 563.13  | 8024.2  | 0.2703  |
| 28   | SI   | TALL | 2096 | 35  | 7.45 | 497.96  | 10393.0 | 0.3705  |
| 29   | SI   | TALL | 1660 | 30  | 7.45 | 458.38  | 8711.6  | 0.2648  |
| 30   | SI   | TALL | 2272 | 30  | 7.40 | 498.25  | 10239.6 | 0.2105  |
| 31   | SM   | DVEG | 824  | 26  | 4.85 | 936.26  | 20436.0 | 18.9875 |
| 32   | SM   | DVEG | 1196 | 29  | 4.60 | 894.79  | 12519.9 | 20.9687 |
| 33   | SM   | DVEG | 1960 | 25  | 5.20 | 941.36  | 18979.0 | 23.9841 |
| 34   | SM   | DVEG | 2080 | 26  | 4.75 | 1038.79 | 22986.1 | 19.9727 |
| 35   | SM   | DVEG | 1764 | 26  | 5.20 | 898.05  | 11704.5 | 21.3864 |
| 36   | SM   | SHRT | 412  | 25  | 4.55 | 989.87  | 17721.0 | 23.7063 |
| 37   | SM   | SHRT | 416  | 26  | 3.95 | 951.28  | 16485.2 | 30.5589 |
| 38   | SM   | SHRT | 504  | 26  | 3.70 | 939.83  | 17101.3 | 26.8415 |
| 39   | SM   | SHRT | 492  | 27  | 3.75 | 925.42  | 17849.0 | 27.7292 |
| 40   | SM   | SHRT | 636  | 27  | 4.15 | 954.11  | 16949.6 | 21.5699 |
| 41   | SM   | TALL | 1756 | 24  | 5.60 | 720.72  | 11344.6 | 19.6534 |
| 42   | SM   | TALL | 1232 | 27  | 5.35 | 782.09  | 14752.4 | 20.3295 |
| 43   | SM   | TALL | 1400 | 26  | 5.50 | 773.30  | 13649.8 | 19.5880 |
| 44   | SM   | TALL | 1620 | 28  | 5.50 | 829.26  | 14533.0 | 20.1328 |
| 45   | SM   | TALL | 1560 | 28  | 5.40 | 856.96  | 16892.2 | 19.2420 |

- a) Ajuste un modelo de regresión lineal múltiple para los datos.
- b) Analice la adecuación del modelo mediante un ANOVA.
- c) Realice el diagnóstico del modelo (normalidad y homoscedasticidad mediante residuos, casos extraordinarios (outliers) y medidas de influencia, multicolinealidad y autocorrelación) e identifique las inadecuaciones que presente.
- d) Analice los datos mediante la selección de variables y proponga el modelo más adecuado.

**NOTA FINAL:** Un ejercicio interesante consiste en realizar un análisis de varianza y a partir de los resultados hacer un análisis de regresión. De manera que no sólo se detecten las variables significativas sino que también se obtenga un modelo que describa el comportamiento de los datos.

Análisis Estadístico. Un enfoque práctico con Statgraphics

# BIBLIOGRAFÍA

Cervantes, S. A., Rivera, G. P. y De la Paz L. J. M., (2004), SPSS. Una Herramienta para el Análisis Estadístico de Datos, FES Zaragoza UNAM, México.

Charterjee, S. y Price, B. (1991), Regression Analysis by Example, 2a. edición, John Wiley and Sons, Inc., N. Y., U.S.A

Devore, J. L. (2001), Probabilidad y Estadística para Ingeniería y Ciencias. 5ª. edición. Ed. Thomson Learning, México.

Draper, N. R. y Smith, H. (1981), Applied Regression Analysis, 2a. ed., John Wiley and Sons, Inc., N.Y., U.S.A.

Freund, J. E. y Simon, G. A. (1992), Estadística Elemental, Prentice Hall, Inc. U.S.A.

Marques, M. J. (2004)), *Probabilidad y Estadística para Ciencias Químico Biológicas*, 2<sup>a</sup>. edición, FES Zaragoza UNAM, México.

McClave, J. T., Dietrich, F. H. II and Sincich, T., (1997), Statistics, 7th. edition. Prentice Hall, Inc., New Jersey, U.S.A.

Montgomery, D. C. y Peck, E. A. (1992), *Introduction to Linear Regression Analysis*, 2a. edición, John Wiley and Sons, Inc. N.Y., U.S.A.

Pérez Cesar, (1996), *Econometría y Analisis Estadístico Multivariable con Statgraphics*. Técnicas Avanzadas, RA-MA editorial, Madrid, España.

Rawlings, J. O. (1988), *Applied Regression Analysis, A research Tool*. Wadsworth & Brooks/Cole Advanced Books & Software, Pacific Grove, California, U.S.A.

Seber, G. A.F. (1977), Linear Regression Analysis. John Wiley and Sons, Inc. N.Y., U.S.A.

Statgraphics Plus 5.0, (1994-200), Ayuda y tutorial integrado al software.

Velleman, P. F. Y Hoaglin, D. C. (1981), *Applications, Basics, and Computing of Exploratory Data Analysis.* Duxbury Press, Boston, Massachusets, U.S.A.

## Análisis Estadístico. Un enfoque práctico con Statgraphics.

1era. edición Se imprimió en el Laboratorio de Aplicaciones Computacionales de la FES Zaragoza. Con un tiraje inicial de 100 ejemplares y una versión electrónica en CD-ROM

Universidad Nacional Autónoma de México Facultad de Estudios Superiores Zaragoza